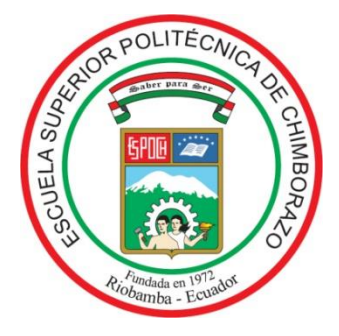

# ESCUELA SUPERIOR POLITÉCNICA DE CHIMBORAZO

# FACULTAD DE MECÁNICA ESCUELA DE INGENIERÍA INDUSTRIAL

# "MANUAL DE PRÁCTICAS PARA EL TORNO SHADONG SLK 6140 CNC DE LA FACULTAD DE MECÁNICA DE LA ESCUELA SUPERIOR DE CHIMBORAZO"

BUENAÑO BUENAÑO EDISON NOE

# TRABAJO DE TITULACIÓN

Previa a la obtención del Título de:

# **INGENIERO INDUSTRIAL**

**RIOBAMBA – ECUADOR** 

2017

# ESPOCH Facultad de Mecánica APROBACIÓN DEL TRABAJO DE TITULACIÓN

2016-04-25

Yo recomiendo que el Trabajo de Titulación preparado por:

### BUENAÑO BUENAÑO EDISON NOE

Titulado:

# <u>"MANUAL DE PRÁCTICAS PARA EL TORNO SHADONG SLK 6140 CNC DE</u> <u>LA FACULTAD DE MECÁNICA DE LA ESCUELA SUPERIOR DE</u> <u>CHIMBORAZO"</u>

Sea aceptado como parcial complementación de los requerimientos para el Título de:

## **INGENIERO INDUSTRIAL**

Ing. Carlos José Santillán Mariño DECANO FAC. DE MECÁNICA

Nosotros coincidimos con esta recomendación:

Ing. Ángel Rigoberto Guamán Mendoza DIRECTOR

Ing. Carlos Oswaldo Álvarez Pacheco

ASESOR

# **ESPOCH**

# Facultad de Mecánica EXAMINACIÓN DEL TRABAJO DE TITULACIÓN

### NOMBRE DEL ESTUDIANTE: EDISON NOE BUENAÑO BUENAÑO

# TÍTULO DEL TRABAJO DE TITULACIÓN: <u>"MANUAL DE PRÁCTICAS PARA</u> <u>EL TORNO SHADONG SLK 6140 CNC DE LA FACULTAD DE MECÁNICA DE</u> <u>LA ESCUELA SUPERIOR DE CHIMBORAZO"</u>

#### Fecha de Examinación: 2017-02-08

#### **RESULTADO DE LA EXAMINACIÓN:**

| COMITÉ DE EXAMINACIÓN         | APRUEBA | NO<br>APRUEBA | FIRMA |
|-------------------------------|---------|---------------|-------|
| Ing. Marco Almendariz Puente. |         |               |       |
| PRESIDENTE TRIB. DEFENSA      |         |               |       |
| Ing. Ángel Guamán Mendoza     |         |               |       |
| DIRECTOR                      |         |               |       |
| Ing. Carlos Álvarez Pacheco   |         |               |       |
| ASESOR                        |         |               |       |

\* Más que un voto de no aprobación es razón suficiente para la falla total.

### **RECOMENDACIONES:**

El Presidente del Tribunal certifica que las condiciones de la defensa se han cumplido.

Ing. Marco Almendariz Puente. **PRESIDENTE TRIB. DEFENSA** 

### **DERECHOS DE AUTORÍA**

El Trabajo de Titulación que presento, es original y basado en el proceso de estudio técnico en la Facultad de Mecánica de la Escuela Superior Politécnica de Chimborazo. En tal virtud, los fundamentos teóricos–científicos y los resultados son de exclusiva responsabilidad del autor. El patrimonio intelectual le pertenece a la Escuela Superior Politécnica de Chimborazo.

Buenaño Buenaño Edison Noe

### DECLARACIÓN DE AUTENTICIDAD

Yo, Edison Noe Buenaño Buenaño, declaro que el presente Trabajo de Titulación es de mi autoría y que los resultados del mismo son auténticos y originales. Los textos constantes en el documento que provienen de otra fuente están debidamente citados y referenciados.

Como autor, asumo la responsabilidad legal y académica de los contenidos de este Trabajo de Titulación.

> **Buenaño Buenaño Edison Noe** Cédula de Identidad: 180457063-6

#### DEDICATORIA

Dedico este trabajo a toda mi familia que junto a ellos he vivido los mejores momentos de mi vida, y que con su cariño y sabiduría me han guiado de la mejor manera en todo el camino de mi vida estudiantil.

A mis compañeros de aula y amigos que pasamos los mejores momentos en las aulas y fuera de ella, logrando juntos una meta en la vida, la cual es ser buenos profesionales.

Buenaño Buenaño Edison Noe

#### AGRADECIMIENTO

El presente trabajo en primer lugar me gustaría agradecer a Dios por darme fortaleza y actitud para lograr este sueño tan anhelado, a mis padres por brindarme todo la comprensión y confianza para terminar mis estudios con exitosa.

A mis hermanos que siempre fueron un apoyo fundamental para nunca darme por vencido y seguir siempre adelante, por su carisma y amistad incondicional para culminar con éxito mi trabajo de grado.

A la Escuela Superior Politécnica de Chimborazo, de manera especial a la Escuela de Ingeniería Industrial por abrirme las puertas de su institución y llegar a ser un profesional, y aportar de manera significativa a la colectividad.

Al Ing. Ángel Guamán Mendoza e Ing. Carlos Álvarez, por brindarme su amistad y asesoramiento en el trabajo de titulación, que con su experiencia y conocimiento se logró elaborar el presente documento.

#### Buenaño Buenaño Edison Noe

### CONTENIDO

# CAPÍTULO I INTRODUCCIÓN

| 1.1   | Antecedentes               | 1 |
|-------|----------------------------|---|
| 1.2   | Planteamiento del problema | 1 |
| 1.3   | Justificación              | 2 |
| 1.3.1 | Justificación Teórica      | 2 |
| 1.3.1 | Justificación Metodológica | 2 |
| 1.3.1 | Justificación Práctica     | 2 |
| 1.4   | Objetivos                  | 2 |
| 1.4.1 | Objetivo general           | 2 |
| 1.4.1 | Objetivos específicos      | 3 |

# CAPÍTULO II MARCO TEÓRICO

| 2.1    | Educación                                            | 4  |
|--------|------------------------------------------------------|----|
| 2.2    | Educación Superior                                   | 4  |
| 2.3    | Finalidad de la Educación Superior                   | 5  |
| 2.4    | Objetivo Educación Superior                          | 5  |
| 2.5    | Técnicas de aprendizaje en la educación superior     | 6  |
| 2.6    | Técnicas de estudio la educación superior            | 7  |
| 2.7    | Crónica de las prácticas de laboratorio              | 8  |
| 2.8    | Tipos de trabajos prácticos                          | 8  |
| 2.9    | Importancia de guías prácticas de laboratorio        | 9  |
| 2.10   | Objetivos del manual                                 | 10 |
| 2.11   | Ventajas de la utilización de un manual de prácticas | 10 |
| 2.12   | Tipos de manuales y su utilidad                      | 11 |
| 2.13   | Estructura básica del manual                         | 13 |
| 2.14   | Torno CNC                                            | 15 |
| 2.14.1 | Interfaz Hombre-Maquina                              | 16 |
| 2.14.2 | Tipos de Tornos                                      | 17 |
| 2.15   | Diseño asistido por computador CAD                   | 17 |

| 2.16   | Unidad de Control del torno CNC18                                       |    |
|--------|-------------------------------------------------------------------------|----|
| 2.16.1 | Programación de CNC                                                     | 19 |
| 2.16.2 | Aplicación y mercado de los tornos CNC                                  | 21 |
| 2.17   | Diseño y manufactura con Siemens NX                                     | 23 |
| 2.18   | Operaciones básicas que se realizan en un Torno                         | 23 |
| 2.19   | Desarrollo de habilidades y destrezas de la manipulación del torno CNC. |    |

### **CAPITULO III**

# DIAGNÓSTICO DE LA SITUACIÓN ACTUAL

| 3.1        | Antecedentes                                                                           | 26      |
|------------|----------------------------------------------------------------------------------------|---------|
| 3.1.1      | Reseña histórica de la Escuela Superior Politécnica de Chimborazo2                     | 26      |
| 3.1.1.1    | Finalidad de la educación en la ESPOCH2                                                | 26      |
| 3.1.1.2    | Misión2                                                                                | 27      |
| 3.1.1.3    | Visión2                                                                                | 27      |
| 3.1.1.4    | Datos Generales de la Institución2                                                     | 27      |
| 3.2        | Base legal2                                                                            | 28      |
| 3.2.1      | Reseña histórica de la Facultad de Mecánica2                                           | 28      |
| 3.2.1.2    | Visión de la Facultad de Mecánica2                                                     | 29      |
| 3.2.1.3    | Estructura Organizacional de la Facultad de Mecánica2                                  | 29      |
| 3.3 E<br>d | Diagnóstico de la situación actual del Taller de CAD-CAM de la Facultad<br>le Mecánica | 1<br>30 |
| 3.3.1      | Antecedentes del Taller de CAD-CAM de la Facultad de Mecánica3                         | 30      |
| 3.3.2      | Análisis situacional del Taller de CAD CAM                                             | 30      |
| 3.4        | Diagnóstico de la situación actual del Torno CNC SHADONG.                              | 31      |
| 3.4.1      | Componentes principales del Torno CNC Shadong CNC SLK 61403                            | 32      |
| 3.4.2      | Condiciones de uso y manipulación                                                      | 34      |

## CAPITULO IV PROPUESTA

| 4.1 Tem | na               |  |
|---------|------------------|--|
| 4.2     | Introducción.    |  |
| 4.3     | Objetivos        |  |
| 4.3.1   | Objetivo general |  |

| 4.3.2   | Objetivos específicos                 | 38 |
|---------|---------------------------------------|----|
| 4.4     | Alcance.                              | 38 |
| 4.5     | Parámetros de manipulación.           | 38 |
| 4.5.1   | Seguridad para la manipulación        | 38 |
| 4.5.2   | Características Técnicas.             | 40 |
| 4.5.3   | Fundamentos tecnológicos del torneado | 40 |
| 4.5.3.1 | Denominación de los materiales        | 41 |
| 4.5.3.2 | Velocidad de corte                    | 44 |
| 4.5.3.3 | Velocidad de trabajo del husillo      | 46 |
| 4.5.3.4 | Avance de la herramienta              | 46 |
| 4.5.3.5 | Selección de la herramienta           | 47 |
| 4.5.3.6 | Lubricación                           | 49 |
| 4.5.3.7 | Corte en seco                         | 49 |
| 4.5.3.8 | Procedimiento CAD-CAM en el Torno CNC | 49 |
| 4.6     | Guias de prácticas.                   | 49 |

### CAPITULO V

### CONCLUSIONES Y RECOMENDACIONES

| 5.1 | CONCLUSIONES    | 131 |
|-----|-----------------|-----|
| 5.2 | RECOMENDACIONES |     |

## BIBLIOGRAFÍA

### ANEXOS

## ÍNDICE DE TABLAS

| 1. Tipos de trabajos prácticos                                | 9  |
|---------------------------------------------------------------|----|
| 2. Tipos de manuales y su utilidad                            | 12 |
| 3. Resultados y conclusiones de la estructura de una practica | 15 |
| 4. Siglas de los Programas de diseño                          |    |
| 5. Identificación de códigos ISO                              | 20 |
| 6. Operaciones que se realiza en un torno                     | 23 |
| 7. Datos generales de la institución                          | 27 |
| 8. Componentes principales                                    |    |
| 9. Condiciones de uso y manipulación                          |    |
| 10. Parámetros de manipulación                                |    |
| 11. Dureza de los materiales                                  |    |
| 12. Parámetros de velocidad de corte                          |    |
| 13. Parámetros de avance de la herramienta                    | 46 |
| 14. Indicadores de estado                                     |    |
| 15. Teclado de edición                                        |    |
| 16. Teclado de visualización                                  | 54 |
| 17. Panel de la máquina                                       | 55 |
| 18. Funciones preparatorias G                                 | 60 |
| 19. Funciones Auxiliares M.                                   | 62 |

# ÍNDICE DE FIGURAS

| 1. Contextualización de la educación superior                            | 6  |
|--------------------------------------------------------------------------|----|
| 2. Técnicas de estudio                                                   | 7  |
| 3. Ventajas de la utilización de un manual de prácticas                  | 11 |
| 4. Interfaz hombre maquina                                               | 16 |
| 5. Unidad de control                                                     | 19 |
| 6. Aplicación y mercado de los tornos CNC                                | 22 |
| 7. Ventajas y desventajas de la utilización del torno CNC                | 22 |
| 8. Desarrollo de habilidades y destrezas de la utilización del torno CNC | 25 |
| 9. Estructura organizacional de la Facultad de Mecánica                  | 29 |
| 10. Logotipo del Taller de CAD-CAM                                       | 31 |
| 11. Diagnóstico de la situación actual                                   | 36 |
| 12. Interfaz torno, controlador                                          | 40 |
| 13. Clasificación de los aceros                                          | 41 |
| 14. Selección de herramientas                                            | 47 |
| 15. Selección de porta herramientas                                      | 47 |
| 16. Selección de profundidad de corte                                    | 48 |
| 17. Procedimiento para mecanizar piezas                                  | 49 |
| 18. Descripcion general del torno CNC.                                   | 51 |
| 19. Tablero de control                                                   | 52 |
| 20. Programación CNC                                                     | 59 |

#### ÍNDICE DE ANEXOS

Anexo A. Método pívot para calcular la velocidad de corte y el avance por revolución dimensiones en pulgadas inglesas.

Anexo B. Método pívot para calcular la velocidad de corte y el avance por revolución dimensiones métricas.

Anexo C. Modelación de la pieza para cilindrado exterior.

Anexo D. Lista de códigos para la mecanización de un cilindrado exterior.

Anexo E. Modelación de la figura con trayectorias de conos redondeos y chaflanes(Destornillador).

Anexo F. Lista de códigos para la mecanización de destornillador (Conos, redondeos, chaflanes).

Anexo G. Modelación de la figura con trayectorias elípticas.

Anexo H. Lista de códigos para la mecanización de trayectorias elípticas.

Anexo I. Proceso de modelado de la polea.

Anexo J. Lista de códigos para la mecanización de la polea

Anexo K. Taller de CAD-CAM

Anexo L. Resultados de la mecanización.

#### LISTA DE ABREVIACIONES

- CAD Diseño Asistido por Computador
- CAM Manufactura Asistida por Computador
- CNC Control Numérico Computarizado
- **ISO** Organización Internacional de Estandarización
- **CPU** Unidad Central de Procesamiento
- OIT Organización Internacional del Trabajo

#### RESUMEN

En el presente trabajo se realiza el manual de guías técnicas de prácticas que se realizan en el taller de CAD-CAM de la Facultad de Mecánica, de la Escuela Superior Politécnica de Chimborazo, de la ciudad de Riobamba, para el Torno SHADONG 6140 con tecnología CNC, el cual consta con un controlador GSK 980 TDb; en la redacción de los conceptos más relevantes en el contexto teórico se utiliza el método de razonamiento deductivo, y para el diseño y fabricación de elementos mecánicos, el cual realiza el interfaz de los sistemas CAD-CAM, el controlador es aquel que designa las funciones de instrucción a la máquina, con la ayuda de un ordenador(computador) que realice el diseño geométrico, mecánico, preparación, modelado y generación de códigos ISO por medio de siemens NX; y realizar el interfaz de programas de control CAD-CAM con las maquinas-herramientas. Los beneficios que una máquina de esta tecnología es que puede proporcionar múltiples procesos de manufactura, entre ellos ayuda a optimizar tiempo y recursos, debido a la precisión con la que esta trabaja, y ayudar al aprendizaje de los estudiantes que manipulan este tipo de maquina; y el manual de prácticas se realiza de forma didáctica y de fácil comprensión siguiendo una estructura sistémica en base a los criterios técnicos de manipulación de máquinas CNC. Al implementar el manual de prácticas ayuda a mejorar el interfaz de enseñanza aprendizaje entre estudiantes y profesores, logrando realizar operaciones de manufactura y determinar los parámetros de manipulación de la máquina, previamente revisando los segmentos de códigos y utilizando los respectivos equipos de protección personal.

PALABRAS CLAVE:<DISEÑO ASISTIDO POR COMPUTADORA (CAD)>, <MANUFACTURA ASISTIDA POR COMPUTADORA (CAM)>, <CONTROL NUMÉRICO COMPUTARIZADO (CNC)>, <ORGANIZACIÓN INTERNACIONAL DE ESTANDARIZACIÓN(ISO)>, <CONTROL NUMÉRICO GSK (980)>, <SIEMENS NX (SOFTWARE)>

#### SUMMARY

In the present work a manual of technical guides of practices was carried out in the workshop of CAD-CAM of the Faculty of Mechanics, of the Escuela Superior Politecnica of Chimborazo, of de city of Riobamba, for the SHADONG 6140 lathe with technology CNC, which has a GSK 980 TDb controller. For the writing of the most relevant concepts in the theoretical context the deductive reasoning method was used, and for the design and manufacture of mechanical elements which performs the interface of the CAD-CAM systems, the controller sends the functions of instruction to the machine with the help of a computer that makes the geometric design, mechanical design, preparation, modeling and generation of ISO codes by Siemens NX; and perform the interface of CAD-CAM control programs with the machines-tools. There are many benefits of a machine of this technology such as: it can provide multiple manufacturing processes, it helps to optimize time and resources due to the precision with which it works, and it helps to the learning process of the students who handle that type of machine. The practices manual is done in didactic and easy-to-understand manner following a systematic structure based on the technical criteria to handle CNC machines. The implementation of the practices manual helps to improve the teaching - learning interface between students and teachers, managing to perform manufacturing operations and determine the parameters of machine manipulation, previously checking the code segments and using the respective personal protection equipment.

KEY WORDS: <COMPUTER ASSISTED DESIGN (CAD)>, <COMPUTER ASSISTED MANUFACTURING (CAM)>, <COMPUTERIZED NUMERICAL CONTROL (CNC)>, <INTERNATIONAL STANDARDIZATION ORGANIZATION (ISO)>, <GSK NUMERICAL CONTROL (980)>, <SIEMENS NX(SOFTWARE)>.

### **CAPÍTULO I**

#### **INTRODUCCIÓN**

#### 1.1 Antecedentes

En Ecuador como en muchos países del mundo en vías de desarrollo existe una gran expectativa acerca de las tecnologías CNC, para optimizar el interfaz de la maquinaria y los computadores, para ello se debe introducir los conceptos de automatización de procesos para incrementar la capacidad, precisión, flexibilidad de producción y la rapidez de fabricación sin descuidar la inversión y la capacidad de los sistemas de producción a nivel local e Internacional.

Para tener conocimientos progresivos de la tecnología CNC, y sus sistemas de interfaz CAD-CAM (diseño y fabricación); en varias entidades de manufactura del mundo se han involucrado manuales de prácticas para las máquinas, y se ha evidenciado un buen manejo de la maquinaria y el incremento de la producción.

En la institución se cuenta maquinaria CNC y es necesario implementar un manual de prácticas, para fortalecer los conocimientos con una enseñanza sistemática dirigida a los estudiantes de la Escuela de Ingeniería Industrial y la Facultad de Mecánica.

#### 1.2 Planteamiento del problema

La Escuela de Ingeniería Industrial y la Facultad de Mecánica de la Escuela Superior Politécnica de Chimborazo poseen un Torno CNC marca SHADONG, el cual se adquirió con el propósito de mejorar la enseñanza para el curso de CAD-CAM y cursos a fines que estén orientados para los programas de Tecnología CNC dentro de su plan de estudios.

El Torno CNC, ha sido manipulado por los docentes del área de manufactura; pero actualmente el curso de CNC se dicta sin ninguna guía que reúna la información y los conceptos teórico-prácticos necesarios para la manipulación de este tipo de tecnología.

Por esta razón se hace necesario plasmarlos en guías prácticas que faciliten la orientación y comprensión de los estudiantes.

#### 1.3 Justificación

#### 1.3.1 Justificación Teórica

El desarrollo del proyecto contempla una documentación y un estudio sobre las características principales, la programación y la operación básica de un Torno CNC marca SHADONG, de control numérico computarizado, el cual contempla la implementación de una guía de prácticas para los estudiantes que tengan la necesidad de manipular el Torno en forma didáctica.

#### 1.3.1 Justificación Metodológica

La ejecución del proyecto servirá para entender de manera fácil y rápida el Control Numérico Computarizado para los estudiantes de la facultad de Mecánica, que participen en los cursos de CAD-CAM o en futuros proyectos que se desarrollen en manufactura flexible, proporcionándoles un fundamento sistemático y secuencial para el uso y manipulación de centro de mecanizado, por medio de guías de prácticas de manipulación.

#### 1.3.1 Justificación Práctica

La realización de las guías de prácticas de laboratorio en un torno CNC, serán realizadas con el propósito de documentar los resultados con un modelo de guías de manipulación del equipo en los aspectos referentes al manejo y la programación básica en un software que este en a la vanguardia de la tecnología moderna, para un Torno de estas características, para la fabricación de modelos creativos y prácticos de tendencia nacional y mundial. Con esto se pretende beneficiar en el proceso de aprendizaje de los estudiantes que requieran el uso del Torno SHADONG 6140 de la Facultad de Mecánica de la Escuela Superior Politécnica de Chimborazo.

#### 1.4 Objetivos

#### 1.4.1 Objetivo general

Realizar un manual de prácticas para un Torno SHADONG 6140 (CNC) que permita el desarrollo de destrezas y habilidades, a los estudiantes de la Facultad de Mecánica de la Escuela Superior Politécnica de Chimborazo.

### 1.4.1 Objetivos específicos

- Identificar las partes principales del torno CNC y la unidad de control GSK 980Tdb.
- Conocer el funcionamiento general del torno CNC, del taller de CAD-CAM.
- Elaborar el manual que contenga guías de prácticas de laboratorio.

# CAPÍTULO II MARCO TEÓRICO

#### 2.1 Educación

Según el diccionario de la lengua española en una de sus definiciones, "La educación es la acción y efecto de educar por medio de acción docente". También se puede decir que es la tarea o conjuntos de tareas que determinan un propósito elemental para desarrollar capacidades y actitudes en el conocimiento, relacionado a todas las áreas intelectuales para transmitir o impartir ideas.

Es un proceso para relacionar o vincular el ámbito social, moral y conceptual de las personas con lo intelectual, y realizar un interfaz de aprendizaje y desarrollo conductual, mediante el cual se desarrolla un avance significativo de las generaciones de la sociedad.

En forma que transcurren los años las definiciones de educación van cambiando, pero no el propósito y la filosofía de enseñar o transmitir información para formar a una persona tanto ética e intelectualmente, para guiar al éxito la interacción de las sociedades. (Real Academia Española, 2014)

#### 2.2 Educación Superior

La Constitución de la República del Ecuador señala que el Sistema de Educación Superior tiene como finalidad la formación académica y profesional con visión científica y humanista: la investigación científica y tecnológica; la innovación, promoción, desarrollo y difusión de los saberes y las culturas: la construcción de soluciones para los problemas del país, en relación con los objetivos del régimen de desarrollo. La educación superior sirve para adquirir destrezas y habilidades para adquirir conocimientos fundamentales y solucionar problemas de la sociedad con ética y profesionalismo, razonamiento crítico, identidad, adaptabilidad, necesidad de aprender y la mejora continua, personal e intelectual de las personas mediante el apoyo de la tecnología en la información. (Asamblea Nacional, 2010)

#### 2.3 Finalidad de la Educación Superior

"La educación superior de carácter humanista, cultural y científica constituye un derecho de las personas y un bien público social que, de conformidad con la Constitución de la República, responderá al interés público y no estará al servicio de intereses individuales y corporativos, con ello asegurar una formación profesional integra y de excelencia en cuanto a la capacidad y mérito de las personas." Para conformar y asegurar la excelencia de la formación de las entidades públicas y privadas que se encargan de formar y capacitar profesionales de excelente nivel. (Asamblea Nacional, 2010)

En la actualidad en el Ecuador la educación está incluida en el marco regulatorio del estado como un derecho de la ciudadanía para "Acceder, movilizarse, permanecer, egresar y titularse sin discriminación conforme sus méritos académicos" siempre y cuando lo estime con responsabilidad la participación en el proceso formativo de educación superior. (Asamblea Nacional, 2010)

Promover una adecuada diversificación de las carreras de nivel superior, que atienda tanto a las expectativas y demandas de la población como a las exigencias del sistema cultural y de la estructura productiva

#### 2.4 Objetivo Educación Superior

El objetivo de la educación superior en la actualidad es desarrollar un individuo funcional para la sociedad, para esto se necesita técnicas de multidisciplinarias con varias clases y tipos de filosofía enfocado en la excelencia del aprendizaje y la calidad de los profesionales que se forman y al transcurrir el tiempo deben adaptarse a la sociedad actual. (Benjamin Burgos, Alejandro Murgaray, Juan Manuel Osegueda, 2003)

Se toma en función al énfasis de crecimiento progresivo de las personas para ayudar a la colectividad y afrontar Satisfacer las necesidades de personal altamente calificado que requiere el Estado y formar intelectuales que conserven, difundan y establezcan la nueva cultura.

Un criterio de aceptación permite incrementar y diversificar las circunstancias de actualización y perfeccionamiento para los integrantes del sistema.

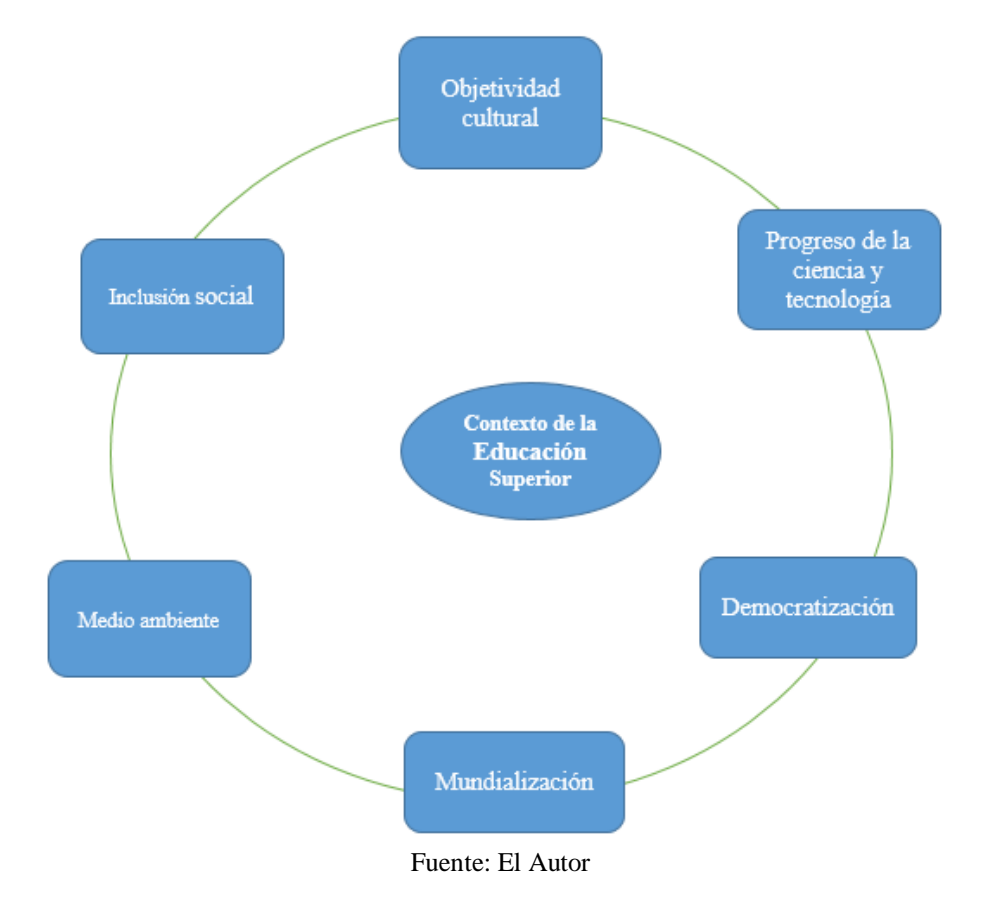

Figura 1. Contextualización de la educación superior

#### 2.5 Técnicas de aprendizaje en la educación superior

Los aportes de los principios son de mucha importancia para la planificación y puesta en práctica de la enseñanza se revisa los más relevantes para informar la toma de decisiones educativas son las siguientes:

- a) Un gran aporte de las actividades motrices y manipulación de objetos tienen para el desarrollo de las actividades cognitivas superiores. Estas acciones, que son parte fundamental del desempeño en la educación básica, son las que ayudan de manera significativa el desarrollo posterior de las estrategias del pensamiento formal para la Educación Superior.
- b) El lenguaje como herramienta irremplazable en las situaciones más complejas.
  Los niveles superiores de pensamiento piden un medio de manifestación, un "vehículo de transporte" que favorezca la cambio y desarrollo operacional. El pensamiento formal se ve notablemente limitado sin esta herramienta.

- c) La importancia de la contribución para el desarrollo de las estructuras cognitivas. La permutación de opiniones, la comunicación de distintos puntos de vista, son imprescindibles para superar el egocentrismo del aprendizaje y faciliten el distanciamiento que requiere la conquista de la madurez intelectual.
- d) La distinción y la vinculación entre desarrollo y aprendizaje. No todo aprendizaje beneficia el desarrollo intelectual. Es importante la integración de las adquisiciones, perfeccionamiento y transformación evolucionada de las estructuras y esquemas cognitivos de los individuos. La inteligencia es una herramienta general de obtención de conocimiento.

#### 2.6 Técnicas de estudio la educación superior

En la educación superior existen varias técnicas para la enseñanza de habilidades y aptitudes la mayoría de ellas son de carácter crítico y no complementan aprendizaje de carácter práctico, es imprescindible realizar prácticas de laboratorio pero "muchos estudiantes realizan un experimento sin tener idea clara de lo que están haciendo", entonces es necesario tener un previo conocimiento de las actividades que se van a realizar previo a las prácticas, en forma de guías de laboratorio. (Gonzales Eduardo M, 1992)

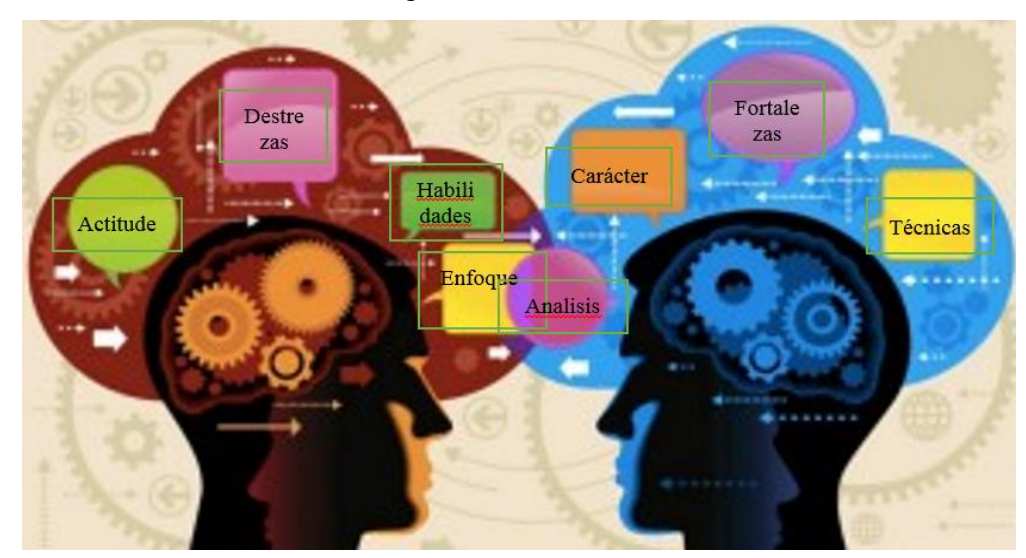

Figura 2. Técnicas de estudio

Fuente: El Autor

Para mejorar la enseñanza se realizan actividades originales y creativas, con un complemento de la teoría y la práctica, para el desarrollo de destrezas y técnicas propias de cada individuo. Por la observación de fenómenos experimentales las personas pueden hacer una deducción critica de situaciones reales de una investigación, "No hay experimentos sin contenidos" (Gonzales Eduardo M, 1992)

#### 2.7 Crónica de las prácticas de laboratorio

"El término práctica procede del latín practice que, a su vez, deriva del griego praxis: activo, que obra, obrar, cumplir, estar atareado. El origen etimológico de la palabra práctica destaca su significado comportamental, practicar, sinónimo de actuar u obrar." Entonces para aprender por medio de prácticas de laboratorio es una forma peculiar de aprender una determinada acción por medio del comportamiento.

"Y así poder ejecutar la enseñanza docente mediante la acción de educar a las personas y mejorar la relación de las prácticas de laboratorio con el medio de manipulación del mismo, y mejorar el comportamiento de desarrollo de la colectividad. (Jorge Darío Alemán Suárez María Anastasía Mata Mendoza, 2006)

En el ambiente de la educación las promotoras en las prácticas de laboratorio se realizaron en 1865 en un laboratorio de química en el "Royal Collegue of Chemistry" en la Ciudad de Londres en Inglaterra.

En los años setenta, se plantea que las labores prácticas estén en acciones de hallazgo de hechos, conocimientos y leyes mediante la rutina de los métodos de la ciencia en situaciones dirigidas por el docente.

En base a las crónicas históricas y el desarrollo de la tecnología se identifican varias funciones imputadas como la enseñanza por transmisión, descubrimiento guiado y descubrimiento autónomo de las personas que se dedican a la enseñanza y de la misma forma las personas que adquieren conocimiento. (Angel F, 2016)

#### 2.8 Tipos de trabajos prácticos

En base a que la educación es la transmisión del conocimiento entre las personas, y se debe estudiar la variedad y consistencia de los métodos para realizar prácticas de laboratorio en los establecimientos que se dediquen a la formación y capacitación de seres humanos.

|   | Tip                  | os de trabajos prácticos                           |
|---|----------------------|----------------------------------------------------|
| 1 | Experiencias         | Son actividades prácticas predestinadas a adquirir |
|   |                      | una habituación perceptiva con los fenómenos a     |
|   |                      | partir del transcurrir del tiempo.                 |
| 2 | Experimentos         | Son acciones para explicar principios, demonstrar  |
|   | ilustrativos         | leyes o mejorar el juicio de explícitos conceptos  |
|   |                      | operativos por medio de la observación.            |
| 3 | Ejercicios prácticos | Actividades planteadas para desarrollar:           |
|   |                      | -Habilidades prácticas Medición, manipulación      |
|   |                      | de aparatos.                                       |
|   |                      | - Estrategias de investigación Repetición de       |
|   |                      | medidas, tratamiento de datos, esquema de          |
|   |                      | experimentos, control de variables, elaboración de |
|   |                      | un experimento.                                    |
|   |                      | -Procesos cognitivos Observación, clasificación,   |
|   |                      | inferencia, demostración de hipótesis,             |
|   |                      | interpretación en el marco de modelos teóricos,    |
|   |                      | aplicación de conceptos.                           |
| 4 | Experimentos para    | Experimentos para diferenciar hipótesis            |
|   | contrastar hipótesis | establecidas por los estudiantes o por el profesor |
|   | 1                    | para la interpretación de fenómenos reales.        |
| 5 | Investigaciones      | Actividades planteadas para dar a los alumnos la   |
|   |                      | oportunidad de ocuparse como tecnólogos en la      |
|   |                      | resolución de problemas y estos son:               |
|   |                      | - Investigaciones teóricas Encaminadas a la        |
|   |                      | solución de un problema teórico.                   |
|   |                      | - Investigaciones prácticas Encaminadas a          |
|   |                      | resolver problemas de carácter práctico.           |

Tabla 1. Tipos de trabajos prácticos

Fuente: El Autor

#### 2.9 Importancia de guías de prácticas de laboratorio

En el desarrollo del aprendizaje se debe tener en consideración la parte teórica y la parte práctica, una óptima relación de estas partes ayudan a formar un excelente profesional significativo para la colectividad. Además, en la educación actual no le toman mucha importancia al desarrollo de prácticas en laboratorio en algunas partes puede ser por la falta de recurso económicos; ya que este tipo de laboratorios requieren infraestructura especial e instrumentos de última tecnología, estos en muchas ocasiones son de un costo elevado lo que dificulta su acceso o su adquisición para las personas, cabe recalcar también que es necesario personal capacitado y muy bien instruido para guiar la enseñanza.

La implementación de guías de prácticas de laboratorio contribuye un aporte para los instructores del taller ya que fortalece un régimen sistematizado para la adquisición de conocimiento e interpretar la ocurrencia fenómenos teórico –prácticos. (Pedro Zaine Cabrera Olivera, 2012)

#### 2.10 Objetivos del manual

El objetivo principal de la guía de laboratorio es ayudar a establecer un estándar de operación para la manipulación de laboratorios y talleres, con la finalidad de instruir a los estudiantes de manera equitativa y fortalecer la instrucción académica de la institución a nivel superior.

Es necesario tener guías de laboratorio por el motivo que al iniciar la instrucción en una determinada área o taller; es conocer el correcto uso y funcionamiento de la infraestructura a manipular. (Pedro Zaine Cabrera Olivera, 2012)

#### 2.11 Ventajas de la utilización de un manual de prácticas

Toda organización que este bien dirigido a dar respuesta oportuna requiere identificar, mejorar y documentar sus procesos y procedimientos, con el fin de lograr la eficiencia y eficacia del tiempo, para manipular de manera óptima y correcta las máquinas con las que cuentan las instituciones de educación a nivel medio y superior, para ellos es necesario implementar y verificar los requerimientos y materiales las personas que integran el medio colectivo de la educación.

Estas guías de prácticas permiten controlar el comportamiento y seguimiento de los procesos que vinculan la evolución del conocimiento de las personas que integran el crecimiento progresivo de la colectividad.

Las ventajas que se consiguen al manipular un manual de prácticas son las que se muestran a continuación:

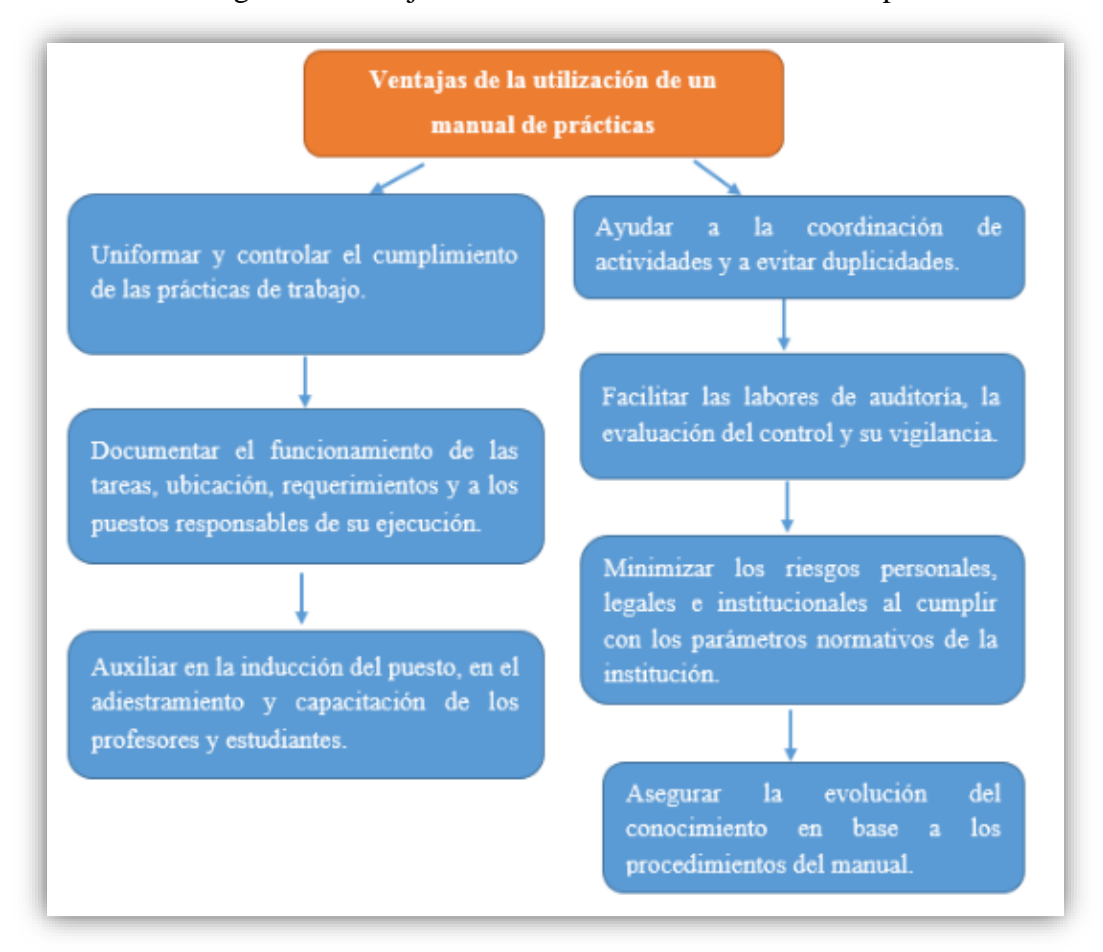

#### Figura 3. Ventajas de la utilización de un manual de prácticas

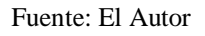

#### 2.12 Tipos de manuales y su utilidad

En la actualidad existen varios tipos de manuales de acuerdo a la perspectiva de los autores, pero todos se caracterizan por ser una guía en la cual se detalla los procedimientos de actuación y especificando a la acción o aplicación que va a ser ocupada y ambiente en la cual se van a desarrollar las guías que integran los manuales.

Con el fin de buscar resultados positivos para el buen funcionamiento de la política de la institución y ayudar el enfoque productivo de las personas, y realizar un aporte colectivo, mejorando así las relaciones de interacción de los individuos que cumplen una determinada acción, es preciso registrar, analizar y simplificar las actividades, generando acciones que favorezcan las buenas prácticas que lleven a la eficiencia y eficacia, que eliminen el desperdicio de tiempo, esfuerzo y materiales, y conduzcan a sostener una cultura de calidad enfocada progreso.

| Тіро                                             | Utilidad                                                                                                    |
|--------------------------------------------------|----------------------------------------------------------------------------------------------------|
| Por su alcance                                   | Departamentales o de aplicación<br>específica: son Manuales que norman la<br>actuación de su personal según el<br>departamento al que están adscritos<br>De puestos o aplicación individual: son<br>manuales específicos para detallar las<br>particularidades y el alcance de las<br>responsabilidades de un lugar de trabajo.                                                                                                    |
| Por su contenido                                 | De historia de la empresa o institución: Estos<br>manuales habitualmente tienen una breve<br>crónica de la empresa, desde su constitución<br>hasta su actualidad, incluyendo la misión, la<br>visión y el objetivo.<br>De organización: Es un manual que sujeta<br>información de la estructura universal de la<br>empresa, y las ocupaciones de cada área.<br>De políticas: Son una variedad de criterios de<br>actuación, no son reglas, pero permiten tener<br>un criterio de actuación en una empresa.<br>De procedimientos: Es un manual concreto,<br>que especifica cada una de las etapas que se<br>llevan a cabo para efectuar algo en singular.<br>De contenido múltiple Es un manual de<br>Técnicas metodológicas. |
| Por su función específica o<br>área de actividad | <i>De personal</i> : Estos manuales muestran con<br>detalle la estructura de la empresa y puntúan<br>los puestos y la relación que tienen para el<br>alcance de sus objetivos. Contienen la<br>jerarquía, los grados de autoridad y<br>responsabilidad; las funciones y actividades<br>de los miembros de la entidad.<br><i>De ventas</i> : Son manuales como que sirven<br>para llevar a cabo una tarea específica que<br>son las ventas.<br><i>De producción o ingeniería</i> . Son manuales<br>que ayudan a la orientación y organización de<br>los procedimientos de una empresa o entidad.                                                                                                    |

Tabla 2. Tipos de manuales y su utilidad

Fuente: El Autor

#### 2.13 Estructura básica del manual

Como estructura básica de un manual es preciso detallar los apartados que frecuentemente integran una práctica: introducción, objetivos, métodos, dinámicas de trabajo, materiales de apoyo y recursos, con los que ejecutara las practicas los estudiantes, para la perfección o instrucción de las destrezas, talentos y criterios coherentes de la práctica, mostrando un criterio general o simplificado, a continuación se presenta una breve descripción de lo que debe contenerse en cada uno de los campos de la plantilla de los procedimientos para que sirva como guía para levantar nuevos procesos.

#### a.- Título de la práctica, experimento o proyecto.

En el siguiente contexto corresponderá enunciar el nombre de la práctica, del experimento o proyecto. El título corresponderá ser tentador, llamativo y congruente con el tema o problema de una investigación.

#### b.- Introducción.

En este enunciado se debe mencionar una explicación del ámbito teórico del método que, en particular, son necesarios. En el cual se anotan los conceptos teóricos que respaldan la experimentación propuesta: teóricas, estatutos, métodos, técnicas y habilidades que se deben apoyar.

En el cual también se indican las referencias del entorno actual; es decir del problema que se está solucionando usando las técnicas que sean necesarias siendo lo más breve y concreto posible.

#### c.- Objetivo de la práctica

En este enunciado se debe mencionar una explicación práctica del método que se va a demostrar, el objetivo se plantea de forma general, o dependiendo de las necesidades se puede agregar objetivos singulares o particulares; identificando siempre de forma clara y precisa; utilizando siempre verbos genéricos y guiados siempre a la búsqueda de los resultados deseados.

#### d.- Metodología

En el siguiente punto se describe el trascurso técnico o los pasos a alcanzar para el desarrollo de la práctica. Para o cual se debe manejar diagramas, gráficas o cualquier ejemplo de representaciones. Lo significativo es mostrar claramente la sucesión en la formulación y desarrollo de la práctica de laboratorio.

#### e.- Recursos materiales y equipos

En esta sección detalla todo lo solicitado en cuanto al prototipo de equipos, material (reactivo, didáctico y referencial), tecnologías, herramientas, infraestructuras, software y personas, para el problema o investigación de estudio, con las cuales se deberán cubrir toda la fase de experimentación.

#### f.- Descripción del desarrollo de la práctica

En este inciso se detalla la frecuencia de la actividad práctica del experimento a realizar, relacionando las técnicas, los procedimientos y las metodologías en una secuencia implacable y coherente, para el estudio de la causa o substancia. Cabe mencionar, se debe expresar los pasos que debe seguir al efectuar las actividades en el taller y los datos para guiar en cada acción planeada.

#### g.- Evaluación

En el siguiente apartado se identifica el objetivo fundamental de la práctica, que es la evaluación; la cual sirve para recolectar información pertinente para conocer la eficacia de la práctica realizada, la cual depende de varios componentes de diversa naturaleza: la adecuación que se pretende respecto del aforo y actitud de los estudiantes, el ritmo de aprendizaje, los medios que se sitúa, y el ambiente de enseñanza. La forma de evaluación depende del instructor y el método que crea conveniente realizar; para medir la capacidad de asimilación del conocimiento. "Evaluar no sólo es una calificación, sino definir en qué medida se lograron los objetivos de aprendizaje."

#### h.- Bibliografía

En este espacio se muestra la bibliografía básica y complementaria con la cual fueron realizados los contenidos de la práctica. Es recomendable consultar las principales revistas que se publican trabajos prácticos o de experimentación específicos del área en investigación, así como libros de nueva publicación sobre el tema relacionado. (Jorge Darío Alemán Suárez María Anastasía Mata Mendoza, 2006)

#### i.- Resultados y conclusiones

| Resultados:                               | Conclusiones:                            |
|-------------------------------------------|------------------------------------------|
| El propósito de este punto es mostrar     | En el siguiente apartado se sitúan las   |
| los datos logrados en el progreso de la   | aportaciones personales o los juicios de |
| práctica, para ello se manifiestan las    | valor propuestos a partir de los         |
| actividades prácticas realizadas, para    | resultados de la práctica o del          |
| generar una solución al problema          | experimento, en ocasiones incluyen       |
| planteado. Al verificar los resultados se | recomendaciones para futuras prácticas   |
| apreciará el grado de alcance de los      | relacionadas con la investigación.       |
| objetivos propuestos. En ocasiones se     |                                          |
| debe preparar un informe acerca del       |                                          |
| experimento y sus resultados.             |                                          |
|                                           |                                          |

Tabla 3. Resultados y conclusiones de la estructura de una practica

Fuente: El Autor

#### 2.14 Torno CNC

El torno CNC es un tipo de máquina herramienta que realiza procesos de mecanizado mediante un control numérico por computadora. Un equipo ideal para el trabajo en serie y para el mecanizado de piezas complejas y de alta precisión. (Luisa Fernanda Castro Patiño)

En el desarrollo de la industria metalmecánica es de vital importancia el avance de la tecnología para una más rápida y eficaz mecanización de piezas, para ello es importante

el desarrollo del torno CNC para mejorar el tiempo de producción e incrementar la calidad de la mecanización de piezas.

El funcionamiento de un torno CNC es similar al convencional que ayuda a la manufactura de varios tipos de piezas y en distintos materiales, dependiendo de las necesidades y requerimientos de las empresas, en especial piezas constituidas de acero en distinta constitución para cubrir las necesidades de las industrias contemporáneas, para es conveniente realizar el mecanizado de piezas con mayor precisión y rapidez, esto se logra con el interfaz de un computador y un torno convencional.

#### 2.14.1 Interfaz Hombre-Maquina

La comunicación entre el torno CNC y el programador se lo realiza por con la unidad de procesamiento de información o controlador, ya que el procedimiento para la mecanización de piezas en un torno CNC es la siguiente:

- a) Se inicia con el diseño y modelación de la pieza a mecanizar esto se puede realizar en varios programas, el más eficiente de estos siemens NX.
- b) Luego se procede a la inserción de los parámetros de mecanización y determinar el inicio del proceso.
- c) Ejecutar en un pos procesador el diseño para determinar los códigos de mecanización de la pieza a realizar.
- d) Introducir el listado de códigos en el controlador del torno y ejecutar el mismo.

Figura 4. Interfaz hombre maquina

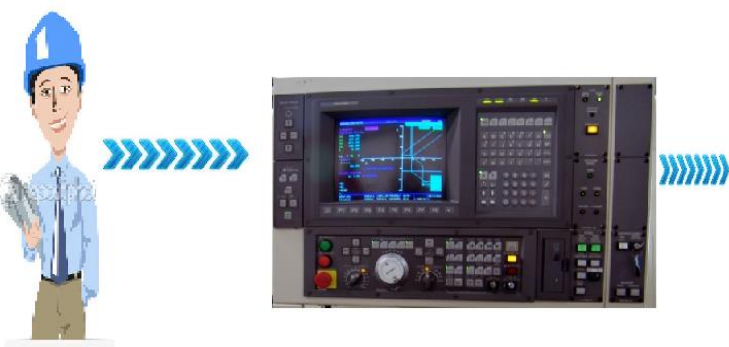

**INTERFAZ HOMBRE MAQUINA** 

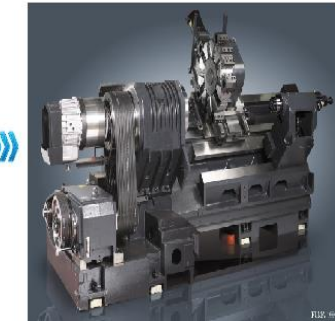

Fuente: El Autor

#### 2.14.2 Tipos de Tornos

La mayoría de tornos son especialmente automatizados, pero los tornos se caracterizan por las funciones que tienen que desempeñar y el material que estos tienen mecanizar:

Tornos verticales: Este tipo de torno está diseñado para mecanizar piezas de gran tamaño que se agarran al plato de garras, por sus medidas. Los tornos verticales tienen un eje predispuesto en forma vertical y un plato giratorio en un plano horizontal, lo que hace más fácil el montaje de piezas grandes y pesadas. En la actualidad, la mayoría de tornos de este tipo son CNC y se utilizan en muchas industrias metalúrgicas. (Luisa Fernanda Castro Patiño)

Tornos de bancada plana: Este tipo de torno es un tipo de torno horizontal, son tornos diseñados para producir piezas únicas o lotes pequeños de producción, la bancada de este torno es plana y permite el mecanizado de piezas grandes. La mayoría de las máquinas de taller poseen componentes manuales, así como el husillo y la torreta. (Luisa Fernanda Castro Patiño)

Tornos de bancada inclinada: Tienen una particularidad ya que producen grandes lotes de producción, y las partes de este tipo de máquina funciona automáticamente, la torreta portaherramientas es automática y en ella se pueden ubicar de 8 a 12 herramientas que giran, en relación al trabajo que se esté realizando. (Luisa Fernanda Castro Patiño)

Torno de cabezal móvil o suizo: Este tipo de máquina se utiliza para el maquinado de piezas con diámetros pequeños, generalmente piezas de relojería y piezas para celulares, en titanio o en acero inoxidable, para un mejor acabado superficial. Una de la principal característica es que el desplazamiento longitudinal del cabezal se realiza, a través de un conducto de palanca y de leva. (Luisa Fernanda Castro Patiño)

#### 2.15 Diseño asistido por computador CAD

El diseño de los elementos a mecanizar se lo realiza en distintos programas de diseño, pero para ello se debe entender los siguientes términos:

| N   | SIGLAS                             | DENOMINACIÓN                           | GRÁFICO |
|-----|------------------------------------|----------------------------------------|---------|
| CAD | Computer<br>Aided Design           | Diseño asistido por<br>computador      |         |
| САМ | Computer<br>Aided<br>Manufacturing | Manufactura asistida<br>por computador |         |
| CAE | Computer<br>Aided<br>Engineering   | Ingeniería asistida<br>por computador  |         |

Tabla 4. Siglas de los Programas de diseño

Fuente: (Leão, 2016)

El diseño es una acción que se prepara para la solución de dificultades trazados por el hombre en su conciliación al medio que lo envuelve, en busca de la complacencia de sus necesidades, para ello utiliza recursos tecnológicos como: CAD/CAE/CAM. La técnica más próspera en la ingeniería asistida por computador (CAE), es la "aplicación de los análisis por elementos finitos (FEA)", que con el avance y mejoramiento de los computadores se han transformado en técnicas comprensibles para todos los usuarios e industrias manufactureras. Estas técnicas son utilizadas en las industrias desde el diseño hasta la fabricación obteniendo resultados como: optimizar costos, calidad, tiempo, seguridad, etc. (Oswaldo Rojas Lazo, Luis Rojas Rojas, 2006)

#### 2.16 Unidad de Control del torno CNC

En toda máquina de control numérico automatizado es imprescindible un CPU o también conocido como controlador del torno ya que para realizar el interfaz entre el torno y la computadora es necesario la interpretación de datos en este caso la codificación depende del tipo de torno y el lugar de procedencia, entre esto no varía de gran manera la programación del mismo.

La unidad de control es la encargada de dirigir las órdenes de control y mando que el programador ha realizado de acuerdo a sus necesidades de mecanización, tomando en cuenta el material en cual se va a trabajar y los límites que la maquina proporciona para el trabajo.

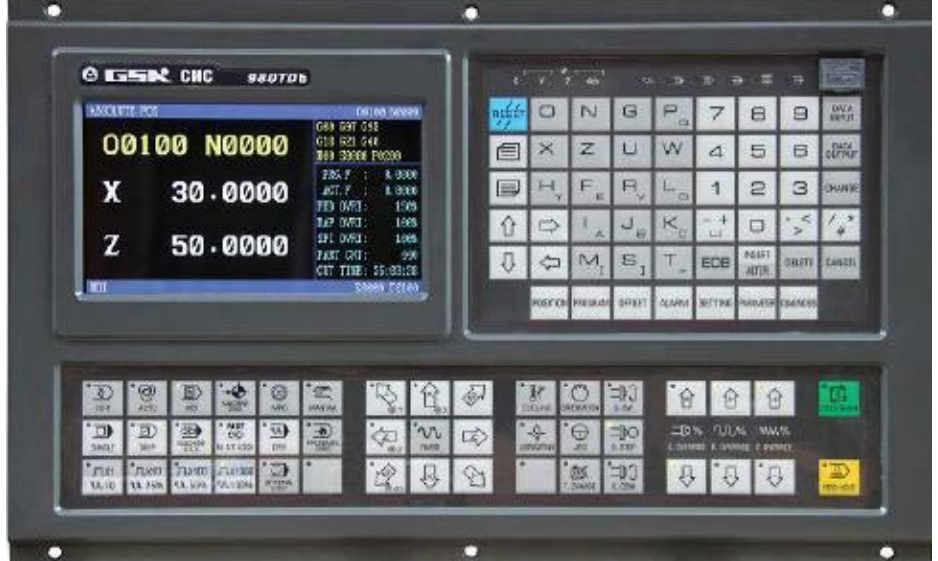

Figura 5. Unidad de control

Fuente: (GSK CNC EQUIPMENT CO., 2010)

#### 2.16.1 Programación de CNC

Las funciones preparatorias, también conocidas como G-Codes o Códigos G, son las más importantes en la programación CNC, ya que registran el modo en que la máquina va a efectuar un trazado, o el modo en que va a desplazarse sobre la superficie de la pieza que está trabajando.

Para empezar a programar en CNC se debe tener en cuenta los siguientes elementos: cero máquinas, cero pieza y punto de referencia; estos son los parámetros iniciales para referenciar la programación, teniendo en cuenta la geometría y acotación de las piezas. Los códigos G son conocidos también como códigos preparatorios, y se identifican por comenzar por la letra "G". Normalmente es un código que indica a la máquina que operación debe realizar.

| Códigos         | Interpretación                                      | ejemplo    |
|-----------------|-----------------------------------------------------|------------|
| Numero de       | Es la numeración de las líneas de comando           |            |
| secuencia N     | programa, éstas se identifican con la letra N.      | N0000      |
|                 | un torno CNC normal, se pueden dar hasta 99         | N0010      |
|                 | órdenes sucesivas que se pueden numerar de          | N0020      |
|                 | en 10, de esta manera el programador po             | N0030      |
|                 | introducir alguna orden complementaria.             | N0040      |
|                 |                                                     | N050       |
|                 |                                                     | N0060      |
|                 |                                                     |            |
| Funciones       | En el programa la letra G, acompañada de un         |            |
| preparatorias G | número determinado por la norma ISO, tiene una      |            |
|                 | función específica que permite al torno realizar su |            |
|                 | trabajo.                                            | G00        |
|                 |                                                     | G01        |
|                 | Funciones de Movilidad: las funciones de            | G02        |
|                 | movilidad más importantes son las que indican el    |            |
|                 | desplazamiento del carro portaherramientas          |            |
|                 | Funcionas Tecnológicas: so utilizon para            | C06        |
|                 | programar la valogidad dal cabazal y al avanga da   | G90<br>G97 |
|                 | trabajo. El operario puede programar dicha          | 097        |
|                 | velocidad en revoluciones por minuto (r n m)        | G54        |
|                 | velocidad en revoluciones por minuto (1.p.m).       | G59        |
|                 | Funciones de conversión: Es el desplazamiento de    | G90        |
|                 | las coordenadas para establecer un nuevo cero de    | G91        |
|                 | nieza v se programa v también se utiliza para       | 071        |
|                 | cambiar el sistema de medidas de la máquina         | G33        |
|                 | bien sea de nulgadas a milímetros o viceversa       | 055        |
|                 | Funciones de Mecanizado Especiales: La más          |            |
|                 | popular de estas funciones es la que corresponde    |            |
|                 | a un ciclo de roscado                               |            |
|                 |                                                     |            |
| Programación de | Se refiere a la programación de los recorridos que  | X+02100    |
| cotas           | tienen que realizar las herramientas, para          | Y+02000    |
|                 | conformar el perfil de la pieza, de acuerdo con el  |            |
|                 | plano de la misma, mediante las coordenadas X v     |            |
|                 | Y o coordenadas polares.                            |            |
|                 | <u> </u>                                            |            |

Tabla 5. Identificación de códigos ISO
| Programación de la | Las herramientas del torno se programan con la             | T01   |  |  |
|--------------------|------------------------------------------------------------|-------|--|--|
| herramienta T      | letra T inicial de la palabra en inglés <i>tool</i>        |       |  |  |
| nerramenta 1       | (herramienta) seguida del número que cada una              |       |  |  |
|                    | de allas coups on la torrata portaborramientas             |       |  |  |
|                    | de enas ocupa en la torreta portanerramentas.              |       |  |  |
| Factores           | En los procesos de mecanizado, el operario debe            |       |  |  |
| Tecnológicos       | tener en cuenta factores como el material y la             |       |  |  |
|                    | estructura de la pieza que va a maquinar, así como         |       |  |  |
|                    | algunos elementos de suma importancia para                 |       |  |  |
|                    | asegurar un torneado perfecto.                             |       |  |  |
|                    |                                                            | S 300 |  |  |
|                    | Velocidad de Corte: se programa con la letra S,            |       |  |  |
|                    | inicial de la palabra en inglés <i>Speed</i> (velocidad) y |       |  |  |
|                    | una cifra, la cual puede ser un valor constante que        |       |  |  |
|                    | el operario desee mantener durante el proceso de           |       |  |  |
|                    | mecanizado o una cifra que corresponde a las               | F 0.1 |  |  |
|                    | r.p.m del cabezal.                                         |       |  |  |
|                    |                                                            |       |  |  |
|                    | Avance: en el torno CNC se programa mediante               |       |  |  |
|                    | la letra E inicial de la palabra <i>Food</i> (avance)      | M08   |  |  |
|                    | seguida de una cifra que puede referirse al                | 1100  |  |  |
|                    | progreso de la herramienta expresada en mm/rev             |       |  |  |
|                    | o mm/min                                                   |       |  |  |
|                    | o mm/min.                                                  |       |  |  |
|                    |                                                            |       |  |  |
|                    | Refrigerante: en la gran mayoria de mecanizados,           |       |  |  |
|                    | es necesario utilizar el refrigerante en la zona           |       |  |  |
|                    | donde la herramienta produzca el corte para que            |       |  |  |
|                    | se conserve el filo de la herramienta y el acabado         |       |  |  |
|                    | del material.                                              |       |  |  |
|                    |                                                            |       |  |  |
| Funciones          | Estas funciones se utilizan para definir el                |       |  |  |
| auxiliares M       | funcionamiento de la máquina, como el sentido de           | M03   |  |  |
|                    | giro, parada del cabezal, activar o desactivar el          | M04   |  |  |
|                    | refrigerante, cierre y apertura de puertas, fin del        |       |  |  |
|                    | programa, entre otros.                                     |       |  |  |
|                    |                                                            |       |  |  |
|                    |                                                            |       |  |  |

Tabla 5. Identificación de códigos ISO. Continua

Fuente: El Autor.

## 2.16.2 Aplicación y mercado de los tornos CNC

En la industria se utilizan muchos tornos convencionales, pero con la implementación de la tecnología CNC, se realizan trabajos de forma más rápida y precisa en la mecanización de piezas.

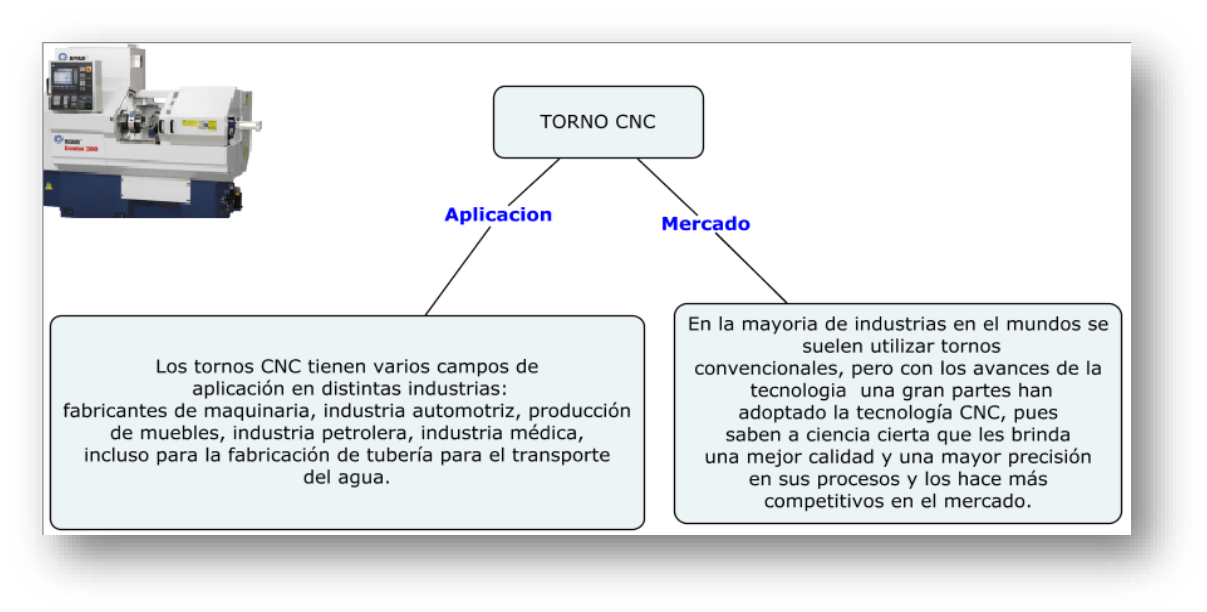

#### Figura 6. Aplicación y mercado de los tornos CNC

Fuente: El Autor

#### 2.15.3 Ventajas y desventajas de la utilización de tornos CNC

Es imprescindible conocer las ventajas y desventajas de la manera correcta de utilizar un torno CNC.

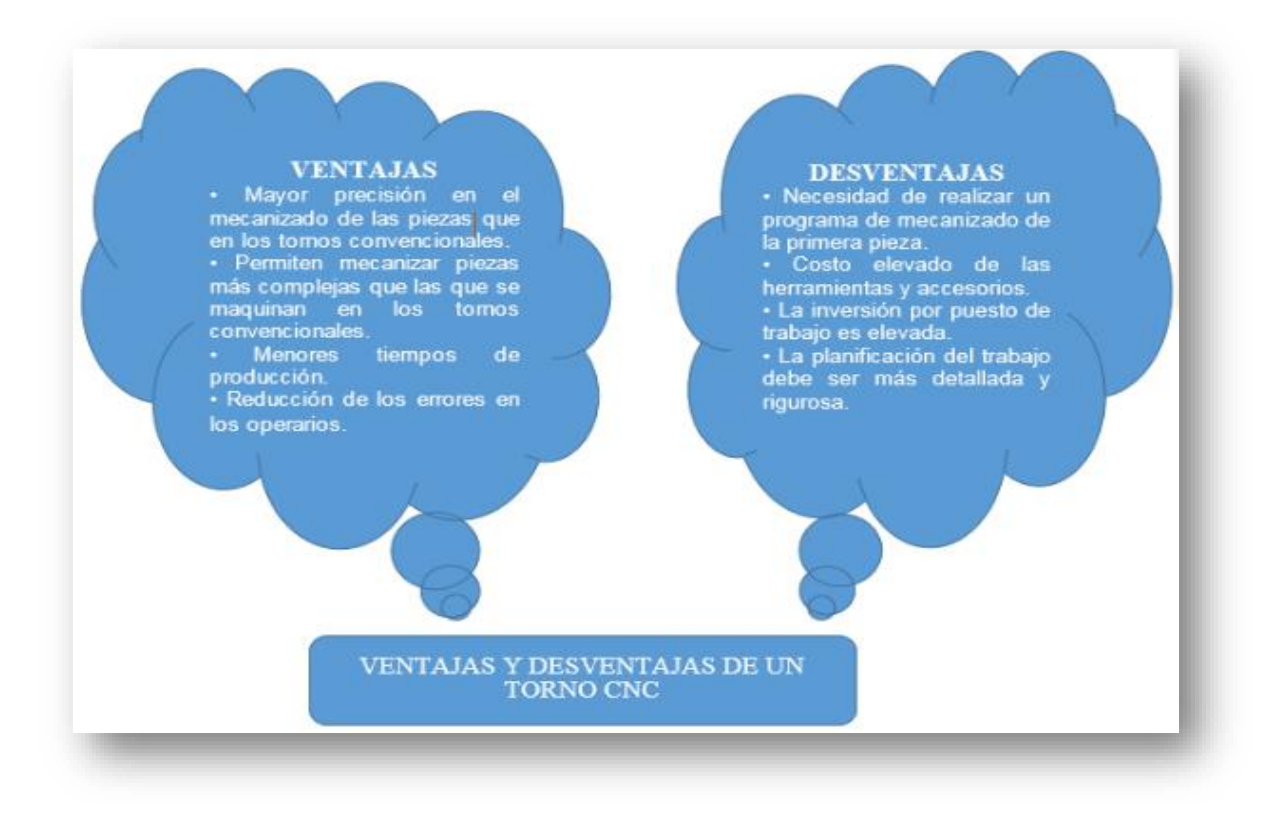

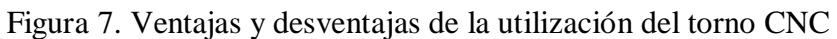

Fuente: El Autor

#### 2.17 Diseño y manufactura con Siemens NX

Con las últimas versiones actualizadas del software Siemens NX, son un gran aporte para las industrias manufactureras a nivel mundial, que en las cuales, se ha incrementado 3 veces la productividad, según la compañía Siemens. Dando lugar a la eficiencia y eficacia de la ingeniería, dando soluciones a múltiples inconvenientes de diseño y fabricación de piezas a gran escala (CAD, CAM, CAE). El software permite el diseño de elementos en 2D y  $\cdot$ 3D, luego la modelación del mismo y simulación de la fabricación de los elementos que se están fabricando.

Las funciones de NX CAM permiten facilidad y precisión para mecanizar piezas con una mayor calidad y en el menor tiempo posible, y con una variedad de materiales y de distinta composición, logrando con ello consolidar una gran flexibilidad en cualquier tipo de industria. (Lechuga, 2014)

#### 2.18 Operaciones básicas que se realizan en un Torno

| Operación  | Descripción                                                                                                    | Ilustración |
|------------|----------------------------------------------------------------------------------------------------|-------------|
| Cilindrado | Se cilindra cuando se<br>realiza una superficie<br>exterior de revolución por<br>desplazamiento de una<br>herramienta, paralelamente<br>a la línea determinada por<br>los puntos del torno.<br>Cuando el desplazamiento<br>de la herramienta es<br>oblicuo a la línea entre<br>puntos, la operación se<br>denomina torneado cónico. |             |

Tabla 6. Operaciones que se realiza en un torno

| Pulido                               | El pulido radica en repasar,<br>una superficie cilíndrica o<br>cónica que<br>preliminarmente ha sido<br>desbastada con la ayuda de<br>una lima de mano o<br>utilizando una herramienta<br>de acabar que se desplaza<br>automáticamente, según<br>las generatrices de la pieza. |  |
|--------------------------------------|----------------------------------------------------------------------------------------------------|--|
| Refrentado                           | Refrentar una pieza es<br>originar una superficie<br>exterior que sea plana por<br>desplazamiento de una<br>herramienta especial de<br>forma perpendicular al eje<br>del torno.                                                                                                |  |
| Torneado<br>Interior o<br>mandrinado | Se mandrina en el torno<br>cuando se realiza una<br>superficie interna de<br>revolución mediante una<br>herramienta de tornear<br>interiores, o mandrinado<br>cónico.                                                                                                    |  |
| Roscado                              | El roscado radica en<br>elaborar sobre la pieza que<br>gira un surco helicoidal,<br>por desplazamiento de una<br>herramienta de roscar. El<br>roscado es exterior para la<br>ejecución de un tornillo o<br>de un perno, e interior para<br>la obtención de una tuerca.         |  |
| Taladrado                            | Se realiza por penetración,<br>en un fragmento animado<br>de movimiento de<br>revolución, de una broca<br>con movimiento<br>únicamente de traslación.                                                                                                    |  |

Tabla 6. Operaciones que se realiza en un torno. Continua

Fuente: El Autor

#### 2.19 Desarrollo de habilidades y destrezas de la manipulación del torno CNC.

En la actualidad es trascendental la necesidad de que los estudiantes no sólo aprendan teorías, leyes, conceptos, etc., sino que también puedan desarrollar habilidades, competencias o destrezas que les ayuden a asumir una actitud comprometida para asimilar de mejor manera la información.

Debido a los avances desarrollados por la ciencia y la técnica, una variedad de conocimientos recolectados por la humanidad, se hace necesario que trabajo docente, a más de enseñar; también sea un medio de transmisión de información; de esta forma, el conocimiento adquirido se pueda ver reflejado en el ámbito profesional y en el transcurrir de la vida.

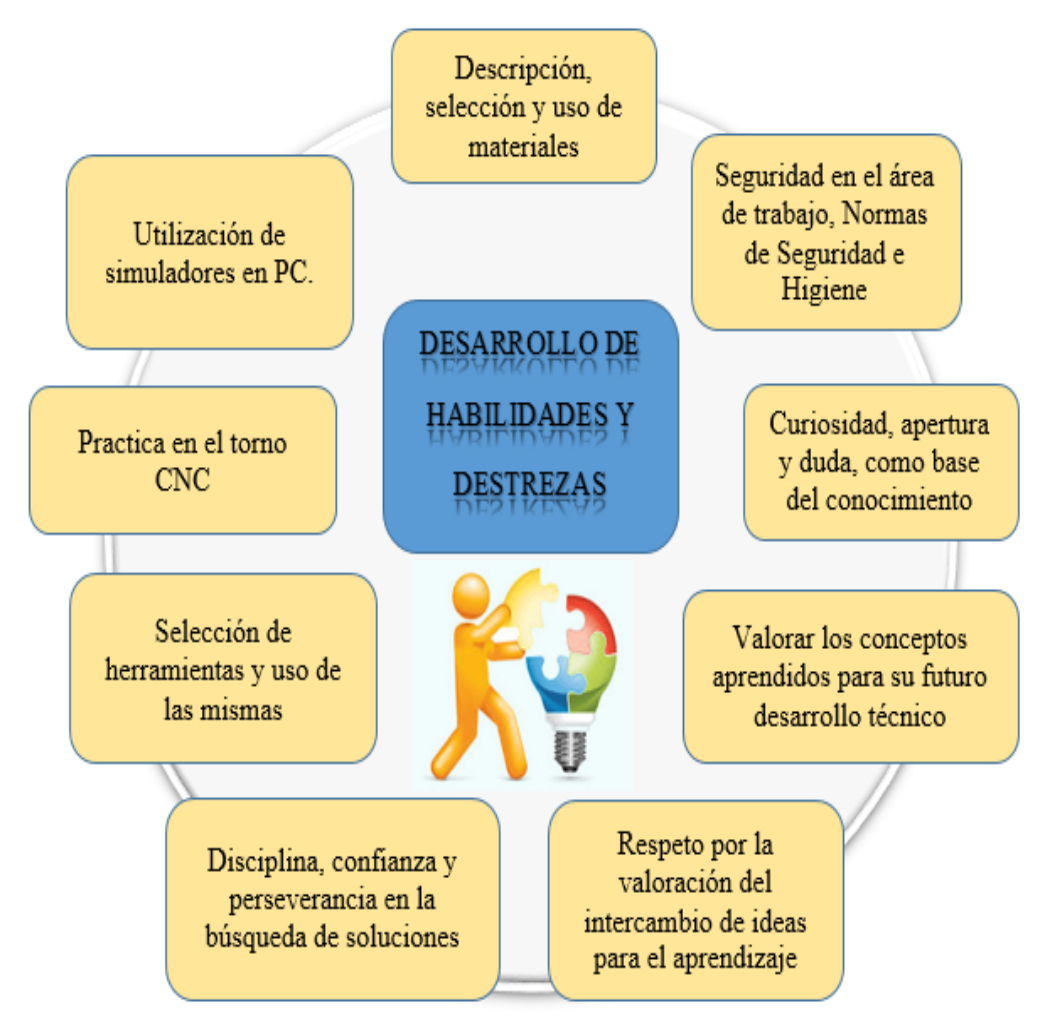

Figura 8. Desarrollo de habilidades y destrezas de la utilización del torno CNC

Fuente: El Autor

# CAPITULO III DIAGNÓSTICO DE LA SITUACIÓN ACTUAL

#### 3.1 Antecedentes

En el presente capitulo se presenta el análisis de la situación actual de la Escuela Superior Politécnica de Chimborazo, la facultad de mecánica y el taller de CAD-CAM, dentro del marco normativo legal que a este comprende y evaluar las facilidades de enseñanza en el taller, enfocando en mejorar las habilidades y actitudes de los estudiantes que requieren conocimientos en el área de CAD-CAM.

#### 3.1.1 Reseña histórica de la Escuela Superior Politécnica de Chimborazo

La Escuela Superior Politécnica de Chimborazo, posee su comienzo como el Instituto tecnológico Superior de Chimborazo, fundado mediante Ley No.6090, expedida por el Congreso Nacional, el 18 de abril de 1969. Empieza sus actividades académicas el día 2 de mayo de 1972 con las Escuelas de Ingeniería Zootécnica, Nutrición y Dietética e Ingeniería Mecánica, Se empieza el 3 de abril de 1972. El 28 de septiembre de 1973 se incorpora la Escuela de Ciencias Agrícolas de la PUCE, adoptando luego la denominación de Escuela de Ingeniería Agronómica. La ESPOCH es un establecimiento con personería jurídica de derecho público totalmente autónoma, se rige por la Constitución Política del Estado ecuatoriano, la ley de educación superior y por su propio estatuto y reglamentos internos y tiene su domicilio principal en la ciudad de Riobamba.

#### 3.1.1.1 Finalidad de la educación en la ESPOCH

 a) Impartir conocimiento a nivel de pregrado, postgrado y educación continua, enfocada en los avances de ciencia y tecnología, establecida en principios de investigación y producción de bienes y servicios.

b) Formalizar e impulsar la investigación científica y tecnológica para fomentar la generación, asimilación y adaptación de conocimientos que ayuden a dar soluciones a los problemas de la sociedad ecuatoriana; c) Formar profesionales emprendedores con sólidos conocimientos científicos, tecnológicos, humanísticos; con capacidad de asimilar y comprender la realidad socioeconómica del país, Latinoamérica y el mundo; que fomenten la verdad y la ética, ética para contribuir de manera eficaz y creativa, para asegurar el bienestar y progreso de la sociedad;

d) La búsqueda permanente de la excelencia académica a través de la práctica de la calidad en todas sus actividades;

3.1.1.2 Misión: "Ser la institución líder de docencia con investigación, que garantice la formación profesional, la generación de ciencia y tecnología para el desarrollo humano integral, con reconocimiento nacional e internacional".

3.1.1.3 Visión: "Formar profesionales e investigadores competentes, para contribuir al desarrollo sustentable del país".

3.1.1.4 Datos Generales de la Institución

| Nombre del Institución Educativa:      | ESCUELA SUPERIOR<br>POLITÉCNICA DE<br>CHIMBORAZO |  |
|----------------------------------------|--------------------------------------------------|--|
| Provincia:                             | Chimborazo                                       |  |
| Cantón / Distrito:                     | Riobamba                                         |  |
| Dirección/Comunidad/Barrio: Principal. | Panamericana Sur km 1 <sup>1</sup> /2            |  |
| Teléfono de Institución Educativo:     | 593(03) 2998-200                                 |  |
| Telefax:                               | (03)2317-001                                     |  |
| Fecha de Fundación/Creación:           | 1972                                             |  |
| Rector:                                | Ing. Byron Ernesto Vaca<br>Barahona PH. D.       |  |
| Correo electrónico:                    | bvacab@espoch.edu.ec                             |  |

Tabla 7. Datos generales de la institución

Elaborado por: El Autor.

#### 3.2 Base legal

La Escuela Superior Politécnica de Chimborazo, se basa en las políticas, normas, procedimientos y leyes, reguladas por sus respectivas entidades, los cuales ayuden a la ejecución de los objetivos del establecimiento y son de estricto cumplimiento del mismo, los cuales se especifican a continuación.

- Constitución de la República del Ecuador.
- Ley Orgánica de Educación Superior y su reglamento general.
- Ley Orgánica del Servidor Público.
- Ley Orgánica del Sistema Nacional y Contratación Pública.
- Ley de Régimen Tributario Interno.
- Ley Orgánica de Transparencia y Acceso a la información Pública.

#### 3.2.1 Reseña histórica de la Facultad de Mecánica

La Escuela Superior Politécnica de Chimborazo, inicia sus actividades académicas el día 2 de mayo de 1972 con las Escuelas de Ingeniería Zootécnica, Nutrición y Dietética e Ingeniería Mecánica.

El 29 de octubre de1973 se realiza el cambio de Instituto Tecnológico Superior de Chimborazo por Escuela Superior Politécnica de Chimborazo ESPOCH, de acorde a la ley 1223 publicada en el registro Nro. 425, en noviembre de dicho año.

En 1980 se denomina Facultad de Ingeniería Mecánica; la cual poseía las carreras de: Ingeniería mecánica, Tecnología mecánica y Tecnología en mantenimiento industrial.

En el transcurrir de los años la Facultad de mecánica va evolucionando y el 7 de septiembre de 1995, se crea las Carreras de Ingeniería de Ejecución en Mecánica y de Ingeniería de Mantenimiento Industrial, mediante resoluciones 200 y 200a, del H. C. P

En aquellos años todas las carreras utilizaban los talleres, laboratorios y aulas de manera compartida y obtener la mejor preparación en cuanto al área técnica y tecnológica; hoy

en día las Escuelas de la Facultad de Mecánica de alguna manera comparten varios laboratorios y en especial los talleres.

*3.2.1.1 Misión de la Facultad de Mecánica:* Apoyar en la gestión académica y de producción de bienes y servicios especializados en las Escuelas de a las Escuelas de Ingeniería Mecánica, Ingeniería Industrial, Ingeniería de Mantenimiento e Ingeniería Automotriz.

3.2.1.2 Visión de la Facultad de Mecánica: Ser una unidad productiva eficiente y ágil, cuyo servicio sea de calidad de tal forma que demuestre el profesionalismo de los politécnicos y aporte significativamente al desarrollo de la actividad investigativa y productiva de la Facultad de Mecánica, para lograr el reconocimiento social.

3.2.1.3 Estructura Organizacional de la Facultad de Mecánica

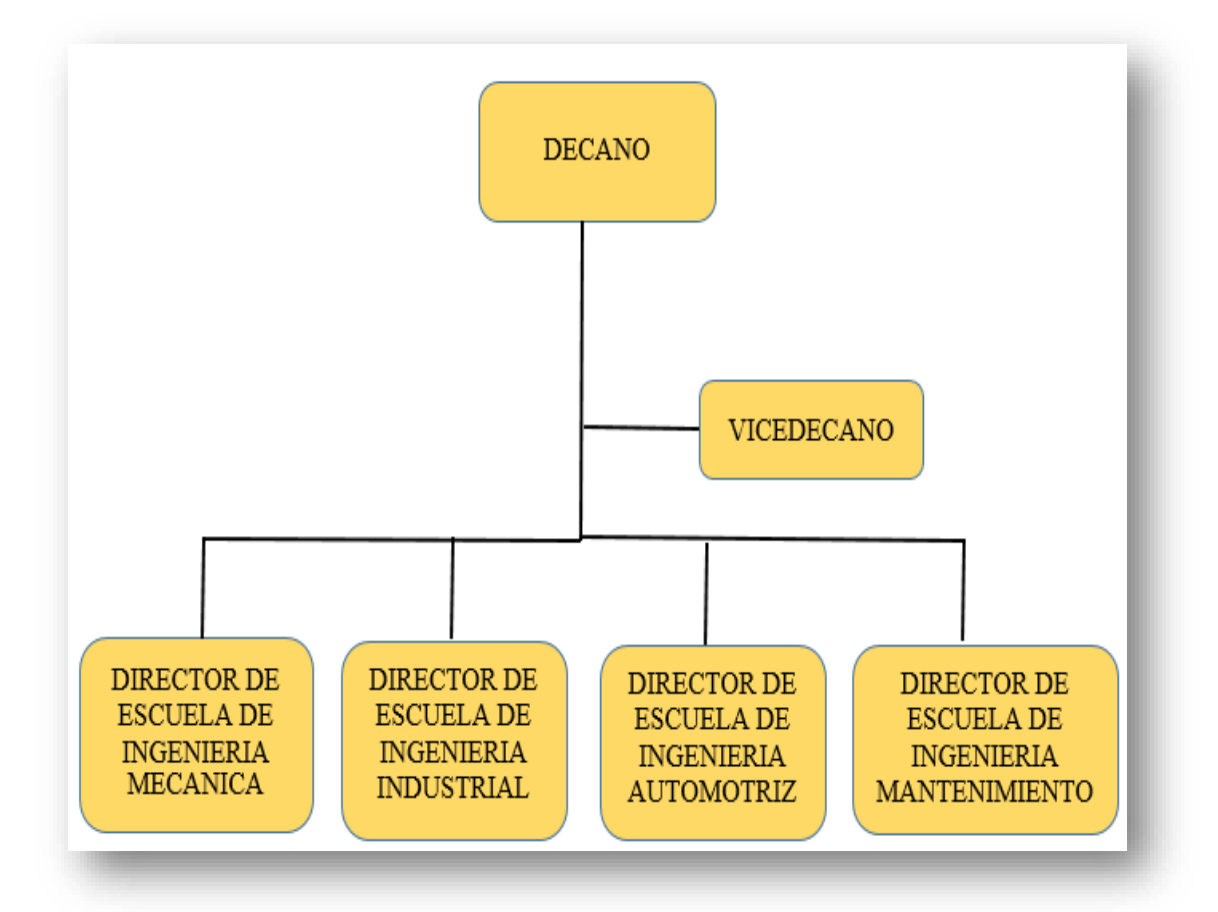

Figura 9. Estructura organizacional de la Facultad de Mecánica

Fuente: El Autor

# 3.3 Diagnóstico de la situación actual del Taller de CAD-CAM de la Facultad de Mecánica

En la industria nacional la adaptabilidad de nuevas tecnologías es imprescindible para lograr un desarrollo significativo para: simplificar tiempos, optimizar recursos y elevar la calidad de los procesos de diseño y manufactura. Con esto es necesario la incursión de sistemas CAD CAM en las industrias de mayor influencia en el mercado nacional e internacional. Debido a ello los centros de investigación y estudio de formación profesional tienen que promover y transmitir la información necesaria acerca de los avances tecnológicos de esta naturaleza.

#### 3.3.1 Antecedentes del Taller de CAD-CAM de la Facultad de Mecánica

En la Escuela Superior Politécnica de Chimborazo, a través de la Facultad de Mecánica, promueve la enseñanza de sus estudiantes en el ámbito de conocimientos informáticos; siendo un apoyo fundamental para la formación académica de los estudiantes que utilizan este campo universitario en especial el taller de CAD CAM, mejorando sus habilidades y técnicas para colaborar al desarrollo productivo del país.

Con la creación del taller de CAD CAM ayuda que el profesional egresado de las distintas carrearas puedan aplicar y mejorar las técnicas empleadas en el desempeño de su trabajo, ayudando también a mejorar el criterio técnico, esencial en su trabajo, debe tener un conocimiento lleno de la precisión de las técnicas que utiliza en el manejo de sistemas informáticos, que le ayuden a conseguir los objetivos de los sistemas sistema CAD/CAM.

#### 3.3.2 Análisis situacional del Taller de CAD CAM

El Taller de CAD/CAM presta su servicio a sus cuatro escuelas que pertenecen a la facultad de mecánica: Ingeniería Industrial, Ingeniería Mecánica, Ingeniería en Mantenimiento e Ingeniería Automotriz. La utilización de un ordenador en las industrias metalmecánicas es un gran aporte debido a los beneficios que este presenta:

- Permiten alcanzar una alta precisión en el mecanizado.
- Elevan la producción de la industria.

- Ejecución de trabajos de alta complejidad.
- Disminución de tiempos perdidos.
- Concentración de operaciones sistematizadas.
- Provisión de información tecnológica.
- Reducción de espacios de trabajo.
- Mejoramiento de las condiciones de trabajo.
- Reducción de costos para grandes lotes de producción.

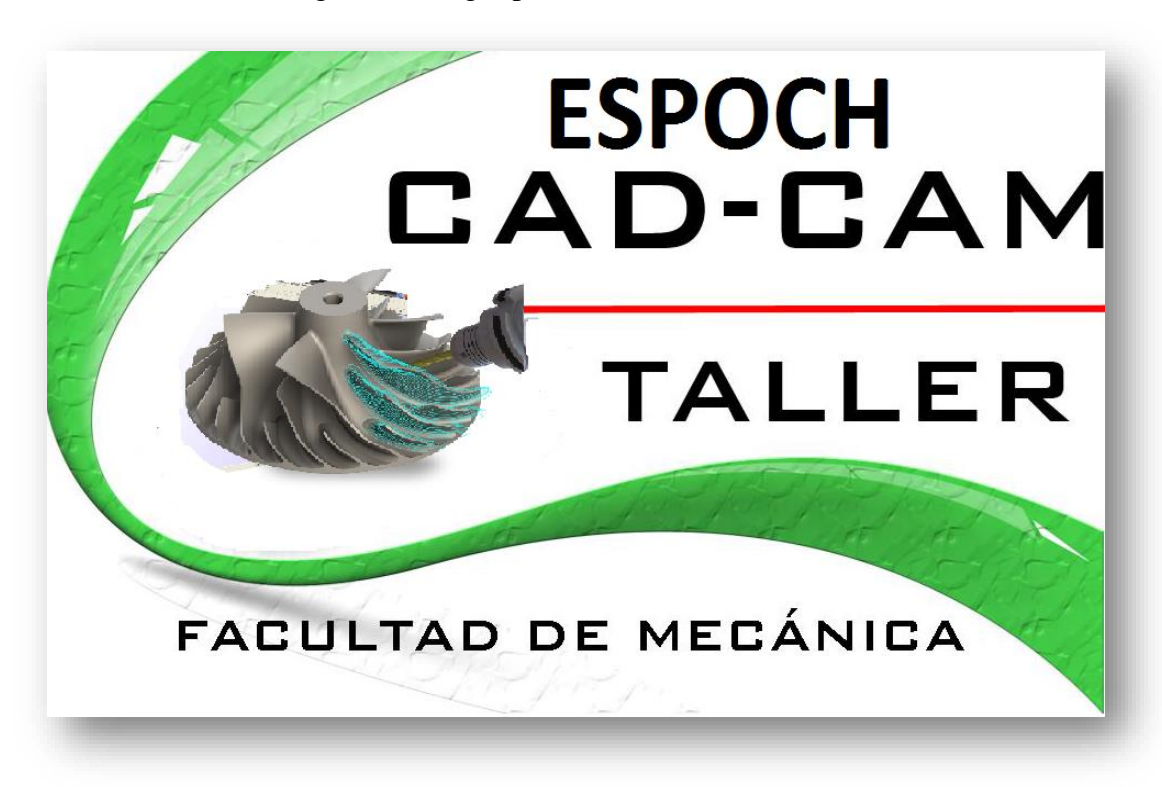

#### Figura 10. Logotipo del Taller de CAD-CAM

Fuente: El Autor

#### 3.4 Diagnóstico de la situación actual del Torno CNC Shadong.

El torno CNC es una máquina herramienta que se utiliza para mecanizar piezas de revolución con la ayuda de un software de computadora, siguiendo los ejes cartesianos X,Z. El cual se utiliza para producir piezas mecánicas en cantidades y con

una precisión excelente, y hacer varios los trabajos que normalmente llevarían mucho tiempo en tornos convencionales, ayudando así que se mecanice una gran cantidad de piezas que se tengan que mecanizar en una serie.

### 3.4.1 Componentes principales del Torno CNC Shadong CNC SLK 6140

La mayoría de tornos CNC poseen con un motor que produce el movimiento giratorio de las piezas, una bancada o bastidor que sirve de apoyo a las partes principales del torno, los carros que se desplazan longitudinal y transversalmente hacia la pieza, el portaherramientas que se utiliza para fijar varias herramientas de trabajo y el software de control numérico CNC, donde se programa todo el proceso del elemento que se requiere mecanizar.

|                                                                                                    | Tabla 8. Componentes principales |             |
|----------------------------------------------------------------------------------------------------|----------------------------------|-------------|
| ECONERA SOUTH SOUTH SOUT | Torno Shadong                    | PRCULTAD OF |
|                                                                                                    | <b>Componentes principales</b>   |             |
| Richdada en 1912<br>Richamba - Ecuador                                                                                                    | ESPOCH- Facultad de Mecánica     | 1972.       |

| EQUIPO                                | D              | DATOS TÉCNICOS |                    |  |  |
|---------------------------------------|----------------|----------------|--------------------|--|--|
| 000                                   | SI             | ECCIÓN         | MARCA              |  |  |
| Transie Contraction                   | Ta             | aller CAD-CAM  | Shadong            |  |  |
|                                       | N              | ÚMERO          | COLOR              |  |  |
|                                       | K              | 01105177       | GRIS               |  |  |
|                                       | F              | ECHA FAB.      | PAÍS               |  |  |
|                                       |                |                | ORIGEN             |  |  |
|                                       | 20             | 011/05         | China              |  |  |
|                                       | M              | IANUAL FAB     | RICANTE            |  |  |
|                                       |                |                |                    |  |  |
| CARACTERÍSTICAS GENERALES             |                |                |                    |  |  |
| Número de herramientas: 4             | Voltaje: 220 V | Frecuenc       | eia: 60 Hz         |  |  |
| Potencia nominal: 10 kW Potencia: 3 H |                | Corrient       | e: 32 <sup>a</sup> |  |  |

| PARTES PRINCIPALES      |                                                    |  |  |  |
|-------------------------|----------------------------------------------------|--|--|--|
| TAKTESTIKITCH ALES      |                                                    |  |  |  |
| Ν                       | DENOMINACIÓN                                       |  |  |  |
| 1                       | Caja de velocidades                                |  |  |  |
| 2                       | Husillo                                            |  |  |  |
| 3                       | Plato                                              |  |  |  |
| 4                       | Torre portaherramientas                            |  |  |  |
| 5                       | Carro portaherramientas                            |  |  |  |
| 6                       | 6 Bancada                                          |  |  |  |
| 7                       | Contrapunto                                        |  |  |  |
| 8                       | Unidad de control (controlador GSK 980 Tdb)        |  |  |  |
| 9                       | 9 Pedales de control de las mordazas y contrapunto |  |  |  |
| Fuente: Taller CAD-CAM. |                                                    |  |  |  |

Tabla 8. Componentes principales. Continúa

*El husillo*: es el elemento que produce el movimiento giratorio de las piezas; por lo general, con un motor que actúa directamente sobre el husillo, a través de una transmisión por poleas. Estos motores proveen velocidades variables que van desde cero hasta un máximo, las cuales se guardan en el programa de ejecución de cada pieza.

A diferencia de los tornos CNC, los convencionales utilizan, en vez de un motor, una caja de engranajes para formar el giro del husillo, este sistema demanda mayores tiempos de producción. En este caso el ajuste del husillo se hace de forma hidráulica controlada por un pedal ubicado en la parte inferior del torno.

Bancada y carros desplazables: La estructura de la bancada establece las dimensiones máximas con que se pueden trabajar las piezas; en los tornos CNC son elaboradas

principalmente para desplazamientos rápidos, conservando por largos períodos de tiempo, precisión en los movimientos.

Los carros, constituyen unas guías perpendiculares a la bancada que se utilizan para su desplazamiento, éstas alcanzan una dureza de 450 Rockwell C y tienen un sistema de engrase automático.

• *La Torreta portaherramientas*: las herramientas que realizan las operaciones de mecanizado están situadas a una torreta de herramientas, en la cual se alojan desde cuatro instrumentos diferentes de corte, de acorde al trabajo de mecanizado que se tenga programado con anterioridad. Este sistema es conocido también como revolver, lleva incorporado un motor que lo hace girar y un sistema hidráulico encargado de ejecutar su estacionamiento con una precisión que fluctúa entre 0.5 milímetros y 1 micra de milímetro.

• Unidad de Control de Proceso: En general la mayoría de las máquinas de control numérico, llevan integrado una unidad central de procesamiento o CPU, por su acrónimo en inglés (*Central Processing Unit*); es el mecanismo encargado de interpretar y ejecutar los datos insertados en una secuencia estructurada o específica de programa de mecanizado. La función principal del controlador CPU en un torno, radica en desarrollar las órdenes de mando y control, de acuerdo con el programa de mecanizado que el operario haya establecido; los códigos de programación están regidos a nivel mundial por la norma ISO.

#### 3.4.2 Condiciones de uso y manipulación

Las recomendaciones prácticas del presente documento están destinadas a los responsables de la utilización de maquinaria y equipos CNC. Este trabajo investigativo tiene por objeto orientar a aquellas personas que participan en la utilización de la maquinaria en el lugar de trabajo y ayudar en la correcta manipulación de estos equipos.

Las condiciones correctas de manipulación de maquinaria y equipos se basan en los documentos: "Manual de uso GSK 980 Tdb Turning CNC Sistem"; y de "Manipulación de la Maquinaria", de la Oficina Internacional del Trabajo, Ginebra.

| Ν  | CONDICIONES                       | CUMPLE | NÔ     | CUMPLE       |
|----|-----------------------------------|--------|--------|--------------|
|    |                                   |        | CUMPLE | PARCIALMENTE |
| 1  | El taller de CAD-CAM              |        | Х      |              |
|    | formula, aplica y revisa          |        |        |              |
|    | periódicamente una política       |        |        |              |
|    | nacional coherente en materia     |        |        |              |
|    | de seguridad en el uso de la      |        |        |              |
|    | maquinaria.                       |        |        |              |
| 2  | Deben existir mecanismos para     |        | Х      |              |
|    | conocer y garantizar el           |        |        |              |
|    | cumplimiento de la legislación    |        |        |              |
|    | nacional.                         |        |        |              |
| 3  | Especifica las calificaciones de  |        | Х      |              |
|    | las personas que, por razones     |        |        |              |
|    | de seguridad y conocimiento,      |        |        |              |
|    | están autorizados a usar una      |        |        |              |
|    | maquinaria.                       |        |        |              |
| 4  | Disponen de recursos humanos      |        |        | Х            |
|    | y económicos suficientes para     |        |        |              |
|    | cumplir con sus                   |        |        |              |
|    | responsabilidades.                |        |        |              |
| 5  | Esta determinado los posibles     |        |        | Х            |
|    | usos de la maquinaria, y los      |        |        |              |
|    | materiales de fabricación.        |        |        |              |
| 6  | La maquinaria debe poseer         |        | Х      |              |
|    | instructivo de prácticas, para el |        |        |              |
|    | uso seguro de las máquinas.       |        |        |              |
| 7  | La maquinaria Debe poseer un      | Х      |        |              |
|    | manual de uso de forma            |        |        |              |
|    | escrita.                          |        |        |              |
| 8  | Instrucciones de                  |        | Х      |              |
|    | mantenimiento de la               |        |        |              |
|    | maquinaria.                       |        |        |              |
| 9  | Instructivo de transporte,        |        | Х      |              |
|    | manipulación y                    |        |        |              |
|    | almacenamiento se realicen en     |        |        |              |
|    | óptimas condiciones.              |        |        |              |
| 10 | Características técnicas de las   | X      |        |              |
|    | piezas de recambio que deben      |        |        |              |
|    | utilizarse                        |        |        |              |
| 11 | Lleva instrucciones de uso en el  |        | Х      |              |
|    | idioma, o idiomas, del país o en  |        |        |              |
|    | el que se pone en servicio,       |        |        |              |
|    | propias del proveedor de la       |        |        |              |
|    | maquinaria.                       |        |        |              |
| ·  | TOTAL                             | 2      | 7      | 2            |

#### Tabla 9. Condiciones de uso y manipulación

Fuente: Taller CAD-CAM.

En el cuadro de porcentajes que se muestra a continuación se evidencia que el taller de CAD-CAM, no posee un manual o instructivo de prácticas que se desarrollan en el Torno CNC.

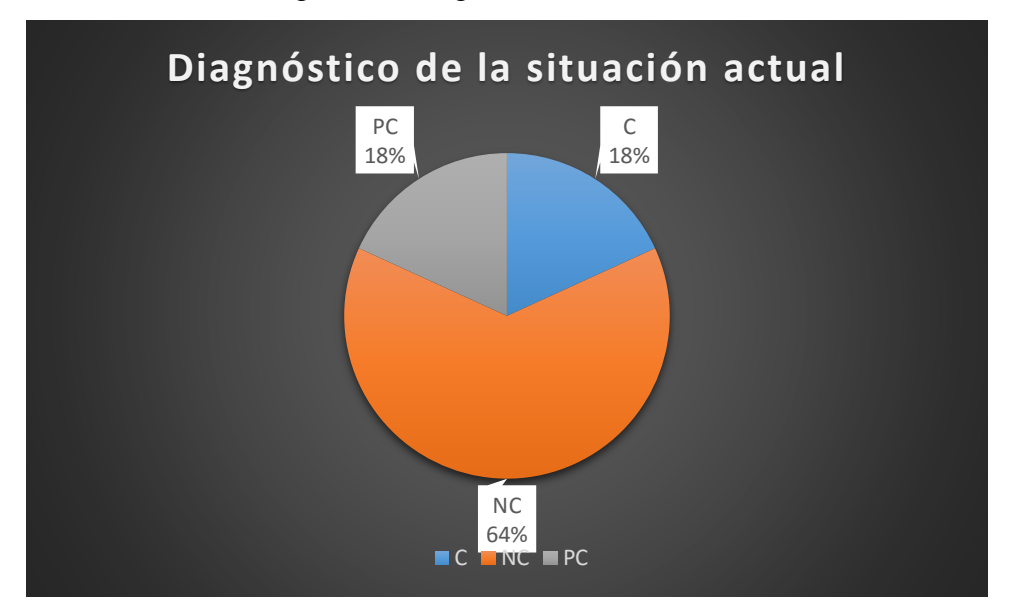

Figura 11. Diagnóstico de la situación actual

Luego de un análisis general de la situación actual del taller de CAD-CAM se puede evidenciar que, entre los requerimientos de uso y manipulación; no existe un manual de prácticas para los estudiantes u otro tipo de personas que requieran utilizar la máquina.

Se determinó que es necesario elaborar un "manual de prácticas para el torno SHADONG CNC, de la ESPOCH". Y ayudar a cumplir la legislación interna, además del cumplimiento de cualquier normativa de Educación Superior a la cual se apega la Escuela Superior Politécnica de Chimborazo.

Fuente: El Autor.

#### **CAPITULO IV**

#### 4. **PROPUESTA.**

Una forma segura de gestionar con éxito una organización o una actividad consiste en conseguir el interés y compromiso de las personas que utilizan el taller de CAD-CAM. Con la presente investigación, se determinan la necesidad de implementar un Manual de practicas para en torno CNC Shadong, que tieneun controlador GSK 980 Tdb, para beneficiar el aprendizaje de los estudiantes de la Facultad de Mecanica, de la Escuela Superior Politecnica de Chimborazo.

#### 4.1 Tema.

"Manual de prácticas para el torno SHADONG CNC de la Facultad de Mecánica de la Escuela Superior de Chimborazo"

#### 4.2 Introducción.

El control numérico es la relación que entre la máquina y el operario. Para que la máquina pueda trabajar de la mejor manera se introducen los datos geométricos y tecnológicos al control por medio de un lenguaje de programación que se realiza en un software de diseño.

Con ayuda del control se pueden realizar tareas que son imprescindibles en una máquina convencional.

El torno CNC permite fabricar elementos mecánicos de forma cilíndrica. El sistema de Control Numérico de este torno fue desarrollado por GSK CNC Equipment Co., Ltd, empleando el complemento de control en tiempo real y una tecnología de interpolación permitiendo tener una precisión de µm.

En su gran mayoría los centros de mecanizado CNC contienen peligro debido a las partes giratorias, alta tensión, ruido y aire comprimido. Se deben seguir una serie de precauciones básicas de seguridad cuando se utilice para de esta manera reducir el riesgo de daño personal y mecánico. Leer las advertencias, precauciones e instrucciones antes de operar este torno CNC.

#### 4.3 Objetivos

#### 4.3.1 Objetivo general

Elaborar un manual de guías prácticas para el torno CNC Shadong de la Facultad de Mecánica de la Escuela Superior Politécnica de Chimborazo.

#### 4.3.2 Objetivos específicos

- Identificar las partes principales de un torno CNC y su unidad de control GSK 980 Tdb.
- Conocer el funcionamiento y seguro del torno Shadong 6140.
- Elaborar las guías prácticas que permitan mecanizar diferentes diseños de piezas en el equipo, incluyendo las diversas operaciones que se pueden realizar en el torno.

#### 4.4 Alcance

El presente Manual tiene como alcance todas las actividades que involucra la manufactura de piezas en Torno Shadong 6140, el cual se ejecuta por medio de un control numérico computarizado y tiene una unidad de procesamiento GSK 980 TDb, de beneficio para las personas que requieran manipular el presente torno de la Facultad de Mecánica de la Escuela Superior Politécnica de Chimborazo, y es de aplicación específica del establecimiento.

#### 4.5 Parámetros de manipulación

#### 4.5.1 Seguridad para la manipulación

Con la finalidad de asegurar la integridad de los operarios que manipulan la máquina, se presentan varias señales de advertencia que indiquen la importancia del entorno y con ello prevenir o reducir una situación de riesgo hacia las personas que operen la máquina. Se recomienda utilizar los equipos de protección personal, así como: Guantes, Gafas, mandil y calzado de seguridad; utilizar prendas ajustadas manga corta y no utilizar anillos u otro tipo de prendas que puedan afectar la integridad de las personas que trabajan en la máquina.

| Indicador   | Gráfica | Descripción                                     |
|-------------|---------|-------------------------------------------------|
| Precaución  |         | Este Torno debe ser utilizado únicamente por    |
|             |         | personas autorizadas, en conformidad con el     |
|             |         | manual del operador, manual de prácticas e      |
|             |         | instrucciones de seguridad para la operación    |
|             |         | segura de la maquina.                           |
|             |         | En su gran mayoria los tornos                   |
|             |         | convencionales y CNC; contienen peligro,        |
|             |         | debido a las piezas giratorias de las           |
|             |         | ruido.                                          |
| Peligro     |         | No acceder a la zona de mecanizado cuando       |
|             |         | la maquina este encendida, pueden ocurrir       |
|             |         | lesiones graves, incluso la muerte.             |
|             | SAL     | Las piezas fijadas de forma inadecuada o        |
|             |         | sobredimensionadas, pueden salir                |
|             |         | No intentor onular los funciones de comunidad   |
|             |         | no internar anular las funciones de segundad    |
|             |         | torno                                           |
|             |         | No modificar o alterar la maquina sin           |
|             |         | autorización                                    |
|             |         | No superar las velocidades nominales de         |
|             |         | trabajo.                                        |
|             |         | No retirar o alterar los rótulos de seguridad.  |
|             |         | No utilizar ropa holgada, ni utilizar anillos o |
|             |         | relojes.                                        |
|             |         | Usar siempre una brocha para retirar la viruta  |
|             |         | que desprende la máquina. No utilizar la        |
|             |         | mano.                                           |
| Advertencia |         | Consultar los códigos y regulaciones de         |
|             |         | seguridad de la máquina, previa a su            |
|             |         | manipulación.                                   |
|             |         | Utilizar los equipos de protección personal     |
|             |         | (Galas, Guantes, Tampones auditivos,            |
|             |         | La máquina no está diseñada para mecanizar      |
|             |         | material toxico o explosivo                     |
|             |         | No realizar mantenimiento a la máquina          |
|             |         | cuando sus conexiones eléctricas conectadas     |
|             |         | No hacer funcionar a la maguina con las         |
|             |         | puertas abiertas.                               |
|             |         | Înspeccionar si hay partes o herramientas       |
|             |         | dañadas previas a su uso.                       |
|             |         | Detener el torno, para realizar una             |
|             |         | determinada medición.                           |
|             |         | Conservar orden y limpieza en la zona de        |
|             |         | manipulación de la máquina.                     |
|             |         |                                                 |

| Tabla 10. Parámetros c | de manipulación |
|------------------------|-----------------|
|------------------------|-----------------|

Fuente: El Autor

Optar posturas adecuadas al trabajar con las distintas herramientas y material inicial de trabajo para precautelar los criterios de ergonomía en el trabajo.

### 4.5.2 Características Técnicas.

- El control del PLC integrado permite el cambio automático de las herramientas.
- Permite realizar la compensación de contragolpe, compensación de longitud de la herramienta y radio de nariz de la herramienta.
- El torno cuenta con un control de aceleración e desaceleración exponencial lo que permite generara grandes velocidades y alta precisión en el maquinado de hasta 2500 RPM.
- La máquina permite trabajar en el sistema métrico, o americano.
- Permite una comunicación bidireccional entre CNC y PC.

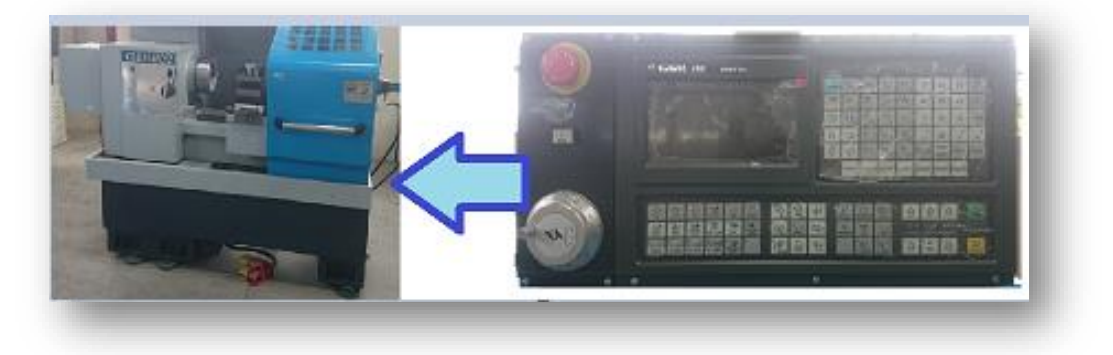

#### Figura 12. Interfaz torno, controlador

Fuente: El Autor

#### 4.5.3 Fundamentos tecnológicos del torneado

Los tornos CNC, debido a la variedad de sus mecanismos de funcionamiento permiten ajustar al máximo las condiciones de mecanizado y por ello conseguir el mejor tiempo de torneado posible.

Para obtener una mejor eficiencia y aprovechar al máximo el centro de mecanizado se deben considerar aspectos muy importantes de las acciones que realizan las herramientas, entre ellas tenemos:

- Grande esfuerzo localizado en la parte activa de la herramienta y la pieza.
- Altas temperaturas, que originan desgaste prematuro y descenso de la dureza.
- Roce de la viruta por el espacio de desplazamiento.

• Deslizamiento de la herramienta de trabajo por la superficie mecanizada.

Estas acciones influyen de manera negativa en el desgaste de la herramienta, y por ende al afinado o acabado del mecanizado, precisión dimensional, y por ello también afecta a la productividad.

4.5.3.1 Denominación de los materiales: La elección de un material apropiado y su transformación posterior en un producto utilizable, con una determinada forma y unas propiedades preestablecidas, es un proceso complejo.

Los procesos para manufactura se determinan tomando en cuenta dos puntos de vista, uno técnico funcional y el otro económico, en general hay una discordancia entre estos dos puntos de vista, pero se debe llegar a un punto de proporción para obtener un producto que integre los requerimientos funcionales y no sea excesivo el precio del mismo.

En primera instancia de debe conocer las características del material y el porcentaje de carbono de un determinado material. Para se debe conocer la clasificación de los aceros de acuerdo al porcentaje de carbono del mismo, tomando en consideración que los aceros de bajo porcentaje de carbono tienen propiedades de fácil mecanización y fácil conformado en frio lo cual es favorable para las prácticas de laboratorio que se necesitan mecanizar y también por el costo que estos materiales presentan estos son bajos y de igual manera accesibles para la economía local.

| NOMBRE DEL ACERO  | % DE CARBONO | RESISTENCIA<br>APROXIMADA |
|-------------------|--------------|---------------------------|
| Acero extra suave | 0,1-0,2      | 35                        |
| Acero suave       | 0,2-0,3      | 45                        |
| Acero semi suave  | 0,3-0,4      | 55                        |
| Acero semi duro   | 0,4-0,5      | 65                        |
| Acero duro        | 0,5-0,6      | 75                        |
| Acero extra duro  | 0,7-0,7      | 85                        |

Figura 13. Clasificación de los aceros

Fuente: (Casillas)

Según la norma SAE (Society of Automotive Engineers) clasifica los aceros en distintos grupos:

ACEROS AL CARBONO:

La denominación que emplea la normativa SAE para los aceros al carbono es según el siguiente esquema:

SAE 10XX, donde XX indica el contenido de Carbono (C).

Ejemplos:

SAE 1010 (con un contenido en carbono entre 0,08 - 0,13 %C)

SAE 1040 (0,3 - 0,43 %C)

A) Aceros de muy bajo % de carbono (desde SAE 1005 a 1015)

Estos aceros son usados para piezas que van a estar sometidas a un conformado en frío.

Los aceros no calmados se utilizan para embutidos profundos por sus buenas cualidades de deformación y terminación superficial. Los calmados son más utilizados cuando van a ser sometido a procesos de forjados o de tratamientos térmicos. Su maquinabilidad se mejora mediante el estirado en frío.

B) Aceros de bajo % de carbono (desde SAE 1016 a 1030)

Este grupo tiene mayor resistencia y dureza, pero menor capacidad de deformación. Son los comúnmente llamados aceros de cementación. Los calmados se utilizan para forjas. La maquinabilidad de estos aceros mejora con el forjado o normalizado.

C) Aceros de medio % de carbono (desde SAE 1035 a 1053)

Estos aceros son seleccionados en usos donde se necesitan propiedades mecánicas más elevadas y frecuentemente llevan tratamiento térmico de endurecimiento.

Se utilizan en amplia variedad de piezas sometidas a cargas dinámicas, como ejes y árboles de transmisión. Los de menor % de carbono se utilizan para piezas deformadas en frío.

D)Aceros de alto % de carbono (desde SAE 1055 a 1095)

Se utilizan en aplicaciones en las que es necesario incrementar la resistencia al desgaste y conseguir altos niveles de dureza en el material que no pueden lograrse con aceros de menor contenido de C.

Prácticamente todas las piezas con acero de este tipo son tratadas térmicamente antes de usar, debiéndose tener especial cuidado en estos procesos para evitar distorsiones y fisuras.

| N° SAE<br>o AISI | Resistencia<br>tracción<br>Rm | a la  | Límite de fluencia<br>Re |       | Alargamiento | Dureza<br>Brinel |
|------------------|-------------------------------|-------|--------------------------|-------|--------------|------------------|
|                  | Kgf/mm                        | Mpa   | Kgf/mm                   | Mpa   | %            |                  |
| 1010             | 40,0                          | 392,3 | 30,2                     | 292,2 | 39           | 109              |
| 1015             | 42,9                          | 420,7 | 32,0                     | 313,8 | 39           | 126              |
| 1020             | 45,8                          | 449,1 | 33,8                     | 331,5 | 36           | 143              |
| 1025             | 50,1                          | 491,3 | 34,5                     | 338,3 | 34           | 161              |
| 1030             | 56,3                          | 552,1 | 35,2                     | 345,2 | 32           | 179              |
| 1035             | 59,8                          | 586,4 | 38,7                     | 377,5 | 29           | 190              |
| 1040             | 63,4                          | 621,7 | 42,2                     | 413,8 | 25           | 201              |
| 1045             | 68,7                          | 673,7 | 42,2                     | 413,8 | 23           | 215              |
| 1050             | 73,9                          | 724,7 | 42,2                     | 413,8 | 20           | 229              |
| 1055             | 78,5                          | 769,8 | 45,8                     | 449,1 | 19           | 235              |
| 1060             | 83,1                          | 814,9 | 49,3                     | 483,5 | 17           | 241              |
| 1065             | 87,0                          | 853,2 | 51,9                     | 509,0 | 16           | 254              |
| 1070             | 90,9                          | 891,4 | 54,6                     | 435,4 | 15           | 267              |
| 1075             | 94,7                          | 928,7 | 57,3                     | 560,9 | 13           | 280              |
| 1080             | 98,6                          | 966,9 | 59,8                     | 586,4 | 12           | 293              |

Tabla 11. Dureza de los materiales

Fuente: (Casillas)

Por las características de maquinabilidad y bajo costo se hace notable trabajar con aceros de baja composición de carbono, así como es un acero SAE 1010.

Para trabajar en un sistema CNC que trabaja a altas velocidades de corte y por la constitución del acero con cual se va a mecanizar, es necesario trabajar con plaquitas de carburo de tungsteno ya que poseen características de extremada dureza, alta resistencia al desgaste, resistencia a la corrosión y altas resistencias mecánicas.

Luego de la selección de materiales se procede a realizar los cálculos de los parámetros de maquinabilidad para para la ejecución del torno CNC.

4.5.3.2 Velocidad de corte: Las acciones que influyen negativamente en el desgaste de la herramienta so: la calidad superficial, precisión dimensional, y por ende su productividad. Estos aspectos están ligados con la velocidad de corte de la herramienta seleccionada: bajas velocidades de corte, incrementan los tiempos de mecanizado y con altas velocidades de corte se reducen tiempos de mecanizado, pero se incrementa el desgaste de la herramienta.

Para ello es necesario el cálculo adecuado de la velocidad de corte para la mecanización de la pieza; y se procede con la siguiente formula.

$$Vc = \frac{D * \pi * n}{1000} \tag{1}$$

Donde:

n= Velocidad de corte en R.P.M.

Vc= velocidad de corte en m/min(tabla)

d= diámetro de la pieza.

La velocidad de corte, ángulos de corte y avance para las operaciones de desbaste y acabado recomendados para trabajar en torno son los siguientes:

| Material de la                                    | Material de la                           | Angulo de corte |     | Desbaste                       |                  | Acabado                        |                  |  |
|---------------------------------------------------|------------------------------------------|-----------------|-----|--------------------------------|------------------|--------------------------------|------------------|--|
| pieza(estado<br>recocido)                         | herramienta                              | 1               | 2   | Velocidad<br>de corte<br>m/min | Avance<br>mm/rev | Velocidad<br>de corte<br>m/min | Avance<br>mm/rev |  |
| Acero resistencia<br>a la tensión 50<br>Kg/mm2    | Acero para<br>herramientas al<br>carbono | 8°              | 20° | 14                             | 0,5              | 20                             | 0,2              |  |
| (140BHN)                                          | Acero aleado<br>para<br>herramientas     | 8°              | 20° | 22                             | 1                | 30                             | 0,5              |  |
|                                                   | Carburo de<br>tungsteno                  | 5°              | 18° | 150                            | 2.5              | 250                            | 0,25             |  |
| Acero resistencia<br>a la tensión 50-70<br>Kg/mm2 | Acero para<br>herramientas al<br>carbono | 8°              | 14° | 10                             | 0,5              | 15                             | 0,2              |  |
| (150-190BHN)                                      | Acero aleado<br>para<br>herramientas     | 8°              | 14° | 20                             | 1                | 24                             | 0,5              |  |
|                                                   | Carburo de<br>tungsteno                  | 5°              | 14° | 120                            | 2                | 200                            | 0,25             |  |
| Acero resistencia<br>a la tensión 70-85<br>Kg/mm2 | Acero para<br>herramientas al<br>carbono | 8°              | 8°  | 8                              | 1                | 12                             | 0,2              |  |
| (200-250BHN)                                      | Acero aleado<br>para<br>herramientas     | 8°              | 8°  | 15                             | 0,6              | 20                             | 0,5              |  |
|                                                   | Carburo de<br>tungsteno                  | 5°              | 12° | 80                             |                  | 140                            | 0,2              |  |
| Acero para<br>herramientas<br>(260-340BHN)        | Acero aleado<br>para<br>herramientas     | 6°              | 3°  | 12                             |                  | 16                             | 0,5              |  |
|                                                   | Carburo de<br>tungsteno                  | 5°              | 2°  | 30                             |                  | 50                             | 0,15             |  |

Tabla 12. Parámetros de velocidad de corte

Fuente:(Garavito, 2007)

4.5.3.3 Velocidad de trabajo del husillo: La velocidad de trabajo del husillo es muy importante para la mecanización de piezas en un torno, ya que de este depende el acabado superficial, el corte, el desbaste, y también el desgaste de la herramienta, por ello hay que tener en consideración la siguiente formula:

$$n = \frac{1000 * Vc}{\pi * d} \tag{2}$$

Donde:

n= Velocidad de corte en R.P.M.

Vc= velocidad de corte en m/min(tabla)

d= diámetro de la pieza.

4.5.3.4 Avance de la herramienta: El avance de un torno se define como la distancia que avanza la herramienta de corte a lo largo de la pieza de trabajo por cada revolución del husillo. Si el torno está graduado por un avance de 0.20 mm, la herramienta de corte avanzará a lo largo de la pieza de trabajo 0.20 mm por cada vuelta completa de la pieza. El avance de un torno paralelo depende de la velocidad del tornillo o varilla de avance.

|                       | Desbastad      | 0          | Acabado        |            |
|-----------------------|----------------|------------|----------------|------------|
| Material              | Pulgadas       | Milímetros | Pulgadas       | Milímetros |
| Acero de maquina      | 0.010<br>0.020 | 0.25-0.50  | 0.003<br>0.010 | 0.07-0.25  |
| Acero de herramientas | 0.010<br>0.020 | 0.25-0.50  | 0.003<br>0.010 | 0.07-0.25  |
| Hierro fundido        | 0.015<br>0.025 | 0.40-0.065 | 0.005<br>0.12  | 0.13-0.30  |
| Bronce                | 0.015<br>0.025 | 0.40-0.65  | 0.003<br>0.010 | 0.07-0.25  |
| Aluminio              | 0.015<br>0.030 | 0.40-0.75  | 0.005<br>0.010 | 0.13-0.25  |

Tabla 13. Parámetros de avance de la herramienta

Fuente:(Garavito, 2007)

Cuando se desea tronzar o separar piezas la velocidad de corte debe ser el 40% de la velocidad de corte nominal de trabajo del torno.

4.5.3.5 Selección de la herramienta: La selección de las características que debe poseer las herramientas de corte(Plaquitas), así como ángulo de la herramienta y forma, se hace en relación al trabajo a realizar sea perfilado, acabado, cilindrado o refrenado. A continuación, se muestra la selección de la herramienta recomendada para los trabajos de manufactura:

| Forma de la plaquita                 |    |    | R  | S  |   | w |   | 55° |
|--------------------------------------|----|----|----|----|---|---|---|-----|
| Torneado longitudinal/<br>refrentado |    |    |    |    |   |   |   |     |
|                                      | •• | •  | •  | •  | • | • |   | •   |
| Perfilado                            |    |    |    |    |   |   |   |     |
|                                      |    | •• | •  |    | • |   | • | •   |
| Refrentado                           |    |    |    |    |   |   |   |     |
|                                      | •  | •  | •  | •• | • | • |   | •   |
| Abrir ranuras                        |    |    |    |    |   |   |   |     |
|                                      |    |    | •• |    | • |   |   |     |
| • • = Forma de plaqui                |    |    |    |    |   |   |   |     |

Figura 14. Selección de herramientas

En este caso para el trabajo con acero de máquina SAE 1010, y las características específicas de la herramienta con la cual se van a mecanizar depende mucho de la profundidad de corte que se trabaja.

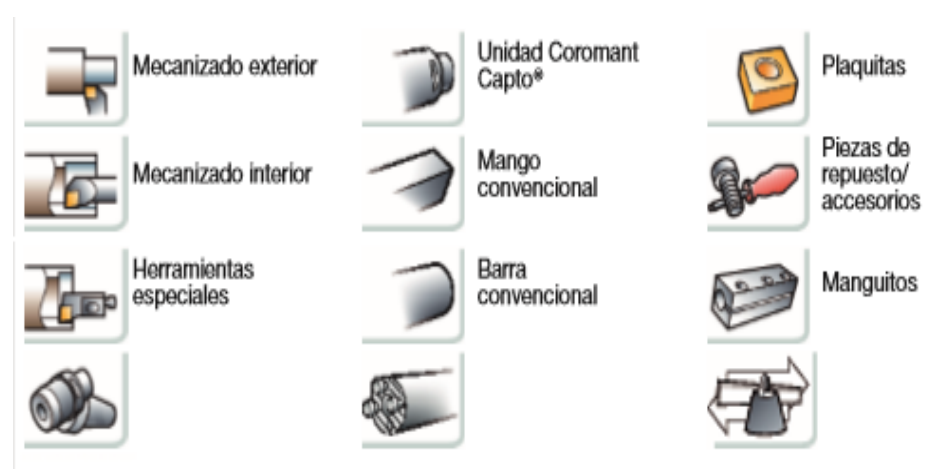

Figura 15. Selección de porta herramientas

Fuente: Manual Sandvick

Fuente: Manual Sandvick

## Figura 16. Selección de profundidad de corte

.008 - .020 pulgadas/r

#### Acabado

Operaciones a pequeñas profundidades de corte avance bajos.

 $f_{\rm n} = 0.1 - 0.3 \text{ mm/r}$ .004 - .012 pulgadas/r

#### Medio

Operaciones de desbaste medio a ligero. Amplia gama de combinaciones de profundidades de corte y avances.  $f_{\rm n} = 0.2 - 0.5 \text{ mm/r}$ 

Desbaste

Operaciones para grandes avances eliminación de material  $f_{\rm n} = 0.5 - 1.5 \text{ mm/r}$ .020 - .059 pulgadas/r

٦

|                         |      |            | Profundidad de corte (ap), pulgadas |     |     |          |          |     |     |               |     |               |               |     |               |    |          |
|-------------------------|------|------------|-------------------------------------|-----|-----|----------|----------|-----|-----|---------------|-----|---------------|---------------|-----|---------------|----|----------|
| <b>F</b>                |      |            | Acab                                | ado |     |          |          |     |     |               | De  | sbas          | te            |     |               |    | _        |
| Tamaño de               |      | Medio      |                                     |     |     |          |          |     |     |               |     |               |               |     |               |    |          |
|                         |      | plaquita   | .04                                 | .0  | 8.1 | 2.       | 16       | .20 | .24 | .28           | .31 | .35           | .40           | .43 | .47           | .5 | 51       |
| $\wedge$                | 80°  |            |                                     |     |     |          |          |     |     |               |     |               |               |     |               |    |          |
| $\langle \circ \rangle$ | 00   | 1/4 (06)   |                                     |     |     |          | -        | +   | _   | $\rightarrow$ | _   | -             | $\rightarrow$ | _   | _             |    |          |
| $\checkmark$            |      | 3/8 (09)   |                                     |     |     | -        | -        | +   | _   | _             | _   | _             | $\rightarrow$ | _   | _             |    |          |
|                         |      | 1/2 (12)   |                                     |     |     |          |          | -   | -   | -             | -   | $\rightarrow$ | $\rightarrow$ |     |               | _  | _        |
|                         |      | 5/8 (16)   |                                     | -   |     |          |          | T   |     |               | -   | $\rightarrow$ | $\rightarrow$ |     | $\rightarrow$ | _  |          |
|                         |      | 3/4 (19)   |                                     | -   |     |          |          | T   | -   | -             | -   | -             | -             |     | $\rightarrow$ | _  |          |
|                         |      | 1 (25)     |                                     | -1  | _   |          | F        | Ŧ   | Ŧ   | Ŧ             | Ŧ   | Ŧ             | +             | +   | $\rightarrow$ | _  | -        |
| •                       | EE?  | 1⁄4 (07)   |                                     | -   |     |          |          | +   | +   | +             | +   | +             | +             |     | -             |    |          |
|                         | 55   | 3/8 (11)   |                                     |     |     |          |          | Т   |     |               |     |               |               |     |               |    |          |
|                         |      | .512 (13)  |                                     |     |     |          |          |     |     |               |     |               |               |     |               |    |          |
|                         |      | 1⁄2 (15)   |                                     |     |     |          |          |     |     |               |     |               |               |     |               |    |          |
| <u> </u>                |      | .197 (05)  |                                     |     |     |          |          | Ì   |     |               |     |               | Ì             | Ì   | ĺ             |    |          |
| R                       |      | .236 (06)  |                                     |     |     |          |          |     |     |               |     |               |               |     |               |    |          |
|                         |      | .315 (08)  |                                     |     |     |          |          |     |     |               |     |               |               |     |               |    |          |
|                         |      | .394 (10)  |                                     |     |     |          |          |     |     |               |     |               |               |     |               |    |          |
|                         |      | .472 (12)  |                                     |     |     |          |          |     |     |               |     |               |               |     |               |    |          |
|                         |      | .591 (15)  |                                     |     |     |          |          |     | -   |               |     |               |               |     |               |    |          |
|                         |      | .630 (16)  |                                     |     |     |          |          |     | -   |               |     |               |               |     | _             |    |          |
|                         |      | .748 (19)  |                                     |     |     |          |          |     | -   | -             |     |               |               |     |               |    |          |
|                         |      | .787 (20)  | $\mapsto$                           |     |     |          | =        | *   | -   | -             | -   |               |               | _   | _             |    |          |
|                         |      | .984 (25)  |                                     |     |     |          | =        | *   | -   | -             |     | -             | -             | _   | _             |    | L        |
|                         |      | 1.260 (32) | Þ                                   | =   |     |          | =        | ÷   | =   | =             | =   | =             | =             | =   | =             |    | -        |
|                         |      | 3/8 (09)   |                                     | _   |     | <u> </u> | +        | +   | +   | +             | +   | +             | +             | +   | -             | _  | ⊢        |
|                         | 90°  | 1/2 (12)   |                                     |     |     |          |          | -   | -   | +             | +   | +             | +             | -   | -             | _  | $\vdash$ |
| •                       |      | 5/8 (15)   |                                     | -   |     |          |          |     | -   |               | -   | -             | +             | -   | -             |    | F        |
|                         |      | 3/4 (19)   |                                     |     |     |          |          | 4   | -   | -             |     | -             | -             | -   |               | _  | $\vdash$ |
|                         |      | 1 (25)     |                                     |     |     |          |          | 4   | -   | -             |     |               | -             |     |               | _  | F        |
|                         |      |            |                                     |     |     |          | $\vdash$ | +   | -   | -             |     |               | -             | -   |               |    | $\vdash$ |
|                         |      | 1/8 (05)   |                                     |     |     |          |          |     |     |               |     |               |               |     |               |    |          |
| $\wedge$                | 60*  | 5/32 (06)  |                                     |     |     |          |          |     |     |               |     |               |               |     |               |    |          |
|                         |      | 7/32 (09)  |                                     |     |     |          |          |     |     |               |     |               |               |     |               |    |          |
|                         |      | 1/4 (11)   |                                     |     |     |          |          |     |     |               |     |               |               |     |               |    |          |
|                         |      | 3/8 (16)   |                                     |     |     |          | 1        |     |     |               |     |               |               |     | _             |    |          |
|                         |      | 1/2 (22)   |                                     |     |     |          |          | 1   | -   | _             | _   | _             | $\rightarrow$ | _   | _             |    |          |
|                         |      | 5/8 (27)   | $\vdash$                            | -   |     |          |          | -   | -   | -             | -   | -             |               | _   |               |    | ⊢        |
|                         |      | 3/4 (33)   | $\vdash$                            | _   |     |          | -        | Ŧ   | -   | -             | -   | -             |               |     | -             |    | -        |
| Tu                      | 35°  | 1/4 (11)   |                                     |     |     | -        | -        | +   | -   | -             | -   | -             | $\rightarrow$ | -   | $\rightarrow$ |    | -        |
|                         |      | .512 (13)  |                                     |     |     |          | -        | +   | -   | -             | -   | -             | $\rightarrow$ | -   | $\rightarrow$ |    | -        |
|                         |      | 48 (16)    |                                     | -   |     |          | 1        | +   | -   | -             | -   | -             | $\rightarrow$ | -   | $\rightarrow$ |    | -        |
|                         | 0.02 | V2 (22)    |                                     | -   |     | -        | F        | 7   | -   | -             | -   | +             | +             | -   | $\rightarrow$ |    | -        |
| $\wedge$                | 80.  | 932 (02)   |                                     |     |     | -        | +        | +   | +   | +             | -   | -             | +             | -   | $\rightarrow$ |    | -        |
| (w)                     |      | 36 (04)    |                                     |     |     | <u> </u> | +        | +   | -   | -             | -   | +             | +             | -   | +             |    | -        |
|                         |      | 16 (00)    |                                     | -   |     | Ē.       | -        | +   | -   | -             | -   | -             | +             | -   | +             |    | -        |
|                         |      | v2 (00)    | F                                   | -   |     |          | 1        | +   | +   | +             | +   | +             | +             | -   | +             |    | $\vdash$ |
|                         |      | .640 (16)  |                                     |     |     |          |          | ÷   |     |               |     |               | +             |     |               |    |          |
| $\wedge$                | 55.  |            |                                     |     |     |          |          |     |     |               |     |               |               |     |               |    |          |
|                         |      |            |                                     |     |     |          |          |     |     |               |     |               |               |     |               |    |          |
|                         |      |            |                                     |     |     |          |          |     |     |               |     |               |               |     |               |    |          |

Fuente: Manual Sandvick

*4.5.3.6 Lubricación:* Durante la mecanización de piezas los materiales desprenden calor, es ocasionado por el impacto del filo con la pieza de trabajo y el roce con las virutas sobre la superficie del inserto. Generalmente, hasta un 80% del calor generado durante el mecanizado es removido junto con las virutas. El 20% restante, permanece en el filo.

Al emplear refrigerante, se generará una película de lubricación entre las virutas y el filo. Esta capa permite que las virutas se escurran por la superficie de la herramienta con facilidad, protegiendo el filo. Además de minerales y aceite, pueden incluirse aditivos de presión extrema, anti-oxidantes, anti-sépticos y anti-espuma.

4.5.3.7 *Corte en seco:* El corte en seco fue una sugerencia de la política ambiental alemana. Ya que el mecanizado en seco beneficia al usuario y al ambiente de trabajo, hay una tendencia a creer que el uso de refrigerantes en máquinas será prohibido en un futuro cercano.

4.5.3.8 Procedimiento CAD-CAM en el Torno CNC.

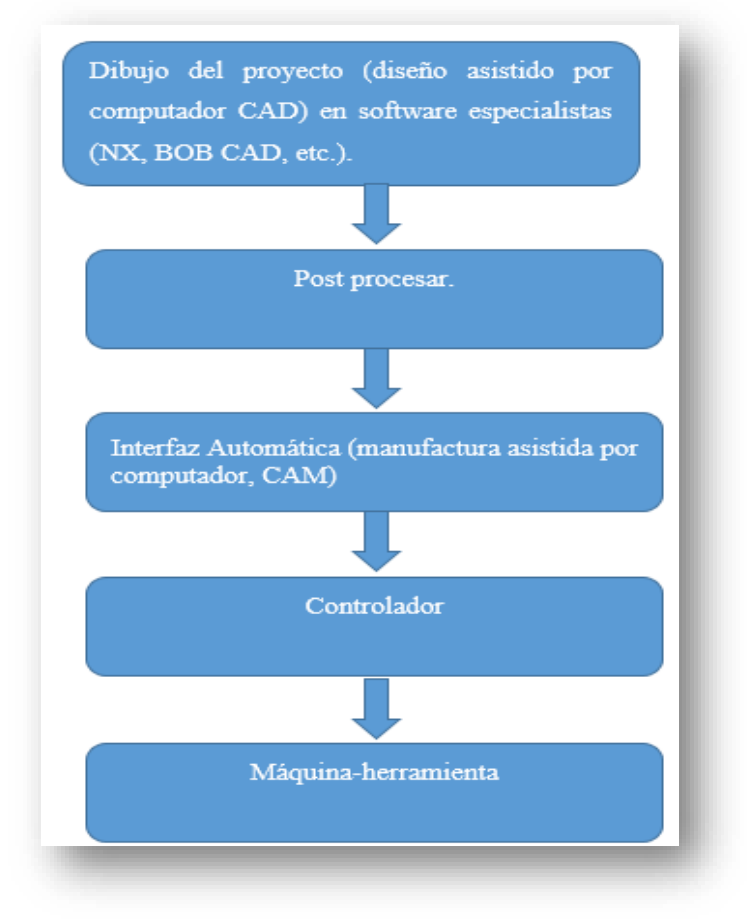

Figura 17. Procedimiento para mecanizar piezas.

Fuente: El Autor

# **ESCUELA SUPERIOR POLITÉCNICA DE CHIMBORAZO**

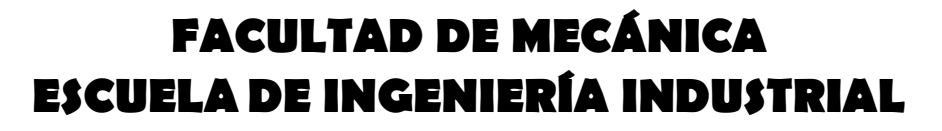

# **GUÍAS DE PRÁCTICAS PARA EL TORNO SHADONG 6140 DEL TALLER DE CAD-CAM DE** LA FACULTAD DE **MECÁNICA DE LA ESPOCH**

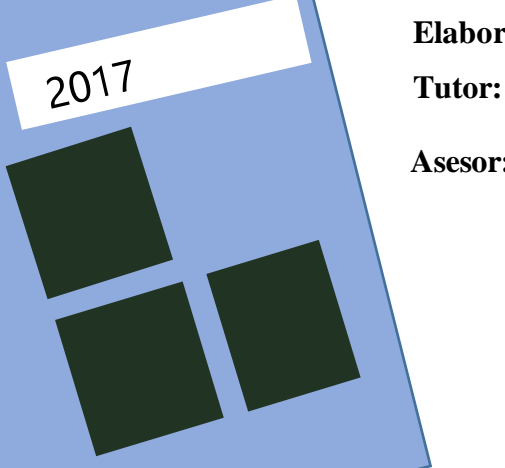

COUELA SUPERBURE

POLITÉCNIC

Riobamba - Ecuad

CHIMBORA

Elaborado por:

Edison Buenaño.

Ing. Ángel Guamán Mendoza

Asesor:

Ing. Carlos Álvarez

# PRÁCTICA Nº1. PARTES PRINCIPALES DEL TORNO Y DESCRIPCIÓN DEL CONTROLADOR.

#### Objetivos de la práctica

- Identificar las partes principales del torno Shadong y su controlador.
- Conocer el funcionamiento de las teclas de la unidad de control y sus códigos G.
- Realizar el montaje de las herramientas y material de trabajo.

#### Consideraciones generales.

En la siguiente imagen se realiza una descripción física de las partes principales del torno CNC de marca Shadong, de sus componentes físicos.

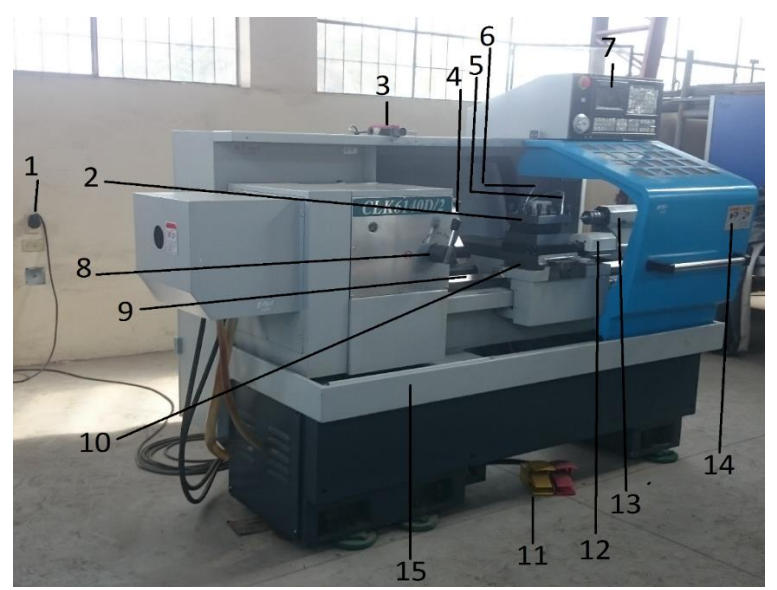

Figura 18. Descripción general del torno CNC.

Fuente: Taller CAD-CAM.

- N DENOMINACIÓN
- 1 Fuente de alimentación de energía 220 V
- 2 Torre portaherramientas
- 3 Sensor de la puerta
- 4 Husillo
- 5 Unidad de lubricación
- 6 Fuente de iluminación

- 7 Unidad de control (controlador GSK 980 Tdb)
- 8 Caja de velocidades
- 9 Bancada
- 10 Carro portaherramientas
- 11 Pedales (Izq. del plato, Der. del contrapunto)
- 12 Unidad de mantenimiento del carro portaherramientas
- 13 Contrapunto
- 14 Puerta de protección
- 15 Cesta de viruta

Los tornos CNC poseen con un motor que produce el movimiento giratorio de las piezas, una bancada o bastidor que sirve de apoyo a las partes principales del torno, los carros que se desplazan longitudinal y transversalmente hacia la pieza, el portaherramientas que se utiliza para fijar varias herramientas de trabajo y el controlador CNC, donde se programa todo el proceso del elemento que se requiere mecanizar. El tablero de control se organiza en paneles de teclas de visualización como se muestra a continuación.

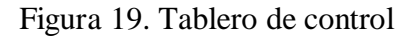

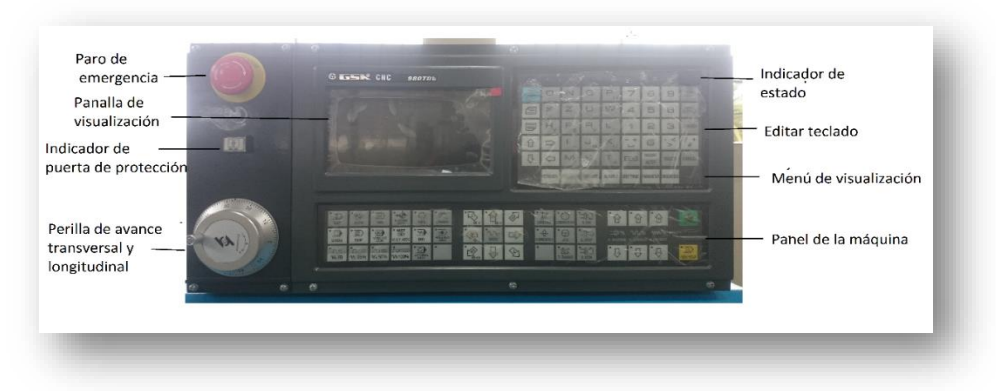

Fuente: Taller CAD-CAM.

Indicador de estado

Tabla 14. Indicadores de estado

|         | Indicador de eje  | 0%   | Indicador rápido     |
|---------|-------------------|------|----------------------|
| 10 YO 2 | indicador de eje  | 0.11 | Indicador Tapido     |
|         | retorno a cero    |      |                      |
| 00      | Indicador único   | 00   | Indicador            |
|         | (bloquear)        |      | omitir(Bloquear)     |
| 0 🖷     | Indicador de      | 0    | Indicador de Bloqueo |
|         | Bloqueo de la     |      | M.S.T.               |
|         | Máquina           |      |                      |
| 03      | Indicador (avance |      |                      |
|         | rápido)           |      |                      |

#### Editar teclado

| Teclas de pulsar              | Nombre                             | Función                                                                             |
|-------------------------------|------------------------------------|-------------------------------------------------------------------------------------|
| RESET                         | Tecla de reinicio                  | Reinicio CNC,<br>alimentación, parada de<br>la producción, etc.                     |
| N G<br>X Z U W                | Tecla de Dirección                 | Entrada de Dirección.                                                               |
| -+/*<br>」                     | Símbolo                            | Tecla de dirección doble,<br>pulsando el cambio<br>repetitivamente.                 |
| 7 8 9<br>4 5 6<br>1 2 3<br>0  | Tecla numérica                     | Introducir números                                                                  |
| • * >                         | Punto decimal                      | La entrada del punto decimal.                                                       |
| DATA<br>INPUT                 | Tecla de entrada                   | Parámetro, el valor de<br>compensación y Otros<br>datos de entrada.                 |
| DATA<br>OUTPUT                | Salida de código                   | Salida de Comunicación.                                                             |
| CHANGE                        | Cambio de código                   | Conmutación de mensajes de la Pantalla.                                             |
| INSERT<br>ALTER DELETE CANCEL | Tecla de edición                   | Inserción, Alterar,<br>Borrar programas, en los<br>campos de edición de<br>Trabajo. |
| EOB                           | Código EOB                         | Introducir el Carácter de fin de bloque.                                            |
|                               | Teclas de movimiento<br>del cursor | Mueve el control de<br>cursor.                                                      |
|                               | Ventana de código                  | Cambiar la ventana en la<br>misma ventana de<br>visualización.                      |

Tabla 15. Teclado de edición

#### Menú de visualización

Tabla 16. Teclado de visualización

| Tecla de menú | Observación                                                 |  |  |  |  |
|---------------|-------------------------------------------------------------|--|--|--|--|
| POSITION      | Selecciona el panel de posiciones situado en el centro      |  |  |  |  |
|               | inferior de la pantalla. Visualiza las posiciones actuales  |  |  |  |  |
|               | de los ejes. Pase entre las posiciones relativas o          |  |  |  |  |
|               | absolutas.                                                  |  |  |  |  |
| PROGRAM       | Selecciona el panel de programa activo en la mayoría de     |  |  |  |  |
|               | los modos.                                                  |  |  |  |  |
| OFESET        | Pulsar para introducir correctores, (conmutación entre      |  |  |  |  |
| Groci         | las interfaces pulsando repetidamente). Muestra el          |  |  |  |  |
|               | interfaz de los valores de desplazamiento.                  |  |  |  |  |
| ALARM         | Para Acceder a la Interfaz ALARM. Alarma, advierte el       |  |  |  |  |
|               | registro del interfaz de ventanas.                          |  |  |  |  |
| SETTING       | Para entrar en la configuración SETTING, PARM               |  |  |  |  |
| och mo        | OPERATIO interfaz gráfica, operación, PASSWORD              |  |  |  |  |
|               | SETTING es la configuración de la contraseña y              |  |  |  |  |
|               | configuración de Interfaz.                                  |  |  |  |  |
| PARAMETER     | Para introducir los bits de parámetros, la interfaz de tono |  |  |  |  |
|               | (conmutación entre cada interfaz pulsando                   |  |  |  |  |
|               | repetidamente).                                             |  |  |  |  |
|               | Para introducir CNC DIAGNOSIS, PLC STATE, PLC               |  |  |  |  |
| DIAGNOSIS     | VALUE, TOOL PANEL, VERSION MESSAGE,                         |  |  |  |  |
|               | (conmutación entre las interfaces de cada uno pulsando      |  |  |  |  |
|               | repetidamente esta tecla). Diagnóstico CNC, TOOL            |  |  |  |  |
|               | PANEL se utiliza para el funcionamiento del teclado de      |  |  |  |  |
|               | la máquina; a Interfaz VERSION MESSAGE, Muestra             |  |  |  |  |
|               | el software CNC, hardware y la versión del Control.         |  |  |  |  |
|               | Presionando la ventana GRAPH (Solo para                     |  |  |  |  |
| GRAPH         | GSK980TDb-V), muestra la trayectoria de movimiento          |  |  |  |  |
|               | del eje de alimentación                                     |  |  |  |  |

# Panel de la máquina

Las funciones de las teclas del panel de esta máquina GSK980TDb están definidos por el programa de control estándar que se muestra a continuación:

| TECLA                                                        | NOMBRE                    | EXPICACION DE<br>LA FUNCIÓN                                                         | MODO DE<br>OPERACIÓN                                                                    |
|--------------------------------------------------------------|---------------------------|-------------------------------------------------------------------------------------|-----------------------------------------------------------------------------------------|
| RED HOLD                                                     | Feed hold                 | De permanencia al<br>mando del Programa,<br>el Código de MDI                        | Auto, MDI                                                                               |
| CIVILE START                                                 | Cycle Start               | Inicio de ciclo<br>comandado por<br>programa, código<br>MDI.                        | Auto, MDI                                                                               |
| • ①<br>• • • • • • • • • • • • • • • • • •                   | Feedrate<br>Override      | Ajuste del avance.                                                                  | Auto, MDI, Edit,<br>Machine Zero return,<br>MPG, Step, Manual,<br>Program zero return.  |
| WW 100%<br>F. OVERRIDE                                       | Feedrate<br>override 100% | Ajuste la velocidad de avance al 100%.                                              | Auto, MDI, Edit ,<br>Machine zero return,<br>MPG, Step, Manual,<br>Program zero return. |
| 12x1 12x10<br>10, F0 10, 25%<br>17, x100<br>10, 50% 10, 100% | Rapid override            | Ajustar el avance<br>rápido.                                                        | Auto, MDI, Machine<br>zero return, Manual,<br>Program zero return                       |
| €<br>■<br>%<br>S. OVERANCE<br>•<br>↓                         | Spindle override          | Ajuste de la<br>velocidad del husillo<br>(control analógico<br>del cabezal activo). | Auto, Edit, MDI,<br>Machine zero return,<br>Manual, Step, MPG,<br>Program zero return   |
| T. CHANGE                                                    | Manual tool<br>change     | Cambio de<br>herramienta manual.                                                    | Machine zero return,<br>Manual, Step, MPG,<br>Program zero return                       |
| act                                                          | JOG key                   | Activación /<br>desconexión del<br>cabezal.                                         | Machine zero return,<br>Manual, Step, MPG,<br>Program zero return                       |

| <b>*</b> ۳)          | C/S axis Switch | Interruptor del       |                      |
|----------------------|-----------------|-----------------------|----------------------|
| ORIENTATION          |                 | control de velocidad  |                      |
|                      |                 | / posición del        |                      |
|                      |                 | cabezal.              |                      |
| C/S                  | C/S Switch      | Interruptor del       |                      |
| _, _                 |                 | control de velocidad  |                      |
|                      |                 | / posición del        |                      |
|                      |                 | cabezal.              |                      |
| •\$                  | Lubricating     | Para lubricación ON   |                      |
| LIEHCATWO            |                 | / OFF.                |                      |
| • <b>1</b> 1         | Cooling         | Para enfriamiento     | Auto, Edit, MDI,     |
| COOLING              |                 | ON / OFF.             | Machine zero return, |
|                      |                 |                       | Manual, Step, MPG,   |
|                      |                 |                       | Program zero return  |
| * 4K                 | Chuck           | Sujeción / liberación | Auto, Edit, MDI,     |
| CHUCK                |                 | del mandril.          | Machine zero return, |
|                      |                 |                       | Manual, Step, MPG,   |
|                      |                 |                       | Program zero return  |
| * <b>@</b>           | Hydraulic       | Salida hidráulica ON  | Auto, Edit, MDI,     |
| HYDRAUUC             |                 | / OFF.                | Machine zero return, |
|                      |                 |                       | Manual, Step, MPG,   |
|                      |                 |                       | Program zero return  |
| C4⊑                  | Spindle control | Para husillo a la     | Machine zero return, |
| s.cw                 |                 | derecha               | Manual, Step, MPG,   |
| S. STDP              |                 | Para la parada del    | Program zero return  |
| <b>1</b> 10 <b>1</b> |                 | husillo               |                      |
| S. DOW               |                 | Para husillo a la     |                      |
|                      |                 | izquierda.            |                      |
| <b>*</b> ~           | Rapid traverse  | Para desplazamiento   | Auto, MDI, Manual    |
| NAL C                |                 | rápido / conmutador   |                      |
|                      |                 | de avance.            |                      |
| ŭ. 🗸                 | X FEED          | Movimiento positivo   | Machine zero return, |
|                      | ZFEED           | / negativo de cada    | Step, Manual,        |
|                      | Y FEED          | eje en MANUAL,        | Program zero, return |
| °€, ∲1               |                 | STEP MODE.            | mode                 |
| ° 🔊 👰                | The 4th FEED    |                       |                      |
|                      |                 | -                     |                      |
| ~ିକ୍ଷ୍ଟ୍ର କ୍ର        | CS FEED         |                       |                      |

| Tabla 17. | Panel de | la máquina. | Continúa |
|-----------|----------|-------------|----------|
|-----------|----------|-------------|----------|
|                | MPG AXIS       | Selección de cada      | MPG                  |
|----------------|----------------|------------------------|----------------------|
| Ц. Ф. У.       | SELECTION      | eje en modo MPG.       |                      |
|                |                | 5                      |                      |
| 19 AU          |                |                        |                      |
| •              | MPG/Step       | Mover la cantidad de   | Auto, MDI, Machine   |
| 106 F0 106 25% | increment and  | MPG por escala         | zero return, Manual, |
| Trees Present  | Rapid override | 0,001 / 0,01 / 0,1     | Step, MPG, Program,  |
| V6 50% V6 100% | selection      | mm, Mover la           | zero return          |
|                |                | cantidad por paso      |                      |
|                |                | 0,001 / 0,01 / 0,1     |                      |
|                |                | mm Anulación           |                      |
|                |                | rápida F0, F50%,       |                      |
|                |                | F100%.                 |                      |
| • _            | Single Block   | Para la conmutación    | Auto, MDI            |
| SINGLE         | switch         | de bloque / ejecución  |                      |
|                |                | de bloques, el         |                      |
|                |                | indicador de bloque    |                      |
|                |                | único se ilumina si el |                      |
|                |                | modo SINGLE está       |                      |
|                |                | activo.                |                      |
| • 🛛            | Block Skip     | Para omitir el bloque  | Auto, MDI            |
| SKIP           | switch         | encabezado con el      |                      |
|                |                | signo "/", si su       |                      |
|                |                | interruptor está       |                      |
|                |                | ajustado para ON, se   |                      |
|                |                | encenderá el           |                      |
|                |                | indicador de salto de  |                      |
|                |                | bloque.                |                      |
| • 060          | Machine Lock   | Si la máquina está     | Auto, MDI, Edit,     |
| LOOK           |                | bloqueada, su          | Machine zero return, |
|                |                | indicador se ilumina   | Manual, Step, MPG,   |
|                |                | y la salida del eje X, | Program zero return  |
|                |                | Z está inactiva        |                      |
| • MST<br>CHO   | M.S.T. Lock    | Si la función          | Auto, MDI            |
| M.S.T. LDDK    |                | miscelánea está        |                      |
|                |                | bloqueada, su          |                      |
|                |                | indicador se ilumina   |                      |
|                |                | y la salida de la      |                      |
|                |                | función M, S, T está   |                      |
|                |                | inactiva.              |                      |

| Tabla 17. | Panel de | la máquina. | Continúa |
|-----------|----------|-------------|----------|
|-----------|----------|-------------|----------|

| Tabla 17. Panel de la maquina. Continua | Tabla 17 | . Panel de | la máquina | . Continúa |
|-----------------------------------------|----------|------------|------------|------------|
|-----------------------------------------|----------|------------|------------|------------|

| •               | Drv Run      | Si el funcionamiento | Auto, MDI            |
|-----------------|--------------|----------------------|----------------------|
| DRY             | - ,          | en seco está activo  |                      |
|                 |              | el indicador de      |                      |
|                 |              | funcionamiento en    |                      |
|                 |              | seco se ilumina      |                      |
|                 |              | código MDI           |                      |
|                 | Modo EDIT    | Dara entrar en el    | Auto MDI Machina     |
| 2               |              | modo do adición do   | Auto, MDI, Machine   |
| EDAI            |              | modo de edición de   | Zero return, Manual, |
|                 |              | programa.            | Step, MPG, Program   |
|                 |              |                      | zero return          |
| •@              | Modo AUTO    | Para entrar en modo  | MDI, Edit, Machine   |
| AUTO            |              | automático.          | zero return, Manual, |
|                 |              |                      | Step, MPG, Program   |
|                 |              |                      | zero return          |
| <b>西</b>        | Modo MDI     | Para ingresar al     | Auto, Edit, Machine  |
| MDI             |              | modo MDI.            | zero return, Manual, |
|                 |              |                      | Step, MPG, Program   |
|                 |              |                      | zero return          |
| ••              | Modo machine | Para entrar en el    | Auto, MDI, Edit,     |
| MACHINE<br>ZERO | zero return  | modo de retorno      | Manual, Step, MPG,   |
|                 |              | cero de la máquina.  | Program zero return  |
| •@              | Modo         | Para entrar en el    | Auto, MDI, Edit,     |
| MPG             | Step/MPG     | modo Paso(STEP) o    | Machine zero return, |
|                 |              | MPG (un modo por     | Manual, Program zero |
|                 |              | parámetro).          | return               |
| • 5             | Modo         | Para ingresar al     | Auto, MDI, Edit,     |
| MANUAL          | MANUAL       | modo manual.         | Machine zero return, |
|                 |              |                      | Step, MPG, Program   |
|                 |              |                      | zero return          |
| •               | Program zero | Para entrar en el    | Auto, MDI, Edit,     |
| PROGRAM         | return       | modo de retorno de   | Machine zero return, |
|                 |              | programa cero.       | Step, MPG, Manual    |
|                 | i            | 1                    |                      |

Fuente: Manual GSK.

# ANÁLISIS DEL MODO DE FUNCIONAMIENTO

Existen 7 modos en la unidad de control GSK980TDb, que son los modos: Edit, Auto, MDI, Máquina cero, Paso / MPG, Manual, Programa Cero.

• Modo EDIT: En este modo, se puede realizar la operación de configuración, eliminación y alteración del programa.

- Modo AUTO: En este modo, el programa se ejecuta automáticamente.
- Modo MDI: En este modo, se puede realizar la operación de entrada de parámetros, entrada de bloques de comandos y ejecución.
- Modo MÁQUINA CERO: En este modo, la operación de X, Z CERO RETURN, la máquina puede realizar por separado.
- Modo STEP / MPG: En el modo de avance STEP / MPG, el desplazamiento se realiza mediante un incremento seleccionado por el sistema CNC.
- Modo MANUAL: En este modo, el funcionamiento de alimentación manual, manual rápido, ajuste de la velocidad de avance, ajuste de anulación rápida y ON
   / OFF del cabezal, Enfriamiento ON / OFF, Lubricación ON / OFF, se puede realizar un cambio de herramienta manual.
- Modo PROGRAMA CERO: En este modo, el funcionamiento del retorno de cero del programa X, Z se puede realizar por separado.

## INTERPRETACIÓN DE CÓDIGOS ISO ESTÁNDAR (G & M)

Las maquina herramientas que trabajan de forma automática (CNC) utilizan códigos de programación, en este caso son los códigos ISO, entre ellos códigos G y M, que interpretan o realizan las operaciones de manera secuencial y ordenada.

El nombre G & M viene del hecho de que el programa está constituido por instrucciones Generales y Misceláneas.

La programación CNC se realiza mediante bloques sucesivos de códigos, con una operación específica, y su estructura es la siguiente.

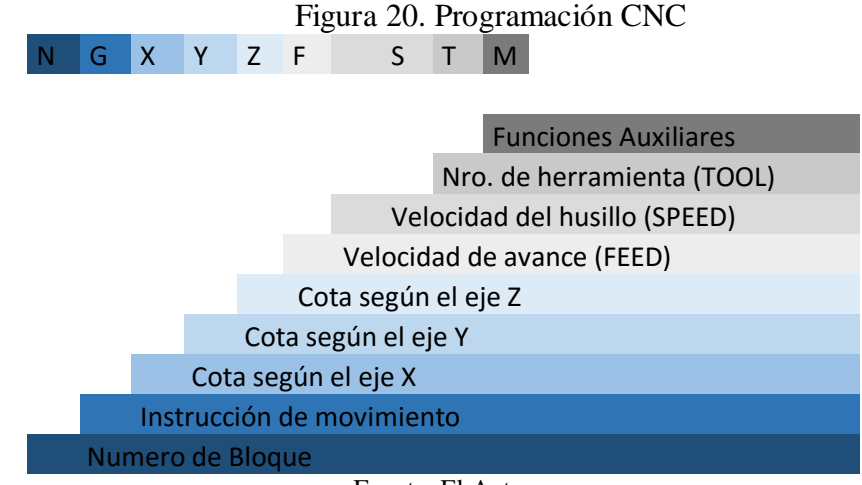

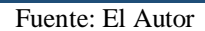

En cada bloque de programación se propone mantener este orden, aunque no son imprescindibles todas las funciones; ya que algunas de estas se pueden omitir.

Se puede programar en el sistema métrico (mm) o en pulgadas (in).

## INSTRUCCIONES DE MOVIMIENTO O PREPARATORIAS (FUNCIONES G)

La letra "G" en sistemas CNC, se utiliza para identificar un tipo de movimiento u operación que realiza una determinada máquina, cada código procede como una función específica. Una regla fundamental para los códigos G de un mismo conjunto, es que no se pueden utilizar en el mismo bloque.

Existen códigos modales; estos son aquellos que permanecen activos hasta que otro código los remplace.

Códigos no-modales; que se hacen efectivos en la línea de control que se está ejecutando, luego de esto los códigos son anulados.

## FUNCIONES PREPARATORIAS "G"

En el siguiente cuadro se muestran las funciones preparatorias principales que se utilizan en un centro de mecanizado, para una mayor profundización leer el manual de usuario GSK980Tdb.

| Palabra | Grupo | Función                               | Observación                 |
|---------|-------|---------------------------------------|-----------------------------|
| G00     |       | Desplazamiento en rápido              | comandos inicial G<br>modal |
| G01     |       | Interpolación lineal                  |                             |
| G02     |       | interpolación circular (CW)           |                             |
| G03     |       | interpolación circular (CCW)          |                             |
| G05     |       | Tres puntos de interpolación circular |                             |
| G6.2    |       | interpolación elipse (CW)             |                             |
| G6.3    | 01    | interpolación elipse (CCW)            |                             |
| G7.2    |       | interpolación parábola (CW)           | comandos G                  |
| G7.3    |       | interpolación parábola (CCW)          | modales                     |
| G32     |       | Corta hilos                           |                             |
| G32.1   |       | corte de hilo rígido                  |                             |
| G33     |       | ciclo de roscado Z                    |                             |
| G34     |       | tallado de roscas de paso variable    |                             |
| G90     |       | ciclo de corte axial                  | ]                           |
| G92     |       | ciclo de corte de la rosca            |                             |

Tabla 18. Funciones preparatorias G

| G84   |           | Terminar el roscado rígido                                                          |                              |
|-------|-----------|-------------------------------------------------------------------------------------|------------------------------|
| G88   |           | Lado roscado rígido                                                                 | 1                            |
| G94   |           | ciclo de corte radial                                                               | 1                            |
| G04   |           | Tiempo de espera prefijado                                                          |                              |
| G7.1  |           | interpolación cilíndrica                                                            | 1                            |
| G10   |           | Entrada de datos                                                                    | 1                            |
| G11   |           | La entrada de datos cancelar                                                        | ]                            |
|       |           | referencia de la máquina punto de retorno                                           | 1                            |
| G28   |           | automático                                                                          |                              |
| G30   |           | 2ª máquina, 3º, 4º punto de referencia                                              |                              |
| G31   |           | Saltar interpolación                                                                |                              |
| G36   |           | herramienta de compensación automática X                                            | comandos no                  |
| G37   | 00        | automático de herramientas compensación Z                                           | modales G                    |
|       |           | pieza de trabajo Configuración de sistema de                                        |                              |
| G50   |           | coordenadas                                                                         | -                            |
| G65   |           | comando de macro                                                                    | -                            |
| G70   |           | ciclo de acabado                                                                    | -                            |
| G71   |           | ciclo de desbaste axial                                                             | -                            |
| G72   |           | ciclo de desbaste radial                                                            | -                            |
| G73   |           | ciclo de corte cerrada                                                              | -                            |
| G74   |           | ciclo de ranurado axial                                                             | -                            |
| G75   |           | ciclo de ranurado radial                                                            | -                            |
| G76   |           | ciclo de corte de la rosca múltiple                                                 |                              |
| G20   | 00        | seleccionar pulgadas                                                                | comando G<br>modal           |
| G21   | 06        | Métricas seleccione                                                                 | comando de<br>modo inicial G |
| G96   | 02        | velocidad de corte constante EN                                                     | comando G<br>modal           |
| G97   | 02        | OFF velocidad de corte constante                                                    | comando de<br>modo inicial G |
| G98   | 03        | Avance por minuto                                                                   | comando de<br>modo inicial G |
|       | 03        |                                                                                     | comando G                    |
| G99   |           | Avance por rev                                                                      | modal                        |
| G40   |           | Cancelar la compensación de radio de la<br>fresa                                    | comando de<br>modo inicial G |
| G41   |           | Herramienta de corrección del radio de la<br>nariz izquierda<br>contorno (opcional) |                              |
| G42   | 07        | la compensación del radio de corte de                                               | comando G                    |
|       |           |                                                                                     | comando G                    |
| G17   |           | plano XY                                                                            | modal                        |
| G18   | dieciséis | plano ZX                                                                            | comando de<br>modo inicial G |
| G19   |           | plano YZ                                                                            | comando G<br>modal           |
| G12.1 |           | Interpolación de coordenadas polares                                                | Comando no modal<br>G.       |

| Tabla18. | Funciones | preparatorias | G. | Continua |
|----------|-----------|---------------|----|----------|
|          |           |               |    |          |

## FUNCIONES AUXILIARES "M"

Las funciones auxiliares M, realizan funciones de: arranque o paro del husillo, arranque o paro del líquido de refrigeración, resetear valores, etc. Estas deben ir en un bloque exclusivo y no más de 7 códigos en un mismo bloque.

Las funciones que más se utilizan son:

| Mando                   | Función                                      | Observación                                    |
|-------------------------|----------------------------------------------|------------------------------------------------|
| M00                     | programa de pausa                            |                                                |
| M01                     | Programa de parada opcional                  |                                                |
| M03                     | las agujas del reloj husillo (CW)            |                                                |
| M04                     | Husillo en sentido antihorario (CCW)         | Funciones entrelazados<br>y estados reservados |
| * M05                   | parada del cabezal                           |                                                |
| M08                     | enfriamiento EN                              | Funciones entrelazados                         |
| * M09                   | enfriamiento apagado                         | y estados reservados                           |
| M10                     | contrapunto hacia adelante                   | Funciones entrelazados                         |
| M11                     | contrapunto hacia atrás                      | y estados reservados                           |
| M12                     | Chuck de sujeción                            | Funciones entrelazados                         |
| M13                     | Chuck liberación                             | y estados reservados                           |
| M14                     | control de la posición del cabezal           | Funciones entrelazados                         |
| * M15                   | control de velocidad del cabezal             | y estados reservados                           |
| M20                     | de sujeción del husillo                      | Funciones entrelazados                         |
| * M21                   | husillo de liberación                        | y estados reservados                           |
| M24                     | La 2 ° control de la posición del<br>cabezal |                                                |
| * M25                   | La 2 ° control de velocidad del<br>cabezal   | Funciones entrelazados<br>y estados reservados |
| M32                     | lubricante sobre                             | Funciones entrelazados                         |
| * M33                   | lubricante OFF                               | y estados reservados                           |
| * M50                   | la orientación del cabezal cancelar          |                                                |
| M51                     | orientar husillo a No. 1 punto               |                                                |
| M52                     | orientar al husillo Nº 2 puntos              |                                                |
| M53                     | orientar husillo No. 3 puntos                | Europianos entrelesedes                        |
| M54                     | orientar al husillo Nº 4 puntos              | Funciones entrelazados                         |
| M55                     | orientar al husillo Nº 5 puntos              | y estados reservados                           |
| M56                     | orientar al husillo Nº 6 puntos              |                                                |
| M57                     | orientar al husillo Nº 7 puntos              |                                                |
| M58                     | orientar al husillo Nº 8 puntos              |                                                |
| M63                     | El CCW rotación 2º cabezal                   |                                                |
| M64                     | El segundo eje de rotación CW                | Funciones entrelazados                         |
| * M65                   | * M65 La segunda parada del cabezal          |                                                |
| * M41, M42,<br>M43, M44 | Husillo de cambio de marchas<br>automático   | Funciones entrelazados<br>v estados reservados |

| Tabla 19. Functiones Auxilian | ares M. |
|-------------------------------|---------|
|-------------------------------|---------|

## Maquinaria, materiales e instrumentos de medida.

Para esta primera práctica es necesario la utilización de materiales e instrumentos de medida, así como:

- Calibrador pie de rey,
- Acero SAE 1010 diámetro 30mm
- Herramientas de desbaste, refrentado y tronzado
- Centro de Mecanizado CNC.

## PROCEDIMIENTO.

## Procedimiento para el montaje de herramientas.

| N | Procedimiento                                                                     | Ilustración        |
|---|-----------------------------------------------------------------------------------|--------------------|
|   | Conectar la fuente<br>de alimentación<br>de energía 220V                          |                    |
| 2 | Presionar<br>encender "I-ON"                                                      | TRAPPED L-ON       |
| 3 | Verificar si la<br>unidad de control<br>de la máquina esta<br>encendido           |                    |
| 4 | Después de<br>encender el centro<br>de mecanizado<br>mostrará algunas<br>alarmas. | CONTRACT OF STATES |

| 5 | Emergency:<br>Indica que el<br>botón de freno de<br>emergencia está<br>activado.                                                                              | CESER CNC 980705 |
|---|----------------------------------------------------------------------------------------------------|------------------|
| 6 | Seleccionar la<br>herramienta y<br>plaquita<br>respectiva<br>(Tamaño, forma,<br>geometría,<br>calidad) de<br>acuerdo a las<br>operaciones que<br>se realicen. |                  |
| 7 | Realizar la<br>sujeción de la<br>plaquita y el<br>portaherramientas<br>de acuerdo al<br>diseño del mismo.                                                     |                  |
| 8 | Insertar la<br>herramienta en la<br>torre<br>portaherramientas.                                                                                               |                  |

| 9  | Colocar la<br>herramienta cuyo<br>perfil de ataque<br>coincida con el eje<br>central del<br>contrapunto. |  |
|----|----------------------------------------------------------------------------------------------------|--|
| 10 | Sujetar el<br>portaherramientas.                                                                         |  |
| 11 | Realizar esta<br>operación para<br>cada una las<br>herramientas a<br>utilizar.                           |  |
| 12 | Realizar la<br>sujeción de las<br>herramientas.                                                          |  |
| 13 | Verificar el<br>centrado de las<br>herramientas.                                                         |  |

| Ν | Procedimiento                                                                     | Ilustración                                                                                                    |
|---|-----------------------------------------------------------------------------------|----------------------------------------------------------------------------------------------------|
| 1 | Conectar la fuente<br>de alimentación<br>de energía 220V                          |                                                                                                    |
| 2 | Presionar<br>encender "I-ON"                                                      | TRUPED LON                                                                                                    |
| 3 | Verificar si la<br>unidad de control<br>de la máquina<br>esta encendido           |                                                                                                    |
| 4 | Después de<br>encender el centro<br>de mecanizado<br>mostrará algunas<br>alarmas. | CESER CNC BBOTOD                                                                                                    |
| 5 | Emergency:<br>Indica que el<br>botón de freno de<br>emergencia está<br>activado.  | CESR CNC BOTOL<br>MAN<br>CRATTER CALL: NO.<br>TO AND CALL<br>TO AND CALL<br>TO AN |

# Procedimiento para insertar el material a mecanizar

| 6 | Liberar las<br>mordazas de<br>sujeción del<br>usillo.                                                  |  |
|---|----------------------------------------------------------------------------------------------------|--|
| 7 | Insertar el<br>material a<br>mecanizar,<br>tomando en<br>cuenta las<br>respectivas<br>medidas del eje. |  |
| 8 | Cerrar las<br>mordazas para<br>sujetar el<br>material.                                                 |  |
| 9 | Verificar si la<br>sujeción del<br>material es el<br>correcto.                                         |  |

| 10 | Verificar la                                                                      |  |
|----|-----------------------------------------------------------------------------------|--|
|    | sujeción correcta                                                                 |  |
|    | del contrapunto.                                                                  |  |
| 11 | Liberar el botón<br>de emergencia,<br>girando<br>suavemente el<br>botón.          |  |
| 12 | Encender el usillo<br>y verificar que no<br>exista arqueo al<br>giro de la pieza. |  |

## Práctica Nº2. FUNCIONAMIENTO GENERAL Y MANIPULACIÓN.

## Objetivos de la práctica.

- Conocer el funcionamiento general del torno CNC.
- Realizar las operaciones de compensación de la trayectoria de las herramientas.
- Determinar el procedimiento de subir el programa desde la memoria USB.

#### Consideraciones generales.

La localización del sistema de referencia que el programador adopta por razones prácticas, teniendo en cuenta la geometría y acotación de la pieza a mecanizar, para proveer la programación CNC, se denomina cero piezas. El cero pieza se programa como la primera función a realizar en cada modelo de pieza nueva que se mecaniza.

Al empezar la programación de una pieza, el programador debe conocer donde referenciar todas las medidas de mecanización de la pieza. Este punto de referencia se llama cero de pieza, y es el programador quien decide en donde estará ubicado, por lo tanto, lo primero que se debe hacer al iniciar un proceso de programación y mecanización es determinar el punto cero de pieza. Los planos que acompañen a la pieza en su proceso de mecanización deben tener indicado donde está el cero de pieza

#### Maquinaria, materiales e instrumentos de medida.

Para esta práctica es necesario la utilización de materiales e instrumentos de medida, así como:

- Calibrador pie de rey,
- Acero SAE 1010 diámetro 30mm
- Herramientas de desbaste, refrentado y tronzado
- Centro de Mecanizado CNC.
- Memoria USB.

#### PROCEDIMIENTO.

## COMPENSACIÓN DE LA HERRAMIENTA

El siguiente proceso ayuda a referenciar o compensar longitudinalmente los ejes de todas las herramientas existentes además de la compensación radial de las mismas. Esto significa que las herramientas existentes son de diferentes radios y diferentes longitudes se pretende que estas dimensiones de radio y longitud sean compensadas para cada pieza que se vaya a mecanizar, y que la información de éstas sea consignada en la memoria del torno Shadong CNC, de manera que pueda ser utilizada cada vez que se vaya a mecanizar una pieza de iguales características a la pieza patrón.

A continuación, se mencionan los pasos para encender y localizar la compensación de la herramienta.

| Ν | Procedimiento                                                              | Ilustración                                                                                                 |
|---|----------------------------------------------------------------------------|----------------------------------------------------------------------------------------------------|
| 1 | Conectar la<br>fuente de<br>alimentación de<br>energía 220V                |                                                                                                    |
| 2 | Presionar<br>encender "I-<br>ON"                                           | TRUPED LON                                                                                                  |
| 3 | Verificar si la<br>unidad de<br>control de la<br>máquina esta<br>encendido |                                                                                                    |
| 4 | Encender el<br>centro de<br>mecanizado<br>mostrará<br>algunas<br>alarmas.  | ALARY DE452 HS<br>CHC ALM:: 1. FLC ALM:: NO, FLC WARKE NO.<br>RD. TYPE EQULAIN<br>BBD Schregency.stop alars |

| 5 | Emergency:<br>Indica que el<br>botón de freno<br>de emergencia<br>está activado.          | CONTRACTOR OF CONTRACTOR OF CO |
|---|-------------------------------------------------------------------------------------------|----------------------------------------------------------------------------------------------------|
| 6 | Girar<br>suavemente la<br>palanca de<br>Emergency<br>Stop.                                |                                                                                                    |
| 7 | Dar Reset para<br>quitar la alarma<br>de la pantalla                                      |                                                                                                    |
| 8 | Unidad de<br>control de<br>forma<br>Manual, y<br>direccionar el<br>eje<br>correspondiente | PRIMERO<br>PULSAR                                                                                                    |
| 9 | Seleccionar el<br>avance                                                                  | PULSAR                                                                                                    |

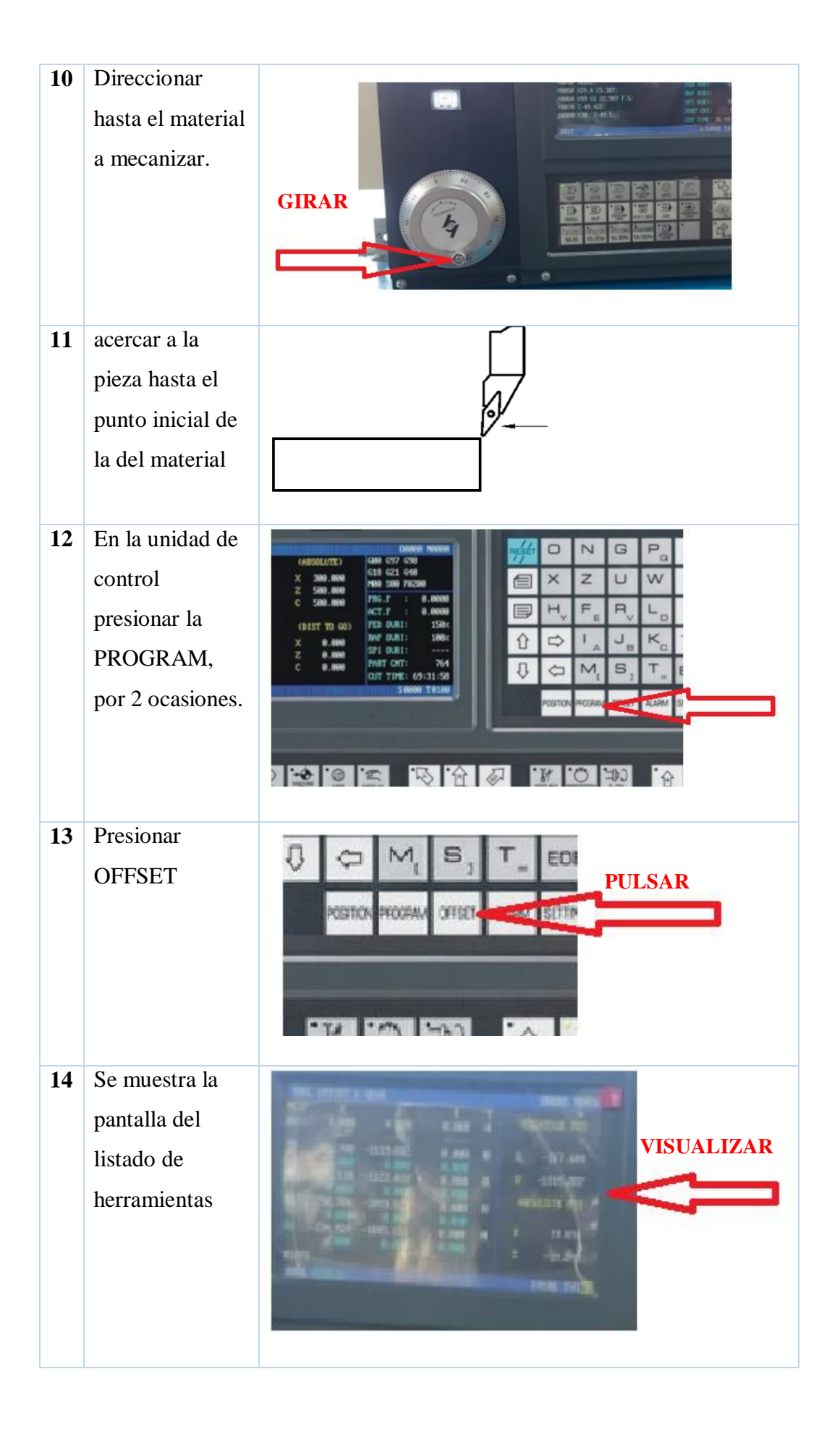

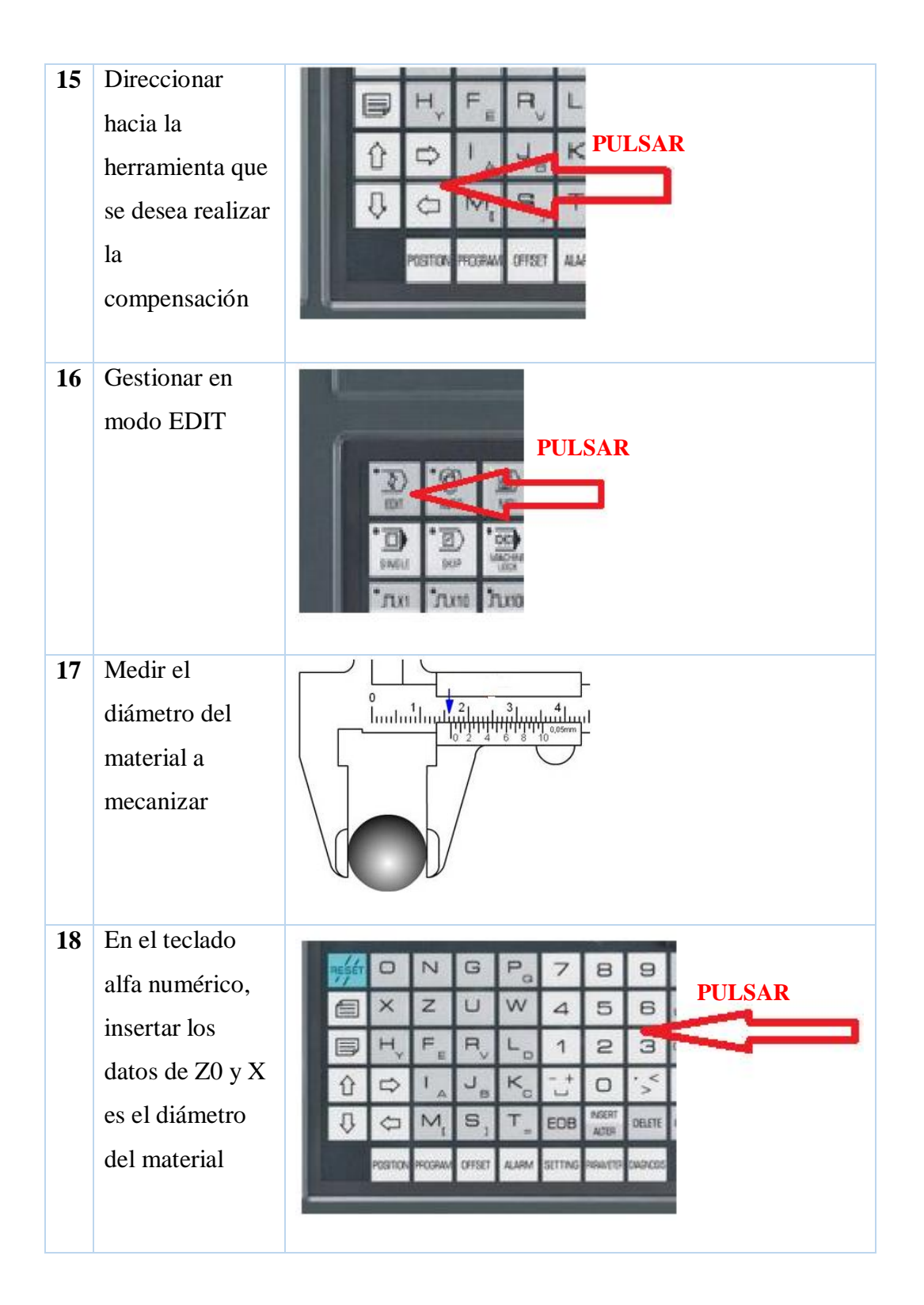

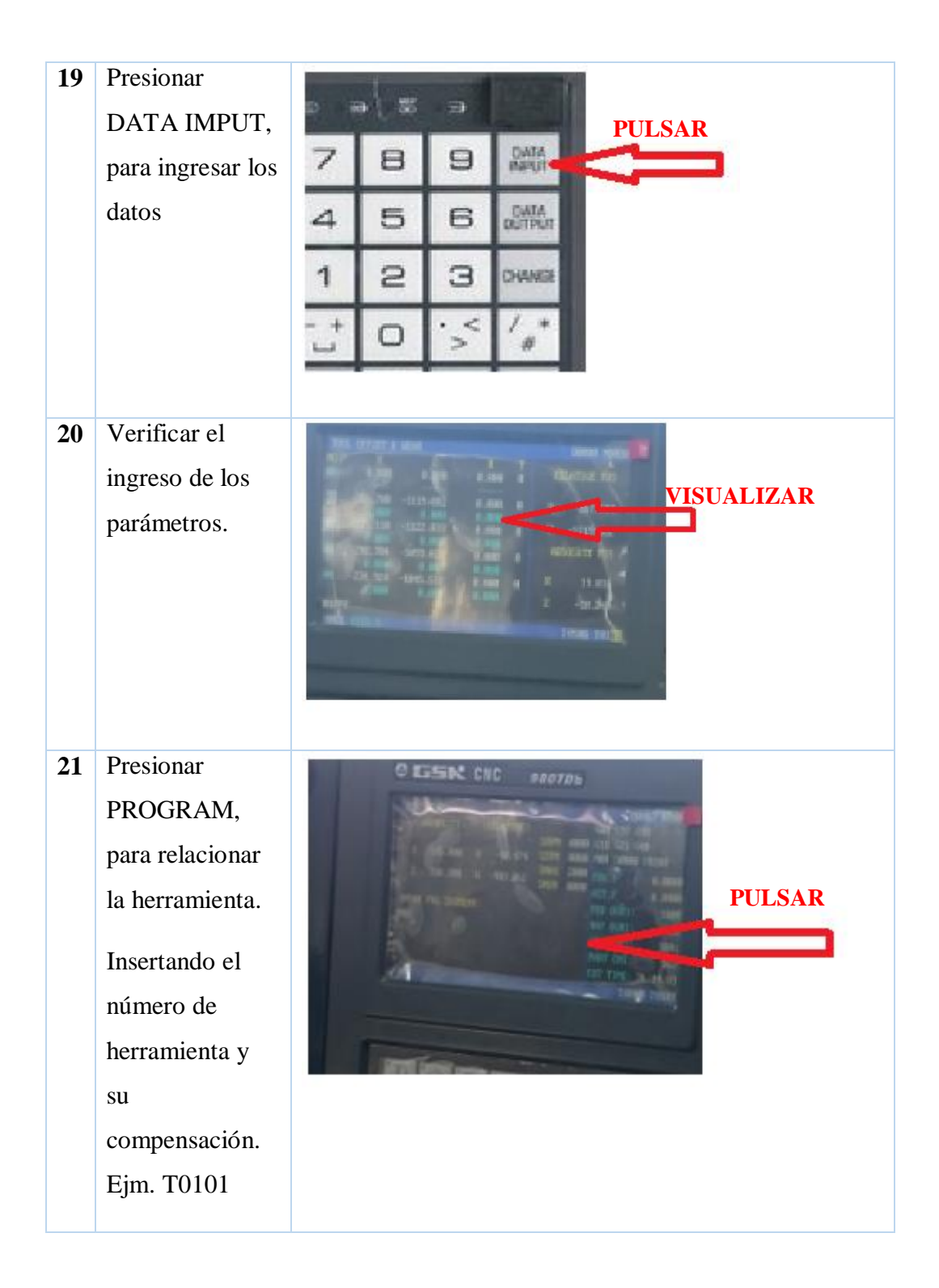

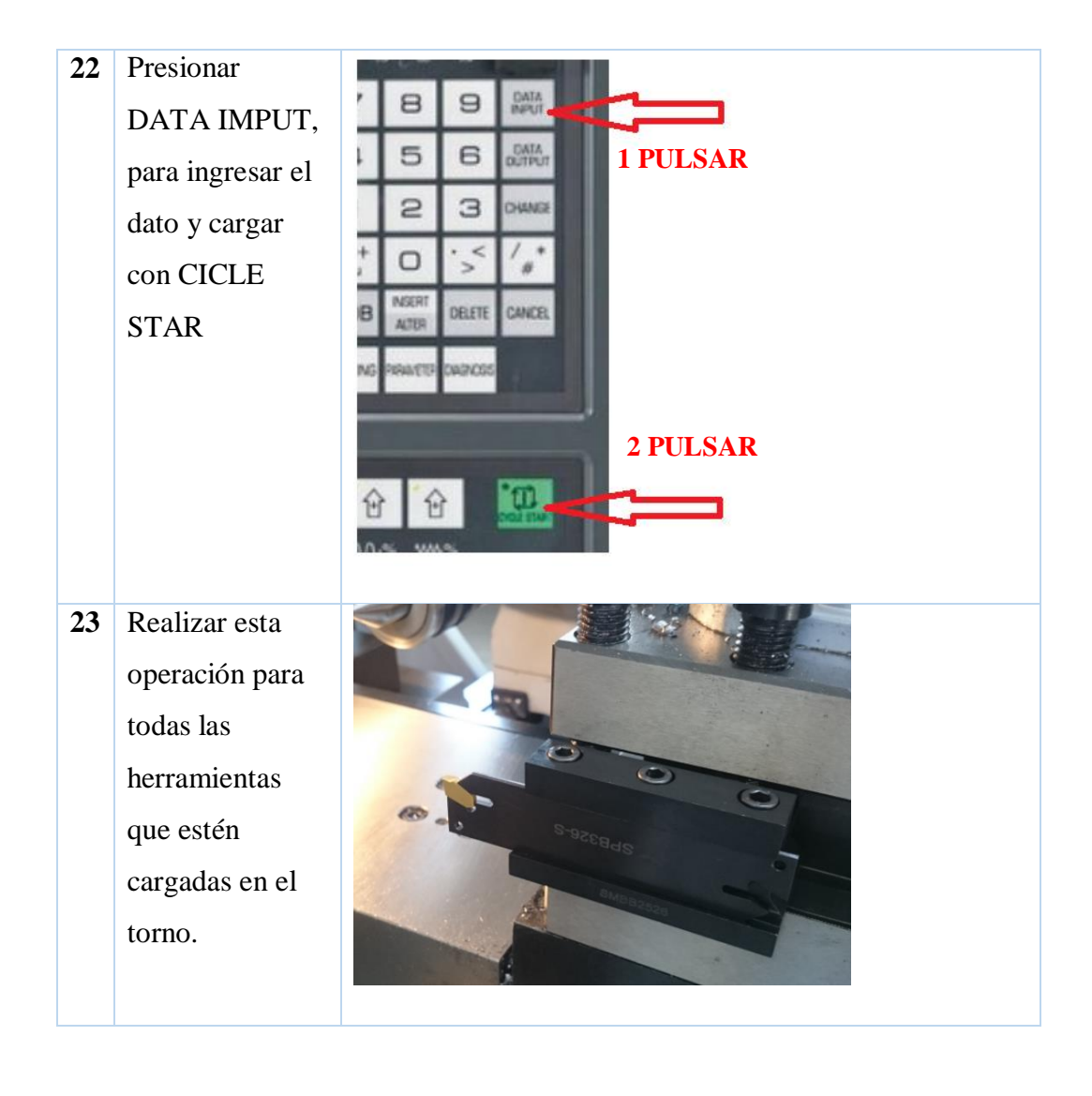

# CARGAR EL PROGRAMA DESDE LA UNIDAD USB

| Ν | Procedimiento                                                                        | Ilustración                                                                                                    |  |
|---|--------------------------------------------------------------------------------------|----------------------------------------------------------------------------------------------------|--|
| 1 | Conectar la<br>fuente de<br>alimentación de<br>energía 220V                          |                                                                                                    |  |
| 2 | Presionar<br>encender "I-<br>ON"                                                     | TRAPPED LON                                                                                                    |  |
| 3 | Verificar si la<br>unidad de<br>control de la<br>máquina esta<br>encendido           |                                                                                                    |  |
| 4 | Después de<br>encender el<br>centro de<br>mecanizado<br>mostrará<br>algunas alarmas. | ALARH DB467 NBC<br>GRC RLF.: 1. FLC ALR.: ND, FLC WART: ND.<br>ND. TYPE EXTAIN<br>BRN COP ALARH:<br>Serrychiczy stop w Larm                                                                                                    |  |
| 5 | Emergency:<br>Indica que el<br>botón de freno<br>de emergencia<br>está activado.     | CELER CHC BROTON<br>CHC MIT L BLORAN BUT ME MARE NO.<br>CHC MARE CORANT BUT ME MARE NO.<br>CHC MARE CORANT BUT ME MARE NO.<br>CHC MARE NO.<br>CHC MARE CORANT BUT ME MARE NO.<br>CHC MARE NO.<br>CHC MARE |  |

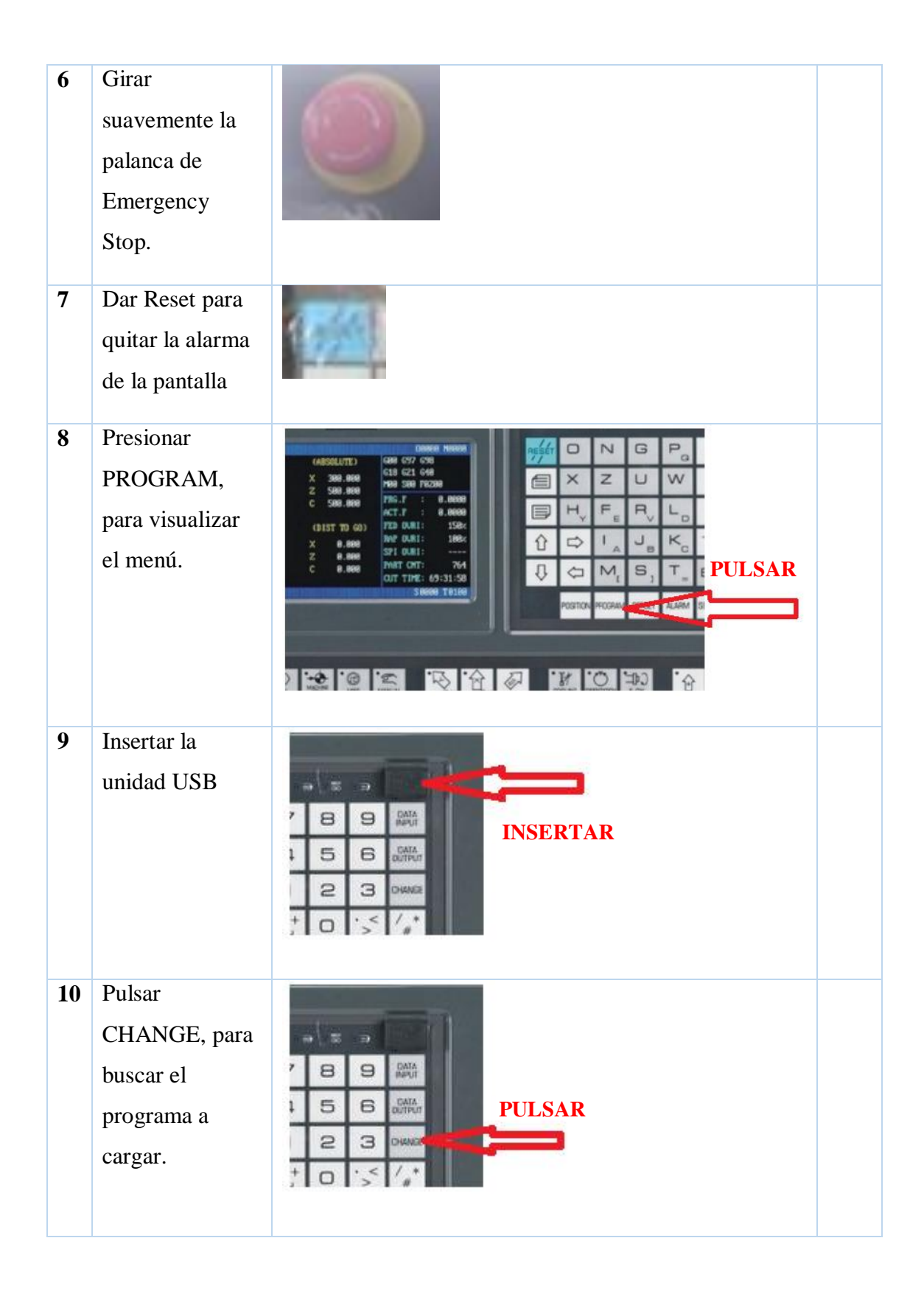

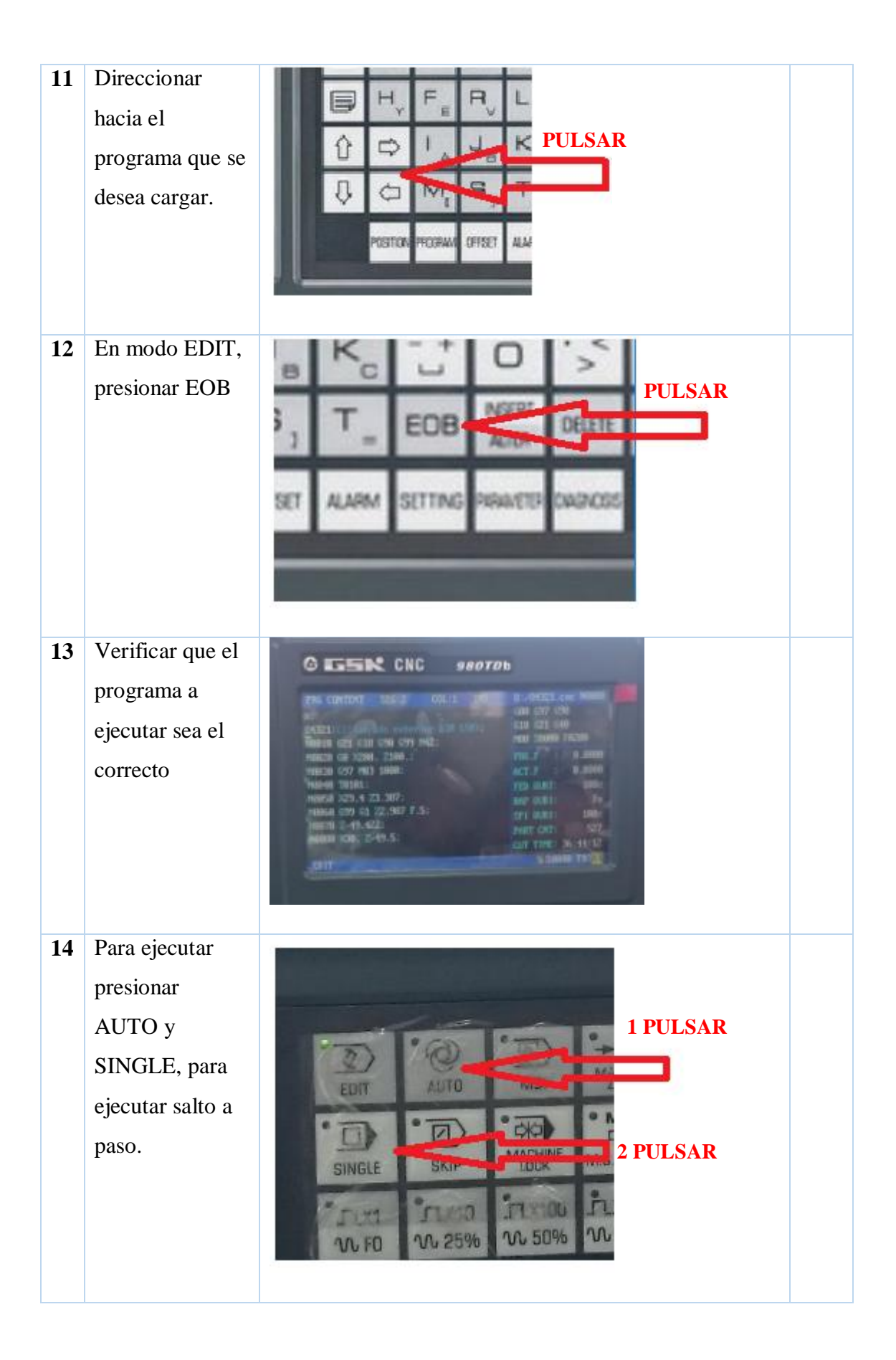

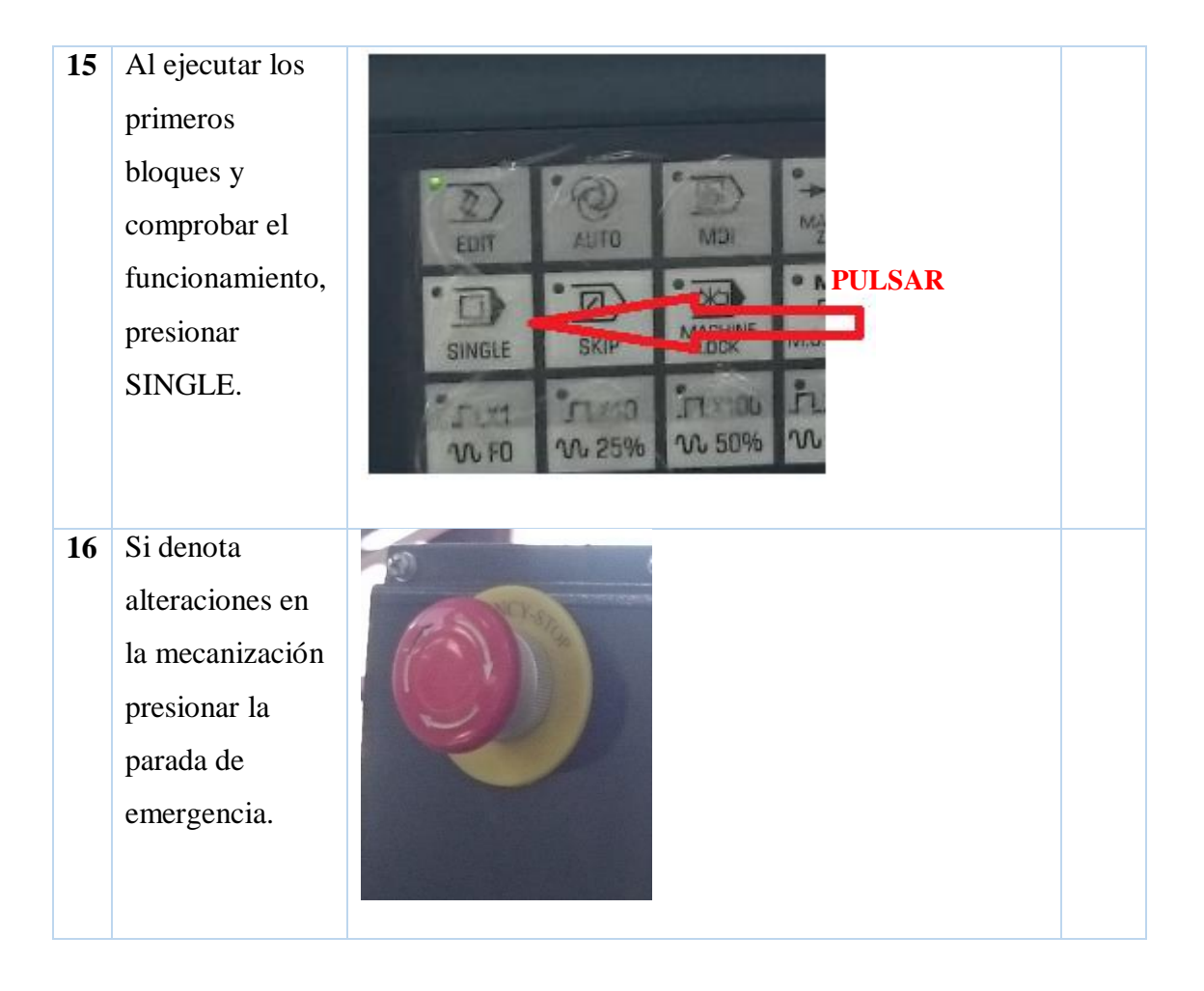

## Práctica Nº3. CILINDRADO EXTERIOR.

#### Objetivos de la práctica.

- Identificar la modelación de redondeos y curvaturas.
- Realizar las operaciones de correspondientes y trayectorias de herramientas.
- Simular el modelo realizado.
- Generar los códigos G.
- Mecanizar el modelo realizado.

#### Consideraciones generales.

La elaboración del diseño de piezas desde un computador, permite su creación de forma aislada del operario de la máquina. Realizar un programa CNC por medio del computador es un procedimiento que trae muchas ventajas que garantizan trabajar de manera rápida, es muy importante que se tengan los datos técnicos del diseño tales como dimensiones, orden y cantidad de herramientas, tipo de material, condiciones de cortes, etc.

El cilindrado es una operación realizada en el torno mediante la cual se reduce el diámetro de la barra de material que se está trabajando.

Para la realización de esta práctica será necesaria la utilización del programa siemens NX10, para diseñar los elementos a mecanizar, manufactura, simulación, generar los códigos (Pos procesar), con el objetivo de realizar las practicas con mayor rapidez y precisión de mecanización. Es una herramienta que facilita un tipo de formato que se necesita para introducir al torno CNC que se requiere aplicar, el archivo se debe realizar la simulación y revisión de los códigos ISO en el programa CIMCO y guardar como un documento con la extensión. CNC

#### Maquinaria, materiales e instrumentos de medida.

Para esta práctica es necesario la utilización de materiales e instrumentos de medida, así como:

- Calibrador pie de rey,
- Acero SAE 1010 diámetro 30mm
- Herramientas de desbaste, refrentado y tronzado

- Centro de Mecanizado CNC.
- Memoria USB

#### **PROCEDIMIENTO.**

Transforme sus procesos de ingeniería de productos con Siemens NX. El cual introduce recursos para modelado convergente, fabricación rápida, con mejoras en anotaciones, borradores, documentación y representación. Se basa en todo esto para brindar acceso simple a los recursos de PLM directamente dentro de NX, para un manejo integral del software ingresar en el menú de ayuda donde se puede observar de manera didáctica y muy detallada las funciones y operaciones para la manipulación de NX.

**Aplicaciones** Modos de visualización Barra de opciones Barra de recursos Buscador de comandos Piezas Plantillas Cuadros de diálogo Selección Manipulación de la vista Menús contextuales

Ayuda

2 🔄 🌓 🎒 ġJ, 🗊 🕭 📵

m

Familiarizándose con la aplicación

Barras radiales de herramientas: Mantenga pulsadas las teclas Ctrl+Mayúsculas y oprima una tecla del ratón para ver la barra radial de herramientas. La barra de herramientas que desea ver depende de la aplicación que utiliza y la tecla del ratón que oprima.

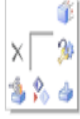

Barras radiales de herramientas de accesos directos: Mantenga pulsado el botón derecho del ratón sobre un objeto para ver una barra radial de herramientas de accesos directos.

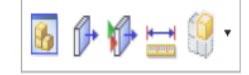

Ver la barra de herramientas de accesos directos: Pulse el fondo de la ventana de gráficos o mantenga pulsada la tecla Control y pulse un objeto para ver la barra de herramientas.

> 9 询 🌒 ١.

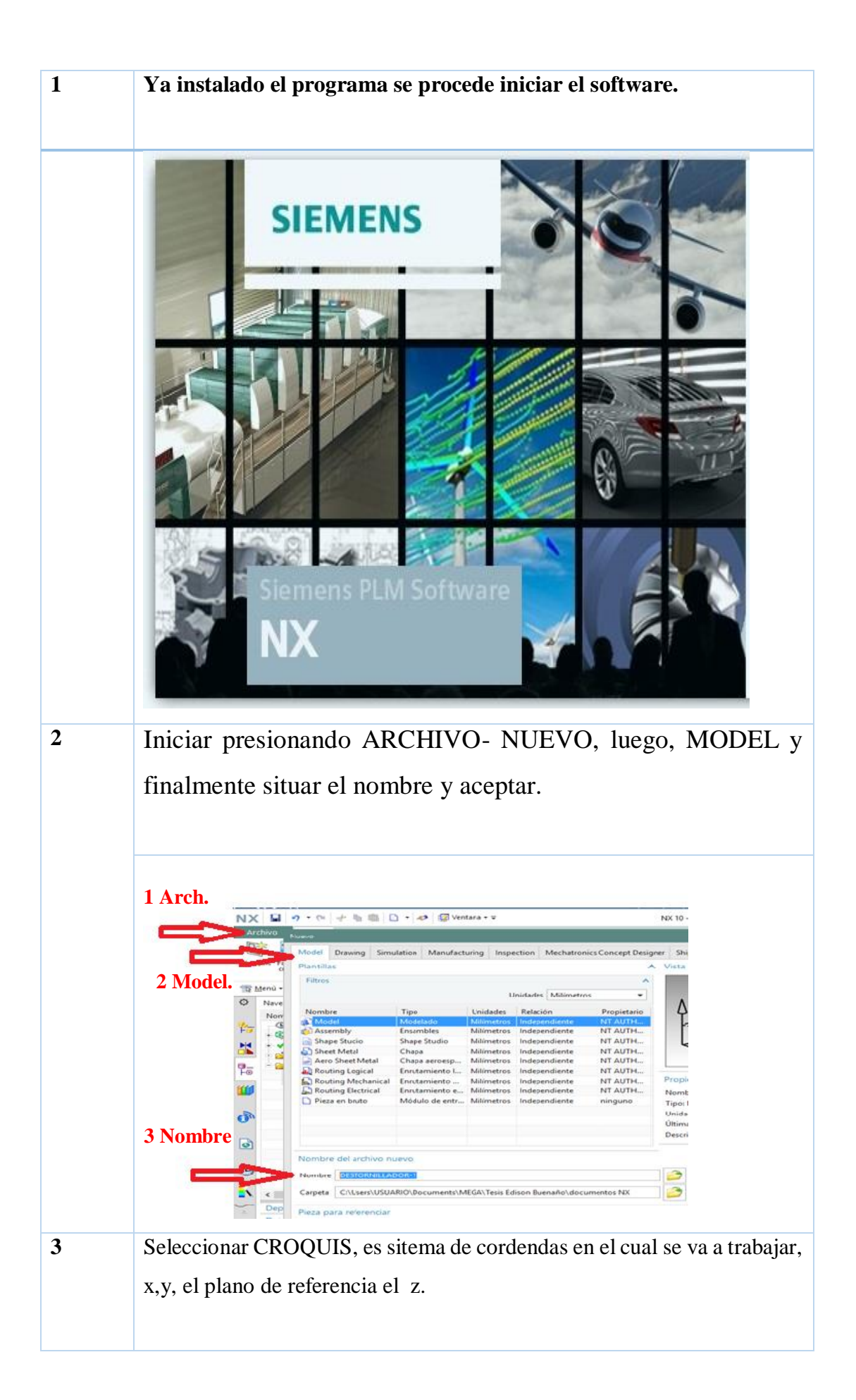

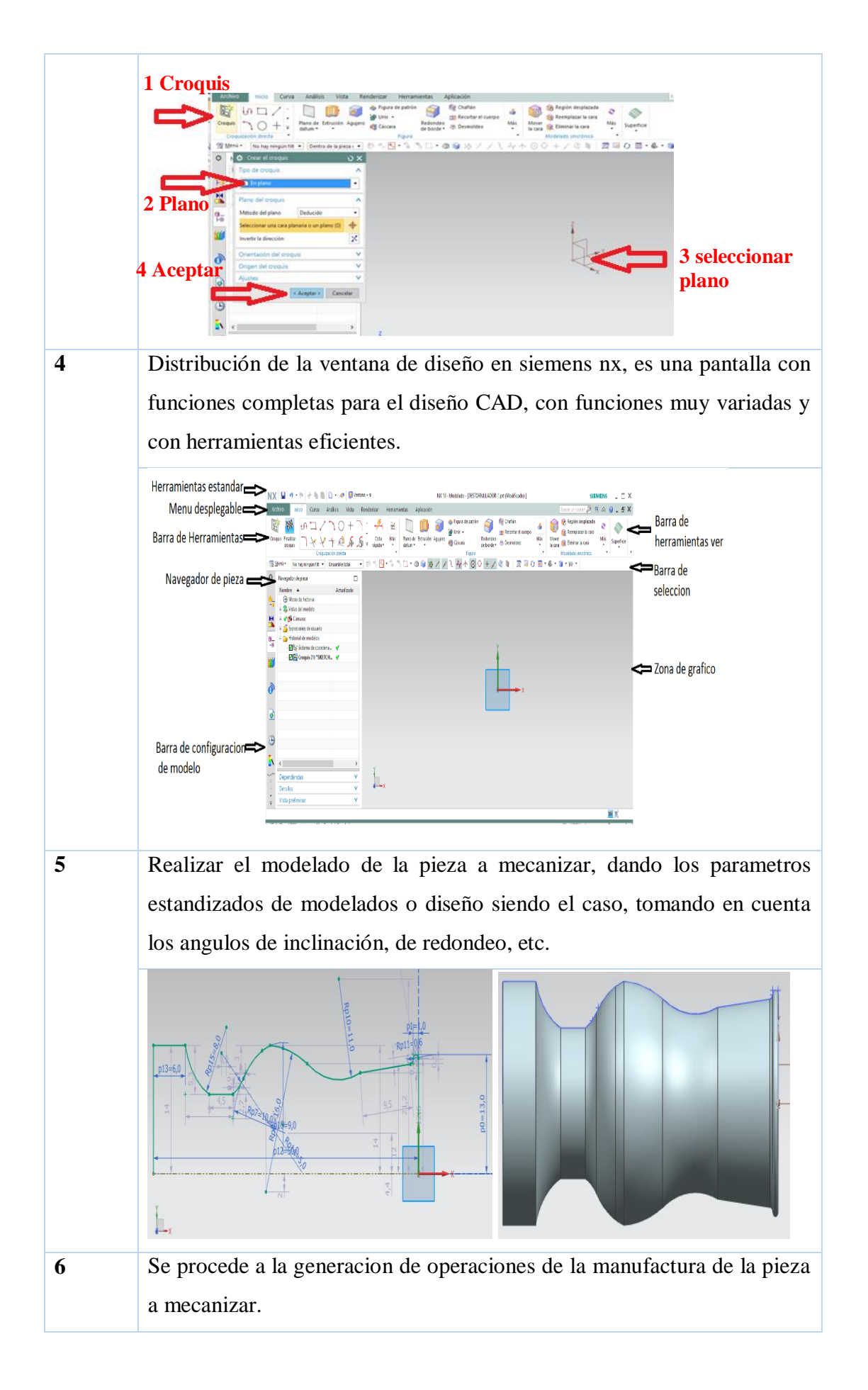

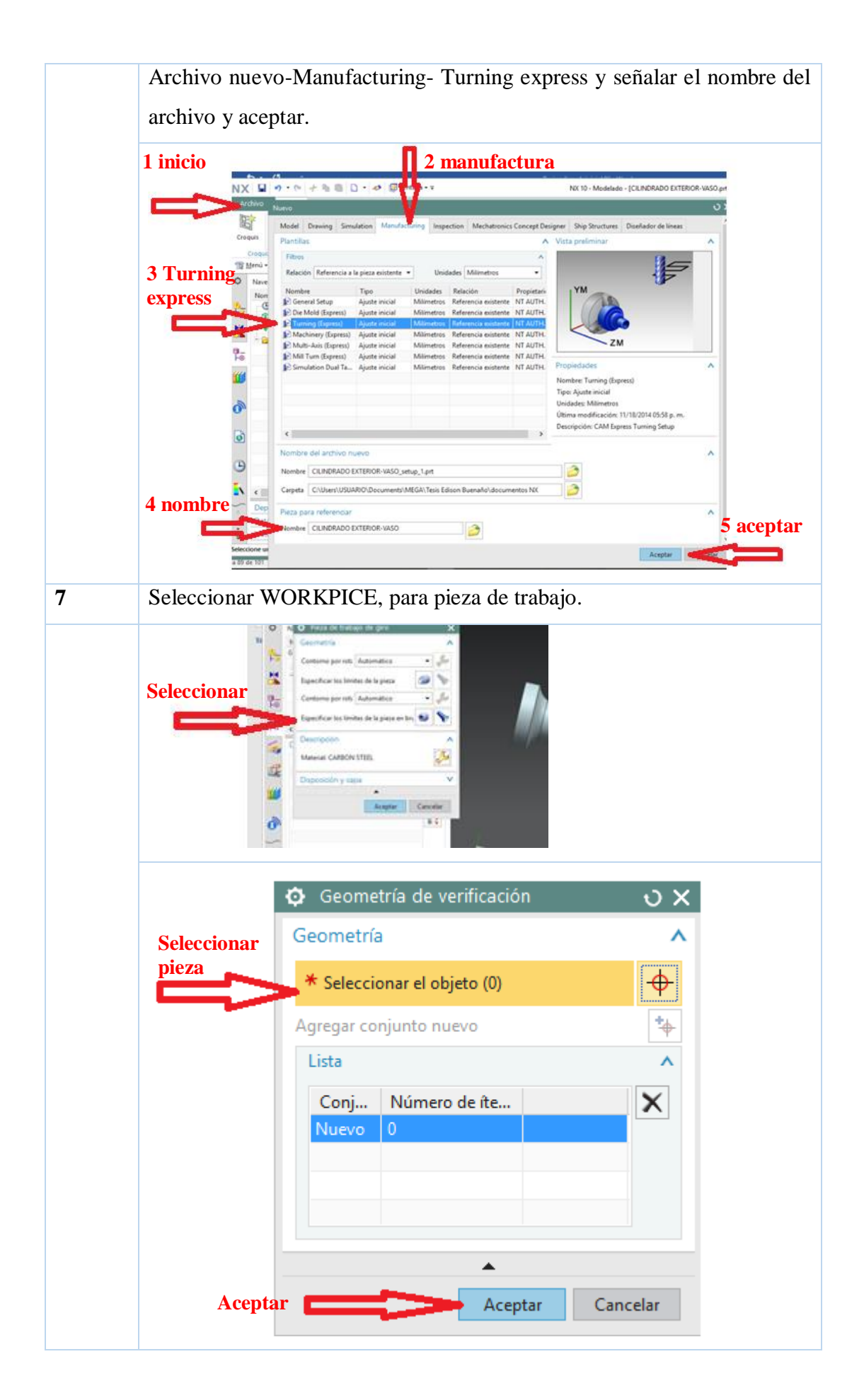

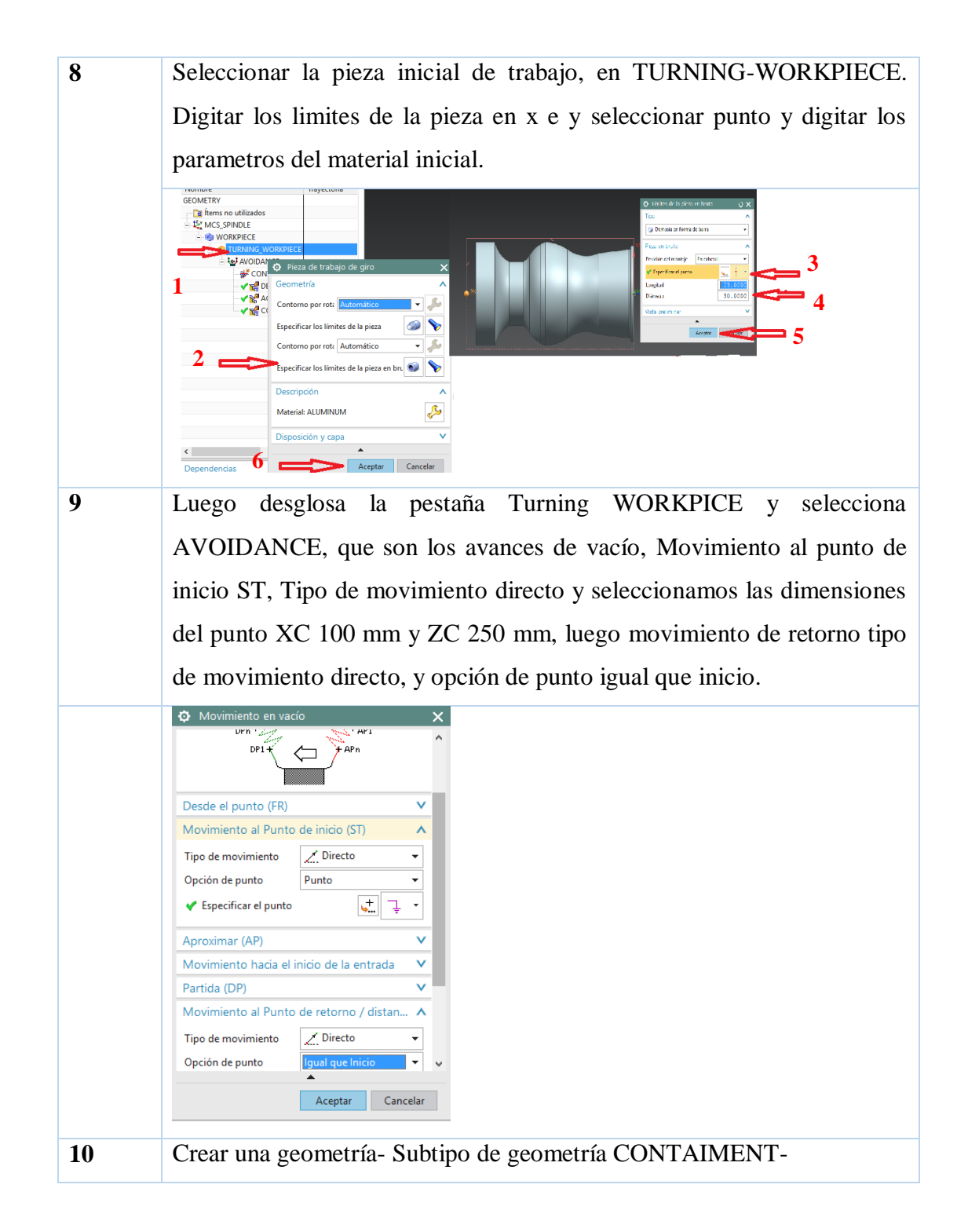

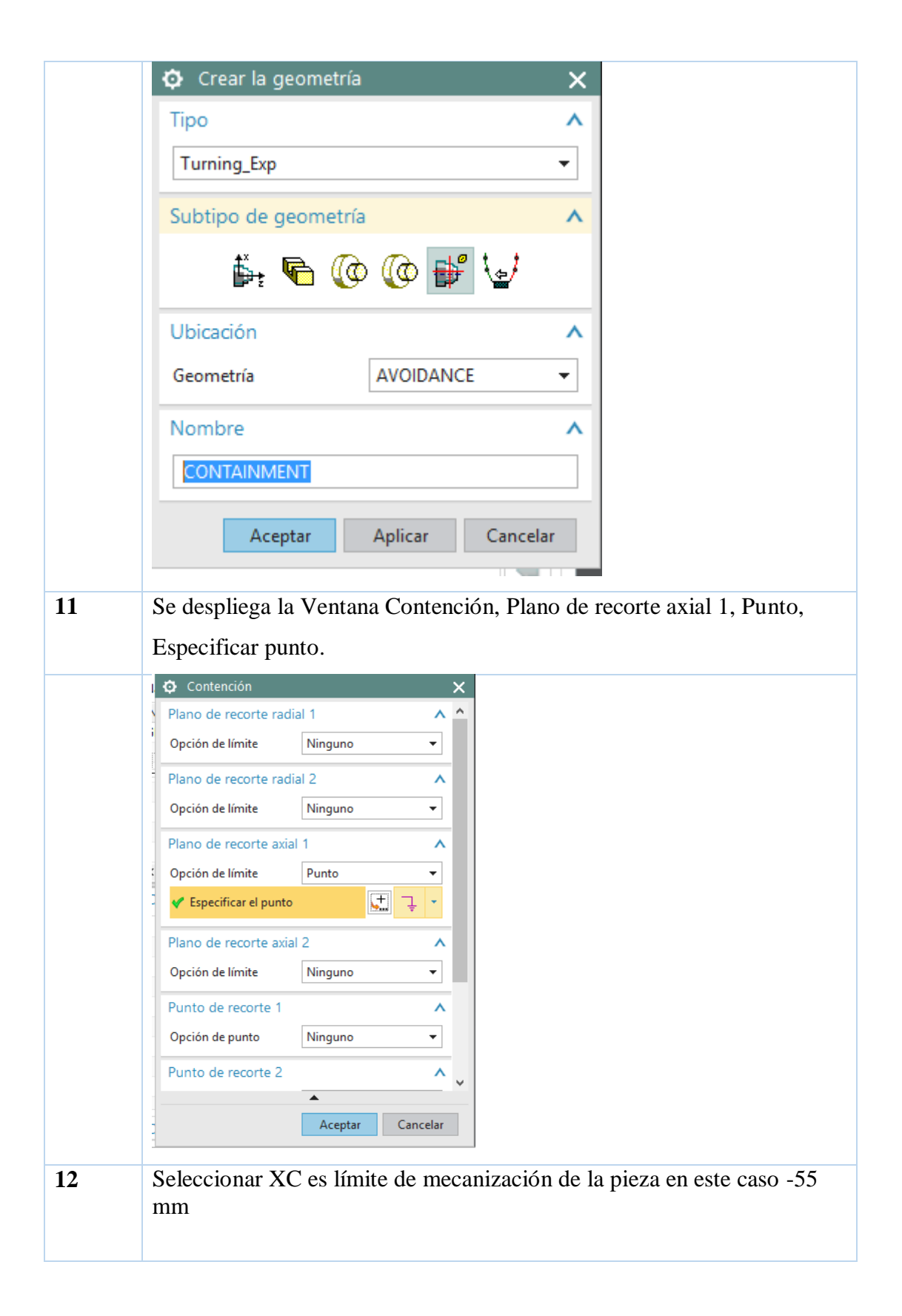

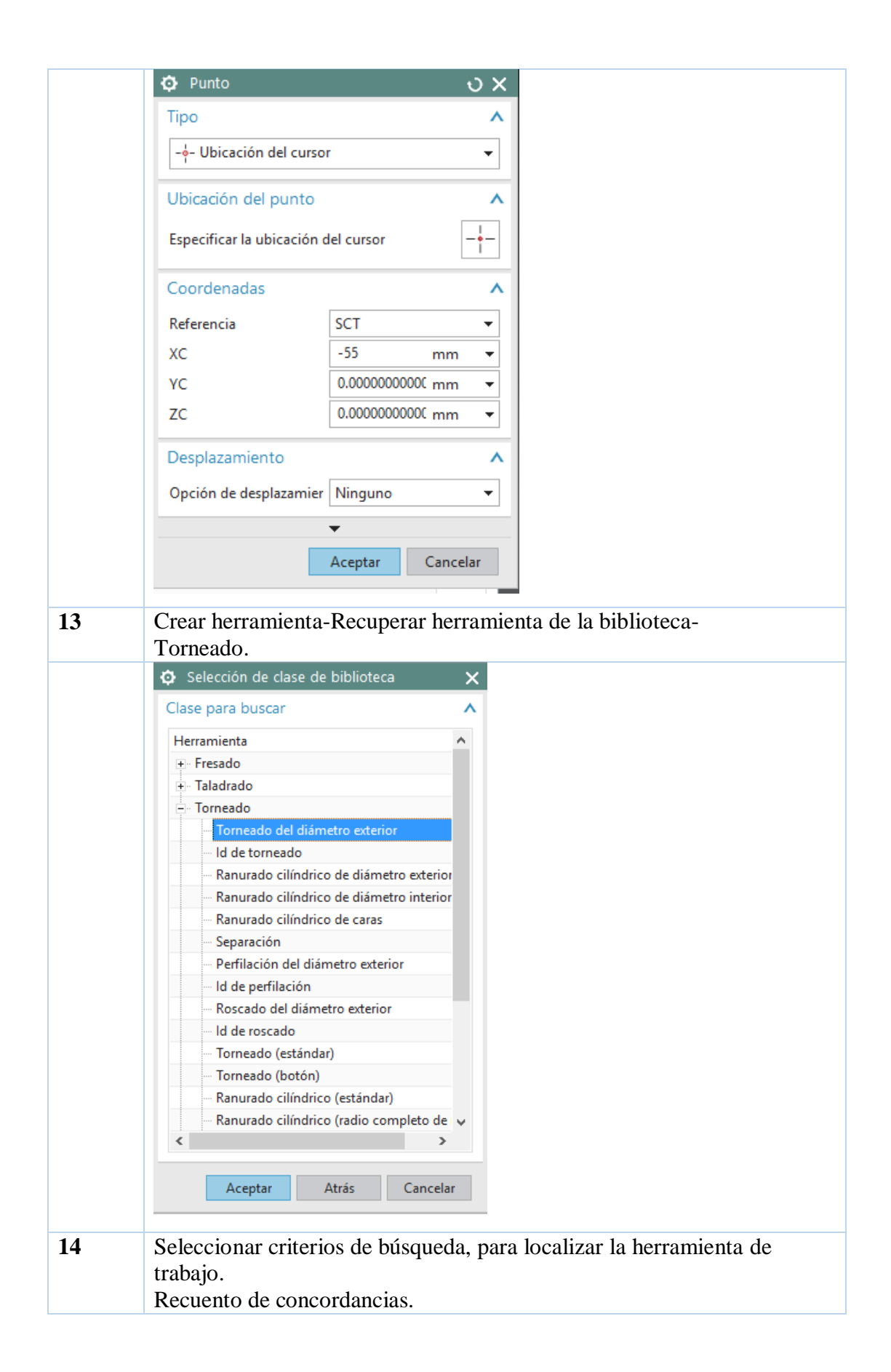

|    | Oriterios de búsqueda                                                    |
|----|--------------------------------------------------------------------------|
|    | ^                                                                        |
|    | Parámetros de búsqueda                                                   |
|    | Unidades de la biblioteca Milímetro 👻                                    |
|    | Ref de biblioteca                                                        |
|    | (R) Radio de nariz                                                       |
|    | (A) Ángulo de nariz                                                      |
|    | (CL) Longitud de borde de corte                                          |
|    | Material Todos -                                                         |
|    | Sistema de sujecić Todos 👻                                               |
|    | Descripción                                                              |
|    | Criterios de busqueda adicional V                                        |
|    | Acciones <b>^</b>                                                        |
|    | Listar los resultados                                                    |
|    | Borrar la consulta 📣                                                     |
|    | Recuento de concordancias (10)                                           |
|    | Aceptar Atrás Cancelar                                                   |
| 15 | Crear una operación seleccionar el subtino de operación que se este      |
| 15 | realizando, y señalar, el nombre del programa, herramienta-geometría y   |
|    | método. Y proceder con aceptar                                           |
|    | O Crear una operación X                                                  |
|    | Tipo                                                                     |
|    | tuning -                                                                 |
|    |                                                                          |
|    | Subtipo de operación 🔨                                                   |
|    |                                                                          |
|    |                                                                          |
|    |                                                                          |
|    |                                                                          |
|    |                                                                          |
|    | Ubicación <b>^</b>                                                       |
|    | Programa 1234 💌                                                          |
|    | Herramienta NONE -                                                       |
|    | Geometría AVOIDANCE 👻                                                    |
|    | Método LATHE_AUXILIARY 👻                                                 |
|    | Nombre                                                                   |
|    |                                                                          |
|    |                                                                          |
|    | Aceptar Aplicar Cancelar                                                 |
| 16 | Se procede a insertar los parametros tecnologicos como: velocidad de     |
|    | corte, la cual se calcula con la formula (1), el avance en mm/rev. Soun  |
|    | tablas: para desvaste es de 2.5 mm/rev, para afinado 0,25 mm/rev, y para |
|    |                                                                          |

| el tronzado 0.01 mm/rey. Siendo la velocidad de corte del tronzado entre  |  |  |
|---------------------------------------------------------------------------|--|--|
| el tronzado 0,01 min/rev. Siendo la velocidad de corte del tronzado entre |  |  |
| el 40 y 50%.                                                              |  |  |
|                                                                           |  |  |
| Taladrado de punto de la línea central - [C ×                             |  |  |
| Geometría AVOIDANCE - 👸 🔑                                                 |  |  |
|                                                                           |  |  |
| Orientación de la hta                                                     |  |  |
|                                                                           |  |  |
| Ciclo Taladrado 👻                                                         |  |  |
| Opción de salida Simulado 👻                                               |  |  |
| Distancia de entrada 0.0000                                               |  |  |
| Parada del husillo Ninguno 👻                                              |  |  |
| Retroceso A la posición de inicio 👻                                       |  |  |
| Punto de inicio y profundidad                                             |  |  |
| Posición de inicio Automático 👻                                           |  |  |
| Diámetro de la entrada 0.0000                                             |  |  |
| Opción de profundidad Distancia 👻                                         |  |  |
| Distancia 3.0000                                                          |  |  |
| Referencia a la profundi Punta de herramienta 🔻                           |  |  |
| Desplazamiento 0.0000                                                     |  |  |
| Visualizar inicio y fin                                                   |  |  |
| Ajustes de la trayectoria                                                 |  |  |
|                                                                           |  |  |
| Intervalo de reposo Revoluciones 👻                                        |  |  |
| Revoluciones 1 0000                                                       |  |  |
| Aceptar Cancelar                                                          |  |  |
|                                                                           |  |  |
| 7 Proceder a generar las operaciones y realizar la simulacion.            |  |  |
|                                                                           |  |  |
| Acciones                                                                  |  |  |
| Generar Simular                                                           |  |  |
| 🖉 🖓 🚺 🦗 🖓                                                                 |  |  |
|                                                                           |  |  |
|                                                                           |  |  |
| 8 Realizar la simulacion de trabajo a mecanizar.                          |  |  |

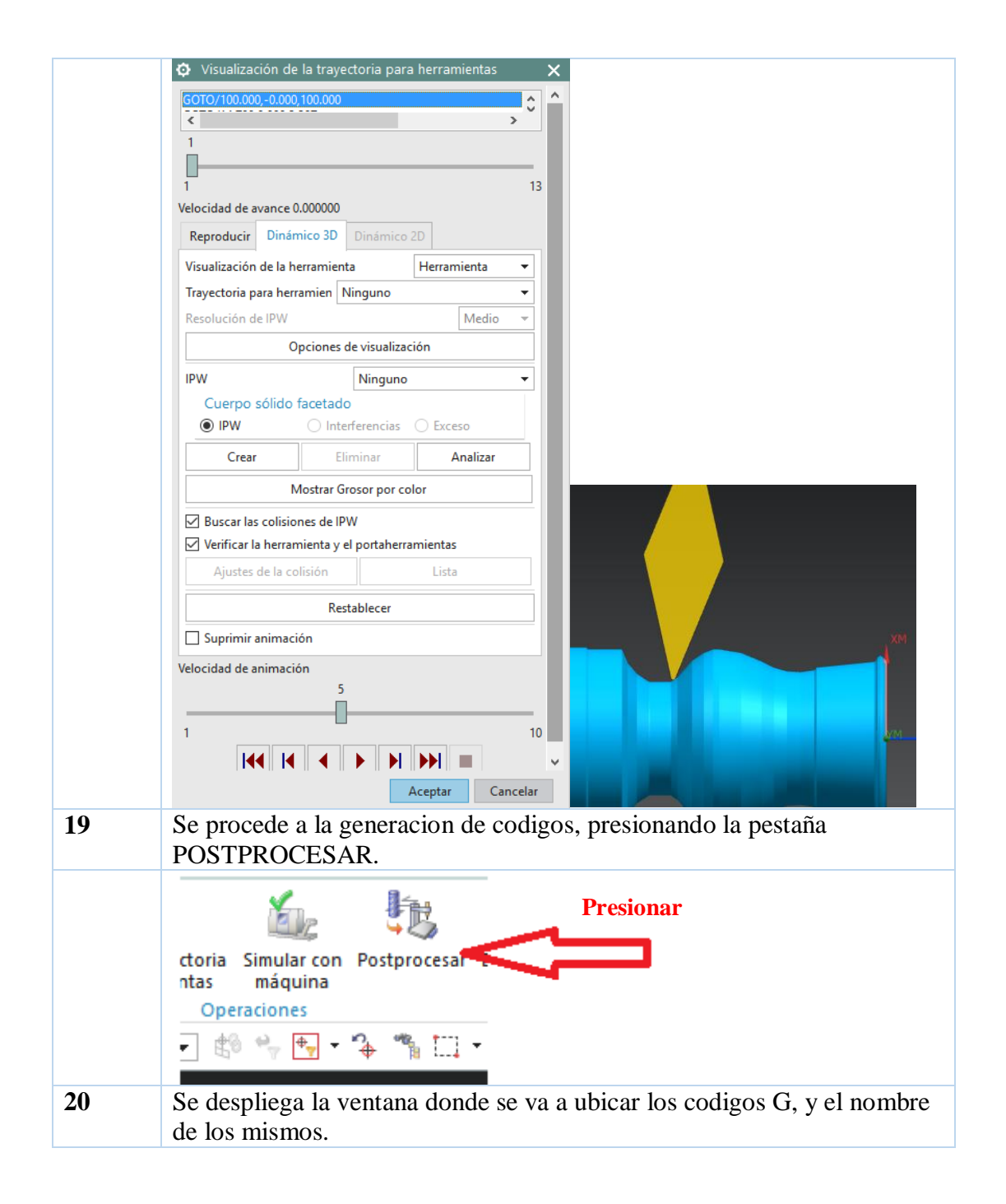

|    | Postprocesar                                                                            |
|----|-----------------------------------------------------------------------------------------|
|    | Postprocesador                                                                          |
|    | MILL_5_AXIS_SINUMERIK_ACTT_MM MILL_5_AXIS MILL_5_AXIS_ACTT_IN LATHE 2_AXIS_TOOL_TIP     |
|    | LATHE_2_AXIS_TURRET_REF<br>MILLTURN<br>MILLTURN_MULTI_SPINDLE<br>GSK980TD_2x_A1         |
|    |                                                                                         |
|    | Buscar el postprocesador                                                                |
|    | Archivo de salida                                                                       |
|    | Nombre del archivo                                                                      |
|    | C:\Users\USUARIO\Documents\MEGA\Tesis Ediso                                             |
|    | Extension del archivo cnc                                                               |
|    | Buscar el archivo de salida                                                             |
|    | Ajustes 🔨                                                                               |
|    | Unidades Postprocesador definido 💌                                                      |
|    | Centro de la esfera de salida                                                           |
|    | ✓ Listar las salidas                                                                    |
|    | Avisos de salida Postprocesador definido 🔻                                              |
|    | Herramienta de revisi Postprocesador definido 🔻                                         |
|    | Aceptar Aplicar Cancelar                                                                |
| 21 | Y los codigos generados se muestran a continuacion.                                     |
|    | i Información – 🗆                                                                       |
|    | Archivo(F) Editar(E)                                                                    |
|    | Listado informativo creado por : USUARIO                                                |
|    | Fecha : 24/1/2017 13:07:06                                                              |
|    | Pieza de trabajo actual : C:\Users\USUARIO\Documents\MEGA\T<br>XTERIOR-VASO setup 3.prt |
|    | Nombre del nodo : desktop-06gn103                                                       |
|    | N0010 G21                                                                               |
|    | N0020 T0202<br>N0030 G97 M03 S0                                                         |
|    | N0040 G0 X200. Z100.                                                                    |
|    | N0060 G99 G1 Z2.987 F.2                                                                 |
|    | N0070 Z-49.422 F.5<br>N0080 X30. Z-49.5 F.2                                             |
|    | N0090 X30.566 Z-49.217 F1.                                                              |
|    | N0100 G0 X31.4<br>N0110 Z3.4                                                            |
|    | N0120 X27.4                                                                             |
|    | N0140 Z-22.989                                                                          |
|    | N0150 G3 X29.399 Z-27.88 R16.4<br>N0160 G1 X29.4 Z-27.89                                |
|    | N0170 X29.966 Z-27.607 F1.                                                              |
|    | N0180 G0 Z.283<br>N0190 X26.047                                                         |
|    | N0200 G1 X25.482 Z0.0 F.2                                                               |
|    | N0220 G3 X27.4 Z-1.396 R.904                                                            |
|    | N0230 X26.342 Z-2.219 R.904 F.5                                                         |
|    | N0250 Z-20.943 F.2                                                                      |
|    | N0260 G3 X27.4 Z-22.989 R16.4<br>N0270 G1 X27.966 Z-22.707 F1.                          |

| 22 | Se procede a editar y verificar los parámetros de los códigos que se                                                                                                    |                       |        |  |
|----|----------------------------------------------------------------------------------------------------|-----------------------|--------|--|
|    | generan, en el programa CIMCO edit, para verificar los las trayectorias                                                                                                    |                       |        |  |
|    | que siguen las herramientas.                                                                                                    |                       |        |  |
|    | Image: Control Edit 43.3 - (CUMPON USARDO Decuments MEGA Tries Edition Burenth decuments NIC.Indrade etterior.CLIN.084.00 DTTEID.08. WG         archive Edicon Functiones INC Transmission DirCait Smutacion Comparadon de archives programación Ventaria Ayuda         archive Edicon Functiones INC Transmission DirCait Smutación Comparadon de archives programación Ventaria Ayuda         archive Edicon Functiones INC Transmission DirCait Smutación Comparadon de archives programación Ventaria Ayuda         archive Edicon Functiones INC Transmission DirCait Smutación Comparadon de archives programación Ventaria Ayuda         IND 20 (COP 200 2000)         IND 20 (COP 200 2000)         IND 20 (COP 200 2000)         IND 20 (COP 200 2000)         IND 20 (COP 200 2000)         IND 20 (COP 200 200 2000)         IND 20 (COP 200 200 200 200 200 200 200 200 200 20 | ₽,step,3cm]           |        |  |
| 23 | Para guardar el segmento de codigos se lo hace en ARCHIVO,<br>GRABAR COMO, y se ubica el lugar en el cual se va a guardar, el<br>nombre debe precidir la letra "O" y seguido de cuatro números, el tipo<br>de formato para guardar es "CNC"                                                                                                    |                       |        |  |
|    | Guardar como                                                                                                    |                       |        |  |
|    | Guardar Cilindrado exterior ~                                                                                                    | G 🤌 📂 🛄 -             |        |  |
|    | Nombre                                                                                                    | Fecha de modifica     | Ti     |  |
|    | CILINDRADO EXTERIOR-VASO_setup_3                                                                                                    | 19/1/2017 7:56        | Ci     |  |
|    | REPASOS 15/12/201                                                                                                    |                       | Ci     |  |
|    | CILINDRADO EXTERIOR-VASO_setup_3.cnc                                                                                                    | 24/1/2017 13:07       | Aı     |  |
|    | ٢                                                                                                    |                       | >      |  |
|    | Nombre de archivo: 00123                                                                                                    | Guardar               |        |  |
|    | Tipo: ISO Milling Archivos (*.CNC;*.NCL;*                                                                                                    | .ISC ~ Cancelar       |        |  |
| 24 | Guardar el archivo en una memoria USB, y control GSK 980 TDb.                                                                                                    | y trasladar al la uni | dad de |  |
# Práctica Nº4. REDONDEO, CONOS Y CHAFLÁN

## Objetivos de la práctica.

- Identificar la modelación de conos y chaflanes.
- Realizar las operaciones de correspondientes y trayectorias de herramientas.
- Simular el modelo realizado.
- Generar los códigos G.
- Mecanizar el modelo realizado.

### Consideraciones generales.

Para realizar el trabajo de cuerpos cónicos es necesario realizar la geometría, de un cono recto es un sólido de revolución formado por el giro de un triángulo rectángulo alrededor de uno de sus lados. Superficie cónica se nombra a toda superficie reglada conformada por el conjunto de rectas que asumiendo un punto común.

El chaflanado o achaflanado es una acción mediante la cual se hace un chaflán, esto es, un corte o rebaje en un borde de un cuerpo sólido. Tales chaflanes pueden ser realizados en los cantos exteriores, por ejemplo en los extremos de un eje.

En la realización de chaflanes en piezas tiene varios propósitos, dependiendo del destino del producto y/o proyecto a realizar. Para realizar este tipo de trabajos se debe tener en consideración los ángulos de inclinación de los mismos, y proveer las restricciones de las herramientas con las se desea trabajar.

### Maquinaria, materiales e instrumentos de medida.

Para esta práctica es necesario la utilización de materiales e instrumentos de medida, así como:

- Calibrador pie de rey,
- Acero SAE 1010 diámetro 30mm
- Herramientas de desbaste, refrentado y tronzado
- Centro de Mecanizado CNC.
- Memoria USB

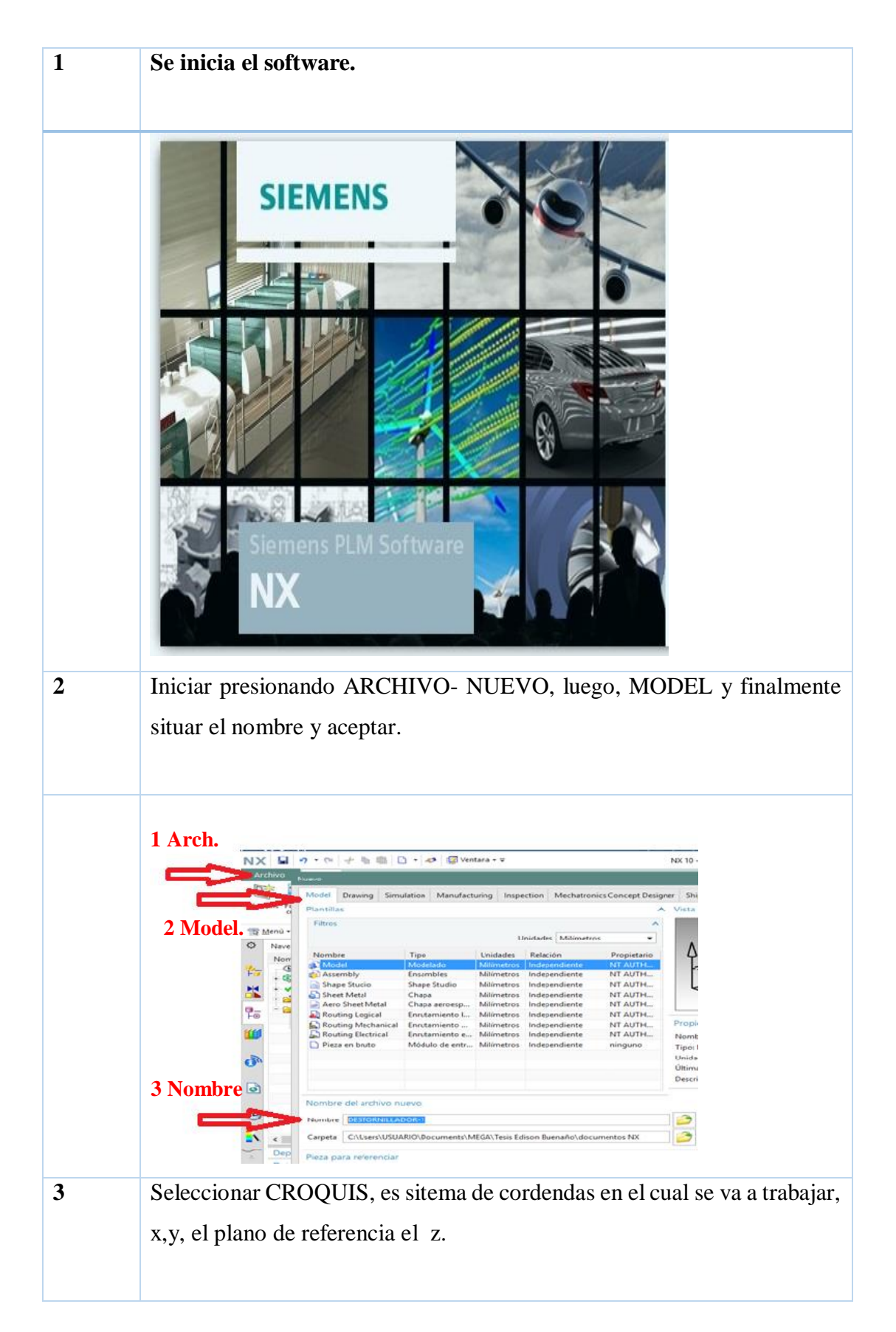

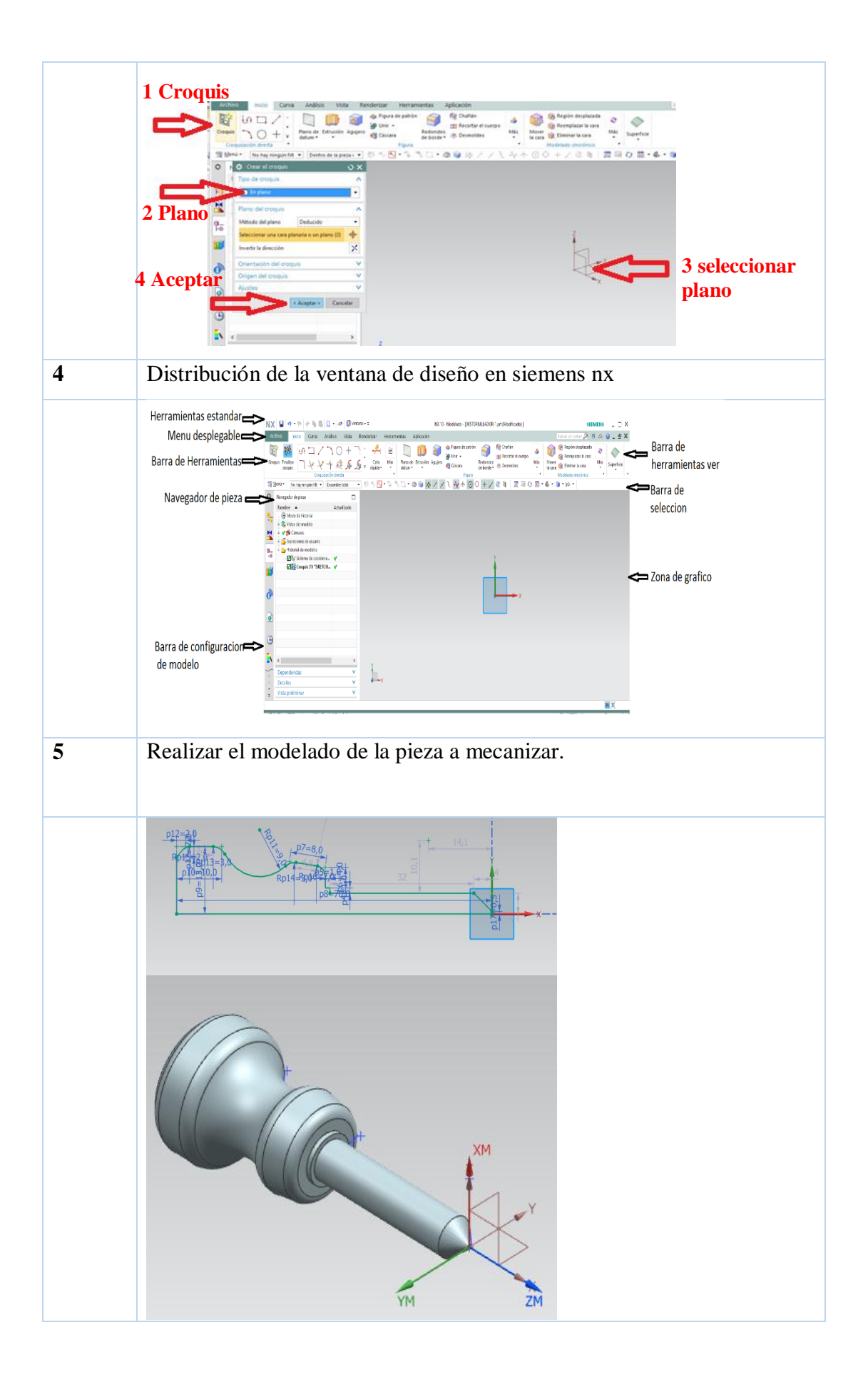

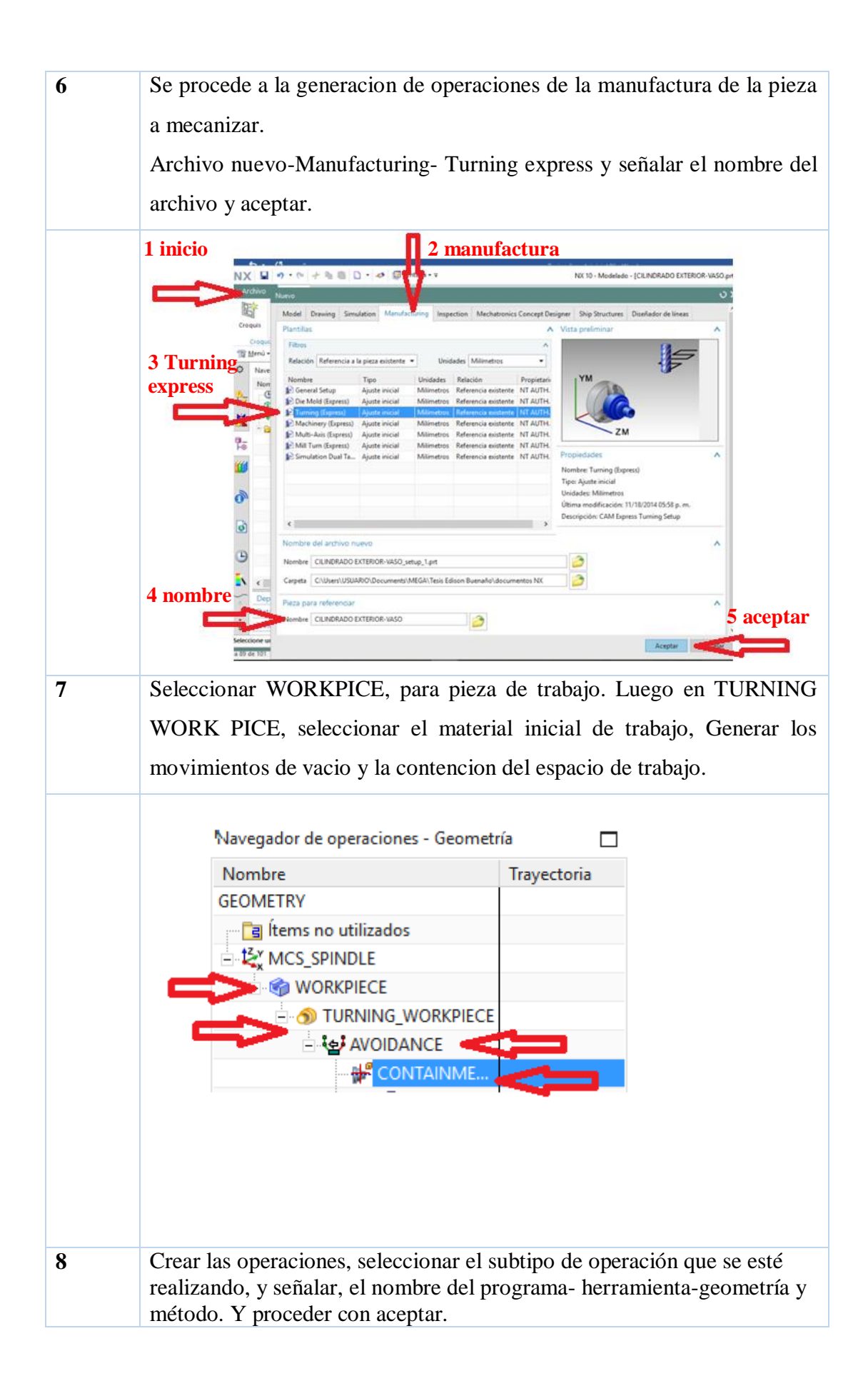

| Crear una ope                                                                                      | ración                                                                   | ×                                                                                                    |
|----------------------------------------------------------------------------------------------------|--------------------------------------------------------------------------|----------------------------------------------------------------------------------------------------|
| Tipo                                                                                               |                                                                          | ^                                                                                                    |
| turning                                                                                            |                                                                          | •                                                                                                    |
| Subtipo de opera                                                                                   | ción                                                                     | ^                                                                                                    |
| jo 24                                                                                              | මුය මුය ╪ 🚱                                                              |                                                                                                    |
| L' 🛒                                                                                               | 9 🔄 🛧 😼                                                                  |                                                                                                    |
| <br>[                                                                                              |                                                                          |                                                                                                    |
|                                                                                                    |                                                                          | - 1                                                                                                    |
|                                                                                                    |                                                                          |                                                                                                    |
|                                                                                                    |                                                                          |                                                                                                    |
| Ubicación                                                                                          |                                                                          | ^                                                                                                    |
| Ubicación<br>Programa                                                                              | 1234                                                                     | ^<br>•                                                                                                    |
| Ubicación<br>Programa<br>Herramienta                                                               | 1234<br>NONE                                                             | ~<br>~<br>~                                                                                                    |
| Ubicación<br>Programa<br>Herramienta<br>Geometría                                                  | 1234<br>NONE<br>AVOIDANCE                                                | *                                                                                                    |
| Ubicación<br>Programa<br>Herramienta<br>Geometría<br>Método                                        | 1234<br>NONE<br>AVOIDANCE<br>LATHE_AUXILIARY                             | <ul> <li></li> <li></li> &lt;</ul> |
| Ubicación<br>Programa<br>Herramienta<br>Geometría<br>Método<br>Nombre                              | 1234<br>NONE<br>AVOIDANCE<br>LATHE_AUXILIARY                             | <                                                                                                    |
| Ubicación<br>Programa<br>Herramienta<br>Geometría<br>Método<br>Nombre<br>CENTERLINE_SPO            | 1234<br>NONE<br>AVOIDANCE<br>LATHE_AUXILIARY                             | <                                                                                                    |
| Ubicación<br>Programa<br>Herramienta<br>Geometría<br>Método<br>Nombre<br>CENTERLINE_SPO            | 1234<br>NONE<br>AVOIDANCE<br>LATHE_AUXILIARY                             |                                                                                                    |
| Ubicación<br>Programa<br>Herramienta<br>Geometría<br>Método<br>Nombre<br>CENTERLINE_SPO<br>Aceptar | 1234<br>NONE<br>AVOIDANCE<br>LATHE_AUXILIARY<br>TDRILL<br>Aplicar Cancel |                                                                                                    |

Se procede a insertar los parametros tecnologicos como: velocidad de corte, la cual se calcula con la formula (1), el avance en mm/rev. Sgun tablas: para desvaste es de 2.5 mm/rev, para afinado 0,25 mm/rev, y para el tronzado 0,01 mm/rev. Siendo la velocidad de corte del tronzado entre el 40 y 50%. Verificando con la primera practica que los parametros ideales de corte son desbaste 800 RPM, profundidad 1mm, avance 0,25 mm/rev y acabado 1200 RPM, profundidad 0.5 mm, avance de 0,025mm/rev y la separación una velocidad de 300 RPM, y un avance de 0,01 mm/rev.

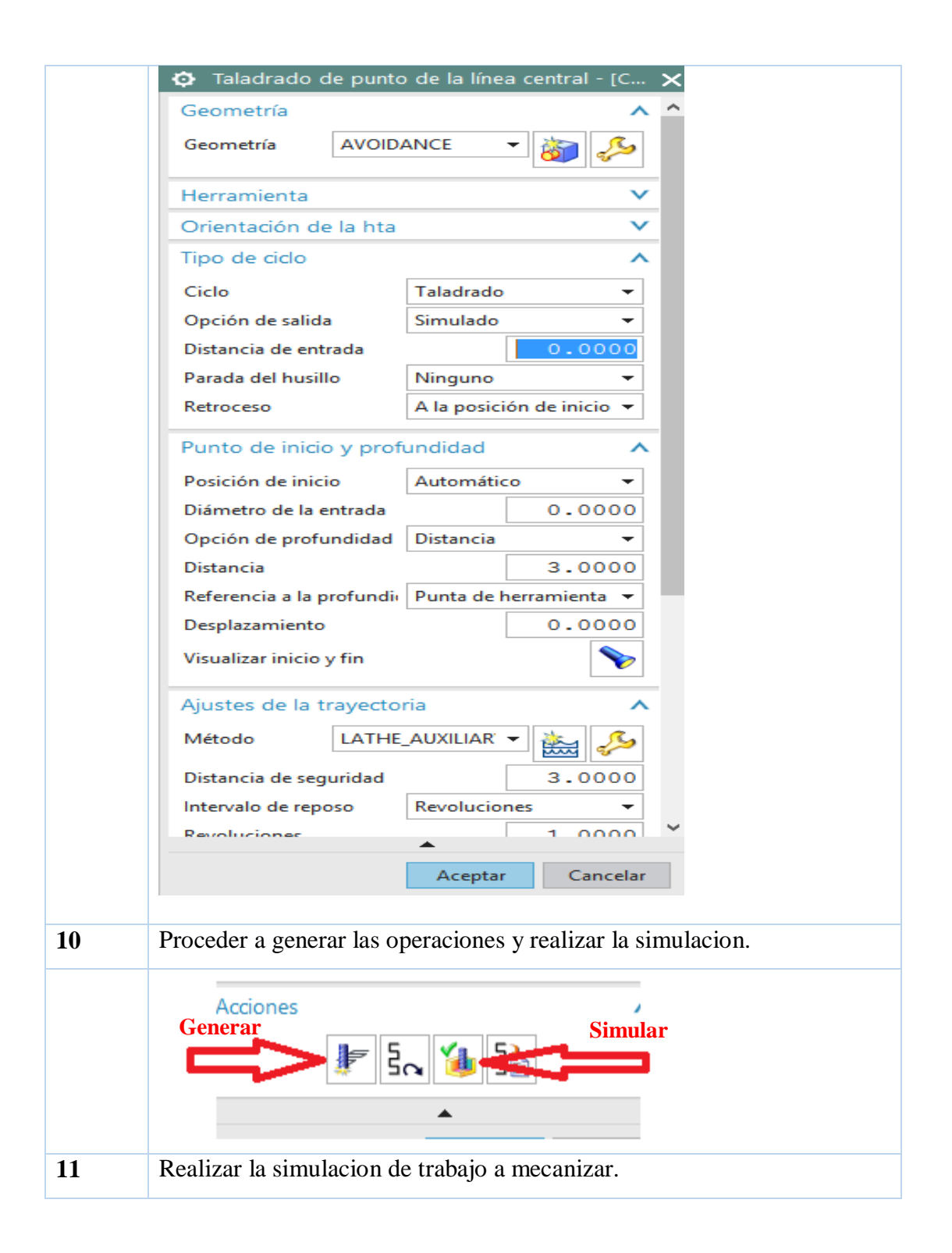

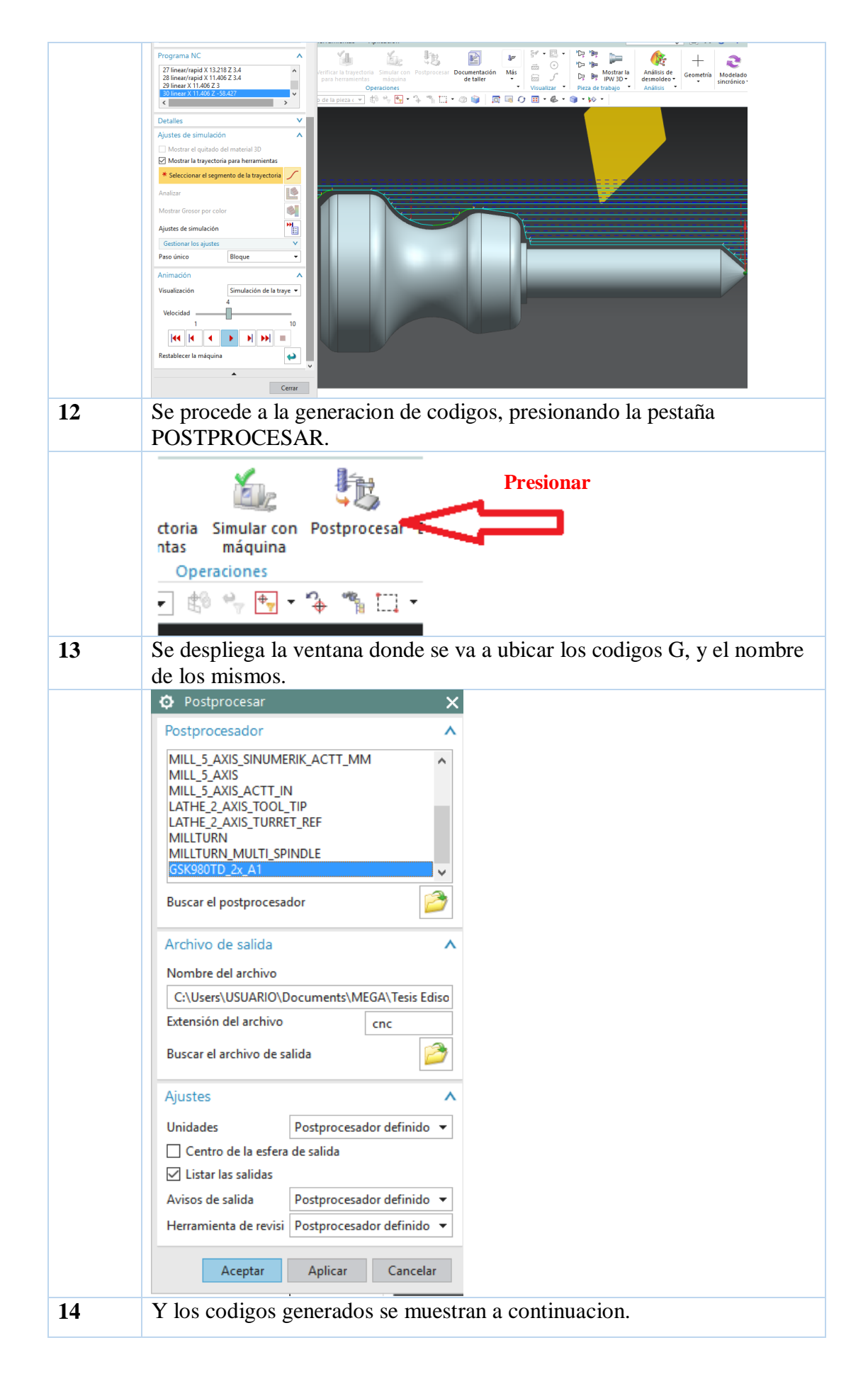

| 1       Informative creade por :: USUARIO         Listado informative creade por :: USUARIO         Echa       : 24/1/2017 22:33:18         Pieza de trabajo actual       : C:(Users/USUARIO/Documents/MEGA/Tesis         setup 2.ptt         Nontre del nodo       : desktop=06gn103         montre del nodo       : desktop=06gn103         No000 629 61 23. F.2         N0000 X00. F.2         N0000 X00. F.2         N0000 X00. F.2         N0000 X00. F.2         N0000 X00. F.2         N0000 X00. F.2         N0000 X00. F.2         N0000 X00. F.2         N0100 C3.4         N0100 C3.4         N0100 X28.7         N0100 X28.7         N0100 X28.7         N0100 X28.7         N0100 X28.7         N0100 X28.7         N0100 X28.7         N0100 X28.7         N0100 X28.7         N0100 X28.7         N0200 G1 Z3. F.2         N0210 Z-59.62         N0220 G3 X27.4 Z-61.755 R3.4         N0220 G3 X27.4 Z-61.755 R3.4         N0220 G3 X27.4 Z-61.956 F1.         N0220 G2 Z3. F.2         N0220 G2 Z3. F.2         N0220 G2 Z3. F.2         N0220 G2 Z3. F.2<                                                                                                    |    |                                                            | _              |                               |
|----------------------------------------------------------------------------------------------------|----|------------------------------------------------------------|----------------|-------------------------------|
| Archivo(f) Edita(f)  Listado informativo creado por : USUARIO Pecha : 24/1/2017 22:33:18 Pieza de trabajo actual : C:\UsersUSUARIO\Documents\HEGA\Tesis etup_2.ptt Nombre del nodo : desktop=06gn103 NO020 T0202 N0030 697 M03 50 N0040 60 X200. 2100. N0050 X28.7 23.4 N0050 00 X30.7 N0100 02 X30.566 2-71.217 F1. N0100 00 X30.7 N0110 23.4 N0120 X27.4 N0130 G1 Z3. F.2 N0140 2-71.5 N0150 X28.7 N0160 X29.266 2-71.217 F1. N0170 G0 X29.4 N0180 Z3.4 N0180 Z3.4 N0180 Z3.4 N0180 Z3.4 N0200 G1 Z3. F.2 N0200 G1 Z3. F.2 N0200 G                                                                                                    |    | Información —                                              |                | ×                             |
| 15 15 16 16 17 18 18<                                                                                                    |    | Archivo(F) Editar(E)                                       |                |                               |
| 15 Se procede a editar y verificar los parámetros de los códigos que se generan, en el programa CIMCO edit, para verificar los las trayectorias que siguen las herramientas.                                                                                                    |    |                                                            |                |                               |
| Fecha : 24/1/2017 22:33:18 Pieza de trabajo actual : C1\Usera\USUARIO\Documents\MEGA\Tesis Setup_2.ptt Nombre del nodo : desktop-06gn103 WO030 G21 No030 G27 M03 50 N0040 G0 X200. N0050 X26.7 Z3.4 N0050 X26.7 Z3.4 N0050 X30. F.2 N0050 X30. F.7 N0050 X30. F.7 N0010 G0 X20.7 N0110 Z3.4 N0110 Z3.4 N0110 Z3.4 N0110 Z3.4 N0110 Z3.4 N0110 Z3.7.4 N0110 Z3.7.4 N0110 Z3.7.4 N0110 Z3.7.4 N0110 Z3.7.4 N0110 Z3.7.4 N0110 Z3.7.4 N0110 Z3.7.4 N0110 Z3.7.4 N0110 Z3.7.4 N0110 Z3.7.4 N0120 X27.4 N0110 Z3.7.4 N0120 Z3.5.671 N0200 G1 Z3. F.2 N0200 G1 Z3. F.2 N0210 Z-58.63 ISS Ce procede a editar y verificar los parámetros de los códigos que se generan, en el programa CIMCO edit, para verificar los las trayectorias que siguen las herramientas. ISS Ce for a editar y verificar los parámetros de los códigos que se generan, en el programa CIMCO edit, para verificar los las trayectorias que siguen las herramientas.                                                                                                    |    | Listado informativo creado por : USUARIO                   |                |                               |
| 15 Se procede a editar y verificar los parámetros de los códigos que se generan, en el programa CIMCO edit, para verificar los las trayectorias que siguen las herramientas.                                                                                                    |    | Fecha : 24/1/2017 22:33:18                                 |                |                               |
| 15 Se procede a editar y verificar los parámetros de los códigos que se generan, en el programa CIMCO edit, para verificar los las trayectorias que siguen las herramientas.                                                                                                    |    | Pieza de trabajo actual : C:\Users\USUARIO\Documents\M     | /EGA\Tes       | is                            |
| 15 Se procede a editar y verificar los parámetros de los códigos que se generan, en el programa CIMCO edit, para verificar los las trayectorias que siguen las herramientas.                                                                                                    |    | setup_2.prt                                                |                |                               |
| 15 Second action of the second second sec                                                                                                    |    | Nombre del nodo : desktop-06gn103                          |                |                               |
| <ul> <li>N0010 621</li> <li>N0030 637 M03 50</li> <li>N0040 60 X200. 2100.</li> <li>N0050 X22. 7.23.4</li> <li>N0060 639 G1 23. F.2</li> <li>N0090 X30. F.2</li> <li>N0090 X30. F.2</li> <li>N0090 X30. 566 2-71.217 F1.</li> <li>N0100 60 X20. 7</li> <li>N0110 23.4</li> <li>N0120 X27.4</li> <li>N0130 G1 23. F.2</li> <li>N0140 2-71.5</li> <li>N0130 G1 23. F.2</li> <li>N0140 2-71.5</li> <li>N0130 G1 23. F.2</li> <li>N0140 2-71.5</li> <li>N0110 72.4</li> <li>N0130 G1 23. F.2</li> <li>N0140 2-71.5</li> <li>N0150 X29.266 2-71.217 F1.</li> <li>N0160 X29.266 2-71.217 F1.</li> <li>N0160 X29.266 2-71.217 F1.</li> <li>N0120 023.4</li> <li>N0120 023.4</li> <li>N0120 023.4</li> <li>N0210 02 23.4</li> <li>N0210 02 23.4</li> <li>N0220 G1 23. F.2</li> <li>N0220 G1 23. F.2</li> <li>N0220 G1 23. F.2</li> <li>N0220 G2 3.4</li> <li>N0220 G2 3.4</li> <li>N0220 C3 24.542</li> <li>N0260 C1 23. F.2</li> <li>N0270 2-58.93</li> <li>Se procede a editar y verificar los parámetros de los códigos que se generan, en el programa CIMCO edit, para verificar los las trayectorias que siguen las herramientas.</li> </ul>                                                                                                    |    |                                                            |                |                               |
| <ul> <li>N0020 T0202</li> <li>N0030 G97 M03 S0</li> <li>N0040 G0 X200. 2100.</li> <li>N0050 K28.7 23.4</li> <li>N0070 2-71.5 F.5</li> <li>N0080 X30. F2</li> <li>N0010 G0 X30.7 F1.</li> <li>N0100 G0 X30.7 F2</li> <li>N0100 G0 X30.7 F2</li> <li>N0100 G0 X27.4</li> <li>N0120 X27.4</li> <li>N0120 X27.4</li> <li>N0130 G1 Z3. F.2</li> <li>N0150 X28.7</li> <li>N0160 X29.4 G6 Z-71.217 F1.</li> <li>N0160 X29.4 G6 Z-71.217 F1.</li> <li>N0100 C1 Z3. F.2</li> <li>N0210 C1 Z3. F.2</li> <li>N0210 C1 Z3. F.2</li> <li>N0260 G1 Z3. F.2</li> <li>N0260 G1 Z3. F.2</li> <li>N0260 C1 Z3. F.2</li> <li>N0260 C1 Z3. F.2<!--</th--><th></th><th>N0010 G21</th><th></th><th></th></li></ul>                                                                                                    |    | N0010 G21                                                  |                |                               |
| N0030 697 M03 50         N0040 60 X28.7 Z3.4         N0060 699 61 Z3. F.2         N0070 Z-7.1.5 F.5         N0080 X30. F.2         N0090 X30. F.2         N0090 X30. F.2         N0010 60 X30.7         N0110 Z3.4         N0120 X27.4         N0130 61 Z3. F.2         N0160 X29.266 Z-71.217 F1.         N0160 X29.266 Z-71.217 F1.         N0170 60 X29.466 Z-71.217 F1.         N0180 Z3.4         N0190 X25.871         N0200 61 Z3. F.2         N0210 G Z3.4         N0220 G3 X27.4 Z-61.769 R3.4         N0220 G3 X27.4 Z-61.769 R3.4         N0220 G3 X27.4 Z-61.769 R3.4         N0220 G3 Z3. F.2         N0200 G1 Z3. F.2         N0200 G1 Z3. F.2         N0200 G1 X27.966 Z-61.486 F1.         N0200 G2 J3. F.2         N0200 C3 X27.4 Z-61.769 R3.4         N0230 Z3.8 F3         N0240 G0 Z3.4         N0250 X24.342         N0260 G1 Z3. F.2         N0260 G1 Z3. F.2         N0260 C1 Z3. F.2         N0260 C1 Z3. F.2         N0260 Z3.4         N0270 Z-58.93         15         Se proceede a editar y verificar los parámetros de los códigos que se generan, en el prog                                                                                                    |    | N0020 T0202                                                |                |                               |
| N0040 60 X200. 2100.<br>N0050 X28.7 23.4<br>N0060 899 G1 23. F.2<br>N0090 X30.566 Z-71.217 F1.<br>N0100 G0 X30.7<br>N0110 23.4<br>N0120 X27.4<br>N0130 G1 Z3. F.2<br>N0160 X28.7<br>N0160 X28.7<br>N0160 X28.7<br>N0160 X28.7<br>N0160 X28.7<br>N0160 X28.7<br>N0190 X28.7<br>N0190 X28.7<br>N0190 X28.7<br>N0200 G1 Z3. F.2<br>N0210 Z-59.62<br>N0220 G3 X27.4 Z-61.769 R3.4<br>N0230 G1 X27.966 Z-61.486 F1.<br>N0250 G3 X27.4 Z-61.769 R3.4<br>N0250 G3 X27.4 Z-61.769 R3.4<br>N0250 G1 X27.966 Z-61.486 F1.<br>N0270 Z-58.93<br>15<br>Se procede a editar y verificar los parámetros de los códigos que se<br>generan, en el programa CIMCO edit, para verificar los las trayectorias<br>que siguen las herramientas.<br>15<br>Se procede a editar y erificar los parámetros de los códigos que se<br>generan, en el programa CIMCO edit, para verificar los las trayectorias<br>que siguen las herramientas.<br>15<br>Se procede a editar y erificar los parámetros de los códigos que se<br>generan, en el programa CIMCO edit, para verificar los las trayectorias<br>(ue siguen las herramientas.<br>15<br>Se procede a editar y erificar los parámetros de los códigos que se<br>generan, en el programa CIMCO edit, para verificar los las trayectorias<br>(ue siguen las herramientas.<br>15<br>Se procede a editar y erificar los las trayectorias<br>(ue siguen las herramientas.<br>16<br>17<br>18<br>19<br>19<br>19<br>10<br>10<br>10<br>10<br>10<br>10<br>10<br>10<br>10<br>10<br>10<br>10<br>10<br>10<br>10<br>10<br>10<br>10<br>10<br>10<br>10<br>10<br>10<br>10<br>10<br>10<br>10<br>10<br>10<br>10<br>10<br>10<br>10<br>10<br>10<br>10<br>10<br>10<br>10<br>10                                                                                                    |    | N0030 G97 M03 S0                                           |                |                               |
| <ul> <li>N0050 K28.7 23.4</li> <li>N0060 G95 G1 23. F.2</li> <li>N0090 X30. F.2</li> <li>N0090 X30. F.2</li> <li>N0090 X30. F.2</li> <li>N0100 G0 X30.7</li> <li>N0110 G3.4</li> <li>N0120 X27.4</li> <li>N0130 G1 Z3. F.2</li> <li>N0160 X29.266 Z-71.217 F1.</li> <li>N0150 X28.7</li> <li>N0160 X29.266 Z-71.217 F1.</li> <li>N0150 X28.7</li> <li>N0160 X29.266 Z-71.217 F1.</li> <li>N0100 G1 Z3. F.2</li> <li>N0200 G1 Z3. F.2</li> <li>N0200 G1 Z3. F.2</li> <li>N0210 G2 Z3. F.2</li> <li>N0220 G3 X27.4 Z-61.769 R3.4</li> <li>N0220 G3 X27. 4 Z-61.769 R3.4</li> <li>N0220 G1 Z3. F.2</li> <li>N0220 G1 Z3. F.2</li> <li>N0220 G1 Z3. F.2</li> <li>N0220 G1 Z3. F.2</li> <li>N0220 G1 Z3. F.2</li> <li>N0220 G1 Z3. F.2</li> <li>N0220 G1 Z3. F.2</li> <li>N0220 G1 Z3. F.2</li> <li>N0220 G1 Z3. F.2</li> <li>N0220 G1 Z3. F.2</li> <li>N0220 G1 Z3. F.2</li> <li>N0220 G1 Z3. F.2</li> <li>N0220 G2 X7.4 Z-61.486 F1.</li> <li>N0240 G2 Z3.492</li> <li>N0260 G1 Z3. F.2</li> <li>N0270 Z-58.93</li> <li>15 Se procede a editar y verificar los parámetros de los códigos que se generan, en el programa CIMCO edit, para verificar los las trayectorias que siguen las herramientas.</li> </ul>                                                                                                    |    | N0040 G0 X200. Z100.                                       |                |                               |
| N0060 099 61 23. F.2<br>N0090 X30. F.2<br>N0090 X30. F.2<br>N0090 X30. F.2<br>N0100 60 X30. F.2<br>N0100 60 X30. F.2<br>N0100 23.4<br>N0100 X27.4<br>N0100 X29.266 2-71.217 F1.<br>N0160 X29.266 2-71.217 F1.<br>N0170 60 X29.4<br>N0190 Z25.4<br>N0190 Z25.4<br>N0200 61 Z3. F.2<br>N0200 61 Z3. F.2<br>N0220 G3 X27.4 Z-61.769 R3.4<br>N0250 G3 X27.4 Z-61.769 R3.4<br>N0250 G3 X27.4 Z-61.769 R3.4<br>N0250 G3 X27.4 Z-61.769 R3.4<br>N0250 G1 Z3. F.2<br>N0270 Z-58.93 15 Se procede a editar y verificar los parámetros de los códigos que se generan, en el programa CIMCO edit, para verificar los las trayectorias que siguen las herramientas.                                                                                                    |    | N0050 X28.7 Z3.4                                           |                |                               |
| 15 15 Se procede a editar y verificar los parámetros de los códigos que se generan, en el programa CIMCO edit, para verificar los las trayectorias que siguen las herramientas. 15 16 16 17 18 18 19 19 19 10 10 10 10 10 10 10 10 10 11 10 10 10 10 10 11 10 10 10 11 10 10 11 10 12 11 12 12 13 14 14 15 15 15 16 16 16 17 16 18 18 18 19 19 19 10 10 10 10 10 10 10 10 10 10 10 10 10 10 10 10 10 10 10 10 10 10 10 10 10 10 10 10 11 10 10                                                                                                    |    | N0060 G99 G1 Z3. F.Z                                       |                |                               |
| <ul> <li>15 Se procede a editar y verificar los parámetros de los códigos que se generan, en el programa CIMCO edit, para verificar los has trayectorias que siguen las herramientas.</li> </ul>                                                                                                    |    | N0070 2-71.5 F.5                                           |                |                               |
| 1000 GG X30.7         N0100 GG X30.7         N0100 GG X20.7.4         N0100 GG Z3. F.2         N0100 GG X29.266         N0100 GG X29.266         N0100 GG X29.4         N0100 GG X29.4         N0100 GG X29.74         N0100 GG X29.74         N0100 GG X29.74         N0100 GG X29.74         N0200 GI Z3. F.2         N0200 GI Z3. F.2 <tr< th=""><th></th><th>N0000 X30 566 7-71 217 F1</th><th></th><th></th></tr<>                                                                                                    |    | N0000 X30 566 7-71 217 F1                                  |                |                               |
| N0110 23.4         N0120 X27.4         N0130 61 23. F.2         N0160 X29.7         N0160 X29.7         N0160 X29.266 Z-71.217 F1.         N0160 X29.4         N0180 C3.4         N0190 X25.871         N0200 G1 23. F.2         N0210 Z-59.62         N0220 G3 X27.4 Z-61.769 R3.4         N0220 G3 X27.4 Z-61.486 F1.         N0220 G3 X27.96 Z-61.486 F1.         N0220 G3 X27.96 Z-61.486 F1.         N0220 G2 3. F.2         N0210 Z-58.93         15         Se procede a editar y verificar los parámetros de los códigos que se generan, en el programa CIMCO edit, para verificar los las trayectorias que siguen las herramientas.         #100 01 25.15 E-55.001 F.         #100 01 25.15 E-55.001 F.         #100 01 25.15 E-55.001 F.         #100 01 25.15 E-55.001 F.         #100 01 25.15 E-55.001 F.         #100 01 25.15 E-55.001 F.         #100 01 25.15 E-55.001 F.         #100 01 25.15 E-55.001 F.         #100 01 25.15 E-55.001 F.         #100 01 25.15 F.2         #100 01 25.15 F.2         #100 01 25.15 F.2         #100 01 25.15 F.2         #100 01 25.15 F.2         #100 01 25.15 F.2         #100 01 25.15 F.2 <tr< th=""><th></th><th>N0100 G0 X30.7</th><th></th><th></th></tr<>                                                                                                    |    | N0100 G0 X30.7                                             |                |                               |
| 15 Se procede a editar y verificar los parámetros de los códigos que se generan, en el programa CIMCO edit, para verificar los las trayectorias que siguen las herramientas. 16 17 18 18 19 19 19 10 10                                                                                                    |    | N0110 Z3.4                                                 |                |                               |
| N0130 G1 23. F.2<br>N0140 Z-71.5<br>N0150 X28.7<br>N0160 X29.266 Z-71.217 F1.<br>N0170 G0 X29.4<br>N0180 Z3.4<br>N0190 X25.871<br>N0200 G1 Z3. F.2<br>N0210 Z-59.62<br>N0210 Z-59.62<br>N0220 G3 X27.4 Z-61.769 R3.4<br>N0230 G1 X27.966 Z-61.486 F1.<br>N0240 G0 Z3.4<br>N0260 G1 Z3. F.2<br>N0270 Z-58.93<br>15 Se procede a editar y verificar los parámetros de los códigos que se<br>generan, en el programa CIMCO edit, para verificar los las trayectorias<br>que siguen las herramientas.                                                                                                    |    | N0120 X27.4                                                |                |                               |
| N0140 Z-71.5         N0150 X28.7         N0160 X29.266 Z-71.217 F1.         N0100 C3.4         N0190 X25.871         N0200 G1 Z3. F.2         N0210 Z-59.62         N0220 G3 X27.4 Z-61.769 R3.4         N0220 G1 Z3. F.2         N0260 G1 Z3. F.2         N0270 Z-58.93         15         Se procede a editar y verificar los parámetros de los códigos que se generan, en el programa CIMCO edit, para verificar los las trayectorias que siguen las herramientas.         Verificadementation         N050 X26.57.71         N0260 G1 Z3. F.2         N0270 Z-58.93         15         Se procede a editar y verificar los parámetros de los códigos que se generan, en el programa CIMCO edit, para verificar los las trayectorias que siguen las herramientas.         N0160 X25.66 + 7.2         N050 02.66 + 7.2         N050 02.66 + 7.2         N050 02.66 + 7.2         N050 02.66 + 7.2         N050 02.66 + 7.2         N050 02.67.5         N050 02.67.5         N050 02.67.5         N050 02.71.5 # 2         N050 02.66 + 7.2         N050 02.66 + 7.2         N050 02.67.5         N050 02.67.5         N050 02.60         N050 02.60      <                                                                                                    |    | N0130 G1 Z3. F.2                                           |                |                               |
| N0150 X28.7         N0160 X29.266 Z-71.217 F1.         N0170 G0 X29.4         N0180 Z3.4         N0100 X25.871         N0200 G1 Z3. F.2         N0210 Z-59.62         N0220 G3 X27.4 Z-61.769 R3.4         N0230 G1 Z3. F.2         N0260 G1 Z3. F.2         N0260 G1 Z3. F.2         N0260 G1 Z3. F.2         N0270 Z-58.93         15         Se procede a editar y verificar los parámetros de los códigos que se generan, en el programa CIMCO edit, para verificar los las trayectorias que siguen las herramientas.         N0260 G1 Z3. F.2         N0270 Z-58.93         15         Se procede a editar y verificar los parámetros de los códigos que se generan, en el programa CIMCO edit, para verificar los las trayectorias que siguen las herramientas.         N0260 Z3.4         N020 Z5.55.01 FL         N020 Z5.55.01 FL         N020 Z5.55.01 FL         N020 Z5.55.02 FL         N020 Z5.55.02 FL         N020 Z5.55.03 FL         N020 Z5.55.01 FL         N020 Z5.55.02 FL         N020 Z5.55.02 FL         N020 Z5.55.02 FL         N020 Z5.55.02 FL         N020 Z5.55.02 FL         N020 Z5.513         N020 Z5.513         N020 Z5.513     <                                                                                                    |    | N0140 Z-71.5                                               |                |                               |
| <ul> <li>N0160 X29.266 2-71.217 F1.</li> <li>N0170 G0 X29.4</li> <li>N0180 Z3.4</li> <li>N0190 X25.871</li> <li>N0200 G1 Z3. F.2</li> <li>N0210 Z-59.62</li> <li>N0230 G1 X27.966 Z-61.486 F1.</li> <li>N0260 G1 Z3. F.2</li> <li>N0270 Z-58.93</li> <li>Se procede a editar y verificar los parámetros de los códigos que se generan, en el programa CIMCO edit, para verificar los las trayectorias que siguen las herramientas.</li> </ul>                                                                                                    |    | N0150 X28.7                                                |                |                               |
| N0170 G0 X29.4<br>N0180 Z3.4<br>N0190 Z3.671<br>N0200 G1 Z3. F.2<br>N0210 Z-59.62<br>N0220 G3 X27.4 Z-61.769 R3.4<br>N0230 G1 Z3.7 F.2<br>N0260 G1 Z3. F.2<br>N0260 G1 Z3. F.2<br>N0270 Z-59.93<br>15 Se procede a editar y verificar los parámetros de los códigos que se<br>generan, en el programa CIMCO edit, para verificar los las trayectorias<br>que siguen las herramientas.                                                                                                    |    | N0160 X29.266 Z-71.217 F1.                                 |                |                               |
| N0180 23.4<br>N0190 X25.871<br>N0200 G1 23. F.2<br>N0210 Z-59.62<br>N0220 G3 X27.4 Z-61.769 R3.4<br>N0230 G1 X27.966 Z-61.486 F1.<br>N0240 G0 Z3.4<br>N0250 X24.342<br>N0260 G1 Z3. F.2<br>N0270 Z-58.93<br><b>15</b> Se procede a editar y verificar los parámetros de los códigos que se<br>generan, en el programa CIMCO edit, para verificar los las trayectorias<br>que siguen las herramientas.                                                                                                    |    | N0170 G0 X29.4                                             |                |                               |
| <ul> <li>N0190 X25.871<br/>N0200 G1 Z3. F.2<br/>N0210 Z-59.62<br/>N0220 G3 X27.4 Z-61.769 R3.4<br/>N0230 G1 X27.966 Z-61.486 F1.<br/>N0240 G0 Z3.4<br/>N0250 X24.342<br/>N0260 G1 Z3. F.2<br/>N0270 Z-58.93</li> <li>Se procede a editar y verificar los parámetros de los códigos que se generan, en el programa CIMCO edit, para verificar los las trayectorias que siguen las herramientas.</li> <li>Iso zale 116.56 Z-55.071 F1.<br/>H100 of 228.4 F.5<br/>H100 X27.4 F.2<br/>H100 X27.4 F.2<br/>H100 X27.4 F.2<br/>H100 X27.56 Z-11.277 F1.<br/>H100 of 27.65 Z-12.77 F1.<br/>H100 X27.56 Z-11.277 F1.<br/>H100 X27.56 Z-11.277 F1.<br/>H100 X27.577 Z-11.277 F1.<br/>H100 X27.577 Z-11.277 F1.<br/>H100 X27.577 Z-11.277 F1.<br/>H100 X27.577 Z-11.277 F1.<br/>H100 X27.577 Z-11.277 F1.<br/>H100 X27.577 Z-11.277 F1.<br/>H100 X27.577 Z-11.277 F1.<br/>H100 X27.577 Z-11.277 F1.<br/>H100 X27.577 Z-11.277 F1.<br/>H100 X27.577 Z-11.277 F1.<br/>H100 X27.577 Z-11.277 F1.<br/>H100 X27.577 Z-11.27</li></ul> |    | N0180 Z3.4                                                 |                |                               |
| N02100       G1       23.       F.2         N02100       Z-59.62       N02200       G1       X27.966       Z-61.769       R3.4         N02300       G1       X27.966       Z-61.769       R3.4       N0230       G1       X27.966       Z-61.486       F1.         N02400       G0       Z3.4       N0260       G1       Z3.7       N0270       Z-58.93         15       Se procede a editar y verificar los parámetros de los códigos que se generan, en el programa CIMCO edit, para verificar los las trayectorias que siguen las herramientas.         14000       138.156       Z-50.01       F1.         14000       138.156       Z-50.01       F1.         14000       138.156       Z-50.01       F1.         14100       136.56       Z-60.01       F1.         14100       138.70.670       F2.4       F5.         14100       138.70.670       F2.4       F5.         14100       138.70.670       F2.5       F1.50         1500       Z-6.66       F1.10.71       F1.         1500       Z-6.66       F1.50       F1.50         1500       Z-6.65       F1.50       F1.50         1500       Z-6.65       F1.50       F1.                                                                                                    |    | N0190 X25.871                                              |                |                               |
| N0210 Z-59.62         N0220 G3 X27.4 Z-61.769 R3.4         N0230 G1 X27.966 Z-61.486 F1.         N0240 G0 Z3.4         N0250 X24.342         N0250 X24.342         N0270 Z-58.93         15         Se procede a editar y verificar los parámetros de los códigos que se generan, en el programa CIMCO edit, para verificar los las trayectorias que siguen las herramientas.         N1400 01 X15.55 55.001 F1.         N1400 01 X15.55 55.001 F1.         N1400 01 X15.55 55.001 F1.         N1400 01 X15.55 55.001 F1.         N1400 01 X15.55 55.001 F1.         N1400 01 X15.55 55.001 F1.         N1400 01 X15.55 55.001 F1.         N1400 01 X15.55 55.001 F1.         N1400 01 X15.55 55.001 F1.         N1400 01 X15.55 55.001 F1.         N1400 02 54.55 55.71 X17 F1.         N1400 02 54.55 55.72 N11.01 F1.         N150 02 75.65 55.71 X17 F1.         N150 02 75.65 55.71 X17 F1.         N150 02 75.65 55.71 X17 F1.         N150 02 75.65 55.71 X17 F1.         N150 02 75.65 55.71 X17 F1.         N150 02 75.65 55.71 X17 F1.         N150 02 75.65 55.71 X17 F1.         N150 02 75.65 55.71 X17 F1.         N150 02 75.65 55.71 X17 F1.         N150 02 75.65 55.71 X17 F1.         N150 02 75.70 M55.51 1X 15.71 F1.                                                                                                    |    | N0200 G1 Z3. F.2                                           |                |                               |
| N0220 G3 X27.4 2-61.769 R3.4<br>N0230 G1 X27.966 Z-61.486 F1.<br>N0260 G Z3.4<br>N0260 G1 Z3. F.2<br>N0270 Z-58.93<br>15 Se procede a editar y verificar los parámetros de los códigos que se<br>generan, en el programa CIMCO edit, para verificar los las trayectorias<br>que siguen las herramientas.<br>N440 G1 125.156 5-55.01 F1.<br>N140 C 225.65 5-25.01 F1.<br>N140 C 225.65 5-25.01 F1.<br>N140 C 225.65 5-25.01 F1.<br>N140 C 225.65 5-25.01 F1.<br>N140 C 225.65 5-25.01 F1.<br>N150 V25.65<br>N140 C 1 225.655 1-2.01 F1.<br>N150 V25.65<br>N150 V25.65<br>N150 V25.65<br>N150 V25.65<br>N150 V25.65<br>N150 V25.65<br>N150 V25.65<br>N150 V25.65<br>N150 V25.65<br>N150 V25.65<br>N150 V25.65<br>N150 V25.65<br>N150 V25.65<br>N150 V25.65<br>N150 V25.13 F-2<br>N150 V25.13 F-2<br>N150 V25.15<br>N150 V25.15                                                            |    | N0210 Z-59.62                                              |                |                               |
| N0230 G1 X27.966 Z-61.486 F1.         N0240 G0 Z3.4         N0250 X24.342         N0260 G1 Z3. F.2         N0270 Z-58.93         15         Se procede a editar y verificar los parámetros de los códigos que se generan, en el programa CIMCO edit, para verificar los las trayectorias que siguen las herramientas.         N440 I X8.105 R-55 011 F1.         N440 I X8.105 R-55 011 F1.         N440 I X8.105 R-55 011 F1.         N440 I X8.105 R-55 011 F1.         N440 I X8.105 R-55 011 F1.         N440 I X8.105 R-75 011 F1.         N440 I X8.105 R-75 011 F1.         N440 I X8.105 R-75 011 F1.         N450 G1 X7.4 F.2         N150 G1 X7.3 857 F.5         N150 G2 X8.42 S-71.3 F7.5         N150 G1 X8.313 F7.2         N150 G2 X8.4313 F7.2         N150 G1 X8.313 F7.2         N150 G1 X8.313 F7.2         N150 G1 X8.313 F7.2         N150 G1 X8.313 F7.2         N150 G1 X8.313 F7.2         N150 G1 X8.313 F7.2         N150 G1 X8.313 F7.2         N150 G1 X8.313 F7.2         N150 G1 X8.313 F7.2         N150 G1 X8.313 F7.2         N150 G1 X8.313 F7.2         N150 G1 X8.313 F7.2         N150 G1 X8.313 F7.2         N150 G1 X8.313 F7.2                                                                                                    |    | N0220 G3 X27.4 Z-61.769 R3.4                               |                |                               |
| N0240 GU 23.44         N0250 X24.342         N0260 GI 23. F.2         N0270 Z-58.93         15         Se procede a editar y verificar los parámetros de los códigos que se generan, en el programa CIMCO edit, para verificar los las trayectorias que siguen las herramientas.         N1400 GI X1.15 - 255.011 FL.         N1400 GI X21.4 F.5         N1400 GI X21.4 F.5         N1400 GI X21.4 F.5         N1400 GI X21.4 F.5         N1400 GI X21.4 F.5         N1400 GI X21.4 F.5         N150 BZ -6.66         N150 BZ -6.71.5 F.2         N150 BZ -6.65         N150 ZZ -5.11 Z-69.865         N150 ZZ -6.66         N150 BZ -7.0.672 F.5         N150 BZ -7.0.672 F.5         N150 BZ -7.1.217 FL         N150 BZ -7.0.672 F.5         N150 BZ                                                                                                    |    | N0230 G1 X27.966 Z-61.486 F1.                              |                |                               |
| 15 Se procede a editar y verificar los parámetros de los códigos que se generan, en el programa CIMCO edit, para verificar los las trayectorias que siguen las herramientas. 15 Interventional secondary and the secondary of the secondary and the secondary and the secondary                                                                                                    |    | N0240 G0 Z3.4                                              |                |                               |
| 15 Se procede a editar y verificar los parámetros de los códigos que se generan, en el programa CIMCO edit, para verificar los las trayectorias que siguen las herramientas. 16 Se procede a editar y verificar los parámetros de los códigos que se generan, en el programa CIMCO edit, para verificar los las trayectorias que siguen las herramientas. 17 Stranucostinador a secondaria de los códigos que se generan, en el programa CIMCO edit, para verificar los las trayectorias que siguen las herramientas. 18 Se procede a editar y verificar los parámetros de los códigos que se generan, en el programa CIMCO edit, para verificar los las trayectorias que siguen las herramientas. 18 Se procede a editar y verificar los parámetros de los códigos que se generan, en el programa CIMCO edit, para verificar los las trayectorias que siguen las herramientas. 18 Se procede a editar y verificar los parámetros de los códigos que se generan, en el programa CIMCO edit, para verificar los las trayectorias que siguen las herramientas. 18 Se procede a editar y verificar los parámetros de los códigos que se generan, en el programa CIMCO edit, para verificar los las trayectorias que se para de los codigos que se de los codigos que se de los cod                                                                                                    |    | NU250 X24.342                                              |                |                               |
| 15 Se procede a editar y verificar los parámetros de los códigos que se generan, en el programa CIMCO edit, para verificar los las trayectorias que siguen las herramientas.           15 Image: The second second se                                                                                                    |    | N0200 GI 23. F.2<br>N0270 7-58 93                          |                |                               |
| IS Se proceede a centar y vermear tos parametros de los congos que se generan, en el programa CIMCO edit, para verificar los las trayectorias que siguen las herramientas.           Nt420 cl x10.156 2-55.011 F1.           Nt430 cl x29.4           Nt400 cl x29.4           Nt400 cl x29.4           Nt500 zr1.5 F.2           Nt500 zr1.5 F.2           Nt500 zr1.5 F.2           Nt500 zr1.5 F.2           Nt500 zr1.5 F.2           Nt500 zr1.5 F.5           Nt500 zr1.5 F.5           Nt500 zr1.5 F.5           Nt500 zr1.5 F.5           Nt600 zr2.062           Nt600 zr2.062           Nt600 zr2.062           Nt600 zr2.062           Nt600 zr2.062           Nt600 zr2.062           Nt600 zr2.062           Nt600 zr2.062           Nt600 zr2.062           Nt600 zr2.062                                                                                                    | 15 | No270 2-58.95                                              |                |                               |
| generan, en el programa CIMCO edit, para verificar los las trayectorias<br>que siguen las herramientas.                                                                                                    | 15 | Se procede a cultar y vernicar los parametros de los cou   | igos qu        | ie se                         |
| que siguen las herramientas.         Piptstomutodal_max_more         N1420 cl x18.156 z~55.071 F1.         N1430 cd x29.4         N1440 z~68.072         N1450 x29.2         N1450 x29.2         N1450 x29.2         N1450 x27.4 F.2         N1470 c3 x26.11 z~69.708 82.4 F.5         N1680 c1 x27.4 S.55 z~69.845         N1510 x27.4         N1510 x27.45         N1510 x27.46         N1500 x27.4         N1510 x27.46         N1500 x27.4         N1510 x27.46         N1510 x27.45 F.2         N1550 x24.313 r-10.672 F.5         N1550 x24.313 F.2         N1550 x24.313 F.2         N1650 x24.313 F.2         N1650 x24.313 F.2         N1650 x22.06         N1650 x22.071.57 F.5         N1650 x24.313 F.2         N1650 x24.313 F.2         N1650 x24.313 F.2         N1650 x24.313 F.2         N1650 x20.0.         N1650 x20.0.         N1650 x20.0.         N1650 x20.0.         N1650 x20.0.         N1650 x20.0.         N1650 x20.0.         N1650 x20.0.         N1650 x20.0.         N1650 x20.0.                                                                                                    |    | generan, en el programa CIMCO edit, para verificar los las | trayect        | orias                         |
| PERSIMPLIADOR/using.mox         N1420 C1 X18.156 2-55.071 F1.         N1430 C0 X29.4         N1440 C1 X27.456 2-55.071 F1.         N1450 X28.2         N1460 C1 X27.47.2         N1470 C3 X26.11 z-69.708 R2.4 F.5         N1480 C1 X27.956 z-69.845         N1490 z-71.5 F.2         N1500 X27.4         N1500 X27.4         N1500 X24.313 z-70.672 F.5         N1500 X24.478 z-71.217 F1.         N1500 X24.783 z-71.217 F1.         N1500 X24.783 z-71.217 F1.         N1600 X24.783 z-71.217 F1.         N1600 X24.878 z-71.217 F1.         N1600 X24.878 z-71.217 F1.         N1600 X24.878 z-71.217 F1.         N1600 X24.878 z-71.217 F1.         N1600 X24.878 z-71.217 F1.         N1600 X24.878 z-71.217 F1.         N1600 X24.878 z-71.217 F1.         N1600 X24.878 z-71.217 F1.                                                                                                    |    | que siguen las herramientas.                               |                |                               |
| Ni 420 G1 X18.156 Z=55.071 F1.<br>Ni 430 G0 X29.4<br>Ni 440 Z=68.072<br>Ni 450 X28.2<br>Ni 450 X28.2<br>Ni 450 X28.2<br>Ni 450 X27.4<br>Ni 500 X27.4<br>Ni 500 X27.4<br>Ni 500 X27.4<br>Ni 500 X27.4<br>Ni 500 X27.4<br>Ni 500 X27.4<br>Ni 500 X27.4<br>Ni 500 X27.4<br>Ni 500 X27.4<br>Ni 500 X27.4<br>Ni 500 X27.4<br>Ni 500 X27.35 F.2<br>Ni 500 Z=70.672 F.5<br>Ni 560 Z=71.217 F1.<br>Ni 590 G0 Z=70.672<br>Ni 500 X24.313 F.2<br>Ni 500 X24.313 F.2<br>Ni 500 X2                                                                                       |    | Top DESTORNILLADOR-1_setup_m.orc                           |                |                               |
| N1440 Z-68.072<br>N1450 X28.2<br>N1460 G1 X27.4 F.2<br>N1470 G3 X26.11 Z-69.708 R2.4 F.5<br>N1490 Z-71.5 F.2<br>N1500 X27.4<br>N1510 X27.96 Z-71.217 F1.<br>N1520 G0 Z-69.845<br>N1530 X26.656<br>N1540 G1 X25.856 F.2<br>N1550 X24.313 Z-70.672 F.5<br>N1550 X26.428<br>N1590 G2.71.5 F.2<br>N1570 X25.856<br>N1590 G2.71.217 F1.<br>N1590 G0 Z-71.217 F1.<br>N1590 G0 Z-71.217 F1.<br>N1590 G0 Z200.<br>N1660 X24.313 F.2<br>N1640 X24.318 Z-71.217 F1.<br>N1650 G0 X200.<br>N1660 M20                                                                                                    |    | N1420 GI X18.156 Z-55.071 FI.                              |                |                               |
| N1450 Z6.2<br>N1450 C1 X27.4 F.2<br>N1470 C3 X26.11 Z-69.708 R2.4 F.5<br>N1480 C1 X25.856 Z-69.845<br>N1500 X27.4<br>N1500 X27.4<br>N1500 X27.4<br>N1500 C2 Z-686 F.2<br>N1550 Z26.656<br>N1540 C1 X25.856 F.2<br>N1550 Z26.133 Z-70.672 F.5<br>N1550 Z27.15 F.2<br>N1570 X25.856<br>N1580 X26.422 Z-71.217 F1.<br>N1590 00 Z-70.672<br>N1600 X25.113<br>N1610 C1 X24.313 F.2<br>N1620 X22.709 Z-71.5 F.5<br>N1630 X24.313 F.2<br>N1640 X24.318 Z-71.217 F1.<br>N1650 C Z100.<br>N1660 M30                                                                                                    |    | N1440 Z-68.072                                             |                |                               |
| N1470 G3 X26.11 2-69.708 R2.4 F.5<br>N1480 G1 X25.856 Z-69.845<br>N1500 X27.4<br>N1510 X27.366 Z-71.217 F1.<br>N1520 02 Z-69.845<br>N1530 X26.656<br>N1540 G1 X25.856 F.2<br>N1550 X24.313 Z-70.672 F.5<br>N1560 Z-71.5 F.2<br>N1570 X25.856<br>N1580 X26.422 Z-71.217 F1.<br>N1590 00 Z-70.672<br>N1600 X25.113<br>N1610 G1 X24.313 F.2<br>N1620 X22.769 Z-71.5 F.5<br>N1630 X24.313 F.2<br>N1620 X22.769 Z-71.5 F.5<br>N1630 X24.313 F.2<br>N1640 X24.878 Z-71.217 F1.<br>N1650 G0 X200.<br>N1660 G1 X200.<br>N1660 G1 X20.<br>N1660 M30                                                                                                    |    | N1400 AZ0.2<br>N1460 G1 X27.4 F.2                          |                |                               |
| N1490 C2-71.5 F).2<br>N1500 X27.4<br>N1510 X27.966 Z-71.217 F1.<br>N1520 02 C-69.845<br>N1530 X26.656<br>N1540 C1 X25.856 F.2<br>N1550 X26.422 Z-71.217 F1.<br>N1590 02 Z-70.672 F).5<br>N1560 X25.113<br>N1610 C1 X24.313 F.2<br>N1620 X25.113 F).2<br>N1620 X22.769 Z-71.5 F).5<br>N1630 X24.313 F.2<br>N1640 X24.878 Z-71.217 F1.<br>N1650 C100.<br>N1660 Z100.<br>N1660 Z100.<br>N1660 Z100.<br>N1660 X200.                                                                                                    |    | N1470 G3 X26.11 Z-69.708 R2.4 F.5                          |                |                               |
| M1500 X27.4<br>N1510 X27.966 Z-71.217 F1.<br>N1520 C0 Z-69.845<br>N1530 X26.656<br>N1540 G1 X25.856 F.2<br>N1550 X24.313 Z-70.672 F.5<br>N1560 Z-71.5 F.2<br>N1570 X25.856<br>N1580 X26.422 Z-71.217 F1.<br>N1590 C0 Z-70.672<br>N1600 X25.113<br>N1610 G1 X24.313 F.2<br>N1600 X25.113<br>N1610 G1 X24.313 F.2<br>N1600 X200.<br>N1660 Z100.<br>N1660 Z100.<br>N1660 Z100.<br>N1660 Z100.<br>N1660 Z100.<br>N1660 L100.<br>N1660 L100.  |    | N1490 Z-71.5 F.2                                           |                | /                             |
| N1520 G0 Z-69.845<br>N1530 X26.565<br>N1540 G1 X25.856 F.2<br>N1550 X24.313 Z-70.672 F.5<br>N1560 Z-71.5 F.2<br>N1570 X25.856<br>N1580 X26.422 Z-71.217 F1.<br>N1590 G0 Z-70.672<br>N1600 X25.113<br>N1610 G1 X24.313 F.2<br>N1600 X25.113<br>N1610 G1 X24.313 F.2<br>N1600 X26.478 Z-71.217 F1.<br>N1650 Z00.<br>N1660 Z100.<br>N1660 Z100.<br>Z100 Z100.<br>Z100 Z100.<br>Z100 Z100 Z100.<br>Z100 Z100 Z100.<br>Z100 Z100 Z100 Z100.<br>Z100 Z100 Z100 Z100 Z100 Z100 Z100 Z100                                                                                                    |    | N1500 X27.4<br>N1510 X27.966 z-71.217 F1.                  |                |                               |
| N1530 122.0606<br>N1550 124.313 2-70.672 F.5<br>N1550 224.313 2-70.672 F.5<br>N1550 225.856<br>N1590 226.422 2-71.217 F1.<br>N1590 60 2-70.672<br>N1600 225.769 2-71.5 F.5<br>N1630 124.313 F.2<br>N1620 222.769 2-71.5 F.5<br>N1630 124.313 F.2<br>N1640 124.313 F.2<br>N1640 124.313 F.2<br>N1640 124.313 F.2<br>N1640 120.<br>N1660 2100.<br>N1670 M05<br>N1680 M30                                                                                                    |    | N1520 G0 Z-69.845                                          | 1              |                               |
| N1550 X24.313 Z-70.672 F.5<br>N1560 Z-71.5 F.2<br>N1570 X25.856<br>N1580 X26.422 Z-71.217 F1.<br>N1590 G0 Z-70.672<br>N1600 X25.113<br>N1610 G1 X24.313 F.2<br>N1620 X22.769 Z-71.5 F.5<br>N1630 X24.313 F.2<br>N1640 X24.878 Z-71.217 F1.<br>N1650 G0 X200.<br>N1660 Z100.<br>N1670 M05<br>N1680 M30                                                                                                    |    | N1530 X20.050<br>N1540 G1 X25.856 F.2                      |                |                               |
| N1570 225.856<br>N1580 X26.422 Z-71.217 F1.<br>N1590 G0 Z-70.672<br>N1600 X25.113<br>N1610 G1 X24.313 F.2<br>N1620 X22.769 Z-71.5 F.5<br>N1630 X24.313 F.2<br>N1640 X24.878 Z-71.217 F1.<br>N1650 G0 X200.<br>N1660 Z100.<br>N1670 M05<br>N1680 M30                                                                                                    |    | N1550 X24.313 Z-70.672 F.5                                 |                |                               |
| N1500 X26.422 Z-71.217 F1.<br>N1500 C0 Z-70.672<br>N1600 X25.113<br>N1610 C1 X24.313 F.2<br>N1620 X22.769 Z-71.5 F.5<br>N1630 X24.313 F.2<br>N1640 X24.878 Z-71.217 F1.<br>N1650 G X200.<br>N1660 Z100.<br>N1670 M05<br>N1680 M30                                                                                                    |    | N1300 2-71.5 F.2<br>N1570 X25.856                          | $\overline{4}$ |                               |
| N1600 X25.113<br>N1610 G1 X24.313 F.2<br>N1620 X22.769 Z-71.5 F.5<br>N1630 X24.313 F.2<br>N1640 X24.818 Z-71.217 F1.<br>N1660 Z200.<br>N1660 Z100.<br>N1670 M05<br>N1680 M30                                                                                                    |    | N1580 X26.422 Z-71.217 F1.<br>N1590 G0 Z-70.672            |                | •                             |
| N1610 G1 Z24.313 F.2<br>N1620 X22.769 Z-71.5 F.5<br>N1630 X24.313 F.2<br>N1640 X24.818 Z-71.217 F1.<br>N1660 Z100.<br>N1660 Z100.<br>N1670 M05<br>N1680 M30                                                                                                    |    | N1600 X25.113                                              |                |                               |
| N1630 X24.313 F.2<br>N1640 X24.878 Z-71.217 F1.<br>N1650 Z00.<br>N1670 M05<br>N1670 M05<br>N1680 M30                                                                                                    |    | N1610 G1 X24.313 F.2<br>N1620 X22.769 Z-71.5 F.5           |                |                               |
| N1090     X29.0/05     X1050     X1050       N1660     X200.     X1051     X1051       N1670     M05     X1051     X1051       N1680     M30     X1051     X1051                                                                                                    |    | N1630 X24.313 F.2                                          |                |                               |
| N1660 Z100.         N1670 M05         N1680 M30         V         10000         10000         10000                                                                                                    |    | N1040 X24.070 2-71.217 F1.<br>N1650 G0 X200.               |                |                               |
|                                                                                                    |    | N1660 2100.<br>N1670 M05 X 161.182 I: Feed                 | 4              |                               |
|                                                                                                    |    | N1680 M30                                                  |                | N <sup>2</sup> N <sup>3</sup> |
|                                                                                                    |    |                                                            |                | <b>W</b> W.                   |

Para guardar el segmento de codigos se lo hace en ARCHIVO, GRABAR 16 COMO, y se ubica el lugar en el cual se va a guardar, el nombre debe presidir la letra "O" y seguido de cuatro números, el tipo de formato para guardar es ".CNC" × Guardar como Destomillador 🗸 🌀 🤌 📂 🛄 🗸 Guardar Nombre Fecha de modifica... Ti Ci Repaso 18/1/2017 16:20 DESTORNILLADOR-1\_setup\_2.cnc 18/1/2017 16:19 Aı DESTORNILLADOR-1\_setup\_nn.cnc.cnc 24/1/2017 22:33 Aı 04323.cnc 18/1/2017 16:24 Aı < > Nombre de archivo: 04322 Guardar Tipo: ISO Milling Archivos (\*.CNC;\*.NCL;\*.ISC ~ Cancelar 17 Guardar el archivo en una memoria USB, y trasladar al la unidad de control GSK 980 TDb.

## 4.6.5 Práctica Nº5. FIGURAS CON TRAYECTORIAS ELÍPTICAS

### Objetivos de la práctica.

- Identificar la modelación de figuras elípticas.
- Realizar las operaciones de correspondientes y trayectorias elípticas de herramientas.
- Simular el modelo realizado.
- Mecanizar el modelo realizado.

### Consideraciones generales.

Una elipse es una curva cegada con dos ejes de simetría que resulta al cortar la superficie de un cono por un plano oblicuo al eje de simetría. La elipse también surge definida normalmente como una curva crecidamente suavizada, con ello se diferencia de los círculos o semicírculos. Sin embargo, esto no expresa que sus ejes sean asimétricos, para mantener la forma de elipse.

Las elipses están presentes de muchas maneras en la vida real. Así, una de las formas más conocidas de elipses son los anillos planetarios alrededor de Saturno y de otros planetas. Estos anillos toman forma de elipse como también son elípticos los recorridos que estos planetas realizan alrededor del Sol.

El significado de esta práctica es identificar las trayectorias elípticas de la herramienta a mecanizar, implementando esto al cilindrado y separación que se ha realizado.

### Maquinaria, materiales e instrumentos de medida.

Para esta práctica es necesario la utilización de materiales e instrumentos de medida, así como:

- Calibrador pie de rey,
- Acero SAE 1010 diámetro 30mm
- Herramientas de desbaste, refrentado y tronzado
- Centro de Mecanizado CNC.
- Memoria USB

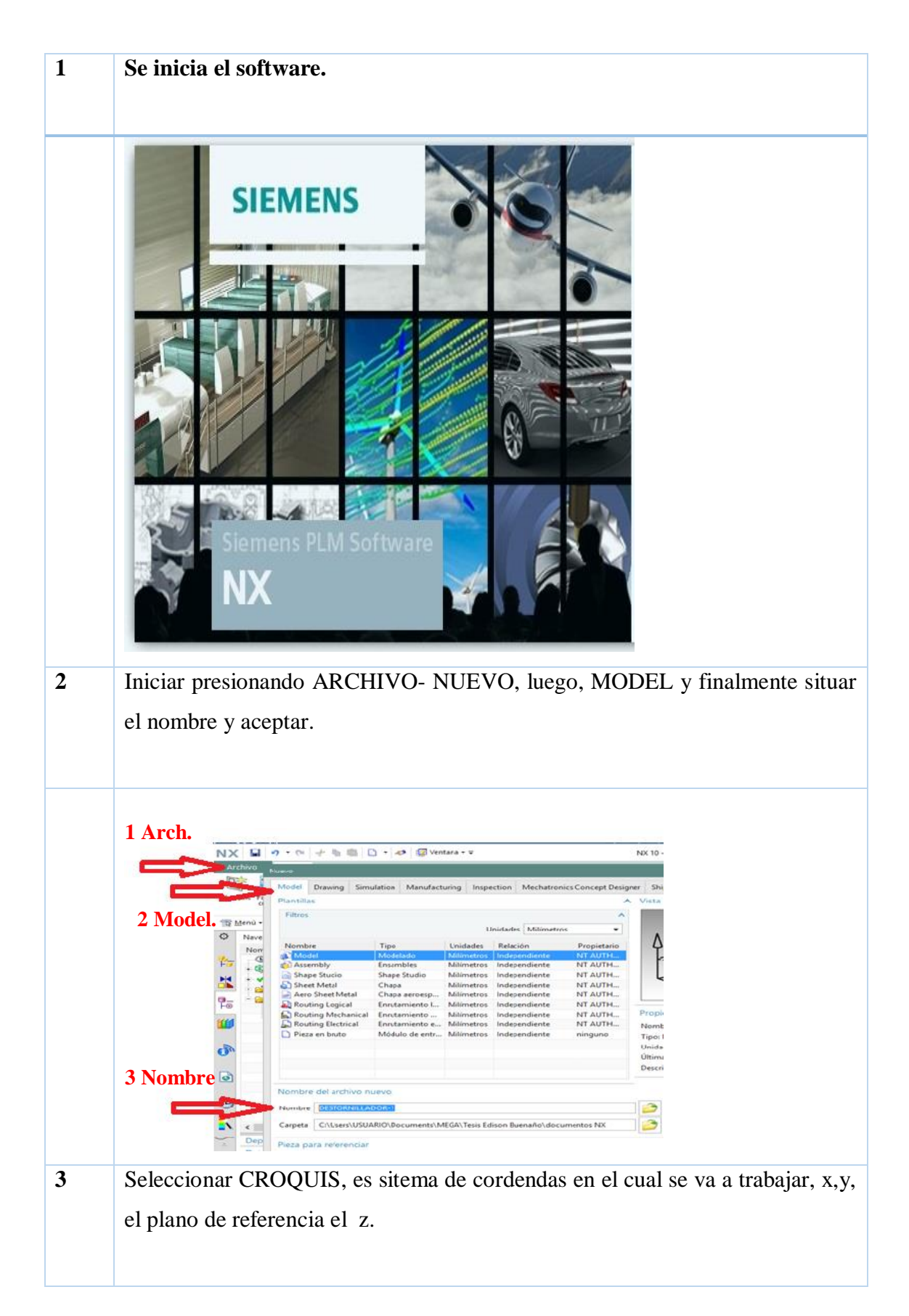

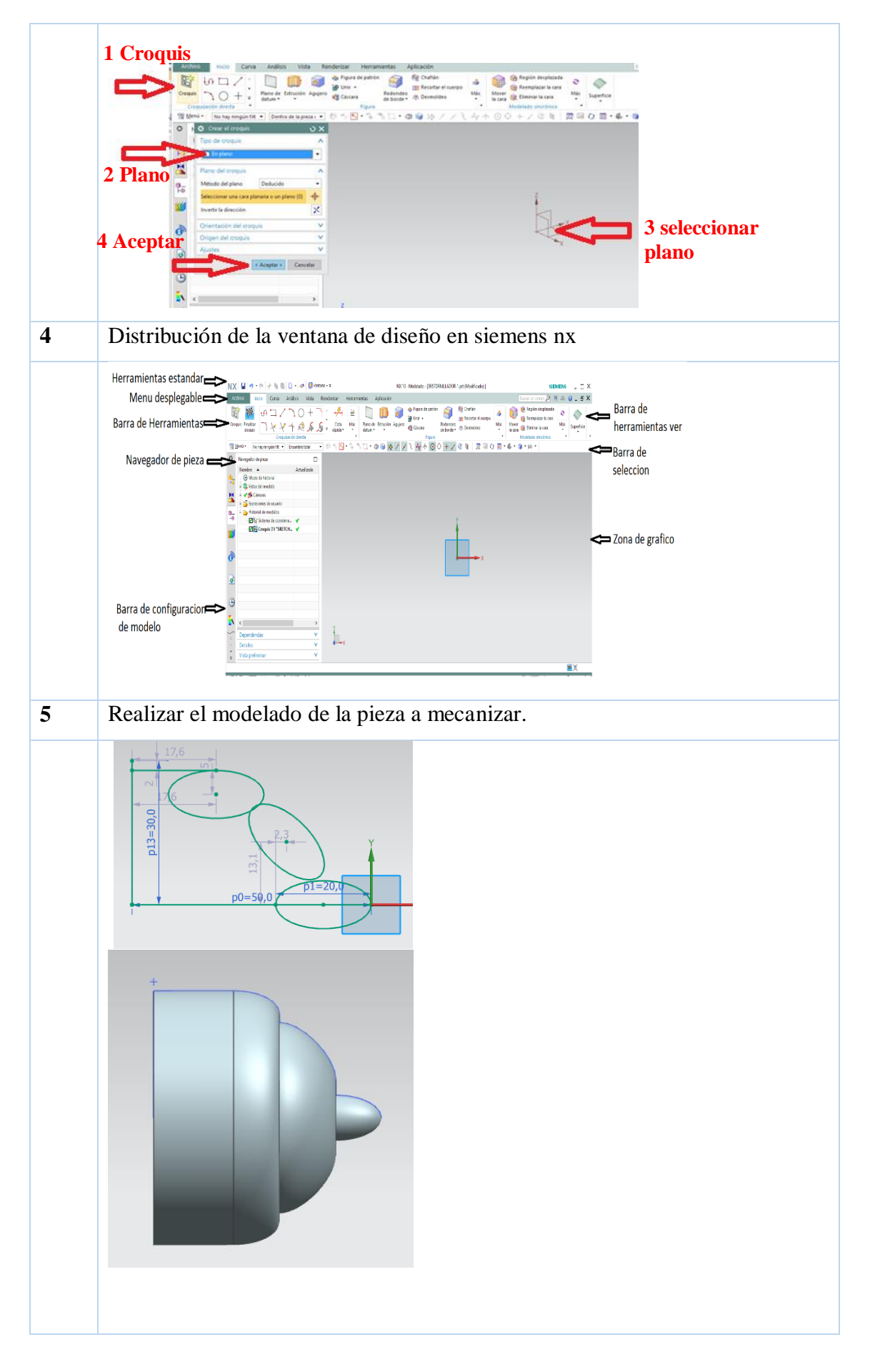

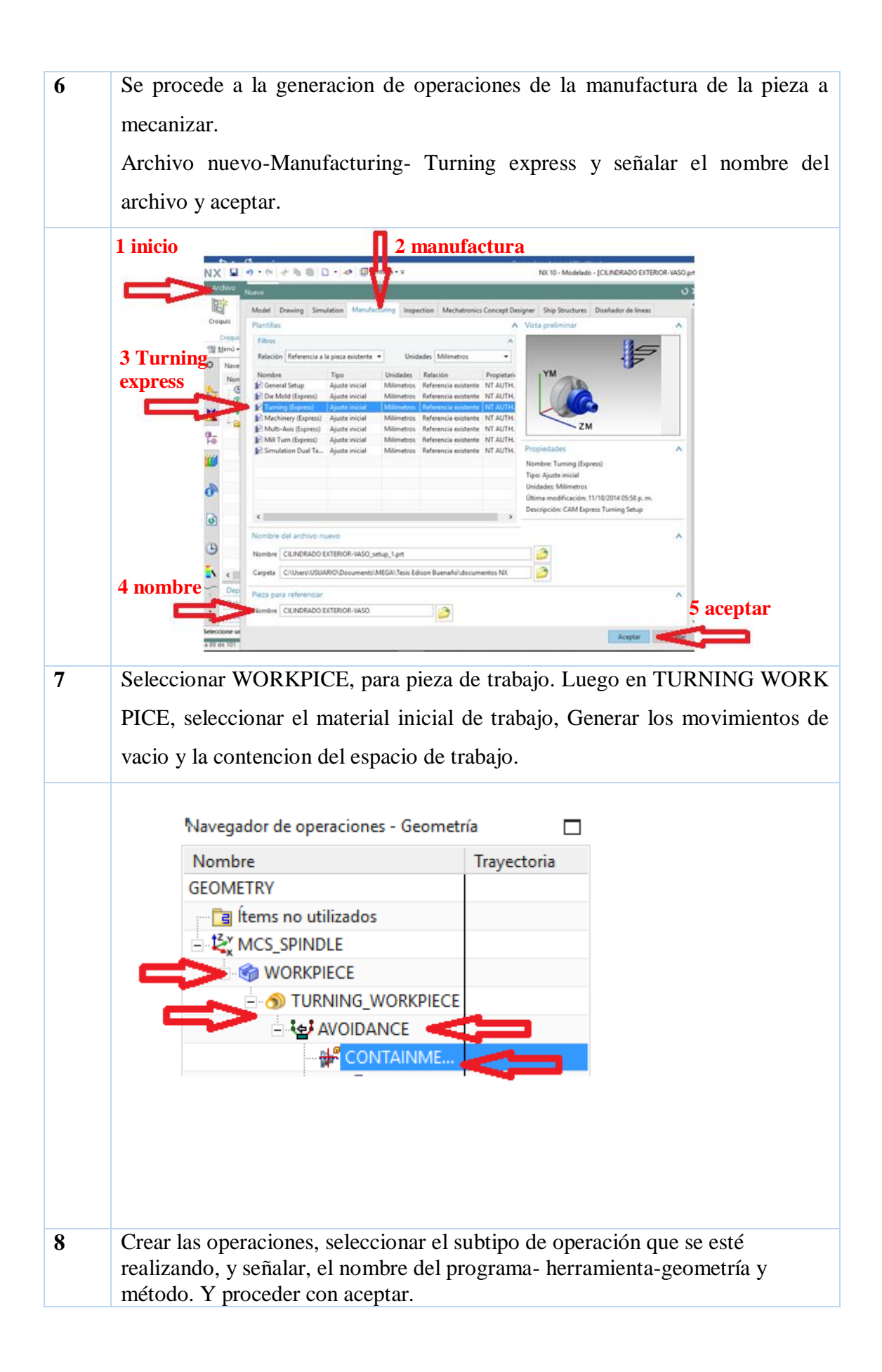

|   | 🔅 Crear una operac  | ión               | ×      |                                             |
|---|---------------------|-------------------|--------|---------------------------------------------|
|   | Тіро                |                   | ^      |                                             |
|   | turning             |                   | -      |                                             |
|   | Subtino de operació | -                 |        |                                             |
|   | Subtipo de operació | n                 | ^      |                                             |
|   |                     | ଧ 🏧 📫 📴           |        |                                             |
|   | Li 🖻 🦻              | / 🔄 🛧 🖒           |        |                                             |
|   |                     |                   |        |                                             |
|   |                     |                   |        |                                             |
|   |                     | P 🛄 🦻             |        |                                             |
|   | Ubicación           |                   | ^      |                                             |
|   | Programa            | 1234              | •      |                                             |
|   | Herramienta         | NONE              | •      |                                             |
|   | Geometría           | AVOIDANCE         | •      |                                             |
|   | Método              | LATHE_AUXILIARY   | •      |                                             |
|   | Nombre              |                   | _      |                                             |
|   |                     |                   |        |                                             |
|   | CENTERLINE_SPOTD    | all               |        |                                             |
|   | Aceptar             | Aplicar Cance     | ar     |                                             |
|   |                     |                   |        |                                             |
| 9 | Se procede a ins    | ertar los param   | etros  | tecnologicos como: velocidad de corte, la   |
|   | cual se calcula     | con la formula    | (1),   | el avance en mm/rev. Sgun tablas: para      |
|   | desverte es de 2    | 5                 | fir    | $r = \frac{1}{2}$                           |
|   | desvaste es de 2    | .5 mill/rev, para | i aiii | lado 0,25 min/rev, y para el tronzado 0,01  |
|   | mm/rev. Siendo      | la velocidad de   | e cor  | te del tronzado entre el 40 y 50%. Con la   |
|   | geometria que se    | e presenta a con  | tinua  | acion, de define que los parametros ideales |

de corte son desbaste 900 RPM, profundidad 1mm, avance 0,25 mm/rev y

acabado 1000 RPM, profundidad 0.5 mm, avance de 0,025mm/rev y la

separación una velocidad de 250 RPM, y un avance de 0,01 mm/rev.

106

| Taladrado de punto        | de la línea   | central - [C                                    | ×         |  |
|---------------------------|---------------|-------------------------------------------------|-----------|--|
| Geometría                 |               | ~                                               | ^         |  |
| Geometría AVOIDA          | ANCE -        | <b>i</b>                                        |           |  |
| Herramienta               | ~             |                                                 |           |  |
| Orientación de la hta     |               | ~                                               |           |  |
| Tipo de ciclo             |               | ^                                               |           |  |
| Ciclo                     | Taladrado     | -                                               |           |  |
| Opción de salida          | Simulado      | -                                               |           |  |
| Distancia de entrada      |               | 0.0000                                          |           |  |
| Parada del husillo        | Ninguno       | •                                               |           |  |
| Retroceso                 | A la posición | n de inicio 👻                                   |           |  |
| Punto de inicio y profu   | undidad       | ^                                               |           |  |
| Posición de inicio        | Automático    | -                                               |           |  |
| Diámetro de la entrada    |               | 0.0000                                          |           |  |
| Opción de profundidad     | Distancia     | •                                               |           |  |
| Distancia                 |               | 3.0000                                          |           |  |
| Referencia a la profundio | Punta de her  | rramienta 👻                                     |           |  |
| Desplazamiento            |               | 0.0000                                          |           |  |
| Visualizar inicio y fin   |               | >>                                              |           |  |
| Ajustes de la trayector   | ria           | ^                                               |           |  |
| Método LATHE              | AUXILIAR -    | من الشي المن المن المن المن المن المن المن المن |           |  |
| Distancia de seguridad    |               | 3.0000                                          |           |  |
| Intervalo de reposo       | Revolucione   | s <b>v</b>                                      |           |  |
| Revoluciones              | <b></b>       | 1 0000                                          | ~         |  |
|                           | Aceptar       | Cancelar                                        |           |  |
| roceder a generar las op  | peraciones y  | realizar la sin                                 | nulacion. |  |
| Acciones<br>Generar       | <b>∧</b>      | Simula                                          | r         |  |
| Realizar la simulacion de | e trabajo a m | necanizar.                                      |           |  |

|    | 253 linear/rapid X.4.Z.3.4  para herramientas máquina de tailer                                                                                                    |
|----|----------------------------------------------------------------------------------------------------|
|    | 255 linear X 22 Z 3<br>256 linear X 22 Z -0.12124 v de trabajo v de trabajo v de trab |
|    |                                                                                                    |
|    | Detalles V                                                                                                    |
|    | Ajustes de simulación                                                                                                    |
|    | Mostrar el quitado del material 3D                                                                                                    |
|    | * Seleccionar el segmento de la trayectoria /                                                                                                    |
|    | Analizar                                                                                                    |
|    |                                                                                                    |
|    |                                                                                                    |
|    | Gestionar los ajustes X                                                                                                    |
|    | Paso único Bloque -                                                                                                    |
|    | Animación A                                                                                                    |
|    | Visualización Simulación de la traye 🔻                                                                                                    |
|    |                                                                                                    |
|    | Velocidad 1 10                                                                                                    |
|    |                                                                                                    |
|    | Restablecer la máquina                                                                                                    |
|    |                                                                                                    |
| 12 | Se procede a la generacion de codigos, presionando la pestaña                                                                                                    |
|    | POSTPROCESAR.                                                                                                    |
|    |                                                                                                    |
|    | Presionar                                                                                                    |
|    | ctoria Simular con Postprocesar                                                                                                    |
|    | Operaciones                                                                                                    |
|    | - 🟥 🐂 🖶 - 🏠 🐃 🛄 -                                                                                                    |
|    |                                                                                                    |
| 13 | Se despliega la ventana donde se va a ubicar los codigos G, y el nombre de los                                                                                                    |
|    | mismos.                                                                                                    |
|    | 🔯 Postprocesar 🛛 🗙                                                                                                    |
|    | Postprocesador A                                                                                                    |
|    |                                                                                                    |
|    |                                                                                                    |
|    | MILL_5_AXIS_ACTT_IN                                                                                                    |
|    |                                                                                                    |
|    | MILLTURN                                                                                                    |
|    | MILLTURN_MULTI_SPINDLE                                                                                                    |
|    | GSK980TD_2x_AT ▼                                                                                                    |
|    | Buscar el postprocesador                                                                                                    |
|    | Archivo de salida                                                                                                    |
|    | Nombre del archivo                                                                                                    |
|    | C:\Users\USUARIO\Documents\MEGA\Tesis Ediso                                                                                                    |
|    | Extensión del archivo cnc                                                                                                    |
|    | Buscar el archivo de salida 🧭                                                                                                    |
|    | Ajustes ^                                                                                                    |
|    | Unidades Postprocesador definido                                                                                                    |
|    |                                                                                                    |
|    |                                                                                                    |
|    |                                                                                                    |
|    | Avisos de salida Postprocesador definido 🔻                                                                                                    |
|    | Herramienta de revisi Postprocesador definido 🔻                                                                                                    |
|    | Aceptar Aplicar Cancelar                                                                                                    |

| 14 | Y los codigos generados se muestran a continuacion.                                                                                                    |
|----|----------------------------------------------------------------------------------------------------|
|    | i Información − □ ×                                                                                                    |
|    | Archivo(F) Editar(E)                                                                                                    |
|    |                                                                                                    |
|    | Listado informativo creado por : USUARIO                                                                                                    |
|    | Fecha : 24/1/2017 22:59:54<br>Pieza de trabajo actual : C:\Users\USUARIO\Documents\MEGA\Tesis                                                                                                    |
|    | Nombre del nodo : desktop-06gn103                                                                                                    |
|    | N0010 G21                                                                                                    |
|    | N0020 10202<br>N0030 G97 M03 S0                                                                                                    |
|    | N0040 G0 X200. Z100.                                                                                                    |
|    | N0050 X28.4 Z3.4<br>N0060 GPP G1 Z3 F 2                                                                                                    |
|    | N0070 Z-21.727 F.5                                                                                                    |
|    | N0080 G04 X1                                                                                                    |
|    | N0090 X28.966 2-21.444 F1.<br>N0100 G0 X30.4                                                                                                    |
|    | N0110 X30.8                                                                                                    |
|    | N0120 Z-22.524<br>N0130 G1 X30 F 2                                                                                                    |
|    | N0140 X29.408 F.5                                                                                                    |
|    | N0150 G2 X29.003 Z-22.032 R.7                                                                                                    |
|    | N0160 GI X28.4 2-21.727<br>N0170 X28.966 Z-21.444 F1.                                                                                                    |
|    | N0180 G0 X30.4                                                                                                    |
|    | N0190 X30.8<br>N0200 Z-22.524                                                                                                    |
|    | N0210 G1 X30. F.2                                                                                                    |
|    | N0220 X29.408 F.5                                                                                                    |
|    | N0240 G3 X28.544 Z-26.248 R.7 F.5                                                                                                    |
|    | N0250 G1 X28.4 Z-26.278                                                                                                    |
|    | N0260 Z-28.8<br>N0270 X28.966 Z-28.517 F1.                                                                                                    |
|    | N0280 G0 X29.2                                                                                                    |
| 15 | Se procede a editar y verificar los parámetros de los códigos que se generan, en                                                                                                    |
|    | el programa CIMCO edit, para verificar los las trayectorias que siguen las                                                                                                    |
|    | Terran Contraction Contraction |
|    | 04324 (ELIPSE D30 L25)<br>N0010 C21 G18 G90 G99 M42                                                                                                    |
|    | N022 G0 X150. Z50.<br>N0030 T0202                                                                                                    |
|    | N0040 G97 M03 8800<br>N0050 X28.4 Z3.4<br>N0060 G99 G1 Z3. F.2                                                                                                    |
|    | N0070 Z-21.727 F.5<br>N0080 G04 X1<br>N0090 X28.966 Z-21.444 F1.                                                                                                    |
|    | N0100 G0 X30.4<br>N0110 X30.8<br>N0120 Z-22 524                                                                                                    |
|    | N0130 G1 X30. F.2<br>N0140 X29.408 F.5<br>N0150 G2 X00 003.7 D0 030 F.7                                                                                                    |
|    | N0160 G1 X28.4 Z-21.727<br>N0160 G1 X28.4 Z-21.727<br>N0170 X28.966 Z-21.444 F1.                                                                                                    |
|    | N0180 G0 X30.4<br>N0190 X30.8<br>N0200 Z-22.524                                                                                                    |
|    | N0210 G1 X30. F.2<br>N0220 X29.408 F.5<br>N0230 Z-25.601 F.2<br>X 18800 t Feed 400.000                                                                                                    |
| 16 | N0240 G3 X28.544 z-26.248 R.7 F.5 Twit Trace en ARCHIVO GRARAR                                                                                                    |
| 10 | COMO, y se ubica el lugar en el cual se va a guardar. el nombre debe precidir                                                                                                    |
|    | la letra "O" y seguido de cuatro números, el tipo de formato para guardar es                                                                                                    |
|    | ".CNC"                                                                                                    |

|    | 🗱 Guardar como                                           |                                                        | ×              |
|----|----------------------------------------------------------|--------------------------------------------------------|----------------|
|    | Guardar Elipse ~                                         | G 🤌 📂 🖽 -                                              |                |
|    | Nombre<br>LLIPSE-3_setup_1.cnc                           | Fecha de modifica<br>24/1/2017 22:59<br>19/1/2017 7:46 | Ti<br>Aı<br>Aı |
|    | <                                                        |                                                        | >              |
|    | Nombre de archivo: 04324                                 | Guardar                                                |                |
|    | Tipo: ISO Milling Archivos (*.CNC;*.NCL;*                | .ISC ∨ Cancelar                                        |                |
| 17 | Guardar el archivo en una memoria USB, y<br>GSK 980 TDb. | r trasladar al la unic                                 | lad de control |

## 4.6.5 Práctica Nº6. REALIZAR UNA POLEA DE DOBLE CANALETA

### Objetivos de la práctica.

- Identificar la modelación de la polea de doble canal.
- Realizar una operación de refrenado.
- Simular la trayectoria de las herramientas del modelo realizado.
- Generar los códigos G.
- Mecanizar el modelo realizado.

#### Consideraciones generales.

Una polea es un mecanismo simple, un dispositivo mecánico de tracción, que se utiliza para transmitir una fuerza de un mecanismo a otro. Consiste en una rueda con uno más canales en su periferia, por el cual pasa una cuerda o banda, que gira sobre un eje central.

La polea es un dispositivo que se utiliza en arios fines de la industria por ello es muy importante conocer su modelo de fabricación, los valores de fabricación se encuentran normalizados por estándares internacionales, pero existe un gran problema para su rectificado o conformado de nuevas piezas con distintas dimensiones.

La fabricación de una polea se desarrolla de forma didáctica y como medio educativo, y simular y mecanizar un procedimiento de refrentado en su cara exterior.

El refrentado es la maniobra realizada en el torno mediante la cual se mecaniza la cara del extremo de la pieza, en el plano perpendicular al eje de giro.

Para poder desarrollar esta maniobra, la herramienta se ha de colocar en un ángulo aproximado de 60° respecto al porta herramientas. Debido a la excesiva superficie de contacto el extremo de la herramienta correrá el riesgo de sobrecalentarse. y también hay que tomar en cuenta que a medida que nos acercamos al centro de la pieza hay que aumentar las r.p.m o disminuir el avance.

### Maquinaria, materiales e instrumentos de medida.

Para esta práctica es necesario la utilización de materiales e instrumentos de medida, así como:

• Calibrador pie de rey,

- Acero SAE 1010 diámetro 30mm
- Herramientas de desbaste, refrentado y tronzado
- Centro de Mecanizado CNC.
- Memoria USB

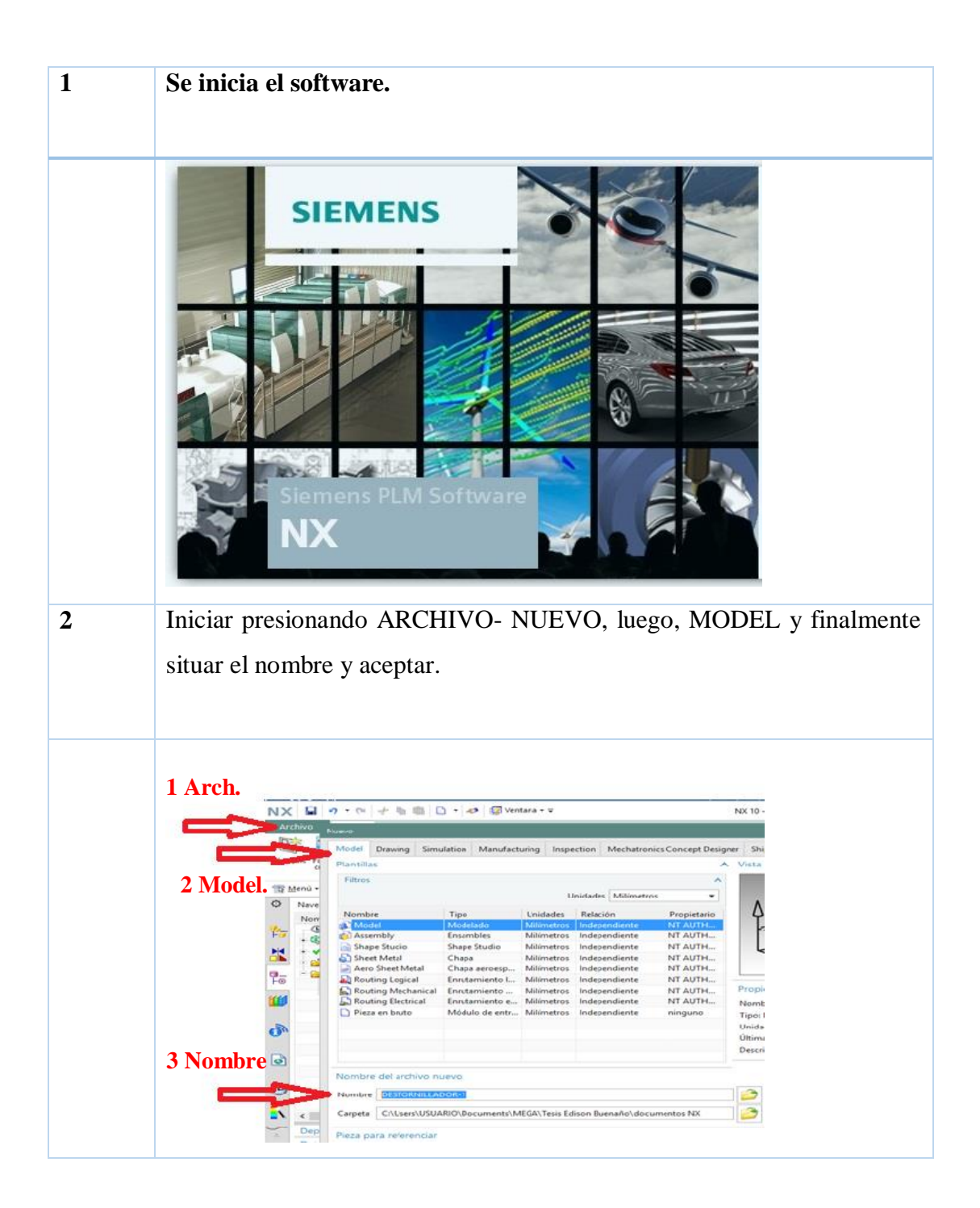

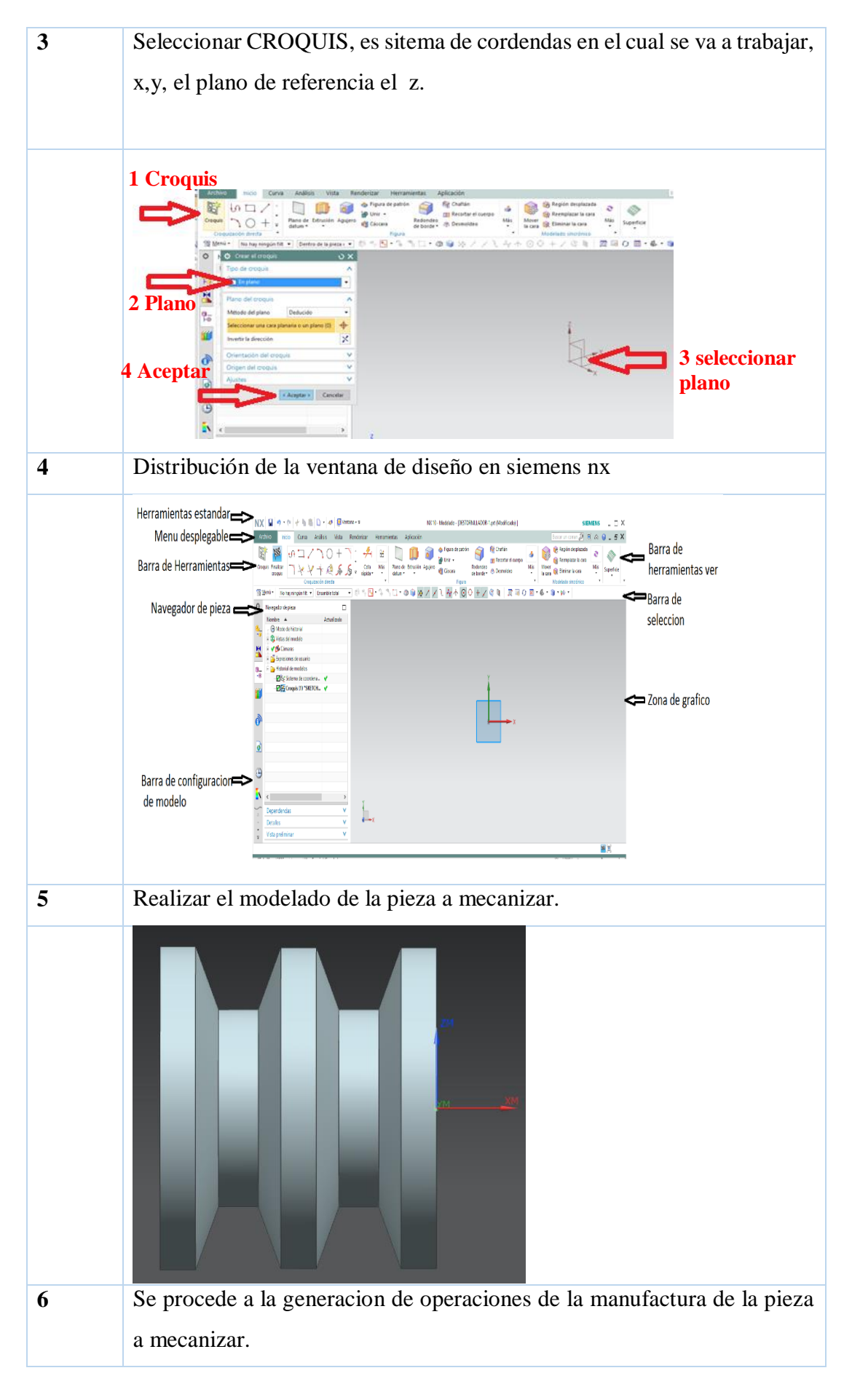

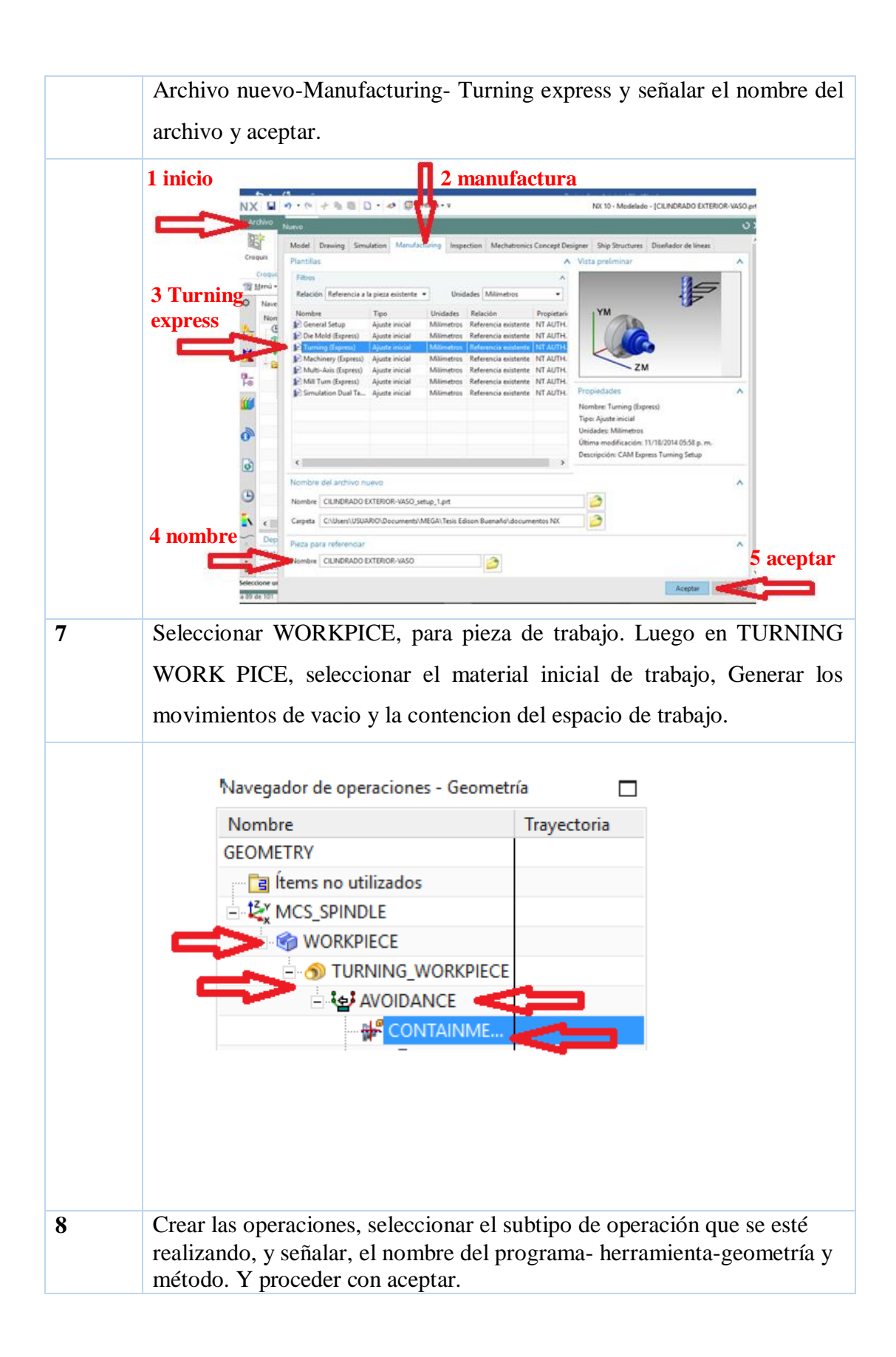

|   | 🔅 Crear una operac  | ión                 | ×       |                                       |
|---|---------------------|---------------------|---------|---------------------------------------|
|   | Тіро                |                     | ^       |                                       |
|   | turning             |                     | •       |                                       |
|   | Subtipo de operació | n                   | ^       |                                       |
|   | jo 2- 2             | ය මුය 🛊 🖗           |         |                                       |
|   | 🔄 🛃 🔁               | / 🔄 左               |         |                                       |
|   | 🖕 🛫 🕈               | <u>,</u> <u>-</u> 🖡 |         |                                       |
|   |                     | • 💷 🌮               |         |                                       |
|   | Ubicación           |                     | ^       |                                       |
|   | Programa            | 1234                | •       |                                       |
|   | Herramienta         | NONE                | •       |                                       |
|   | Geometría           | AVOIDANCE           | •       |                                       |
|   | Método              | LATHE_AUXILIARY     | •       |                                       |
|   | Nombre              |                     | ^       |                                       |
|   | CENTERLINE_SPOTDR   | RILL                |         |                                       |
|   | Aceptar             | Aplicar Cance       | elar    |                                       |
| 9 | Se procede a in     | sertar los para     | metro   | s tecnologicos como: velocidad de     |
|   | corte, la cual se   | calcula con la      | form    | ula (1), el avance en mm/rev. Sgun    |
|   | tablas: para desv   | aste es de 2.5 1    | nm/re   | ev, para afinado 0,25 mm/rev, y para  |
|   | el tronzado 0,01    | mm/rev. Siend       | lo la v | velocidad de corte del tronzado entre |
|   | el 40 y 50%. V      | erificando la g     | geome   | etria de la polea a mecanizar y los   |
|   | angulos cetrales    | de la polea se c    | onsid   | era una velocidad corte de 500 RPM,   |

profundidad 0.2mm, avance 0,2 mm/rev y la separación una velocidad de 250 RPM, y un avance de 0,015 mm/rev.

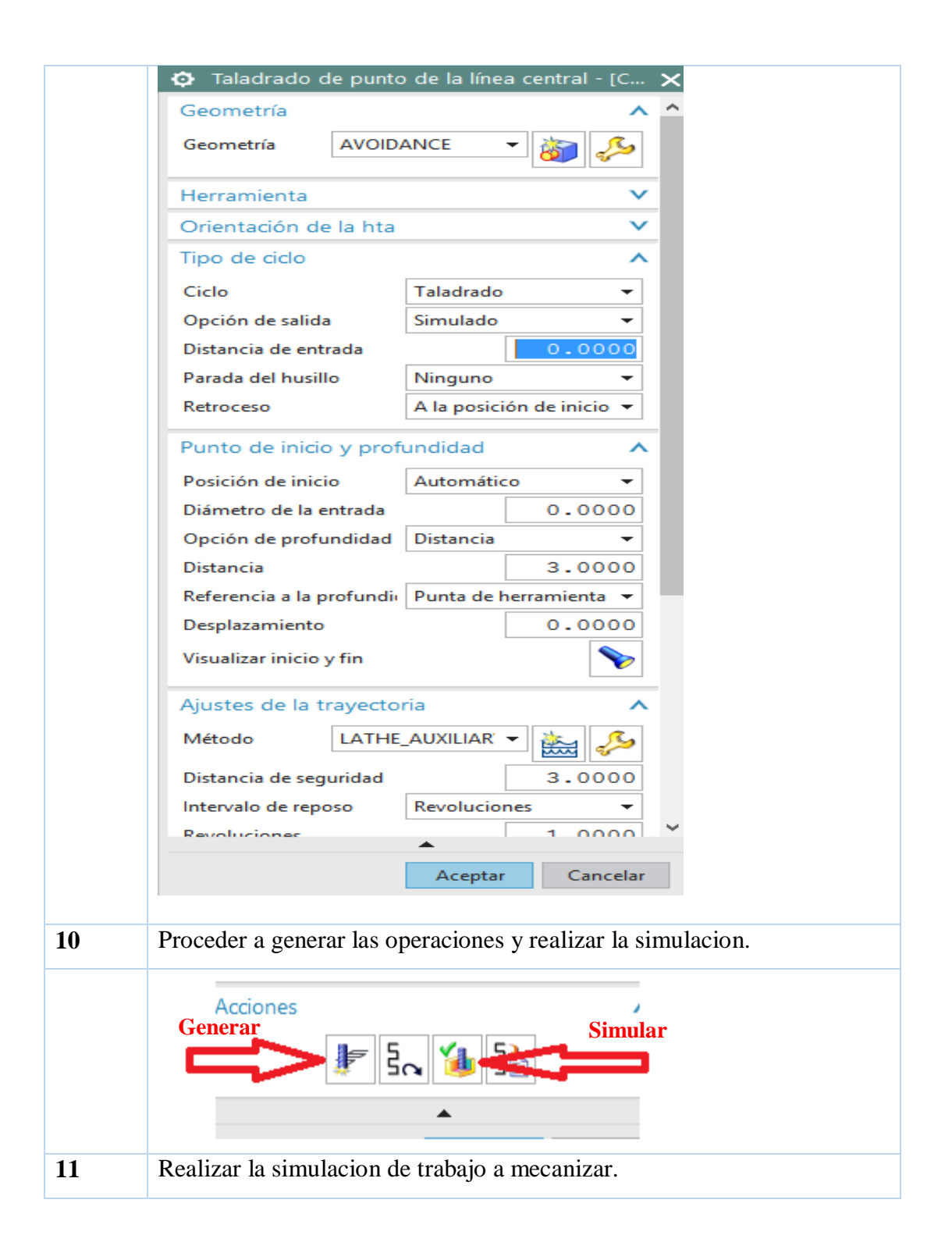

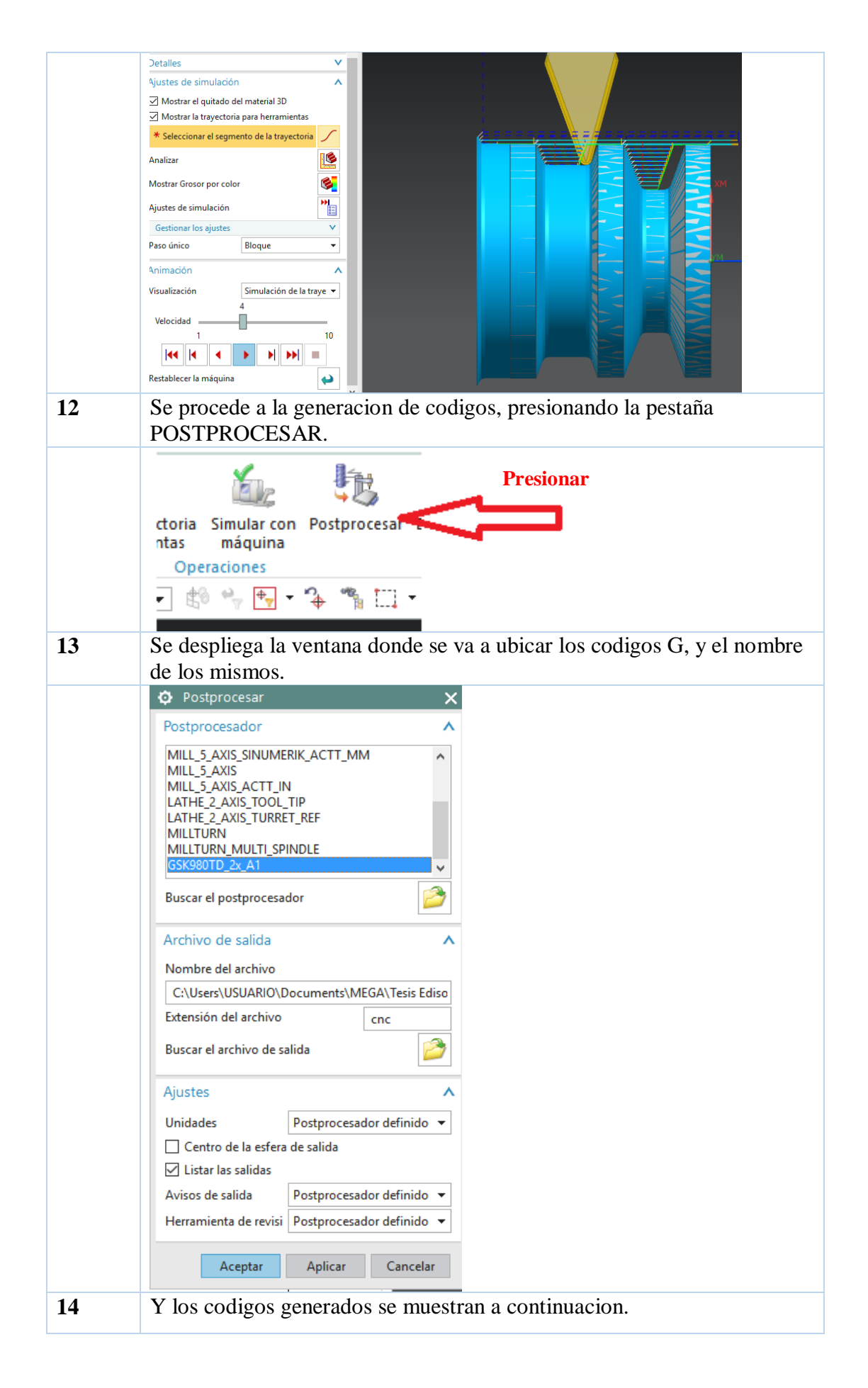

| <ul> <li>16 Para guardar el segmento de codigos se lo hace en ARCHIVO, GRABAR</li> <li>COMO, ys eubica el lugar en el cual se va a guardar, el nombre del preside rel segmento de codigos se lo hace en ARCHIVO, GRABAR</li> </ul>                                                                                                    |    | i Información                                                   |       |            | $\sim$ |
|----------------------------------------------------------------------------------------------------|----|-----------------------------------------------------------------|-------|------------|--------|
| <ul> <li>Isteado informativo creado por : USUARIO<br/>Listeado informativo creado por : USUARIO<br/>Pieza de trabajo actual : C:\USUARIO\Documents\MEGA\Tesse<br/>Pieza de trabajo actual : C:\USUARIO\Documents\MEGA\Tesse<br/>Nontre del nodo</li></ul>                                                                                                    |    | Archivo(F) Editar(E)                                            | _     |            | ^      |
| <ul> <li>Istsado informativo creado por : USURIO<br/>Pecha : 24/1/2017 23:26:36<br/>Pieza de trabajo actual : CUBera/USUARIO/Documenta/MEGA/Tesis<br/>Nombre del nodo : desktop-06gn103<br/>i desktop-06gn103<br/>NO000 021<br/>NO000 0697 M03 50<br/>NO000 0697 M03 50<br/>NO000 0697 M03 50<br/>NO000 053.0201<br/>NO000 053.056<br/>NO100 07.456<br/>NO100 07.456<br/>NO100 07.355<br/>NO100 07.351<br/>NO100 07.351<br/>NO100 07.351<br/>NO20 07.358<br/>NO20 07.358<br/>NO20 07.358<br/>NO20 07.358<br/>NO20 07.358<br/>NO20 07.358<br/>NO20 07.358<br/>NO20 07.358<br/>NO20 07.358<br/>NO20 07.3576<br/>NO20 07.56<br/>NO20 07.56<br/>NO20 07.6<br/>15<br/>Se procede a editar y verificar los parámetros de los códigos que se<br/>generan, en el programa CIMCO edit, para verificar los las trayectorias<br/>que siguen las herramientas.</li> <li>Intermentation de codigos se lo hace en ARCHIVO, GRABAR<br/>COMO, y se ubica el lugar en el cual se va a guardar, el nombre debe<br/>precidir la letra 'O'' y seguido de cuator números, el tipo de formato para<br/>guardar es ''CNC''</li> </ul>                                                                                                    |    |                                                                 |       |            |        |
| <ul> <li>Fecha : 24/1/2017 23:26:36</li> <li>Pieza de trabajo actual : Ci (Usera/SUBARO/Documents/MEGA/Tesis)</li> <li>Mombre del nodo : desktop-06gn103</li> <li>MO010 G21</li> <li>M0020 T0202</li> <li>M0030 G97 M03 S0</li> <li>M0040 G0 X200. 2200.</li> <li>M0050 X30. 2700.</li> <li>M0050 X30. 271.</li> <li>M0050 C99 G1 X35.374 F.2</li> <li>M0050 G0 X20. 2201.</li> <li>M0050 G0 X20. 2201.</li> <li>M0050 G99 G1 X35.374 F.2</li> <li>M0050 G99 G1 X35.696 F.2</li> <li>M0100 X37.296</li> <li>M0100 X37.296</li> <li>M0100 X37.496</li> <li>M0100 X37.496</li> <li>M0100 X37.496</li> <li>M0100 X37.496</li> <li>M0100 G1 X35.696 F.2</li> <li>M0200 X-3.2 F1.</li> <li>M0210 G0 Z3.316</li> <li>M0220 X37.56</li> <li>M0220 X37.576</li> <li>M0230 Z1.165</li> <li>M0220 X37.576</li> <li>M0230 X37.6</li> </ul> 15 Se procede a editar y verificar los parámetros de los códigos que se generan, en el programa CIMCO edit, para verificar los las trayectorias que siguen las herramientas. 16 Para guardar el segmento de codigos se lo hace en ARCHIVO, GRABAR COMO, y se ubica el lugar en el cual se va a guardar, el nombre debe precidir la letra "O" y seguido de cuatro números, el tipo de formato para guardar es ".CNC"                                                                                                    |    | Listado informativo creado por : USUARIO                        |       |            | - 1    |
| <ul> <li>Pieza de trabajo actual : C:\USURATO\Documenta\WEGA\Tesis</li> <li>Nombre del nodo : destrop=06m103</li> <li>destrop=06m103</li> <li>N0020 T0202</li> <li>N0030 G97 M03 50</li> <li>N0040 G0 X200. 2200.</li> <li>N0050 X3.6 374 Z.661</li> <li>N0060 X-3.2 F1.</li> <li>N0090 X-1.6 F.5</li> <li>N0100 X7.32 F1.</li> <li>N0100 X7.32 F1.</li> <li>N0100 X7.36 BF.2</li> <li>N0100 X7.36 BF.2</li> <li>N0100 X7.36 BF.2</li> <li>N0100 X7.36 BF.2</li> <li>N0210 G1 X35.89 F.2</li> <li>N0100 X3.5.89 F.2</li> <li>N0100 X3.5.89 F.2</li> <li>N0100 X3.5.89 F.2</li> <li>N0100 X3.5.89 F.2</li> <li>N0210 G1 X35.89 F.2</li> <li>N0210 G1 X35.976 F.2</li> <li>N0220 X37.66</li> <li>N0220 X37.56</li> <li>N0220 X37.5</li></ul>                                                                                                    |    | Fecha : 24/1/2017 23:26:36                                      |       |            |        |
| <ul> <li>Nombre del nodo : destrop-obgallo3</li> <li>MODIO G21</li> <li>MODIO G21</li> <li>MODIO G1</li> <li>MODIO G1</li> <li>MODIO G23</li> <li>MODIO G23</li> <li></li></ul>                                                                                                    |    | Pieza de trabajo actual : C:\Users\USUARIO\Document             | ts∖ME | GA\Tes     | sis    |
| <ul> <li>16</li> <li>Para guardar el segmento de codigos se lo hace en ARCHIVO, GRABAR<br/>COMO, y se ubica el lugar en el cual se va a guardar, el nombre debe<br/>precidir la letra "O" y seguido de cuatro números, el tipo de formato para<br/>guardar es ".CNC"</li> </ul>                                                                                                    |    | Nombre del nodo : desktop-06gn103                               |       |            |        |
| <ul> <li>16</li> <li>Proceeding of the second of the second of the secon</li></ul>                                                                                                    |    | http://www.action.com                                           |       |            |        |
| <ul> <li>16</li> <li>Para guardar el segmento de codigos se lo hace en ARCHIVO, GRABAR<br/>COMO, y se ubica el hugar en el cual se va a guardar, el nombre debe<br/>precidir la letra "O" y seguido de cuatro números, el tipo de formato para<br/>guardar es ".CNC"</li> </ul>                                                                                                    |    | N0010 G21                                                       |       |            |        |
| <ul> <li>15 Se procede a editar y verificar los parámetros de los códigos que se generan, en el programa CIMCO edit, para verificar los las trayectorias que siguen las herramientas.</li> <li>16 Para guardar el segmento de codigos se lo hace en ARCHIVO, GRABAR COMO, y se ubica el lugar en el cual se va a guardar, el nombre debe precidir la letra "O" y seguido de cuatro números, el tipo de formato para guardar es ".CNC"</li> </ul>                                                                                                    |    | N0020 10202<br>N0030 G97 M03 S0                                 |       |            |        |
| <ul> <li>15 Se procede a editar y verificar los parámetros de los códigos que se generan, en el programa CIMCO edit, para verificar los las trayectorias que siguen las herramientas.</li> <li>16 Para guardar el segmento de codigos se lo hace en ARCHIVO, GRABAR COMO, y se ubica el lugar en el cual se va a guardar, el nombre debe precidir la letra "O" y seguido de cuatro números, el tipo de formato para guardar es ".CNC"</li> </ul>                                                                                                    |    | N0040 G0 X200, Z200,                                            |       |            |        |
| <ul> <li>16 Para guardar el segmento de codigos se lo hace en ARCHIVO, GRABAR COMO, y se ubica el lugar en el cual se va a guardar, el nombre debe precidir la letra "O" y seguido de cuatro números, el tipo de formato para guardar es ".CNC"</li> </ul>                                                                                                    |    | N0050 X36.974 Z.661                                             |       |            |        |
| <ul> <li>NOTO X-1.6 F.5<br/>NOGO X-3.2 F1.<br/>NOGO (Z3.661<br/>NO100 X37.296<br/>NO120 C1 X35.696 F.2<br/>NO130 X-1.6<br/>NO140 X-3.2 F1.<br/>NO150 G0 Z3.496<br/>NO100 X37.48<br/>NO170 Z.331<br/>NO220 X37.576<br/>NO240 G1 X35.976 F.2<br/>NO250 X-1.6<br/>NO250 X-3.2 F1.<br/>NO250 X-3.2 F1.<br/>NO250 X-3.2 F1.<br/>NO250 X-3.2 F1.<br/>NO250 X-3.2 F1.</li> <li>Se procede a editar y verificar los parámetros de los códigos que se<br/>generan, en el programa CIMCO edit, para verificar los las trayectorias<br/>que siguen las herramientas.</li> <li>Ist se procede a editar y verificar los parámetros de los códigos que se<br/>generan, en el programa CIMCO edit, para verificar los las trayectorias<br/>que siguen las herramientas.</li> <li>Ist se procede a editar y verificar los parámetros de los códigos que se<br/>generan, en el programa CIMCO edit, para verificar los las trayectorias<br/>que siguen las herramientas.</li> <li>Ist se procede a editar y verificar los parámetros de los códigos que se<br/>generan, en el programa CIMCO edit, para verificar los las trayectorias<br/>que siguen las herramientas.</li> <li>Ist se procede a editar y verificar los parámetros de los códigos que se<br/>generan, en el programa CIMCO edit, para verificar los las trayectorias<br/>que siguen las herramientas.</li> <li>Ist se procede a editar y verificar los parámetros de los códigos que se<br/>generan, en el programa cIMCO edit, para verificar los las trayectorias<br/>que se guera de los generas en el ultar en el cual se va a guardar, el nombre debe<br/>precidir la letra "O" y seguido de cuatro números, el tipo de formato para<br/>guardar es ".CNC"</li> </ul>                                                                                                    |    | N0060 G99 G1 X35.374 F.2                                        |       |            |        |
| <ul> <li>N0000 X-3.2 F1.</li> <li>N0000 X-3.2 F1.</li> <li>N0100 X37.296</li> <li>N0110 Z.496</li> <li>N0120 G1 X35.696 F.2</li> <li>N0150 G0 Z3.496</li> <li>N0160 X37.48</li> <li>N0100 G1 X35.89 F.2</li> <li>N0100 G1 X35.89 F.2</li> <li>N0100 X37.48</li> <li>N0100 Z3.361</li> <li>N0100 Z3.331</li> <li>N0100 Z3.331</li> <li>N0100 Z3.365</li> <li>N0220 X37.66</li> <li>N0230 Z.165</li> <li>N0240 G1 X35.976 F.2</li> <li>N0250 X-1.6</li> <li>N0260 X-3.2 F1.</li> <li>N0210 G0 Z3.165</li> <li>N0220 X37.66</li> <li>N0220 X37.66</li> <li>IN0200 X37.67</li> <li>IS Se procede a editar y verificar los parámetros de los códigos que se generan, en el programa CIMCO edit, para verificar los las trayectorias que siguen las herramientas.</li> </ul> 16 Para guardar el segmento de codigos se lo hace en ARCHIVO, GRABAR COMO, y se ubica el lugar en el cual se va a guardar, el nombre debe precidir la letra "O" y seguido de cuatro números, el tipo de formato para guardar es ".CNC"                                                                                                    |    | N0070 X-1.6 F.5                                                 |       |            |        |
| <ul> <li>16</li> <li>Para guardar el segmento de codigos se lo hace en ARCHIVO, GRABAR<br/>COMO, y se ubica el lugar en el cual se va a guardar, el nombre debe<br/>precidir la letra "O" y seguido de cuatro números, el tipo de formato para<br/>guardar es ".CNC"</li> </ul>                                                                                                    |    | N0080 X-3.2 F1.                                                 |       |            |        |
| <ul> <li>No100 X37.296<br/>No120 GI X35.696 F.2<br/>No120 GI X35.696 F.2<br/>No130 X-1.6<br/>No160 X37.48<br/>No160 GI X35.88 F.2<br/>No190 X-1.6<br/>No200 X-3.2 F1.<br/>No210 GO Z3.331<br/>No220 X37.576<br/>No220 X37.576<br/>No220 X37.576<br/>No220 X37.576<br/>No220 X37.6<br/>No220 X37.6<br/>No220 X37.6<br/>No220 X37.6<br/>No220 X37.6<br/>No220 X37.6</li> <li>15 Se procede a editar y verificar los parámetros de los códigos que se<br/>generan, en el programa CIMCO edit, para verificar los las trayectorias<br/>que siguen las herramientas.</li> <li>16 Para guardar el segmento de codigos se lo hace en ARCHIVO, GRABAR<br/>COMO, y se ubica el lugar en el cual se va a guardar, el nombre debe<br/>precidir la letra "O" y seguido de cuatro números, el tipo de formato para<br/>guardar es ".CNC"</li> </ul>                                                                                                    |    | N0090 G0 Z3.661                                                 |       |            |        |
| <ul> <li>No110 7.496</li> <li>No120 6.135.696 F.2</li> <li>No130 X-1.6</li> <li>No150 60 73.496</li> <li>No160 X37.48</li> <li>No170 7.331</li> <li>No180 61 X35.88 F.2</li> <li>No190 X-1.6</li> <li>No200 X-3.2 F1.</li> <li>No210 60 73.31</li> <li>No220 X37.576</li> <li>No220 C X37.576</li> <li>No220 C X37.65</li> <li>No220 X37.65</li> <li>No220 C X37.65</li> <li>No220 C X37.65</li> <li>No220 C X37.66</li> <li>No220 C X37.66</li> <li>No200 C X37.66</li> <li>No200 C X37.66</li> <li>No200 C X37.66</li> <li>No200 C X37.66</li> <li>No200 C X37.66</li> <li>No200 C X37.66</li> <li>No200 C X37.66</li> <li>No200 C X37.66</li> <li>No200 C X37.66</li> <li>No200 C X37.66</li> <li>No200 C X37.66</li> <li>No200 C X37.66</li> <li>No200 C X37.67</li> <li>No200 C X37.67</li> <li>No200 C X37.66</li> <li>No200 C X37.67</li> <li>No200 C X37.67</li> </ul>                                                                                                    |    | N0100 X37.296                                                   |       |            |        |
| <ul> <li>No130 VI.1.6</li> <li>No130 VI.1.6</li> <li>No140 X-3.2 F1.</li> <li>No160 C Z3.496</li> <li>No160 C Z3.496</li> <li>No160 C X35.88 F.2</li> <li>No180 G X X35.88 F.2</li> <li>No120 X X-1.6</li> <li>No200 X-3.2 F1.</li> <li>No220 X37.576</li> <li>No220 X37.576</li> <li>No220 X37.6</li> <li>Se procede a editar y verificar los parámetros de los códigos que se generan, en el programa CIMCO edit, para verificar los las trayectorias que siguen las herramientas.</li> </ul>                                                                                                    |    | N0110 2.496                                                     |       |            |        |
| <ul> <li>16</li> <li>Para guardar el segmento de codigos se lo hace en ARCHIVO, GRABAR<br/>COMO, y se ubica el lugar en el cual se va a guardar, el nombre debe<br/>precidir la letra "O" y seguido de cuatro números, el tipo de formato para<br/>guardar es ".CNC"</li> </ul>                                                                                                    |    | NU120 GI X35.696 F.2                                            |       |            |        |
| <ul> <li>15 Se procede a editar y verificar los parámetros de los códigos que se generan, en el programa CIMCO edit, para verificar los las trayectorias que siguen las herramientas.</li> <li>16 Para guardar el segmento de codigos se lo hace en ARCHIVO, GRABAR COMO, y se ubica el lugar en el cual se va a guardar, el nombre debe precidir la letra "O" y seguido de cuatro números, el tipo de formato para guardar es ".CNC"</li> </ul>                                                                                                    |    | N0140 X-3 2 F1                                                  |       |            |        |
| <ul> <li>No160 X37.48</li> <li>No160 X37.48</li> <li>No170 Z.331</li> <li>No180 G1 X35.88 F.2</li> <li>No190 X-1.6</li> <li>No200 X-3.2 F1.</li> <li>No200 Z.165</li> <li>No200 X37.576</li> <li>No200 X37.6</li> <li>Se procede a editar y verificar los parámetros de los códigos que se generan, en el programa CIMCO edit, para verificar los las trayectorias que siguen las herramientas.</li> <li>If se procede in editar r.</li> <li>If se procede in editar r.</li> <li>If se procede in editar y terrificar los parámetros de los códigos que se generan, en el programa CIMCO edit, para verificar los las trayectorias que siguen las herramientas.</li> </ul>                                                                                                    |    | N0150 G0 Z3.496                                                 |       |            |        |
| <ul> <li>15 Se procede a editar y verificar los parámetros de los códigos que se generan, en el programa CIMCO edit, para verificar los las trayectorias que siguen las herramientas.</li> <li>15 Se procede a editar y verificar los parámetros de los códigos que se generan, en el programa CIMCO edit, para verificar los las trayectorias que siguen las herramientas.</li> <li>16 Para guardar el segmento de codigos se lo hace en ARCHIVO, GRABAR COMO, y se ubica el lugar en el cual se va a guardar, el nombre debe precidir la letra "O" y seguido de cuatro números, el tipo de formato para guardar es ".CNC"</li> </ul>                                                                                                    |    | N0160 X37.48                                                    |       |            |        |
| <ul> <li>N0180 G1 X35.88 F.2<br/>N0190 X-1.6<br/>N0200 X-3.2 F1.<br/>N0210 G0 Z3.331<br/>N0220 X37.576<br/>N0240 G1 X35.976 F.2<br/>N0250 X-1.6<br/>N0260 X-3.2 F1.<br/>N0270 G0 Z3.165<br/>M0200 X37.6</li> <li>Se procede a editar y verificar los parámetros de los códigos que se generan, en el programa CIMCO edit, para verificar los las trayectorias que siguen las herramientas.</li> <li>Image: Second Second Se</li></ul>                                                                                                    |    | N0170 Z.331                                                     |       |            |        |
| <ul> <li>N0190 X-1.6<br/>N0200 K-3.2 F1.<br/>N0210 G0 Z3.331<br/>N0220 X37.576<br/>N0230 Z.165<br/>N0240 G1 X35.976 F.2<br/>N0250 X-1.6<br/>N0280 X37.6</li> <li>Se procede a editar y verificar los parámetros de los códigos que se generan, en el programa CIMCO edit, para verificar los las trayectorias que siguen las herramientas.</li> <li>Image: Signer las herramientas.</li> <li>Image: Signer las herramientas.</li> <li>Image: Signe</li></ul>                                                                                                    |    | N0180 G1 X35.88 F.2                                             |       |            |        |
| <ul> <li>No200 X-3.2 F1.</li> <li>No200 G0 Z3.331</li> <li>No220 X37.576</li> <li>No230 Z.165</li> <li>No260 X-3.2 F1.</li> <li>No270 G0 Z3.165</li> <li>No280 X37.6</li> <li>Se procede a editar y verificar los parámetros de los códigos que se generan, en el programa CIMCO edit, para verificar los las trayectorias que siguen las herramientas.</li> </ul>                                                                                                    |    | N0190 X-1.6                                                     |       |            |        |
| <ul> <li>16</li> <li>Para guardar el segmento de codigos se lo hace en ARCHIVO, GRABAR COMO, y se ubica el lugar en el cual se va a guardar, el nombre debe precidir la letra "O" y seguido de cuatro números, el tipo de formato para guardar es ".CNC"</li> </ul>                                                                                                    |    | N0200 X-3.2 F1.                                                 |       |            |        |
| <ul> <li>16</li> <li>Para guardar el segmento de codigos se lo hace en ARCHIVO, GRABAR<br/>COMO, y se ubica el lugar en el cual se va a guardar, el nombre debe<br/>precidir la letra "O" y seguido de cuatro números, el tipo de formato para<br/>guardar es ".CNC"</li> </ul>                                                                                                    |    | N0210 G0 Z3.331                                                 |       |            |        |
| <ul> <li>15 Se procede a editar y verificar los parámetros de los códigos que se generan, en el programa CIMCO edit, para verificar los las trayectorias que siguen las herramientas.</li> <li>15 Mora de la ditar y verificar los parámetros de los códigos que se generan, en el programa CIMCO edit, para verificar los las trayectorias que siguen las herramientas.</li> <li>16 Para guardar el segmento de codigos se lo hace en ARCHIVO, GRABAR COMO, y se ubica el lugar en el cual se va a guardar, el nombre debe precidir la letra "O" y seguido de cuatro números, el tipo de formato para guardar es ".CNC"</li> </ul>                                                                                                    |    | NU22U X37.576                                                   |       |            |        |
| <ul> <li>15 Se procede a editar y verificar los parámetros de los códigos que se generan, en el programa CIMCO edit, para verificar los las trayectorias que siguen las herramientas.</li> <li>16 Para guardar el segmento de codigos se lo hace en ARCHIVO, GRABAR COMO, y se ubica el lugar en el cual se va a guardar, el nombre debe precidir la letra "O" y seguido de cuatro números, el tipo de formato para guardar es ".CNC"</li> </ul>                                                                                                    |    | N0240 G1 ¥35 976 F 2                                            |       |            |        |
| <ul> <li>15 Se procede a editar y verificar los parámetros de los códigos que se generan, en el programa CIMCO edit, para verificar los las trayectorias que siguen las herramientas.</li> <li>16 Para guardar el segmento de codigos se lo hace en ARCHIVO, GRABAR COMO, y se ubica el lugar en el cual se va a guardar, el nombre debe precidir la letra "O" y seguido de cuatro números, el tipo de formato para guardar es ".CNC"</li> </ul>                                                                                                    |    | N0250 X-1.6                                                     |       |            |        |
| <ul> <li>15 Se procede a editar y verificar los parámetros de los códigos que se generan, en el programa CIMCO edit, para verificar los las trayectorias que siguen las herramientas.</li> <li>16 Para guardar el segmento de codigos se lo hace en ARCHIVO, GRABAR COMO, y se ubica el lugar en el cual se va a guardar, el nombre debe precidir la letra "O" y seguido de cuatro números, el tipo de formato para guardar es ".CNC"</li> </ul>                                                                                                    |    | N0260 X-3.2 F1.                                                 |       |            |        |
| <ul> <li>15 Se procede a editar y verificar los parámetros de los códigos que se generan, en el programa CIMCO edit, para verificar los las trayectorias que siguen las herramientas.</li> <li>16 Para guardar el segmento de codigos se lo hace en ARCHIVO, GRABAR COMO, y se ubica el lugar en el cual se va a guardar, el nombre debe precidir la letra "O" y seguido de cuatro números, el tipo de formato para guardar es ".CNC"</li> </ul>                                                                                                    |    | N0270 G0 Z3.165                                                 |       |            |        |
| <ul> <li>15 Se procede a editar y verificar los parámetros de los códigos que se generan, en el programa CIMCO edit, para verificar los las trayectorias que siguen las herramientas.</li> <li>16 Para guardar el segmento de codigos se lo hace en ARCHIVO, GRABAR COMO, y se ubica el lugar en el cual se va a guardar, el nombre debe precidir la letra "O" y seguido de cuatro números, el tipo de formato para guardar es ".CNC"</li> </ul>                                                                                                    |    | N0280 X37.6                                                     |       |            |        |
| <ul> <li>If Para guardar el segmento de codigos se lo hace en ARCHIVO, GRABAR COMO, y se ubica el lugar en el cual se va a guardar, el nombre debe precidir la letra "O" y seguido de cuatro números, el tipo de formato para guardar es ".CNC"</li> </ul>                                                                                                    | 15 | Se procede a editar y verificar los parámetros de los c         | ódig  | os qu      | e se   |
| <ul> <li>Para guardar el segmento de codigos se lo hace en ARCHIVO, GRABAR COMO, y se ubica el lugar en el cual se va a guardar, el nombre debe precidir la letra "O" y seguido de cuatro números, el tipo de formato para guardar es ".CNC"</li> </ul>                                                                                                    |    | generan, en el programa CIMCO edit, para verificar los l        | as tr | avect      | orias  |
| 16 Para guardar el segmento de codigos se lo hace en ARCHIVO, GRABAR COMO, y se ubica el lugar en el cual se va a guardar, el nombre debe precidir la letra "O" y seguido de cuatro números, el tipo de formato para guardar es ".CNC"                                                                                                    |    | que siguen las herramientas.                                    | us u  | ayeet      | 51145  |
| <ul> <li>Para guardar el segmento de codigos se lo hace en ARCHIVO, GRABAR COMO, y se ubica el lugar en el cual se va a guardar, el nombre debe precidir la letra "O" y seguido de cuatro números, el tipo de formato para guardar es ".CNC"</li> </ul>                                                                                                    |    | Ty DESTORNILLADOR 1. jetup. jm. cnc                             |       |            |        |
| 16 Para guardar el segmento de codigos se lo hace en ARCHIVO, GRABAR COMO, y se ubica el lugar en el cual se va a guardar, el nombre debe precidir la letra "O" y seguido de cuatro números, el tipo de formato para guardar es ".CNC"                                                                                                    |    | N2490 Z=26, F.1 ^                                               |       |            |        |
| <ul> <li>16</li> <li>Para guardar el segmento de codigos se lo hace en ARCHIVO, GRABAR<br/>COMO, y se ubica el lugar en el cual se va a guardar, el nombre debe<br/>precidir la letra "O" y seguido de cuatro números, el tipo de formato para<br/>guardar es ".CNC"</li> </ul>                                                                                                    |    | N2520 G0 Z-25.714<br>N2520 G0 Z-25.714<br>N2530 X28.872         |       |            |        |
| <ul> <li>Person zero. Fr.1<br/>Webbo zero. Fr.1<br/>Webbo zero. Fr.1<br/>Webb zero. Fr.1<br/>Webbo zero. Fr.1<br/>Webb zero. Fr.1<br/>Webb zero.</li></ul> |    | N2540 GI X27.272 F.1<br>N2550 X26.336 Z-25.857 F.5              | 1     |            |        |
| <ul> <li>16</li> <li>Para guardar el segmento de codigos se lo hace en ARCHIVO, GRABAR<br/>COMO, y se ubica el lugar en el cual se va a guardar, el nombre debe<br/>precidir la letra "O" y seguido de cuatro números, el tipo de formato para<br/>guardar es ".CNC"</li> </ul>                                                                                                    |    | N2560 Z-26. F.1<br>N2570 X27.272                                |       |            |        |
| <ul> <li>16</li> <li>Para guardar el segmento de codigos se lo hace en ARCHIVO, GRABAR<br/>COMO, y se ubica el lugar en el cual se va a guardar, el nombre debe<br/>precidir la letra "O" y seguido de cuatro números, el tipo de formato para<br/>guardar es ".CNC"</li> </ul>                                                                                                    |    | N2580 X28.404 Z-25.434 F1.<br>N2590 G0 Z-25.857                 |       |            |        |
| <ul> <li>Para guardar el segmento de codigos se lo hace en ARCHIVO, GRABAR COMO, y se ubica el lugar en el cual se va a guardar, el nombre debe precidir la letra "O" y seguido de cuatro números, el tipo de formato para guardar es ".CNC"</li> </ul>                                                                                                    |    | N2600 X27.336<br>N2610 G1 X26.336 F.1<br>N2620 X25.399 Z-26 F 5 |       |            |        |
| <ul> <li>16 Para guardar el segmento de codigos se lo hace en ARCHIVO, GRABAR COMO, y se ubica el lugar en el cual se va a guardar, el nombre debe precidir la letra "O" y seguido de cuatro números, el tipo de formato para guardar es ".CNC"</li> </ul>                                                                                                    |    | N2630 X26.336 F.1<br>N2640 X27.467 Z-25.434 F1.                 |       |            |        |
| <ul> <li>16</li> <li>Para guardar el segmento de codigos se lo hace en ARCHIVO, GRABAR<br/>COMO, y se ubica el lugar en el cual se va a guardar, el nombre debe<br/>precidir la letra "O" y seguido de cuatro números, el tipo de formato para<br/>guardar es ".CNC"</li> </ul>                                                                                                    |    | N2650 GO X200.<br>N2660 Z200.                                   |       |            |        |
| <ul> <li>16</li> <li>Para guardar el segmento de codigos se lo hace en ARCHIVO, GRABAR<br/>COMO, y se ubica el lugar en el cual se va a guardar, el nombre debe<br/>precidir la letra "O" y seguido de cuatro números, el tipo de formato para<br/>guardar es ".CNC"</li> </ul>                                                                                                    |    | N2680 T0303<br>N2690 G97 S250                                   |       | <u>t</u> , |        |
| <ul> <li>16</li> <li>Para guardar el segmento de codigos se lo hace en ARCHIVO, GRABAR<br/>COMO, y se ubica el lugar en el cual se va a guardar, el nombre debe<br/>precidir la letra "O" y seguido de cuatro números, el tipo de formato para<br/>guardar es ".CNC"</li> </ul>                                                                                                    |    | N2710 X54.4 Z-27.179<br>N2720 G99 G1 X36. F.015<br>N2730 X-4    |       |            |        |
| <ul> <li>16</li> <li>Para guardar el segmento de codigos se lo hace en ARCHIVO, GRABAR<br/>COMO, y se ubica el lugar en el cual se va a guardar, el nombre debe<br/>precidir la letra "O" y seguido de cuatro números, el tipo de formato para<br/>guardar es ".CNC"</li> </ul>                                                                                                    |    | N2740 G04 x1<br>N2750 x0.0 F1.                                  |       |            |        |
| <ul> <li>16</li> <li>Para guardar el segmento de codigos se lo hace en ARCHIVO, GRABAR<br/>COMO, y se ubica el lugar en el cual se va a guardar, el nombre debe<br/>precidir la letra "O" y seguido de cuatro números, el tipo de formato para<br/>guardar es ".CNC"</li> </ul>                                                                                                    |    | N2760 G0 X36.4<br>N2770 X200.                                   |       |            | •      |
| 16 Para guardar el segmento de codigos se lo hace en ARCHIVO, GRABAR<br>COMO, y se ubica el lugar en el cual se va a guardar, el nombre debe<br>precidir la letra "O" y seguido de cuatro números, el tipo de formato para<br>guardar es ".CNC"                                                                                                    |    | N2780 Z200. v                                                   |       |            | . 10×  |
| COMO, y se ubica el lugar en el cual se va a guardar, el nombre debe<br>precidir la letra "O" y seguido de cuatro números, el tipo de formato para<br>guardar es ".CNC"                                                                                                    | 16 | Para quardar el segmento de codigos se lo bace en ADCUI         | VO    | GR A1      | RΛΡ    |
| como, y se ubica el lugar en el cual se va a guardar, el nombre debe<br>precidir la letra "O" y seguido de cuatro números, el tipo de formato para<br>guardar es ".CNC"                                                                                                    | 10 | COMO                                                            | ۷U, ۱ |            |        |
| precidir la letra "O" y seguido de cuatro números, el tipo de formato para guardar es ".CNC"                                                                                                    |    | COIVIO, y se ubica el lugar en el cual se va a guardar, e       | 1 not | nbre       | aebe   |
| guardar es ".CNC"                                                                                                    |    | precidir la letra "O" y seguido de cuatro números, el tipo d    | e for | mato       | para   |
|                                                                                                    |    | guardar es ".CNC"                                               |       |            |        |

| 難            | Guardar como                |                                  |            |           | ×    |
|--------------|-----------------------------|----------------------------------|------------|-----------|------|
| Gu           | uardar 📙 PC                 | DLEA                             | 🛛 🕲 💋 🛛    | ح 📰 📚     |      |
| No           | lombre                      | ^                                | Fecha de   | modifica  | Ti   |
|              | DI30                        |                                  | 18/1/201   | 7 7:44    | Ci   |
|              | 04325.cnc                   | 18/1/201                         | 7 16:56    | Aı        |      |
|              | 04326.cnc                   |                                  | 19/1/201   | 7 8:30    | Aı   |
|              | ] POLEA110SET               | UP1.cnc                          | 24/1/201   | 7 23:26   | Aı   |
|              |                             |                                  |            |           |      |
| <            | _                           |                                  |            |           | >    |
| Nor          | mbre de archivo:            | O4326                            |            | Guardar   |      |
| Tipo         |                             | ISO Milling Archivos (*.CNC;*.NC | L;*.ISC 🗸  | Cancelar  |      |
| 17 Gu<br>cor | ardar el arc<br>ntrol GSK 9 | hivo en una memoria 1<br>80 TDb. | USB, y tra | asladar a | l la |
|              |                             |                                  |            |           |      |

# 4.6.5 Práctica Nº7. REALIZAR UN ROSCADO MÉTRICO

#### Objetivos de la práctica.

- Identificar la modelación de una rosca métrica.
- Realizar las operaciones de correspondientes y trayectorias de herramientas.
- Simular el modelo realizado.
- Generar los códigos G.
- Mecanizar el modelo realizado.

#### Consideraciones generales.

Una Rosca es un borde helicoidal de un tornillo (rosca exterior) o de una tuerca (rosca interior), de conjunto triangular, cuadrada u otro, formada sobre un núcleo cilíndrico, cuyo diámetro y paso se hallan normalizados. Las roscas se caracterizan por su perfil y paso, además de su diámetro.

El perfil de rosca métrica ISO es de sección triangular equilátera, con aristas inferiores redondeadas y arista superior chaflanada, mientras que el perfil de rosca inglesa Whitworth es de sección triangular, con todos sus bordes redondeados. Las roscas de perfil trapecial están especialmente indicadas para la transmisión de esfuerzos en un solo sentido mientras que la rosca de filete redondo o de cordón se manipula en los casos en los que ha de recibir impactos persistentes. Las roscas de perfil cuadrado se emplean cuando sea conveniente evitar la acción radial de la rosca.

Las especificaciones de los parámetros y dimensiones de las roscas se encuentran normalizados y por ende sus datos se obtienen de las mismas tomando en cuenta lo siguiente:

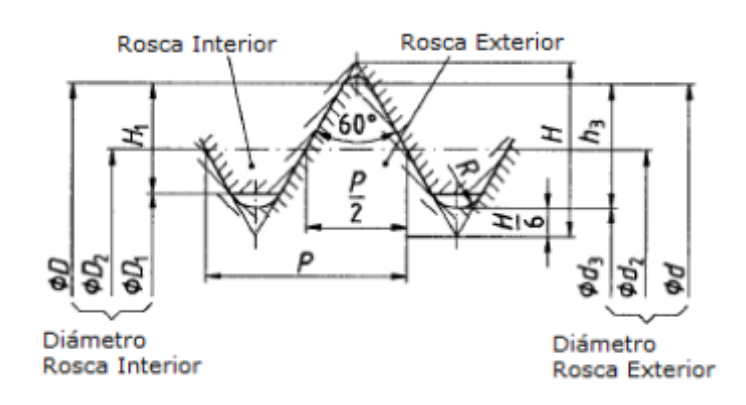

Ejemplo de dimensionamiento de roscas

Diámetro nominal: D = d = 12 mm Paso: P = 1.75 mm H = (raiz(3) / 2) · P = 0,866025 · P = 1.52 mm Profundidad portante de flancos: H1 = (D - D1)/2 = 5/8 · H = 0,541266 · P = 0.95 mm Profundidad de rosca: h3 = (d - d3)/2 = 17/24 · H = 0,613435 · P = 1.07 mm Diámetro de francos: D2 = d2 = d - 3/4 · H = d - 0,649519 · P = 10.86 mm Radio fondo de rosca: R = H/6 = 0,144338 · P = 0.253 mm Rosca Interior (Tuerca) D1 = d2 - 2 · (H/2 - H/4) = d - 2·H1 = d - 1,082532 · P = 10.11 mm Rosca Exterior (Tornillo) Diámetro del núcleo: d3 = d2 - 2 · (H/2 - H/6) = d - 1,226869 · P = 9.85 mm Diámetro del núcleo: d3 = d1 - H/6 = 9.85 mm (según la norma DIN ISO 724) Area núcleo: A3 = (pi/4)\*d3<sup>2</sup> = 76.25 mm<sup>2</sup> Area resistente: As = (pi/4)\*((d2+d3)/2)<sup>2</sup> = 84.27 mm<sup>2</sup>

Y la designación de los materiales se hace en base a la siguiente tabla para trabajo de roscas métricas.

| Designación  | Diámetro<br>nominal |        | Paso |        | Diámetro<br>Francos | Diámetro<br>Núcleo | Area<br>Núcleo | Area<br>Resistente |
|--------------|---------------------|--------|------|--------|---------------------|--------------------|----------------|--------------------|
|              | (mm)                | (inch) | (mm) | (inch) | d2<br>(mm)          | d3<br>(mm)         | A3<br>(mm²)    | As<br>(mm²)        |
| M 1 x 0,25   | 1                   | 0,04   | 0,25 | 0,01   | 0,839               | 0,693              | 0,377          | 0,461              |
| M 1,1 x 0,25 | 1,1                 | 0,04   | 0,25 | 0,01   | 0,939               | 0,793              | 0,494          | 0,589              |
| M 1,2 x 0,25 | 1,2                 | 0,05   | 0,25 | 0,01   | 1,039               | 0,893              | 0,626          | 0,733              |
| M 1,4 x 0,3  | 1,4                 | 0,06   | 0,3  | 0,01   | 1,206               | 1,032              | 0,836          | 0,983              |
| M 1,6 x 0,35 | 1,6                 | 0,06   | 0,35 | 0,01   | 1,374               | 1,171              | 1,077          | 1,272              |
| M 1,7 x 0,35 | 1,7                 | 0,07   | 0,35 | 0,01   | 1,474               | 1,271              | 1,269          | 1,479              |
| M 1,8 x 0,35 | 1,8                 | 0,07   | 0,35 | 0,01   | 1,574               | 1,371              | 1,476          | 1,703              |
| M 2 x 0,4    | 2                   | 0,08   | 0,4  | 0,02   | 1,742               | 1,509              | 1,788          | 2,075              |
| M 2,2 x 0,45 | 2,2                 | 0,09   | 0,45 | 0,02   | 1,91                | 1,648              | 2,133          | 2,486              |
| M 2,3 x 0,4  | 2,3                 | 0,09   | 0,4  | 0,02   | 2,042               | 1,809              | 2,57           | 2,912              |
| M 2,5 x 0,45 | 2,5                 | 0,1    | 0,45 | 0,02   | 2,21                | 1,948              | 2,98           | 3,395              |
| M 2,6 x 0,45 | 2,6                 | 0,1    | 0,45 | 0,02   | 2,31                | 2,048              | 3,294          | 3,729              |
| M 3 x 0,5    | 3                   | 0,12   | 0,5  | 0,02   | 2,677               | 2,387              | 4,475          | 5,035              |
| M 3,5 x 0,6  | 3,5                 | 0,14   | 0,6  | 0,02   | 3,113               | 2,764              | 6              | 6,782              |
| M 4 x 0,7    | 4                   | 0,16   | 0,7  | 0,03   | 3,548               | 3,141              | 7,749          | 8,785              |
| M 4,5 x 0,75 | 4,5                 | 0,18   | 0,75 | 0,03   | 4,016               | 3,58               | 10,066         | 11,329             |
| M 5 x 0,8    | 5                   | 0,2    | 0,8  | 0,03   | 4,484               | 4,019              | 12,686         | 14,196             |

| M 5,5 x 0,9 | 5,5 | 0,22 | 0,9  | 0,04 | 4,919  | 4,396  | 15,178   | 17,037   |
|-------------|-----|------|------|------|--------|--------|----------|----------|
| M 6 x 1     | 6   | 0,24 | 1    | 0,04 | 5,355  | 4,773  | 17,893   | 20,141   |
| M 7 x 1     | 7   | 0,28 | 1    | 0,04 | 6,355  | 5,773  | 26,175   | 28,881   |
| M 8 x 1,25  | 8   | 0,31 | 1,25 | 0,05 | 7,194  | 6,466  | 32,837   | 36,638   |
| M 9 x 1,25  | 9   | 0,35 | 1,25 | 0,05 | 8,194  | 7,466  | 43,779   | 48,152   |
| M 10 x 1,5  | 10  | 0,39 | 1,5  | 0,06 | 9,032  | 8,16   | 52,296   | 58,034   |
| M 11 x 1,5  | 11  | 0,43 | 1,5  | 0,06 | 10,032 | 9,16   | 65,899   | 72,322   |
| M 12 x 1,75 | 12  | 0,47 | 1,75 | 0,07 | 10,871 | 9,853  | 76,248   | 84,329   |
| M 14 x 2    | 14  | 0,55 | 2    | 0,08 | 12,71  | 11,546 | 104,702  | 115,523  |
| M 15 x 2    | 15  | 0,59 | 2    | 0,08 | 13,71  | 12,546 | 123,623  | 135,359  |
| M 16 x 2    | 16  | 0,63 | 2,5  | 0,1  | 14,387 | 12,933 | 131,368  | 146,552  |
| M 18 x 2,5  | 18  | 0,71 | 2,5  | 0,1  | 16,387 | 14,933 | 175,139  | 192,608  |
| M 20 x 2,5  | 20  | 0,79 | 2,5  | 0,1  | 18,387 | 16,933 | 225,194  | 244,947  |
| M 22 x 2,5  | 22  | 0,87 | 2,5  | 0,1  | 20,387 | 18,933 | 281,533  | 303,569  |
| M 24 x 3    | 24  | 0,94 | 3    | 0,12 | 22,064 | 20,319 | 324,261  | 352,706  |
| M 27 x 3    | 27  | 1,06 | 3    | 0,12 | 25,064 | 23,319 | 427,08   | 459,638  |
| M 30 x 3,5  | 30  | 1,18 | 3,5  | 0,14 | 27,742 | 25,706 | 518,99   | 560,91   |
| M 33 x 3,5  | 33  | 1,3  | 3,5  | 0,14 | 30,742 | 28,706 | 647,195  | 693,912  |
| M 36 x 4    | 36  | 1,42 | 4    | 0,16 | 33,419 | 31,093 | 759,303  | 817,167  |
| M 39 x 4    | 39  | 1,54 | 4    | 0,16 | 36,419 | 34,093 | 912,894  | 976,239  |
| M 42 x 4,5  | 42  | 1,65 | 4,5  | 0,18 | 39,097 | 36,479 | 1045,143 | 1121,496 |
| M 45 x 4,5  | 45  | 1,77 | 4,5  | 0,18 | 42,097 | 39,479 | 1224,115 | 1306,636 |
| M 48 x 5    | 48  | 1,89 | 5    | 0,2  | 44,774 | 41,866 | 1376,616 | 1473,896 |
| M 52 x 5    | 52  | 2,05 | 5    | 0,2  | 48,774 | 45,866 | 1652,234 | 1758,65  |
| M 56 x 5,5  | 56  | 2,2  | 5,5  | 0,22 | 52,451 | 49,252 | 1905,187 | 2030,942 |
| M 60 x 5,5  | 60  | 2,36 | 5,5  | 0,22 | 56,451 | 53,252 | 2227,213 | 2363,017 |
| M 64 x 6    | 64  | 2,52 | 6    | 0,24 | 60,129 | 56,639 | 2519,539 | 2677,18  |
| M 68 x 6    | 68  | 2,68 | 6    | 0,24 | 64,129 | 60,639 | 2887,978 | 3056,584 |

# Maquinaria, materiales e instrumentos de medida.

Para esta práctica es necesario la utilización de materiales e instrumentos de medida, así como:

- Calibrador pie de rey,
- Acero SAE 1010 diámetro 30mm.
- Insertos normalizados para el tipo de rosca
- Herramientas de desbaste, refrentado y tronzado

- Centro de Mecanizado CNC.
- Memoria USB

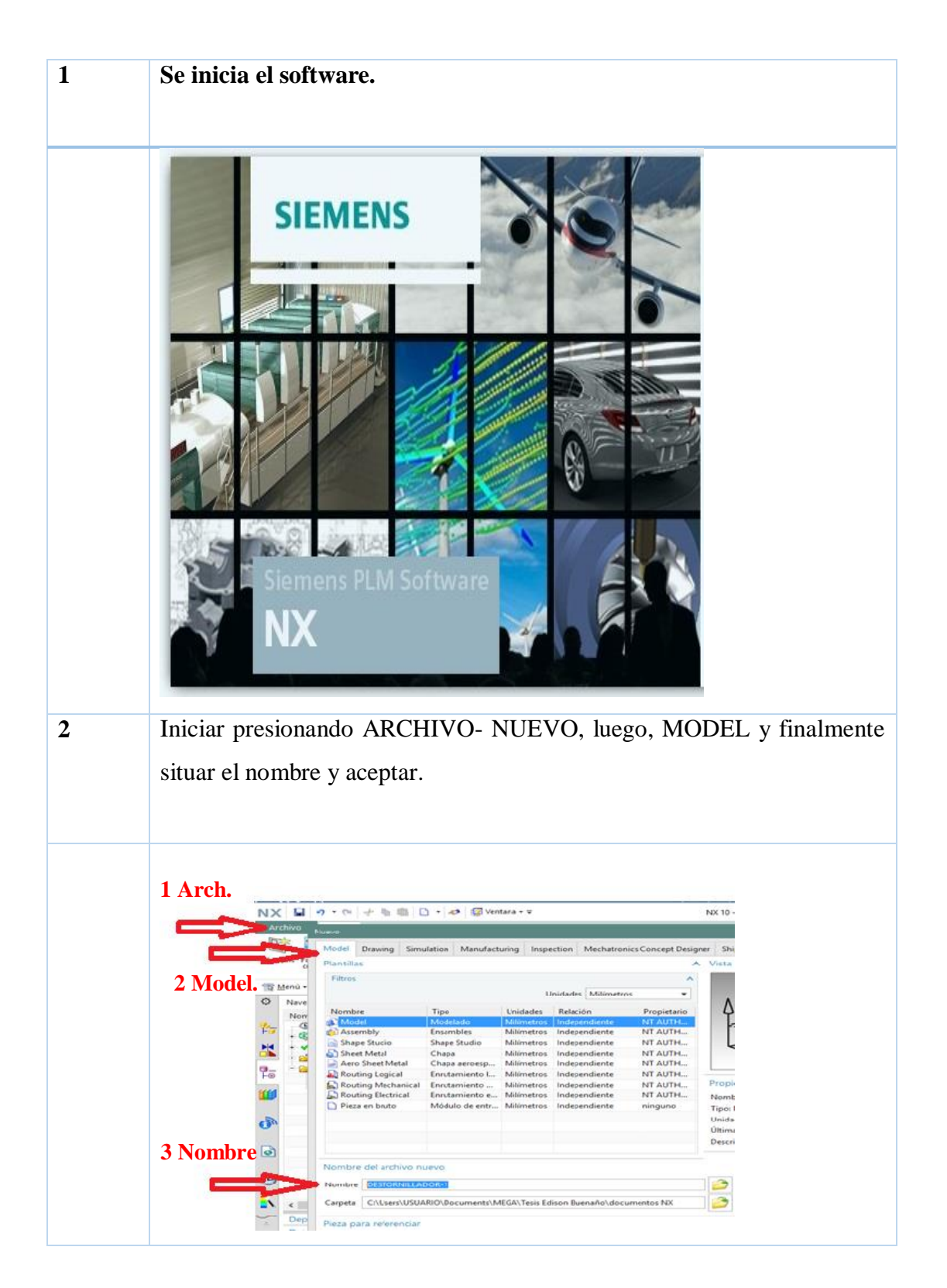

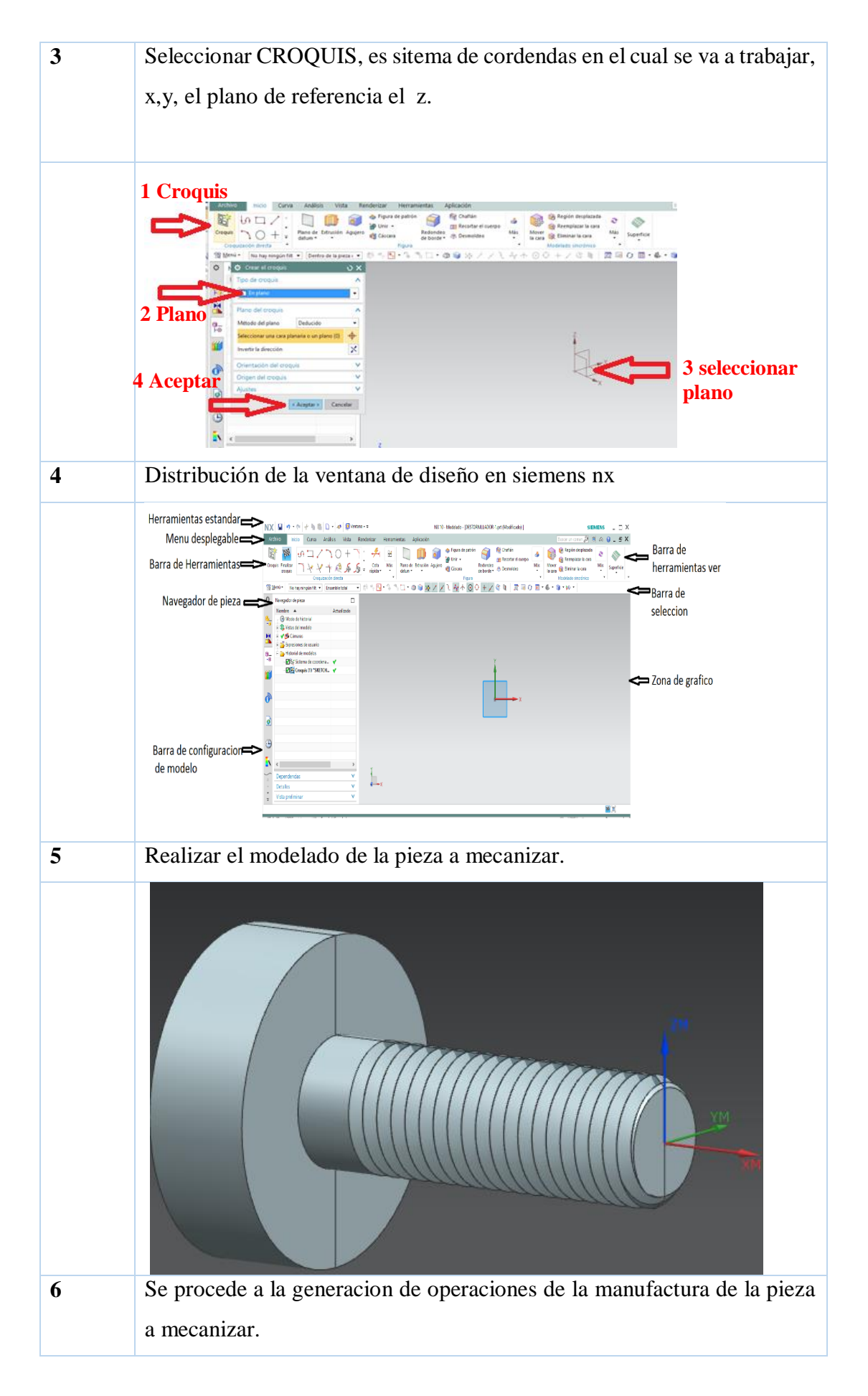

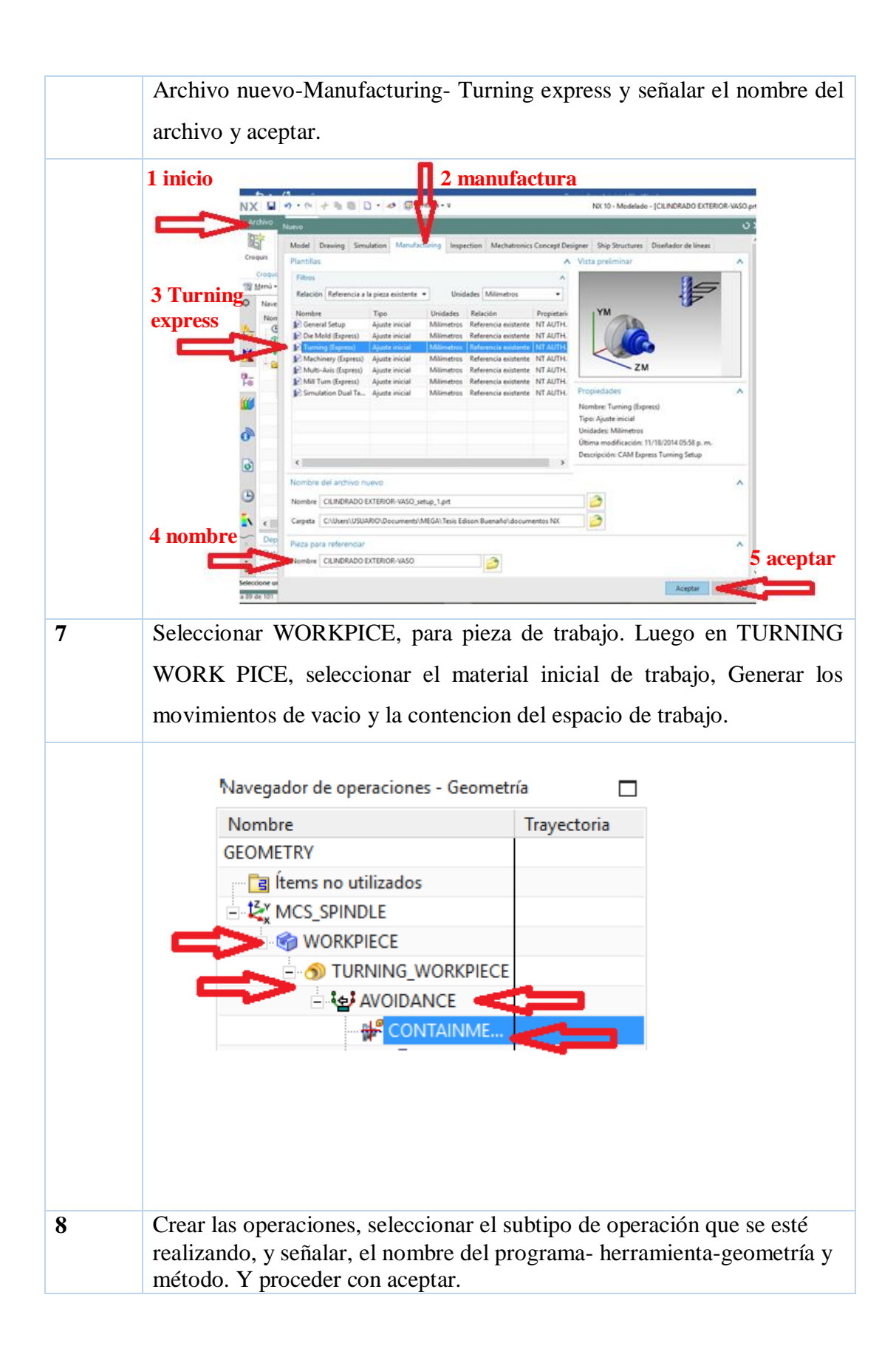

| ᅌ Crear una oper     | ación               | ×      |  |  |
|----------------------|---------------------|--------|--|--|
| Тіро                 |                     | ^      |  |  |
| turning              |                     | •      |  |  |
| Subtipo de operación |                     | ^      |  |  |
|                      |                     |        |  |  |
|                      | · · · ·             |        |  |  |
|                      |                     |        |  |  |
|                      | ᢦ                   |        |  |  |
|                      | 9 📰 🔊               |        |  |  |
| Ubicación            |                     | ^      |  |  |
| Brograma             | 1224                | _      |  |  |
| Herramienta          | 1234                | -      |  |  |
| Geometría            |                     | -      |  |  |
| Método               |                     | -<br>- |  |  |
|                      |                     | -      |  |  |
| Nombre               |                     | ^      |  |  |
| CENTERLINE_SPOTDRILL |                     |        |  |  |
| 0 contes             | Anline              |        |  |  |
| Aceptar              | Aplicar Cance       | ar     |  |  |
| <br>Se procede a in  | nsertar los param   | etros  |  |  |
| M12                  | M12 con poso de 1.5 |        |  |  |
| M12, con paso        | de 1,5.             |        |  |  |
|                      |                     |        |  |  |

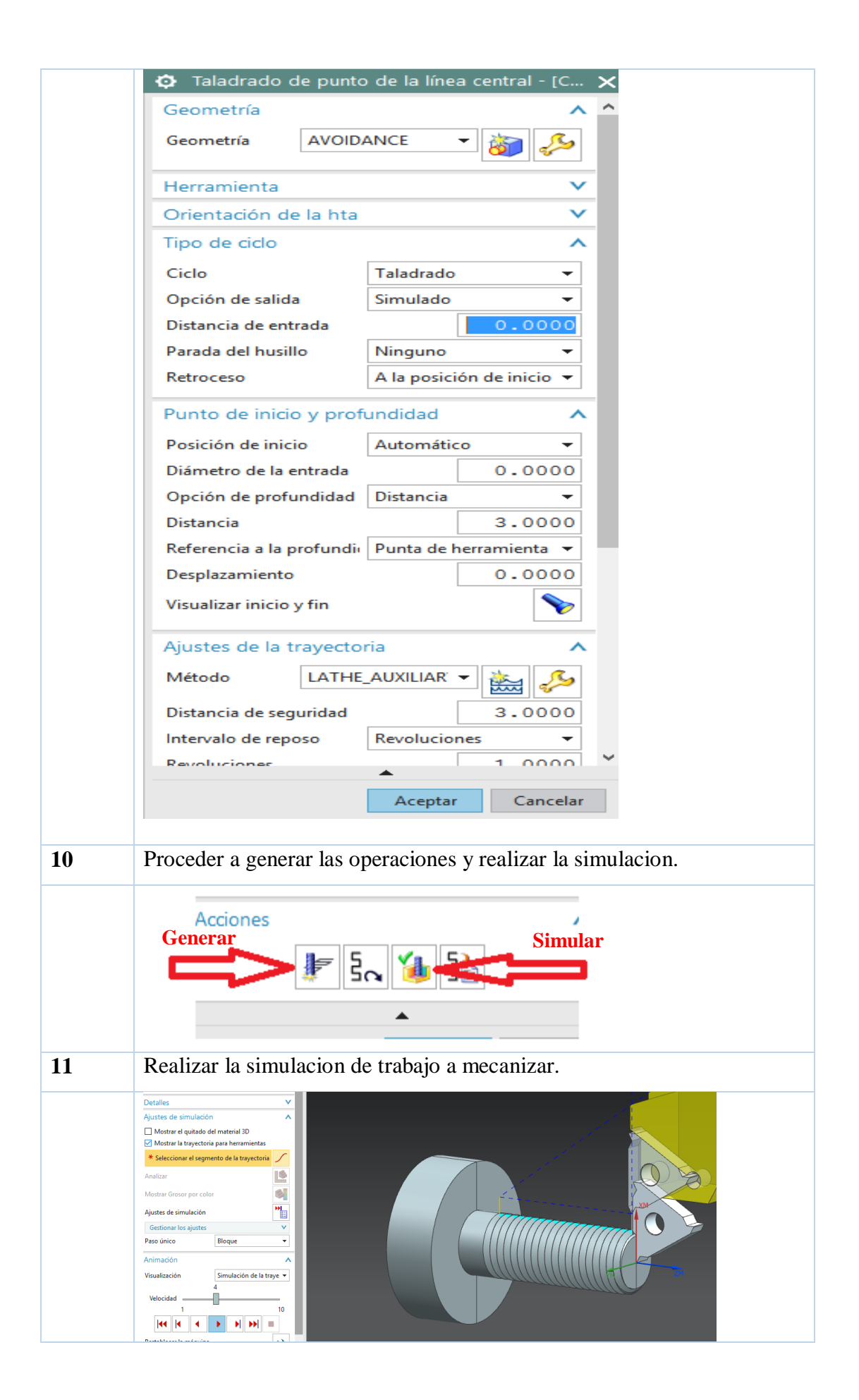

| 12 | Se procede a la generacion de codigos, presionando la pestaña<br>POSTPROCESAR.                                                                                                    |  |  |  |
|----|----------------------------------------------------------------------------------------------------|--|--|--|
|    | ctoria Simular con   ntas máquina   Operaciones                                                                                                    |  |  |  |
| 13 | Se despliega la ventana donde se va a ubicar los codigos G, y el nombre de los mismos.                                                                                                    |  |  |  |
|    | Q       Postprocesar         Postprocesador          MILL_5_AXIS_SINUMERIK_ACTT_MM          MILL_5_AXIS_COL_TIN          LATHE_2_AXIS_TOOL_TIP          LATHE_2_AXIS_TOULTIP          MILLTURN_MULTI_SPINDLE          GSK380TD_2x_A1          Buscar el postprocesador          C:\Users\USUARIO\Documents\MEGA\Tesis Ediso         Extensión del archivo       cnc         Buscar el archivo de salida          Ajustes          Unidades       Postprocesador definido          Listar las salidas          Avisos de salida          Postprocesador definido           Herramienta de revisi       Postprocesador definido |  |  |  |
|    | Aceptar Aplicar Cancelar                                                                                                    |  |  |  |
| 14 | Y los codigos generados se muestran a continuacion.                                                                                                    |  |  |  |
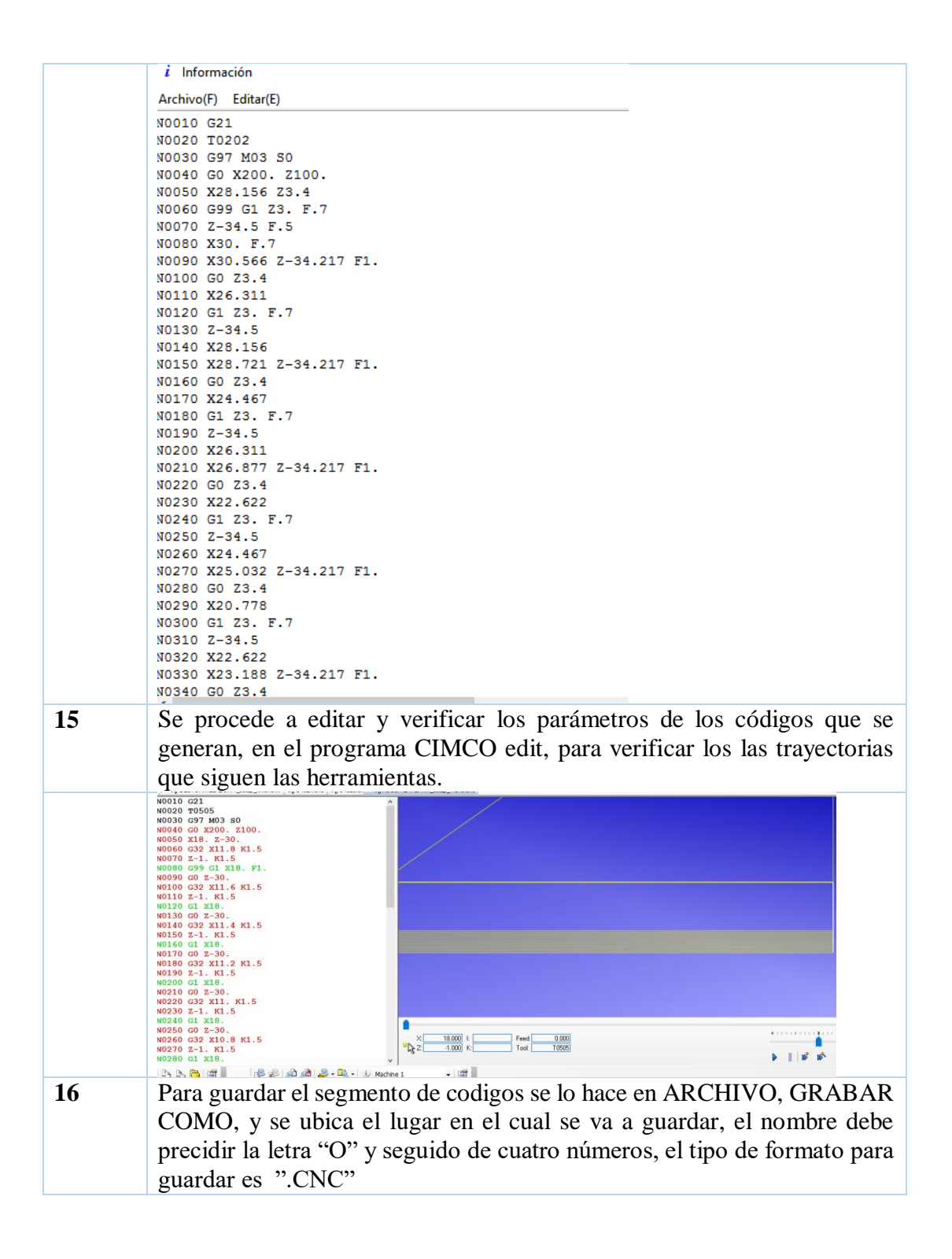

|        | 🗱 Guardar como                                                                       |                |  |                   | ×  |
|--------|--------------------------------------------------------------------------------------|----------------|--|-------------------|----|
|        | Guardar 🛛 📙 Rosca externa M12 🛛 🗸 🌍 🎓                                                |                |  | G 🤌 📂 🛄 🗸         |    |
|        | Nombre ^                                                                             |                |  | Fecha de modifica | Ti |
|        | ROSCA-EXTER                                                                          | NA_setup_1.cnc |  | 25/1/2017 0:03    | Aı |
|        | ROSCA-EXTERNA_setup_1.cnc.cnc ROSCA-EXTERNA_setup_11.cnc                             |                |  | 6/1/2017 11:37    | Aı |
|        |                                                                                      |                |  | 20/12/2016 15:13  | Aı |
|        | <                                                                                    |                |  |                   | >  |
|        | Nombre de archivo: 03334                                                             |                |  | Guardar           |    |
|        | Tipo: ISO Milling Archivos (*.CNC;*.NCL;*.ISC V                                      |                |  | ISC ~ Cancelar    |    |
| C<br>c | Guardar el archivo en una memoria USB, y trasladar al la unidad control GSK 980 TDb. |                |  |                   |    |

# **CAPITULO V**

## **CONCLUSIONES Y RECOMENDACIONES**

## 5.1 CONCLUSIONES

- Se ha identificado en el sustento teórico el aporte del trabajo en base a las exigencias de la normativa vigente de educación superior, y realizar un aporte sistemático para los estudiantes que manipulen los sistemas CNC.
- Se determinó que las condiciones del taller no se encuentran en óptimas condiciones de manipulación, mediante una lista de chequeo que se realizó y de la manera que el manual de guías prácticas es un aporte muy relevante para mejorar las condiciones del mismo.
- Se logró identificar las operaciones que realiza el torno CNC, y desarrollar practicas demostrativas de los procedimientos para manipular la máquina y realizar modelos y de la misma forma realizar la manufactura.
- Se determinó la selección correcta de los materiales y la herramienta con la cual se debe mecanizar, tomando en cuenta los parámetros de mecanización establecidos.
- Se determinó los parámetros iniciales que debe tener de la maquina previo a la mecanización de las piezas.
- Se realizó la manufactura de los modelos propuestos en un acero de bajo porcentaje de carbono, teniendo excelentes resultados en el trabajo de la máquina.

## 5.2 **RECOMENDACIONES**

- Se recomienda utilizar los parámetros de punto de seguridad de la herramienta para X 100 mm, Z 50 mm, para cambios de herramientas.
- Se recomienda utilizar los parámetros de mecanización de acuerdo a los materiales a trabajar y el porcentaje de carbono de los mismos.
- Verificar todas las secciones de códigos previo a la carga del programa para evitar daños de la maquina o de las herramientas.
- Se recomienda utilizar los equipos de protección personal para la manipulación de la máquina.

#### BIBLIOGRAFÍA

**ÁNGEL F**. *Las prácticas de laboratorio Importancia, diseño y elaboración*. Angelfire. México, 2016 [Consulta:02Agostode2016]. pp. 2

**CAMPRUBÍ, A.** *fundamentos de su física y su técnica*. Barcelona-España: Marcombo, 2007. [Consulta:12Agostode2016]. pp. 33

ASAMBLEA NACIONAL. Ley Orgánica de Educación Superior. [en línea] Quito: lexis s.a, 2010, [Consulta:25Agostode2016] Disponible en: http://www.ceaaces.gob.ec/sitio/wp-content/uploads/2013/10/rloes1.pdf

**BURGOS BENJAMIN, Murgaray Alejandro & Osegueda Juan Manuel.** *Estructura Económica y la Educación Superior en México*. México: ANUIES, 2003. [Consulta:27Agostode2016]

CASILLAS, A. *Maquinas cálculos de taller*. España: Maquinas. 2005. [Consulta:29Agostode2016]. pp. 60

GARAVITO, J. *Torno, curso de procesos de manufactura,* [en línea] Bogotá: Edición, 2007, [Consulta:5Septiembrede2016] Disponible en: https:// www.escuelaing.edu.co/es/laboratorios/1

**GONZÁLEZ, F.** *Teoría practica del mantenimiento industrial avanzado* 4<sup>a</sup> ed. España, Argentina: Fundación Confemetal, 2011, pp. 25

MORENO, H., & FLÓREZ, A. Guías de Laboratorio Troquelaría. Colombia: ECCI, 2009, pp. 43

SÁNCHEZ, FABIÁN. *Mantenimiento Mecánico de Maquinas*. Universitat Jaume,2006, pp. 90

GONZALES EDUARDO M. *Que hay que renovar en los trabajos prácticos*. [en línea] Argentina: Universidad Nacional de Córdoba, 1992, [Consulta:2octubrede2016] Disponible en: https://www.raco.cat/index.php/Ensenanza/article/download/39823/9319 GSK CNC EQUIPMENT CO. *Manual de uso GSK 980 tdb Turning CNC Sistem*. [en línea] CHINA: Guangzhou China. 2010, [Consulta:14Nobiembrede2016] Disponible en: https://www.gskcnc.com/Support/GSK980TD.pdf. pp.128

ALEMÁN SUÁREZ JORGE DARÍO & Mata Mendoza María Anastasia. Guía de elaboración de un manual de prácticas de laboratorio, taller o campo: asignaturas teórico prácticas. [en línea] Chapingo: Universidad Autónoma Chapingo. 2006, [Consulta:20Nobiembrede2016] Disponible en: https://www.rivasdaniel.com/Pdfs/GUI AMANUALPRACTICAS.pdf

**LEÃO, L.** *CAD vs CAE vs CAM*. España, *E3 series* 2016. [en línea] [Consulta:13Nobiembrede2016] Disponible en: http://www.cim-team.com.br/blog-de-ingenieria-electrica-moderna/cad-vs-cae-vs-cam-diferencias

**LECHUGA, M.** *Siemens NX 10 con una mayor flexibilidad en diseño y mejora en la productividad.* [en línea] Siemens. 2014, [Consulta:14Octubrede2016] Disponible en: https://www.plm.automation.siemens.com/es\_sa/products/nx/

**CASTRO PATIÑO LUISA FERNANDA.** *Torno CNC*. Metal Actual, 2° edición.2010. [Consulta:24Octubrede2016]. pp 5-10.

**ROJAS LAZO OSWALDO & Rojas Rojas Luis.** *Diseño asistido por computador.* Sistema de Información Científica Redalyc. 2006. [Consulta:18Octubrede2016] pp. 1

**CABRERA OLIVERA PEDRO ZAINE**. *Importancia de las prácticas de laboratorio en educación*. [en línea] blogspot. Colombia, 2012, [Consulta:28Noviembrede2016] Disponible en: http://tecnologiaeducativazaineuvm.blogspot.com/2012/05/importancia-de-las-practicas-de.html

**REAL ACADEMIA ESPAÑOLA.** *Real Academia Española*. Obtenido de Real Academia Española, [en línea] España, 2014. [Consulta:22Noviembrede2016] Disponible en: http://www.rae.es/